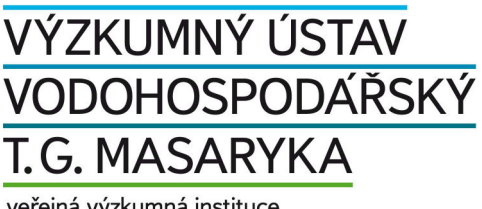

veřejná výzkumná instituce

# **VSTOOLS.EUTRO**

Eutrofizace - optimalizace návrhů opatření v povodí vodních nádrží

Uživatelská příručka

Jiří Picek, Pavel Rosendorf

Datum poslední aktualizace 17.12.2015

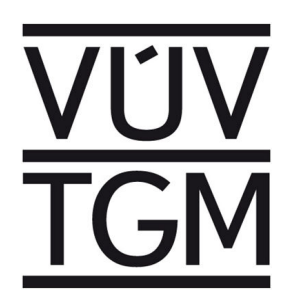

# VSTOOLS.EUTRO Eutrofizace - optimalizace návrhů opatření v povodí vodních nádrží

Uživatelská příručka

Jiří Picek, Pavel Rosendorf

Výzkumný ústav vodohospodářský T. G. Masaryka, v.v.i. Podbabská 30, 160 00 Praha 6

## OBSAH

| <u>OBSAH</u>                                                                                                    | 1                                                                                                    | 3                                                                                      |
|----------------------------------------------------------------------------------------------------|----------------------------------------------------------------------------------------------------|----------------------------------------------------------------------------------------|
| <u>1 ÚV</u>                                                                                                    | OD                                                                                                    | 5                                                                                      |
| 1.1<br>1.2<br>1.3                                                                                                    | Charakteristika nástrojů VSTOOLS<br>Systémové požadavky<br>Podmínky pro použití aplikace                                                                                                    | 5<br>5<br>5                                                                            |
| <u>2 PR</u>                                                                                                    | INCIP VÝPOČTU A VYHODNOCENÍ DAT                                                                                                    | 7                                                                                      |
| 2.1<br>2.2<br>2.3<br>2.3.1<br>2.3.2<br>2.3.3<br>2.3.4<br>2.3.5<br>2.3.6                                                                                        | Princip řešení<br>Vstupní data a podklady<br>Výstupy a jejich vyhodnocení<br>Hodnoty vstupů látek do říční sítě<br>Časové řady simulovaných aktivit<br>Statistické vyhodnocení časových řad<br>Vyhodnocení bilančních stavů<br>Analýza opatření na zdrojích dat zahrnutých do simulačního výpočtu<br>Odhad vlivu navržených variant opatření na jakost v kontrolních profilech                                                                                                    | 7<br>11<br>12<br>12<br>12<br>13<br>13<br>13<br>13                                      |
| <u>3 TEO</u>                                                                                                    | CHNICKÉ INFORMACE                                                                                                    | 14                                                                                     |
| 3.1<br>3.2<br>3.3<br>3.3.1<br>3.3.2                                                                                                    | Struktura<br>Technické parametry<br>Instalace<br>Instalace s použitím instalátoru<br>Instalace zkopírováním složky aplikace                                                                                                    | 14<br>15<br>17<br>17<br>17                                                             |
| <u>4 SP</u>                                                                                                    | RÁVCE ÚLOH                                                                                                    | 18                                                                                     |
| 4.1<br>4.2<br>4.2.1<br>4.3                                                                                                    | Správce úloh - základy práce s úlohami<br>Struktura nabídek aplikace<br>Poznámky k vybraným položkám nabídek<br>Tlačítka uživatelského rozhraní                                                                                                    | 18<br>19<br>22<br>25                                                                   |
| <u>5 ED</u>                                                                                                    | ITOR DAT                                                                                                    | 26                                                                                     |
| 5.1<br>5.2<br>5.2.1<br>5.2.1.2<br>5.2.1.3<br>5.2.1.3<br>5.2.1.4<br>5.2.1.5<br>5.2.1.6<br>5.2.2<br>5.2.2.1<br>5.2.2.2<br>5.2.2.3<br>5.2.3<br>5.2.3.1<br>5.2.3.2 | Ovod<br>Obecné principy ovládání<br>Editace dat<br>Editace existujícího záznamu<br>Hromadná editace dat více záznamů<br>Hromadná editace dat více položek jednoho záznamu<br>Vložení a odstranění záznamu<br>Duplikace záznamu<br>Uložení nebo odvolání změn<br>Vyhledávání a řazení záznamů<br>Alfanumerické vyhledávání<br>Rychlé vyhledání záznamu v relaci v rámci jedné tabulky<br>Řazení záznamů<br>Navigace v mapě<br>Základy práce s integrovaným mapovým prohlížečem<br>Rychlé zobrazení informací o objektech v mapě | 26<br>26<br>29<br>31<br>32<br>32<br>33<br>33<br>34<br>34<br>34<br>39<br>40<br>41<br>41 |
| 5.2.3.3                                                                                                    | Vložení nového objektu kliknutím do mapy                                                                                                    | 44                                                                                     |

| 5.2.4<br>5.2.5.1<br>5.2.5.2<br>5.2.5.3<br>5.2.5.4<br>5.2.5.5<br>5.2.5.6<br>5.3<br>5.3.1<br>5.3.2<br>5.3.2.1<br>5.3.2.1<br>5.3.2.2<br>5.3.2.3<br>5.4                                                     | Grafy<br>Tisk , tiskové sestavy a export dat<br>Tisk/export tabulky<br>Tisk/export detailu<br>Tisk/export grafu<br>Snímek mapy<br>Tisk mapy<br>Tisk mapy<br>Tiskové sestavy<br>Nastavení<br>Uložit / stornovat změny<br>Nastavení aplikace<br>Obecné<br>Grafy<br>Definice pro vykreslování bodových objektù<br>Klávesové zkratky                                                                                                    | 45<br>46<br>47<br>49<br>51<br>53<br>55<br>57<br>60<br>60<br>62<br>63<br>64<br>65<br>66                                                     |
|----------------------------------------------------------------------------------------------------|----------------------------------------------------------------------------------------------------|----------------------------------------------------------------------------------------------------|
| <u>6</u> PR/                                                                                                    |                                                                                                    | 67                                                                                                    |
| $\begin{array}{c} 6.1 \\ 6.2 \\ 6.2.1 \\ 6.2.2 \\ 6.2.2 \\ 6.2.2.1 \\ 6.2.2.2 \\ 6.2.2.3 \\ 6.2.3 \\ 6.3.3 \\ 6.3.1 \\ 6.3.2 \\ 6.3.3 \\ 6.4 \\ 6.6.1 \\ 6.6.2 \\ 6.5 \\ 6.6 \\ 6.7 \\ 6.8 \end{array}$ | Založení a identifikace řešené úlohy<br>Editace vstupních dat<br>Popis říční sítě<br>Zadání ukazatelů pro simulační výpočet<br>Zadání metod výpočtu odbourávání látek v tocích a nádržích<br>Metody výpočtu odbourávání pro vodní tok<br>Metody výpočtu odbourávání pro nádrž<br>Výpočet redukce látky na malých tocích/přítocích<br>Zadání parametrů pro výpočet rychlosti proudění<br>Editace zdrojů a míst vstupů znečištění<br>Změna stávajících dat vstupů znečištění<br>Přidání nového vstupu znečištění<br>Vložení nového kontrolního profilu<br>Provedení simulačního výpočtu (bez aplikace opatření)<br>Profily jevů - hodnocení jakosti<br>Vodní toky - podélné profily jakosti<br>Přiřazení relevantních (posuzovaných) opatření k jednotlivým zdrojům<br>Analýza variant opatření a jejich dopadu<br>Výběr opatření pro posouzení simulačním výpočtem<br>Provedení simulačního výpočtu (s aplikací opatření) | 68<br>69<br>71<br>73<br>74<br>78<br>79<br>79<br>80<br>81<br>82<br><b>nována.</b><br>91<br>94<br>94<br>94<br>99<br>100<br>105<br>107<br>108 |
| <u>/ UAI</u>                                                                                                    |                                                                                                    | 109                                                                                                    |
| 7.1<br>7.2                                                                                                    | Struktura tabulek a seznamy kódů                                                                                                    | 109<br>109                                                                                                    |

## 1 ÚVOD

Aplikace pro optimalizaci návrhů opatření z hlediska snížení eutrofizace vodních nádrží EUTRO je založena na simulačním modelu jakosti povrchových vod SIJAK, který je také jedním ze skupiny nástrojů VSTOOLS, vyvíjených Výzkumným ústavem vodohospodářským T. G. Masaryka, veřejnou výzkumnou institucí. Aplikace využívá prostředky simulačního modelu doplněné a rozšířené o plně integrované funkce a nástroje pro výpočet a posuzování vstupů znečištění (zejména fosfor) do povrchových vod a návrh a přiřazení vhodných opatření k jejich snížení. Aplikace tak umožňuje komplexní posouzení dopadu různých variat opatření na jakost vody v kontrolních profilech (zejména, ale nejen v profilech vodních nádrží) a zároveň jejich porovnání a vyhodnocení.

## 1.1 CHARAKTERISTIKA NÁSTROJŮ VSTOOLS

Pod označením VSTOOLS jsou vyvíjeny nástroje (software) pro provádění různých druhů analýz, výpočtů, modelování apod. vodohospodářských jevů na síti vodních toků.

Nástroje se skládají z dílčích samostatných, avšak různě kombinovatelných aplikací (programů/modulů). Každá z aplikací je individuálně zaměřena na vybranou skupinu úloh (analýz). Kombinací jednotlivých aplikací lze pak řešit složité komplexní výpočetní úlohy.

Kromě těchto výpočetních aplikací je dalším nástrojem aplikace uživatelského rozhraní. Ta může (ale nemusí) být použita pro správu a spouštění výpočtů a řešených úloh. Aplikace uživatelského rozhraní je modifikována pro různé potřeby pomocí integrovaného konfiguračního nástroje do podoby tzv. sestavení, která umožňují uživatelsky snadné provádění i náročných a komplikovaných výpočetních úloh.

## 1.2 SYSTÉMOVÉ POŽADAVKY

Obecným předpokladem pro použití (instalaci) jakékoli aplikace (modulu) nástrojů VSTOOLS nebo celého komplexního sestavení je umístění (instalace) sestavení na lokálním pevném disku počítače vybaveného operačním systémem Windows2000/XP/Vista/7/8 a dále přítomnost instalace aktuální verze platformy Microsoft .NET Framework (u současných operačních systémů obvykle součástí instalace nebo volně ke stažení ze stránek společnosti Microsoft). Počítač pak musí splňovat požadavky kladené operačním systémem a platformou .NET Framework. Pro vyšší rychlost výpočtů je vhodné volit konfiguraci počítače s rychlým procesorem a větší operační pamětí.

Vzhledem k tomu, že programy pracují s úlohami (datovými sadami) které mohou být relativně velké, je třeba také počítat s příslušným diskovým prostorem pro uložení řešených úloh (konkrétní velikost závisí vždy na konkrétním typu a rozsahu úlohy). Úlohou se rozumí kompletní sada dat tvořící jedno ucelené výpočetní řešení (viz také dále).

Pro umístění aplikací i datových sad se doporučuje instalace na lokální pevný disk počítače, je však možné i umístění na sdílená úložiště.

## 1.3 PODMÍNKY PRO POUŽITÍ APLIKACE

Aplikaci vyvinul Výzkumný ústav vodohospodářský T. G. Masaryka, veřejná výzkumná instituce s podporou výzkumného projektu TA ČR TA02020808 "Metody optimalizace návrhu opatření v povodí

vodních nádrží vedoucí k účinnému snížení jejich eutrofizace".

Pro použití aplikace platí licenční podmínky, které jsou v elektronické podobě přiloženy k instalaci aplikace.

## 2 PRINCIP VÝPOČTU A VYHODNOCENÍ DAT

Aplikace vychází z funkcí simulačního modelu jakosti povrchových vod (navazuje na zpracování simulačního modelu množství povrchových vod), z nějž přejímá (v rozšířené podobě) systém uložení dat a funkce pro provádění simulačních výpočtů. Samotné řešení je založeno na definování (určení a popisu) zdrojů znečištění v povodí kontrolního profilu, návrhu a přiřazení vhodných (i alternativních) opatření zaměřených na snížení znečištění vody v kontrolním profilu, odvození vstupů látek z těchto zdrojů do říční sítě, simulaci látkových toků/koncentrací vybraných látek po jejich vstupu z různých zdrojů do vod a při jejich transportu v říční síti a ve vodních nádržích a na vyhodnocení vlivu jednotlivých navržených opatření na jakost vody v kontrolním profilu/profilech.

## 2.1 PRINCIP ŘEŠENÍ

Aplikace pracuje s definovanou vodohospodářskou soustavou, která obsahuje množinu prvků, propojených vzájemnými vazbami. V zájmové oblasti – vybraném povodí – je definována soustava prvků, které charakterizují chování celé soustavy z hlediska změn jakosti povrchových vod (změny vybraných jakostních ukazatelů). Tyto prvky lze rozdělit do následujících skupin:

- zdroje znečištění (vlastní zdroje znečištění nacházející se zpravidla mimo vlastní vodní tok, včetně definic případných opatření upravujících parametry zdroje za účelem snížení hodnot znečištění)
- prvky definující vstup hodnocené látky ze zdroje do soustavy (vstupy zdrojů znečištění do říční sítě),
- prvky s funkcí regulující jakost vody (vodní nádrže a úseky toků),
- prvky plnící kontrolní funkci (kontrolní profily hodnotící plnění požadavků na jakost vod uzávěrové profily vodních útvarů, kontrolní profily jakosti vody pro jiné definované účely hodnocení).

Základním krokem výpočtu je stanovení hodnot vstupů látek do říční sítě na základě zadaných údajů o jednotlivých zdrojích znečištění a přiřazených opatřeních na nich navržených. Z údajů popisujících zdroje znečištění (nacházejících se mimo říční sít") jsou vypočteny hodnoty vstupů znečištění do říční sítě (vstupy v místech na říční síti). Výpočet vstupů znečištění ze zadaných zdrojů a jejich parametrů je prováděn podle následujících rovnic:

- přirozený vstup a mimoerozní vstup

vstup =  $C \cdot Q_{spec} \cdot P \cdot n$ 

C koncentrace

Q<sub>spec</sub> specifický odtok

- P plocha
- n konstatnta pro přepočet jednotek

- erozní vstup

vstup =  $G \cdot ER \cdot C_p \cdot SDR \cdot P \cdot n$ 

G ztráta půdy

| SDR | poměr | odnosu splaver | nin |
|-----|-------|----------------|-----|
|-----|-------|----------------|-----|

 $ER = e^{(1.21 - 0.16 \cdot \ln(G))}$ 

- e základ přirozeného logaritmu
- P plocha
- n konstatnta pro přepočet jednotek

- obyvatelstvo

vstup = PO . PR .  $k_{zz}$  .  $k_{vz}$  . n

- PO počet obyvatel
- PR produkované množství látky na osobu za den
- kzz koeficent zbytkového znečištění
- kvz koeficient vzdálenosti
- n konstatnta pro přepočet jednotek

Nejsou-li pro výpočet vstupů ze zdrojů znečištění produkovaného obyvatelstvem zadány všechny parametry, aplikace je nahradí výchozími hodnotami (viz výše). V následujícím přehledu jsou uvedeny doporučené hodnoty<sup>\*</sup> výchozích hodnot (uvedené údaje platí pro ukazatel fosfor celkový):

Produkované znečištění 1,75 g/os/den

Koeficient vzdálenosti kvz

Koeficient zbytkového znečištění kzz

| Řád toku<br>(Strahler) | Vzdálenost | $k_{vz}$ |
|------------------------|------------|----------|
|                        | ≥ 500 m    | 0        |
| 1                      | < 500 m    | 0,2      |
| >1                     | < 500 m    | 0,5      |
|                        | 0          | 1,0      |

| Způsob zneškodňování odpadních vod                             | k <sub>zz</sub> |
|----------------------------------------------------------------|-----------------|
| ČOV                                                            |                 |
| Domovní ČOV (DČOV)                                             | 0,6             |
| Bezodtoké jímky, není přítomna kanalizace nebo jiné vypouštění | 0               |
| Bezodtoké jímky, je přítomna kanalizace nebo jiné vypouštění   | 0,3             |
| Septiky, není přítomna kanalizace nebo jiné vypouštění         | 0,1             |
| Septiky, je přítomna kanalizace nebo jiné vypouštění           | 0,6             |
| Přímé vypuštění bez čištění                                    | 1,0             |

<sup>&</sup>lt;sup>\*</sup> Metodika pro posuzování vlivu zdrojů znečištění na eutrofizaci vodních nádrží, P. Rosendorf, L. Ansorge, T. Dostál, V. Zahrádka, J. Krása, J Beránek a kol., Certifikovaná metodika, 2015.

- průmysl

vstup =  $Z \cdot k_r$ 

- Z množství vstupu znečištění
- k<sub>r</sub> koeficient redukce

- rybniční hospodářství

vstup = H + K + N - V

- H hnojení
- K krmení
- N násada
- V výlov

- atmosferická depozice

vstup =  $C_p \cdot P \cdot n$ 

- C<sub>p</sub> vstup látky na jednotku plochy
- P plocha
- n konstatnta pro přepočet jednotek

Takto stanovené vstupy znečištění do říční sítě pak vstupují do vlastního simulačního výpočtu, jehož výsledkem je stanovení vlivu vstupů (zdrojů) na jakost vody v kontrolních profilech.

Pro simulační výpočet je pak reálná soustava reprezentována pouze významnými profily – v našem případě zejména profily vodních nádrží, případně dalšími profily s kontrolní funkcí. Vliv ostatních prvků soustavy je k těmto profilům soustavy agregován (tj. např. vliv vypouštění určité látky je přičten k neblíže níže položeném profilu soustavy).

Síť vodních toků má v simulačním modelu dvojí roli. Jako entita propojuje prvky vodohospodářské soustavy ve formě tzv. průtokové cesty, která určuje sled prvků ve směru toku vody. Současně má funkci regulační, kdy pro každý úsek toku v závislosti na sklonu a aktuálním průtoku redukuje množství látky vstupující ze zdrojů znečištění příp. přirozeného pozadí v mezipovodí úseku toku. Obdobnou regulační roli plní i významné vodní nádrže, které s ohledem na aktuální dobu zdržení ovlivňují výsledné množství látky transportované do níže ležícího úseku toku. Jistou regulační funkci plní i ostatní malé vodní nádrže. Podle podílu jejich celkové plochy v ploše mezipovodí úseku vodního toku je odpovídajícím koeficientem redukováno výsledné znečištění na konci úseku toku (dosud implementováno pouze pro celkový dusík).

Simulační model simuluje chování soustavy v diskrétních časových krocích. Při modelování změn jakosti vybraných ukazatelů jsou používány libovolné časové řady průtoků, které mohou představovat požadované průtokové situace (např. ekologické průtoky, minimální průtoky, dlouhodobé simulované řady průtoků, časové řady průtoků s určitým typem regulace užívání vody ve vodohospodářské soustavě).

Struktura prvků soustavy a nároků na užívání vody (množství látek vstupujících do toků) jsou v simulačním modelu považovány za konstantní a chování takto fixované soustavy je prošetřeno s různými časovými řadami průtoků. V terminologii modelování se jedná o aplikaci statického popisného simulačního modelu. Model simuluje výslednou jakost vody v kontrolních profilech v časové řadě odpovídající délkou a časovým krokem zvolené variantě časové řady průtoků.

Dosud jsou v simulačním modelu prováděny výpočty pro tři základní ukazatele jakosti vody: BSK5,

celkový dusík a celkový fosfor.

Základem simulačního výpočtu jsou dva typy rovnic:

 první je rovnice odbourávání znečištění v říční síti. Pro všechny tři vybrané ukazatele byla využita rovnice rozkladu prvního řádu v obecném tvaru, která je pro každý z ukazatelů modifikována specifickými koeficienty:

$$C = C_0 \cdot e^{-Kt}$$

kde:

- C je koncentrace hodnocené látky v profilu
- C<sub>0</sub> je výchozí koncentrace znečištění látky na začátku hodnoceného úseku toku
- K je koeficient rychlosti rozkladu pro kinetiku prvního řádu
- t je doba dotoku vyjádřená jako poměr x/v, kde x je délka hodnoceného úseku a v je průměrná rychlost proudění v úseku toku.

(1)

Hodnoty doby dotoku jsou vypočítány na základě rychlosti proudění odvozené pro každý úsek vodního toku v hrubém členění v závislosti na sklonu a aktuálním simulovaném průtoku. Koeficienty K jsou nastaveny podle typu vodního toku s možností manuální úpravy pro doladění výpočtu.

 druhá rovnice popisuje redukci znečištění ve vybraných vodních nádržích. Pro fosfor je použita rovnice optimalizovaného Vollenweiderova modelu pro vodní nádrže, jak je popsána v Hejzlar et al. (2006). Rovnice má tvar:

$$P = P_{in} \left( 1 - \frac{1,84 \cdot T_w^{0,5}}{1 + 1,84 \cdot T_w^{0,5}} \right)$$

kde:

P je výsledná koncentrace celkového fosforu v hodnoceném profilu

Pin je koncentrace celkového fosforu vstupující do nádrže na přítoku

Tw je průměrná teoretická doba zdržení vody v nádrži

Pro celkový dusík a také pro BSK<sub>5</sub> je použita rovnice publikovaná v materiálu OECD Vollenweider et Kerekes, 1982. Rovnice má tvar:

$$N = 5,34 \cdot \left(\frac{N_{in}}{1 + \sqrt{T_w}}\right)^{0,78}$$
 kde:

N je výsledná koncentrace celkového dusíku/BSK5 v hodnoceném profilu

N<sub>in</sub> je přítoková koncentrace dusíku/BSK<sub>5</sub> do nádrže

T<sub>W</sub> je průměrná teoretická doba zdržení vody v nádrži

Alternativně je možné rovnice (2) a (3) ve výpočtu nahradit jednoduchým procentem redukce znečištění v nádržích.

Při vlastním výpočtu v modelu dochází k agregaci vstupů hodnocené látky k nejbližšímu profilu soustavy (směrem po průtokové cestě) a současně je počítána redukce přítomné látky v toku podle sklonu úseku toku a aktuálního průtoku. V případě, že je nad hodnoceným profilem situována významná vodní nádrž, je obsah látky redukován ještě působením nádrže v závislosti na době zdržení a aktuálním průtoku.

V profilech soustavy jsou tímto způsobem generovány simulované látkové toky případně koncentrace hodnocené látky v měsíčním kroku a v celkové délce odpovídající použité časové řadě průtoků. Takto vytvořené časové řady látkových toků případně koncentrací jsou následně statisticky vyhodnoceny způsobem, který odpovídá příslušnému účelu hodnocení (hodnocení podle nařízení vlády 61/2003 Sb. v platném znění, hodnocení podle Rámcové směrnice pro vodu apod.) a porovnány s odpovídajícími standardy.

Pro všechny výpočty a tedy i pro vstupní i výstupní údaje ze simulačního modelu je za časový krok zvolen 1 měsíc. Simulační výpočet je možné provádět s libovolnou délkou časové řady průtoků, která by však neměla být kratší než 12 měsíců. Vhodné je použít delší časovou řadu průtoků, který dobře reprezentuje období a účel, pro který je simulace prováděna (např. řada reprezentující suché období, průměrně vodné období). Simulace je možné provést i s uměle vytvořenou časovou řadou průtoků odvozenou statistickým hodnocením dlouhé časové řady získané simulací modelem zásobní funkce vodohospodářské soustavy.

## 2.2 VSTUPNÍ DATA A PODKLADY

Používání simulačního modelu vyžaduje tato vstupní data:

- Zdroje znečištění
  - parametry zdrojů znečištění potřebné pro odvození hodnot vstupů znečištění do říční sítě,
  - přiřazení zdrojů znečištění k místům vstupů znečištění do říční sítě.
- Údaje o struktuře říční sítě a o polohách objektů na říční síti
  - identifikace sítě vodních toků,
  - lokalizace jevů/profilů (relevantních z hlediska bilance jakosti povrchových vod) vzhledem k říční síti.
- Hydrologické podklady
  - simulované časové řady průměrných měsíčních průtoků ve všech profilech, které v modelu reprezentují vodohospodářskou soustavu (výstupy různých variant simulace modelu množství povrchových vod a průtoky odvozené hydrologickou analogií),
  - časové řady ekologických průtoků ve všech profilech, které v modelu reprezentují vodohospodářskou soustavu,
- Technické parametry objektů v profilech soustavy
  - objemy významných nádrží,
  - celkové plochy malých vodních nádrží v povodích IV. řádu,
  - sklony a délky úseků toků pro výpočet doby dotoku a rychlosti proudění

Pro naplnění výše uvedených datových potřeb jsou v celostátním rozsahu k dispozici následující datové zdroje:

• Evidence vedené podle § 22, odst. 2 vodního zákona a vyhlášky č. 391/2004 Sb., jako součást informačního systému veřejné správy a to konkrétně:

- evidence vodních toků a jejich povodí,
- evidence vodních nádrží,
- evidence vypouštění odpadních vod,
- evidence vypouštění důlních vod,
- evidence akumulace povrchových vod ve vodních nádržích,
- evidence oblastí povodí,
- evidence vodních útvarů včetně silně ovlivněných vodních útvarů a umělých vodních útvarů.
- Ohlašované údaje pro sestavení vodní bilance podle vyhlášky 431/2001 Sb.
- Vodoprávní rozhodnutí.
- Evidence vodních toků a hydrologických povodí vedená v Digitální bázi vodohospodářských dat (DIBAVOD), zejména geografická vrstva hydrologických úseků vodních toků v jemném a/nebo hrubém členění. Součástí evidence je popis struktury říční sítě podle standardů HEIS (tj. prostřednictvím tzv. strukturálního modelu vodních toků).
- Plány rozvoje vodovodů a kanalizací krajů (PRVKÚK), případně další koncepční materiály rozvoje krajů.
- Údaje o spotřebě umělých a statkových hnojiv v členění po okresech/krajích ČR (ČSÚ).
- Údaje o atmosférické depozici dusíku a fosforu (ČHMÚ).

### 2.3 VÝSTUPY A JEJICH VYHODNOCENÍ

Bezprostředními výstupy simulace jsou časové řady látkových toků resp. koncentrací vybrané látky v profilech soustavy. Výstupní časové řady jsou dále statisticky vyhodnoceny způsobem, který odpovídá příslušnému účelu hodnocení (hodnocení podle nařízení vlády 61/2003 Sb. v platném znění, hodnocení podle Rámcové směrnice pro vodu apod.) a porovnány s odpovídajícími standardy. Následně je vyhodnocen stav v jednotlivých profilech soustavy (viz dále).

#### 2.3.1 Hodnoty vstupů látek do říční sítě

Na základě údajů o zdrojích znečištění jsou vypočteny odpovídající hodnoty vstupů znečištění do říční sítě. Výstupem jsou měsíční hodnoty vstupů látek (množství) z jednotlivých zdrojů znečištění v daných místech říční sítě. Jsou-li zadána a označena pro použití ve výpočtu opatření na zdrojích znečištění, zahrnují hodnoty vstupů znečištění vliv (efekt) těchto opatření. Součástí výstupu je také výpočet (analýza) hodnot vstupů znečištění pro všechny zadané varianty opatření (výpočet pro všechna opatření zahrnutá i nezahrnutá do simulačního výpočtu).

#### 2.3.2 Časové řady simulovaných aktivit

V profilech vodohospodářské soustavy jsou v každém časovém kroku řešení vyhodnocovány:

- vstupy látky do povrchové vody v místě profilu
- celkový vstup látky v povodí profilu
- ztráta látky v profilu
- celková ztráta látky v povodí profilu
- látkový odtok látky z profilu

• koncentrace látky na odtoku z profilu

#### 2.3.3 Statistické vyhodnocení časových řad

Pro posouzení výsledného stavu jakosti povrchových vod v hodnotících profilech vodohospodářské soustavy je provedeno vždy takové statistické hodnocení simulované časové řady látkových toků nebo koncentrací, které odpovídá účelu vyhodnocení.

Nejčastěji je používáno hodnocení imisních standardů pro koncentrace vybraných ukazatelů jakosti povrchových vod podle nařízení vlády č. 61/2003 Sb. v platném znění, kde je pro obecné požadavky zvolena charakteristický hodnota c<sub>90</sub>, tedy hodnota, která je dodržena, nebude-li roční počet vzorků nevyhovujících tomuto standardu větší než 10 % (hodnota s pravděpodobností nepřekročení 90 %).

Pro jiné způsoby hodnocení, například pro hodnocení podle požadavků Rámcové směrnice pro vodu, mohou být použity i jiné charakteristické hodnoty a jiný systém hodnocení.

#### 2.3.4 Vyhodnocení bilančních stavů

Vyhodnocení bilančních stavů v profilech soustavy představuje nadstavbu simulačního modelu jakosti povrchových vod určenou zejména pro zpracování vodohospodářské bilance současného případně i výhledového stavu jakosti povrchových vod.

V případě hodnocení podle požadavků nařízení vlády č. 61/2003 Sb. v platném znění, případně i pro hodnocení podle některých starších směrnic EU, může být provedeno jednoduché vyhodnocení v kategoriích vyhovující – nevyhovující bilanční stav, podle toho zda simulovaná hodnota překročí předepsaný imisní standard.

Pro hodnocení stavu vodních útvarů může být, v závislosti na dostupnosti referenčních stavů pro jednotlivé typy vodních útvarů v době hodnocení, zvolena buď tří nebo pětistupňová stupnice hodnocení: 1) velmi dobrý stav – dobrý stav – střední a horší stav; 2) velmi dobrý stav – dobrý stav – střední stav; 2) velmi dobrý stav – dobrý stav – střední stav – poškozený stav – zničený stav.

Požadované hodnoty pro zvolený způsob hodnocení jsou po provedení výpočtu porovnány s hodnotami dosaženými simulací a následně je vyhodnocen bilanční stav.

Pokud je v kontrolním profilu hodnoceno více požadavků (např. obecné požadavky na jakost vod, požadavky na různé typy chráněných území nebo jiného užívání vod) je výsledný bilanční stav profilu určen nejméně příznivým bilančním stavem vyplývajícím z hodnocení jednotlivých požadavků.

#### 2.3.5 Analýza opatření na zdrojích dat zahrnutých do simulačního výpočtu

Navržená opatření zahrnutá do simulačního výpočtu jsou analyzována a je zpracováno jejich vyhodnocení v podobě stanovení počtu a cen jednotlivých druhů opatření a celkových údajů všech opatření bez ohledu na jejich druh.

#### 2.3.6 Odhad vlivu navržených variant opatření na jakost v kontrolních profilech

Pro všechny varianty navržených opatření (i ty nezahrnuté do simulačního výpočtu) jsou zpracovány odhady dopadu těchto opatření na jakost vody v kontrolních profilech, včetně výpočtu nákladů na jednotku snížení množství látky dosaženého daným opatřením v kontrolním profilu.

## **3 TECHNICKÉ INFORMACE**

Aplikace VSTOOLS.SIJAK umožňuje rutinní provádění výše uvedených výpočtů v grafickém uživatelském prostředí (GUI). Kromě samotných výpočetních funkcí aplikace nabízí nástroje pro organizaci výpočtu, administraci vstupních dat, zobrazení a prezentaci výsledků výpočtů, zejména formou tabulek a map.

### 3.1 STRUKTURA

Struktura programového je tvořena jednotlivými spolupracujícími programovými moduly. Z hlediska funkce se jedná zejména o:

- administrační prostředí jednotlivých výpočtů
- výpočetní moduly
- editor dat
- dokumentaci aplikace
- účelovou geodatabázi vstupních a výstupních dat modelu (geografická data mají význam referenčních dat; kromě funkcí lokalizace profilů na říční síť a nevstupují do výpočtu)

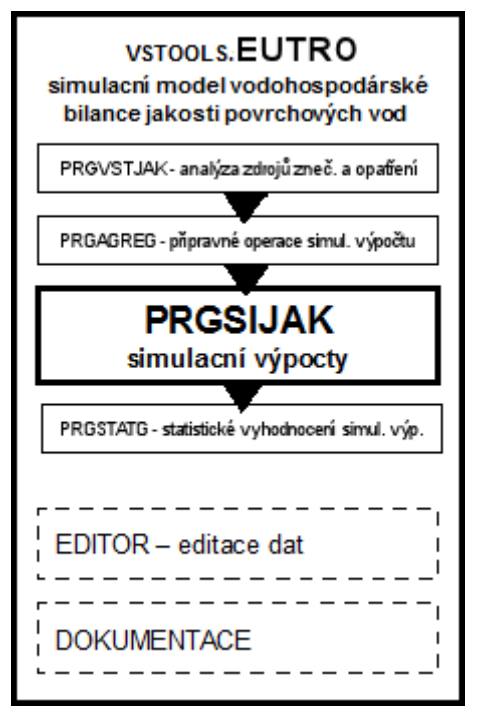

Na obrázku je znázorněno funkční schéma aplikace EUTRO. Administrační prostředí zajišťuje modul uživatelského rozhraní (správce úloh UI, není součástí schematu), výpočetní operace funkce pak moduly PRGVSTJAK/PRGAGREG/PRGSIJAK/PRGSTATG a dále uživatelský editor. Nedílnou součástí aplikace je dále také dokumentace.

## 3.2 TECHNICKÉ PARAMETRY

Programové vybavení je ve stávající verzi koncipováno jako aplikace na lokálním počítači uživatele.

Podmínkou pro provoz aplikace je operační systém Microsoft Windows 2000/XP/Vista/7/8 s nainstalovanou aktuální verzí platformy Microsoft .NET Framework (je buďto již přímo součástí operačního systému nebo je k dispozici volně na internetových stránkách společnosti Microsoft). Hardwarové požadavky jsou dány pouze požadavky operačního systému a platformy Microsoft .NET Framework, nicméně kvalita hardwarového vybavení podmiňuje (v přímé závislosti na rozsahu zpracovávaných dat) rychlost provádění simulačních výpočtů.

Software se skládá z dílčích samostatných programových modulů (modulární systém nástrojů pro vodohospodářské výpočty vyvíjený pod společným označením "VSTOOLS") zajišťujících jednotlivé skupiny výpočetních operací. Tyto moduly jsou pak pro potřeby uvedených výpočtů zkombinovány do podoby tzv. sestavení (sestavení VSTOOLS.SIJAK, zkráceně aplikace SIJAK). Sestavení je kombinací vybraných výpočetních a dalších modulů a jejich příslušné konfigurace pro zajištění běhu a správy požadovaných výpočetních operací a správy úloh a dat.

Sestavení aplikace SIJAK se skládá z následujících souborů a složek:

**ULEXE** PRGVSTJAK.EXE PRGAGREG.EXE PRGSIJAK.EXE PRGSTATG.EXE DLLTOOLS.DLL MANUALUSRSIJAK.PDF PRG.CFG AXINTEROP.SHDOCVW.DLL INTEROP.SHDOCVW.DLL VJSLIB.DLL VJSNATIV.DLL MAPI32.DLL VHBEDITOR.EXE DATASOURCE.XML **UIDATA.XLS UIDATA.XLSM** SAMPLE DATA \*) UI.SET \*) COMPARE.TMP \*\*) \*.\*

uživatelské rozhraní programový soubor modelu programový soubor modelu programový soubor modelu programový soubor modelu knihovny modelu soubor dokumentace/nápovědv konfigurační soubor modulů modelu knihovny Microsoft.NET knihovny Microsoft.NET knihovny Microsoft.NET knihovny Microsoft.NET knihovny Microsoft.NET uživatelský editor dat definice pro uživatelský editor dat soubor modelu pro načítání dat do MS Excel soubor modelu pro načítání dat do MS Excel 2010 složka vzorů doplňkových dat aplikace pro vytváření nových úloh výchozí složka úloh soubor uživatelských nastavení pracovní soubor porovnávání úloh (dočasný) dočasné pracovní soubory a složky

#### Poznámky:

\*) soubory jsou ukládány do složky "VSTOOLS" umístěné ve složce dat aplikací uživatele "Documents and Settings\uživatel\Data aplikací"

\*\*) soubory jsou ukládány do složky "~VSTOOLS" umístěné ve složce dočasných dat uživatele "\Documents and Settings\uživatel\Local Settings\Temp", složka existuje pouze za běhu aplikace a při uzavření aplikace je odstraněna Data řešených úloh (geodatabáze) pak obsahují soubory:

ULOHA.INF ULOHA\_DATA.XLS ULOHA\_DATA.XLSM \*.TXT \*.SHP/\*.SHX/\*DBF \*.HRR/\*.TIFF řídící soubor úlohy protokol o řešení úlohy soubor pro načítání dat do MS Excel soubor pro načítání dat do MS Excel 2010 vstupní/výstupní data úlohy geografická referenční data rastrová geografická referenční data

Poznámka: Podrobný popis struktury uložení dat úlohy (geodatabáze) je uveden v popisu datového modelu (kapitola "Datový model") dále v textu.

## 3.3 INSTALACE

Aplikace by měla být instalována na lokální pevný disk počítače. Instalace na sdílené úložiště (místo v síti/síťový disk) je možná, může však mít (v závislosti na parametrech a konfiguraci sítě) za následek snížení výkonu aplikace (rychlosti výpočtů). V tomto případě je třeba mít na paměti, že rychlost výpočtů je i v tomto případě primárně závislá na parametrech počítače, na němž je aplikace spouštěna (lokální počítač).

Vlastní instalace aplikace se provede, v závislosti na způsobu distribuce aplikace, spuštěním instalátoru programu nebo zkopírováním souborů. Instalace sestavení spočívá z instalace výše uvedených programových modulů a dále společných souborů knihoven, konfiguračních souborů a z nastavení a vytvoření vzorových datových složek.

Pro umístění dat pro výpočty (úloh) platí, že mohou být umístěny jak na lokálním disku počítače tak na síťovém (sdíleném) úložišti. Aplikace za běhu zajišťuje kontrolu výhradního přístupu uživatele k datům vybrané úlohy, úložiště tedy může být sdíleno více uživateli. Doporučené umístění dat úloh je na lokální pevný disk počítače, což je optimální z hlediska rychlosti přístupu k datům a provádění výpočtů. Při umístění na síťové úložiště může docházet, zejména s ohledem na parametry a vytížení místní sítě, ke zpomalení průběhu výpočtů (přenos dat po síti).

#### 3.3.1 Instalace s použitím instalátoru

Při instalaci pomocí instalátoru se vytvoří spouštěcí ikona na ploše počítače a také příslušná složka v nabídce "Start". Instalace pomocí instalátoru může vyžadovat oprávnění administrátora operačního systému.

#### 3.3.2 Instalace zkopírováním složky aplikace

Při instalaci zkopírováním obsahu provede uživatel instalaci aplikace zkopírováním složky aplikace na pevný disk svého počítače, nejlépe přímo do kořenového adresáře (např. "C:\"). Po zkopírování je vhodné zkontrolovat, zda při kopírování nedošlo k označení kopírovaných složek nebo souborů atributem "jen ke čtení" (jde o vlastnost některých verzí operačních systémů firmy Microsoft). Pokud k tomuto došlo, atribut "jen ke čtení" u složek i souborů lze zrušit kliknutím pravým tlačítkem myši na název složky a poté volbou "Vlastnosti > zrušit zaškrtnutí jen pro čtení > Použít změnu pro složku, podsložky i soubory" (zrušení atributu pro všechny zkopírované soubory, v opačném případě nebudou programy moci do souborů zapisovat data). Aplikace se pak spustí kliknutím na ikonu aplikace "UI.EXE", nebo si uživatel může pro snadné spuštění vytvořit zástupce na ploše kliknutím pravým tlačítkem myši na soubor "UI.EXE" a vybráním volby "Odeslat > Plocha (vytvořit zástupce)".

Po instalaci aplikace se automaticky nastaví výchozí složka úloh do adresáře "DATA" v adresáři s instalací aplikace. Jsou-li součástí instalace vzorová/ukázková data, jsou umístěna v této výchozí složce úloh.

## 4 SPRÁVCE ÚLOH

## 4.1 SPRÁVCE ÚLOH - ZÁKLADY PRÁCE S ÚLOHAMI

Základní jednotkou řešení simulačního výpočtu je tzv. **"úloha"**. Úlohou se rozumí kompletní soubor vstupních a výstupních dat simulačního výpočtu pro jedno konkrétní řešení výpočtu.

Základ uživatelského rozhraní modelu tvoří tzv. "správce úloh".

| VSTOOLS.UI (sestavení EUTRO) [POH    | _01-01]                                                                      |                                                                                                    |
|--------------------------------------|------------------------------------------------------------------------------|----------------------------------------------------------------------------------------------------|
| Úloha Zobrazit data Výpočty Náp      | pověda                                                                       |                                                                                                    |
| Složky úloh                          | Typ úlohy/sestaven í                                                         | Úloha                                                                                              |
| D:\JP\Data\EMJAK                     | EUTRO                                                                        | POH_01-01                                                                                          |
| D:\JP\Data\EUTRO                     | Datum žažan į Vlabu                                                          | Chau žažení úlahu                                                                                  |
| D:\JP\Data\KOMJAK                    | - 11 12 2015 14·32·21                                                        | Provedena simulace iakosti                                                                         |
| D:\JP\Data\PROFILY                   |                                                                              |                                                                                                    |
| D:\JP\Data\SIJAK                     | Název úlohy                                                                  |                                                                                                    |
| D:\JP\Data\SIJAK_OVERENI_2014        | Eutrofizace - metody optim                                                   | nalizace návrhu opatření v povodí vodních nádrží                                                   |
| D:\JP\Data\SIJAK-Z                   | Oblast čačaní                                                                |                                                                                                    |
| D:\JP\Data\UTVIL                     | Povodí Obře                                                                  |                                                                                                    |
| D:\JP\Data\VHBMN_POH\DATA_POH        |                                                                              |                                                                                                    |
| D:\JP\Data\VHBMN_POH\NECHRANICE      | Časový rozsah řešení                                                         |                                                                                                    |
| D./ ID/D-+-///UDMN_DOU/NECUDANICE    | 그 2015                                                                       |                                                                                                    |
| Úlohy 🔐 🗈 🗶 🖳 🔁 🖡                    | Podrobnost řešení                                                            |                                                                                                    |
| EUTRO_03                             | *                                                                            |                                                                                                    |
| POH_00                               | Descention altrafact                                                         |                                                                                                    |
| POH_01                               |                                                                              |                                                                                                    |
| POH_01-01                            |                                                                              |                                                                                                    |
| POH_01-01 - zaloha 5                 | Poznámky                                                                     |                                                                                                    |
| POH_01-01 - zaloha 6                 | Pracovní poznámky k pří                                                      | pravě datové sady:                                                                                 |
| POH_01-01 - zaloha 7                 | advezene z úleby POH                                                         | 00. su tamotiali ś. úrozwa tabulak podla dotawióna modelu. (kop iny śpi polikaci LII) - 12.10.2015 |
| POH_01-01 - zaloha 8                 | <ul> <li>výchozí úkoha pro další</li> </ul>                                  | testy/zpracování (míto POH 00)                                                                     |
| POH_01-01 - zaloha 9                 |                                                                              |                                                                                                    |
| РОН 01-01 01                         | <ul> <li>PRF_JEV převzato z úlo</li> <li>data o průtocích převzat</li> </ul> | hy Ohře (varianta MOD_US), odstraněný nepotřebné objekty (profily odběrů POV/POD)                  |
| 🗎 🥒 🤣 😌 😌                            | - soubor PRFJEV_HLG př                                                       | revzat z úlohy Ohře (varianta MOD_US)                                                              |
|                                      |                                                                              |                                                                                                    |
| /STOULS.ULISESTAVENTEUTRO/IPOH 01-01 |                                                                              | IS:0/01                                                                                            |

Správce úloh obsahuje přehled všech řešených úloh. V levé horní části okna je seznam "**složek** úloh". Složkou úloh se rozumí složka (adresář), ve které jsou uloženy jednotlivé úlohy. Každá úloha je pak uložena v samostatném adresáři a je tvořena sadou souborů vstupních a výstupních dat, referenčními daty, protokolem o zpracování a tzv. informačním souborem úlohy. Složky úloh lze do seznamu přidávat nebo je ze seznamu odebírat pomocí nabídky "Úloha > Složky úloh".

Poznámka: Složky úloh jsou při použití této nabídky přidávány nebo odebírány na/ze seznamu, při odebírání složky úloh nedochází k fyzickému mazání dat.

<u>Důležité upozornění: V žádném případě nezasahujte do výstupních souborů, souboru protokolu nebo informačního souboru úlohy a po provedení výpočtů ani do souborů vstupních dat. Jakékoliv zásahy do těchto souborů mohou mít za následek nekonzistenci úlohy, poškození dat nebo znevěrohodnění výstupů!</u>

Seznam úloh obsažených ve vybrané složce úloh je zobrazen v levé dolní části okna. Výběr úlohy pro práci se provede výběrem úlohy v tomto seznamu.

Poznámka: V seznamu úloh jsou zobrazeny pouze úlohy splňující formální požadavky na úlohu, tj. obsahující platné informace o úloze. Pokud jsou v seznamu některé úlohy neaktivní, jde o úlohy, které nebyly vytvořeny nebo zpracovány pomocí aktuálního sestavení/aplikace. Při výběru takovéto úlohy může dojít k znepřístupnění nabídek menu aplikace, které nejsou pro danou úlohu relevantní. Základní informace o úloze se zobrazí také po najetí myší na položku úlohy.

Správce úloh dále disponuje **systémem automatického zamykání úloh**. Systém automatického zamykání úloh aktivuje nebo deaktivuje správce v administračním režimu aplikace a slouží jako ochrana před neúmyslnou manipulací s daty.

Je-li systém automatického zamykání úloh aktivován, jsou informace o každé **úloze** ve výchozím režimu dostupné pouze pro čtení. Aby bylo možné s úlohou pracovat (editovat vstupní data, provádět výpočty, prohlížet výstupní data, generovat výstupní sestavy), je třeba tuto úlohu nejprve vybrat v seznamu úloh v hlavním okně aplikace a poté ji **odemknout** – nabídka "Úloha > Odemknout".

Poznámka: Úlohu je možné zamknout použitím příkazu nabídky "Úloha > Zamknout". Aktivovaná úloha se také automaticky zamkne výběru jiné úlohy v seznamu úloh. Není-li systém zamykání úloh aktivován, jsou položky menu "Úloha > Odemknout" a "Úloha > Zamknout" neaktivní a nelze je použít.

V dolní části okna se nachází grafický ukazatel postupu a stavový (informační) řádek.

V horní části okna správce úloh je lišta nabídek. Prostřednictvím nabídek se provádějí všechny operace zpracování vybrané úlohy. Úplná struktura nabídek je na následujícím schématu. Vybrané (často používané) příkazy jsou pak také dostupné prostřednictvím tlačítek umístěných nad a pod seznamem úloh v levé části okna.

V pravé horní části okna jsou pole s informacemi o vybrané úloze. Tyto údaje jsou generovány aplikací a nelze je editovat. V pravé dolní části okna jsou editační pole umožňující vyplnění uživatelských informací a poznámek k vybrané úloze. Provedené změny v uživatelských informacích o úloze lze uložit tlačítkem u seznamu úloh nebo příslušnou položkou v menu.

Důležité upozornění: Rozsah možností práce s vybranou úlohou ve správci úloh se (kromě výše uvedeného systému zamykání úloh) řídí stavem řešení úlohy. V závislosti na stavu řešení úlohy může být omezena možnost editace dat (typicky je po provedení výpočtu/vyhodnocení zamezeno možnosti editovat data a editor dat je pak spouštěn v režimu pouze pro prohlížení dat, pro možnost editace dat je pak třeba vytvořit kopii úlohy/novou úlohu) nebo nejsou dostupné některé dílčí funkce výpočtů. Tato omezení zajišťují kontrolu konzistence dat, tj. aby si ve vyřešené úloze vzájemně odpovídala data vstupní a výstupní.

## 4.2 STRUKTURA NABÍDEK APLIKACE

Úloha práce s úlohou Odemknout Umožní odemknutí vybrané úlohy pro editaci a/nebo prohlížení dat a provádění výpočtů. Zamknout Zamkne vybranou úlohu a tím zabrání editaci/prohlížení dat a spouštění výpočtů. Kopie úlohy Vytvoří novou úlohu na základě vybrané úlohy. Během vytváření kopie úlohy jsou odstraněna výstupní data úlohy. **Smazat úlohu** 

Odstraní data vybrané úlohy. Operace je nevratná.

#### Protokol o řešení

Zobrazí protokol o řešení vybrané úlohy obsahující podrobný záznam o průběhu řešení úlohy.

#### Uložit informace o úloze

Uloží změny v informacích o úloze provedené v editovatelných polích formuláře.

#### Obnovit zobrazení seznamu úloh

Obnoví seznam úloh načtením úloh zvolené složky úloh z disku a aktualizuje informace o případném zamknutí vybrané úlohy jiným uživatelem).

#### Přejmenovat/přesunout

Umožní přejmenovat vybranou úlohu nebo ji přesunout do jiné složky úloh.

#### Nová úloha

Vytvoří novou prázdnou úlohu. Je vytvořena struktura tabulek včetně hlaviček a dalších souborů úlohy. Funkce je určena zejména pro následné hromadné plnění dat např. z databázového systému.

#### Export/import

Nástroje pro provádění exportu nebo importu úloh.

#### Export úlohy

Umožní exportovat úlohu do zvoleného cíle na disku ve formátu složky úlohy nebo ve formátu archivu zip.

#### Import úlohy

Umožní importovat úlohu ze zadaného umístění (úloha ve formátu složky nebo ve formátu archivu zip). Při načítání úlohy z formátu zip musí být tento soubor generován funkcí exportu dat aplikace nebo musí splňovat požadavky aplikace na importovaný soubor zip (jeden archiv zip musí obsahovat právě jednu úlohu umístěnou v příslušném adresáři úlohy).

#### Aktualizace/doplnění dat úlohy

Umožňuje načtení aktualizačních dat do vybrané úlohy. Vybraná úloha musí být odemknuta a stav řešení úlohy musí mít administrátorem povolenou aktualizaci vstupních dat (obvyklé je povolení aktualizace dat pro stav řešení "Nová úloha").

#### Export protokolu o řešení úlohy

Umožní zkopírování protokolu o řešení vybrané úlohy do zvoleného cíle na disku.

#### Odeslat e-mailem

Umožňuje přímé odeslání vybraných informací o úloze nebo datových souborů úlohy e-mailem prostřednictvím výchozí e-mailové klientské aplikace. Funkce vyžaduje spuštěnou klientskou e-mailovou aplikaci. Není funkční při použití přístupu k e-mailové schránce například prostřednictvím internetové stránky a funkčnost může dále záviset také na typu e-mailového klienta.

#### Porovnat

Zobrazí dialog pro porovnání vstupních a výstupních dat s daty jiné úlohy. V závislosti na rozsahu dat úloh, počtu rozdílů a výkonu počítače může porovnávání trvat i několik desítek minut.

#### Složka úloh

Umožní přidání nebo odstranění složky úloh na/ze seznamu.

#### Přidat složku na seznam

Přidá složku úloh na seznam tak, aby s ní bylo možno pracovat.

#### Odebrat složku ze seznamu

Odstraní složku úloh ze seznamu. Přitom nedojde k odstranění složky ani dat z úložiště/disku počítače, pokud složka obsahuje úlohy nebo jakákoliv jiná data. Pouze je-li složka zcela prázdná, je odstraněna z úložiště/disku.

#### Zobrazit data

Editace nebo prohlížení vstupních a výstupních dat.

#### Prohlížet/editovat data

Otevře specializovaný editor dat v režimu editace/prohlížení dat (v závislosti na stavu řešení úlohy).

#### Výpočty

Spuštění výpočtů nad vstupními daty.

#### Simulační výpočet

Provede simulační výpočet jakosti povrchových vod na objektech (zdrojích znečištění), úsecích toků a vodních nádržích se započtením opatření označených pro aplikaci v simulačním výpočtu. Započteny budou všechny zdroje znečištění (přirozené i ostatní).

#### Simulační výpočet (pouze přirozené vstupy)

Provede simulační výpočet jakosti povrchových vod pouze pro přirozené zdroje znečištění. Ostatní zdroje znečištění kromě přirozených budou ignorovány.

#### Analýza dostupných variant opatření na objektech

Provede analýzu všech definovaných optření na objektech (zdrojích znečištění) a analyzuje vliv jednotlivých

opatření na jakost vody v kontrolních profilech.

#### Doplnění chybějících přiřazení průtokových řad k profilům soustavy

Provede přiřazení průtokových řad ke kontrolním profilům (včetně výpočtu koeficientu analogie).

Nápověda

Nápověda aplikace.

Uživatelská příručka Nápověda programu. Datový model – přehled tabulek Souhrnný přehled tabulek používaných aplikací. Datový model – tabulky Výpis struktury tabulek používaných aplikací. Datový model – číselníky Výpis obsahu všech číselníků datového modelu. Licence Zobrazí licenční podmínky. Úvodní dialog zobrazení (a příp. zapnutí nebo vypnutí automatického zobrazování) úvodního dialogu O aplikaci Základní informace o aplikaci.

Poznámka: Struktura menu se může, v závislosti na konfiguraci a verzi aplikace, mírně lišit.

#### 4.2.1 Poznámky k vybraným položkám nabídek

#### Protokol o řešení

Protokol o řešení obsahuje záznam o průběhu všech výpočtů provedených pro vybranou úlohu a o případných chybách, které se v průběhu zpracování vyskytly. Každý záznam je označen přesným datem a časem zpracování.

#### Porovnat

Porovnání úloh slouží ke snadnému vyhledání rozdílů různých simulačních výpočtů. Vždy se porovnává aktuálně vybraná úloha s libovolnou další. Aby mělo porovnávání úloh smysl, měly by být porovnávány úlohy řešené na stejném území (ve stejných profilech). Funkce porovnání dat analyzuje všechna (vstupní i výstupní) data a zobrazí záznam s výčtem rozdílných záznamů.

Poznámka: Porovnání úloh může, v závislosti na územním rozsahu, délce průtokových řad a rozdílnosti výstupů být časově náročnější a může trvat i několik minut.

| Porovnat                                                        |    |
|-----------------------------------------------------------------|----|
| Složka úloh                                                     |    |
| D:\JP\Data\VHBMN_PVL                                            | •  |
| Úloha pro porovnání                                             |    |
| _PVL2013SH                                                      | •  |
| Vypsat záznamy s rozdílnými hodnotami, počet vypsaných záznamů: | 10 |
| Porovnat Storno                                                 | <  |

Pokud zvolíte možnost výpisu rozdílných záznamů, můžete počet vypsaných záznamů omezit. Pokud si přejete vypsat všechny rozdílné záznamy, nezadávejte do pole pro počet záznamů žádný údaj.

Tlačítkem "<" můžete zobrazit výsledky posledního provedeného porovnání úloh. Při spuštění porovnávání úloh se vždy výsledky předchozího porovnávání přepíší. Pokud chcete výsledky porovnávání uchovat, otevřete výsledky posledního porovnávání (výsledky se otevřou také automaticky bezprostředně po provedení porovnání) a z nabídky "Soubor" zvolte "Uložit jako" a výsledky si uložte.

Poznámka: Při výpisu rozdílných záznamů je třeba mít na paměti, že jsou porovnávány všechny souboru úlohy a tudíž, není-li omezen počet vypisovaných rotdílných záznamů, může být výpis rozdílů velmi dlouhý.

#### Kopie úlohy

Je vytvořena kopie vybrané úlohy, z níž jsou odstraněna výstupní data. Zároveň je změněn stav úlohy tak, aby byla umožněna editace vstupních dat. Volitelně lze (z přednastavených hodnot) zvolit změnu rozsahu souřadnic mapových vrstev pro zobrazení map v datovém editoru.

| Název a umístění úlohy                       |
|----------------------------------------------|
| Složka úloh                                  |
| D:\JP\Data\VHBMN_PVL                         |
| Název úlohv / uložit jako                    |
| PVL2013_SH_02                                |
| Změnit meze mapy pro zobrazení v editoru dat |
| [Ponechat nastavení definovaná v projektu]   |
| OK Stomo                                     |

#### Nová úloha

Příkazem "Nová úloha" lze vytvořit zcela novou "prázdnou" úlohu. Bude vytvořena struktura úlohy (struktura všech vstupních tabulek atp.), ale tato úloha nebude obsahovat žádná data, a to ani údaje o profilech, říční síti nebo průtokové řady. Tato volba je vhodná pro plnění dat externími nástroji a vyžaduje znalost datového modelu.

#### Výpočty

Obsahuje nabídky pro spouštění jednotlivých výpočtů.

Poznámka: Před spuštěním simulačního výpočtu je třeba úlohu nejdříve aktivovat pro výpočty (viz výše). V průběhu výpočtu nelze zpracování přerušit. Násilné přerušení zpracování by mohlo vést k uložení dílčích dat a výstupy by nebyly konsistentní.

V případě volání čtyř po sobě jdoucích zpracování (typická ukázka simulačního výpočtu prováděného aplikací) vypadá průběh výpočtu následovně. Nejdříve se zobrazí postup zpracování prvním volaným modulem...

| VSTOOLS.PRGVSTJAK [POH_01-01]                                        | <b>- X</b> |
|----------------------------------------------------------------------|------------|
| PRGVSTJAK - probíhá: analýza úseků vodních toků                      | 22000      |
| čas zpracování: 1 s, zpracováno: 4 %, probíhá fáze výpočtu: 1/4      |            |
| potom se zobrazí postup zpracování druhým modulem                    |            |
| VSTOOLS.PRGAGREG [POH_01-01]                                         | <b>- X</b> |
| PRGAGREG - probíhá: výpočet agregací jakosti, ukazatel: CC0055 (1/2) | 0          |
| čas zpracování: 23 s, zpracováno: 49 %, probíhá fáze výpočtu: 2/4    |            |
| následuje zobrazení postupu zpracování třetím modulem                |            |
| VSTOOLS.PRGSIJAK [POH_01-01]                                         | <b>- X</b> |
| PRGSIJAK - probíhá: simulace - ukazatel: CC0055, časový krok: 1/9999 | 0          |
| čas zpracování: 41 s, zpracováno: 65 %, probíhá fáze výpočtu: 3/4    |            |
| a nakonec se zobrazí výpočet čtvrtým použitým modulem.               |            |
| VSTOOLS.PRGSTATG [POH_01-01]                                         | <b>- X</b> |
| PRGSTATG - probíhá: vyhodnocení stavů jakosti: CC0055                | [s:1/1]    |
| čas zpracování: 1 min, zpracováno: 96 %, probíhá fáze výpočtu: 4/4   |            |

Postup výpočtu jednotlivých modulů zobrazuje ukazatel postupu zpracování. Ukazatel v pravém horním rohu zobrazuje postup zpracování dílčích, zejména déle trvajících operací, jako je např. načítání, ukládání nebo řazení dat apod.

## 4.3 TLAČÍTKA UŽIVATELSKÉHO ROZHRANÍ

Tlačítka dostupná v okně správce úloh slouží k rychlému ovládání hlavních, často používaných funkcí (vybrané funkce nabídky "Úloha", viz dále). Všechny funkce aplikace jsou pak dostupné prostřednictvím uživatelských nabídek (menu) v horní části okna, viz výše.

#### Tlačítka pro práci se složkami úloh:

- přidat složku úloh na seznam
- odstranit složku úloh ze seznamu

#### Tlačítka pro práci s úlohami:

- zámek úlohy úloha je odemknuta pro editace a výpočty
   zámek úlohy úloha je zamknuta
   zámek úlohy typ úlohy/sestavení neodpovídá sestavení aplikace
   zámek úlohy úloha je již otevřena jiným uživatelem
   kopie úlohy
   smazat úlohu
   protokol o řešení
   obnovit zobrazení seznamu úloh
   uložit informace o úloze
  - prohlížet/editovat data
  - provést simulační výpočet
  - provést simulační výpočet se započtením pouze přirozených zdrojů znečištění
    - provést analýzu variant opatření na objektech (zdrojích znečištění)

Popis jednotlivých funkcí je blíže uveden v předchozím textu.

## 5 EDITOR DAT

### 5.1 ÚVOD

VHBEDITOR je univerzální aplikace určená k prohlížení a editaci dat uložených ve společném datovém modelu nástrojů VSTOOLS.

Po spuštění editoru se zobrazí ovládací panel (viz obrázek), který umožňuje přístup ke všem funkcím editoru. Ovládací panel editoru obsahuje menu s nabídkami "Nastavení" a "Nápověda". Nabídka "Nastavení" umožňuje provádět uživatelská nastavení editoru (např. volby pro tisk, barvy zobrazení grafů a objektů atp.), nabídka "Nápověda" pak zobrazí uživatelskou příručku "Manuál" a informace "O aplikaci".

| 🦋 Prohlížeč dat [POH_01-01]                               |
|-----------------------------------------------------------|
| <u>N</u> astavení Ná <u>p</u> ověda                       |
| Vstupní/výstupní údaje modelu                             |
| P <u>r</u> ofily jevů - hodnocení jakosti                 |
| Vodní toky - podélné profily jakosti                      |
| Navržená opatření a jejich vyhodnocení                    |
| Referenční údaje                                          |
| Ú <u>s</u> eky vodních toků                               |
| V <u>o</u> dní nádrže                                     |
| Seznamy                                                   |
| Ukazatele jakosti, zdroje znečištění a metody odbourávání |
| O <u>b</u> ecné seznamy                                   |
| Katalog druhů opatření                                    |
|                                                           |
|                                                           |

Ovládací panel může, v závislosti na konkrétní aplikaci pro niž je použit a nakonfigurován, obsahovat různý počet tlačítek.

Prostřednictvím tlačítek zobrazených na ovládacím panelu editoru se spouštějí jednotlivé formuláře pro prohlížení/editaci dat. Tlačítka mohou být rozdělena do skupin, např. na vstupní data výstupní data (viz obrázek).

Principy ovládání všech formulářů jsou, bez ohledu na jejich konkrétní podobu, obdobné. V následujícím textu proto budou popsány jednotlivé prvky formulářů a jejich ovládání. Popsané postupy pak lze uplatnit v jakémkoliv formuláři editoru.

## 5.2 OBECNÉ PRINCIPY OVLÁDÁNÍ

Horní část formulářů pro prohlížení/editaci dat tvoří tzv. souhrnná tabulka. Souhrnná tabulka obsahuje vybrané sloupce tabulky, v tomto případě tabulky profilů jevů. V dolní části formuláře jsou pak záložky zobrazující objekty v mapě, detaily vybraného objektu (zde jsou zobrazeny všechny sloupce tabulky), objekty v relaci k vybranému objektu a případně také grafy. Při výběru konkrétního objektu (záznamu, řádku souhrnné tabulky) jsou pak automaticky vyhledány (zobrazeny) ve spodní části formuláře pouze objekty/záznamy odpovídající vybranému objektu. Šířku zobrazení sloupců lze měnit tažením myší v záhlaví tabulek.

| 🔜 Profily jevů                                                                                                    | i -                                                                                            |                         |             |                      |         |          |        | (     |        | $\mathbf{X}$ |
|----------------------------------------------------------------------------------------------------|------------------------------------------------------------------------------------------------|-------------------------|-------------|----------------------|---------|----------|--------|-------|--------|--------------|
| ID profilu jevu                                                                                                    | Typ profilu                                                                                    | ID profilu uživatelské  | Název pr    | ID N                 | Č ID    | (Ř       | 5 1    | Pr    | Ic I   | -            |
| BPS1110 BPS: Bilanční profil státní                                                                                                    |                                                                                                | 1110                    | Březí - Kan | 1139Vlta             | 1-0 115 | 164 245  |        |       | S: pBP | s            |
| BPS1130                                                                                                    | BPS: Bilanční profil státní                                                                    | 1130                    | Římov       | 1155Mai              | 1-0 115 | 3 56 18. | 1      |       | S: pBP | S            |
| BPS1140                                                                                                    | BPS: Bilanční profil státní                                                                    | 1140                    | Pašínovice  | 1158Stri             | 1-0 116 | 18:3.3   |        |       | S: pBP | S            |
| BPS1150                                                                                                    | BPS: Bilanční profil státní                                                                    | 1150                    | Roudné      | 1155 <mark>Ma</mark> | 1-0 116 | 264 5.2  |        | •     | S: pBP | S            |
| BPS1151                                                                                                    | BPS: Bilanční profil státní                                                                    | 1151                    | České Bud   | 1139Vlta             | 1-0 116 | 228:235  |        |       | S: pBP | S            |
| BPS1270                                                                                                    | BPS: Bilanční profil státní                                                                    | 1270                    | Lásenice    | 1177Ne3              | 1-0 PRF | _JEV: řá | idek 4 | / 375 | 0      | ~            |
| Mapa Detail                                                                                                    | Nádrž Zdroje nalepšení                                                                         | Požadavky na zdroje     | Nalepšen    | í ze zdroji          | ů Zák   | l. hydro | logick | é úda | aje    |              |
| <ul> <li>Profily vodoho<br/>soustavy</li> <li>velmi dobi</li> <li>dobrý</li> <li>nevyhovu</li> <li>Profily jevů</li> <li>Profily jevů</li> <li>Místo odb<br/>vody</li> <li>Místo vyp<br/>převodu v</li> <li>Místo odb</li> </ul> | ospodářské<br>rý<br>ijící<br>ze nádrže<br>ěru do převodu<br>ouštění z<br>rody<br>ěru povrchové | unce: x -335140.57, y - |             |                      |         |          |        |       |        |              |

Jednotlivé sloupce tabulky jsou označeny svými názvy. Standardně jsou zvýrazněny názvy sloupců, na které se vztahují tzv. integritní omezení:

- tučně sloupce, na něž je definováno omezení "not null" (tyto položky musí být povinně vyplněny) v definici datového modelu
- červeně sloupce, na něž je definováno omezení "unique" ("unique" nebo "primary key", každý záznam musí mít jinou, unikátní hodnotu) v definici datového modelu

<sup>&</sup>lt;sup>\*</sup> Uvedené zvýraznění sloupců odpovídá výchozímu režimu editoru. Zvýraznění vybraných sloupců však může být také nastaveno individuálně úpravou konfigurace editoru administrátorem. Toto individuální nastavení pak může být definováno i podle jiných, než zde uvedených, podmínek. Typicky může jít o odlišení povinných a nepovinných vstupních dat, výstupních dat, tematickou vizualizaci obsahu buěk podle hodnot (podmíněné formátování buňky) atp. Toto formátování může zahrnovat nastavení barvy, tloušťky a fontu písma a barvy pozadí buňky. Takto zvýrazněné mohou být, v závislosti na konfiguraci editoru, jak názvy sloupců (záhlaví), tak i buňky tabulky obsahující vlastní hodnoty.

V tabulkách se lze pohybovat prostřednictvím posuvníků, výběr konkrétního objektu se provádí kliknutím myši. V pravém dolním rohu souhrnné tabulky je vždy ve žlutém poli zobrazena informace o pořadí vybraného záznamu a o celkovém počtu záznamů zobrazených v souhrnné tabulce.

Položky obsahující údaje z číselníků jsou zobrazeny ve tvaru "AKRONYM: Název položky". V ukázce na obrázku jde například o sloupec "Typ profilu".

Ve všech tabulkách lze dále kliknutím pravým tlačítkem myši vyvolat místní (tzv. kontextovou) nabídku, která umožňuje použít další funkce popsané dále.

#### 5.2.1 Editace dat

Je-li editor spuštěn v režimu umožňujícím editaci dat, je možné vybrané tabulky editovat. Pokud je editor spuštěn v režimu prohlížení dat nebo je pro určité tabulky nebo vybrané sloupce editace zakázána, pak tato data editovat nelze. V tom případě se ani nezobrazí nebo nejsou aktivní položky místních nabídek příslušející editaci (nový záznam, upravit, smazat záznam). Volbu režimu spuštění aplikace a nastavení tabulek a jejich položek pro editaci může provést pouze administrátor. Režim aplikace je indikován v záhlaví okna hlavního panelu aplikace (viz výše).

#### 5.2.1.1 Editace existujícího záznamu

Záznamy lze editovat jak v souhrnné tabulce (horní část formuláře), tak v zobrazení detailu na příslušné záložce (označené "Detail") v dolní části formuláře. Editaci údaje lze zahájit vybráním položky a následným kliknutím myší na položku nebo volbou místní nabídky "Upravit" na dané položce.

| 💻 Profily jevů 📃 🗖 🔀     |                    |                      |                                               |                                                 |                                                                               |             |     |                                  |     |      | ×   |     |   |      |       |       |    |   |
|--------------------------|--------------------|----------------------|-----------------------------------------------|-------------------------------------------------|-------------------------------------------------------------------------------|-------------|-----|----------------------------------|-----|------|-----|-----|---|------|-------|-------|----|---|
| 1                        | D profilu          | jevu                 | Тур р                                         | rofilu                                          | ID profilu uživatelsk                                                         | Název p     | ID  | N                                | Č   | ID   | Í   | Ř   | 5 |      | Pr    | Ic 🗆  | II | ^ |
| BF                       | S1110              |                      | BPS: Bil                                      | anční profil státní                             | 1110                                                                          | Březí - Kar | 113 | Vlt                              | 1-0 | 115  | 164 | 245 |   |      | S     | ; pB  | PS |   |
| BF                       | S1130              |                      | BPS: Bi                                       | anční profil státní 🛛 🔽                         | 1130                                                                          | Římov       | 115 | Ma                               | 1-0 | 115  | 356 | 18. |   | 4    | S     | ; pB  | PS |   |
| BF                       | S1140              |                      | (není za                                      | adáno)                                          | 1140                                                                          | Pašínovice  | 115 | Str                              | 1-0 | 116  | 18  | 3.3 |   |      | S     | ; pB  | PS |   |
| BF                       | S1150              |                      | OPR: M                                        | ísto odběru do převodu                          | 1150                                                                          | Roudné      | 115 | Ma                               | 1-0 | 116  | 64  | 5.2 |   | -    | S     | ; pB  | PS |   |
| BF                       | S1151              |                      | VPR: M                                        | sto vypouštění z převo<br>ísto odběru povrchové | 1151                                                                          | České Bud   | 113 | Vlt                              | 1-0 | 116  | 28  | 235 |   | 1    | S     | i: pB | PS |   |
| BF                       | S1270              |                      | VYP: M                                        | sto vypouštění do povr                          | 1270                                                                          | Lásenice    | 117 | Ne                               | 1-0 | 118  | 86  | 34. |   | 1    | S     | ; pB  | PS |   |
| BF                       | BPS1330 POD: Místo |                      | ísto odběru podzemní v<br>apční profil státní | 1330                                            | Bechyně                                                                       | 116         | Luž | 1-0                              | 119 | 3 10 | 10. |     |   | S    | i: pB | PS    |    |   |
| BPS1500 BPV: Bilančr     |                    | anční profil vložený | 1500                                          | Heřmaň                                          | 121                                                                           | Bla         | 1-0 | 122                              | 326 | 4.1  | ;   | 1   | S | ; pB | PS    |       |    |   |
| BF                       | S1510              |                      | UPV: U:<br>JPF: Jin                           | závěrný profil útvaru po<br>vý profil           | 1510                                                                          | Písek       | 120 | 20(Ot; 1. PRF_JEV: řádek 2 / 375 |     |      |     |     |   |      | 753   |       |    | ~ |
| 1                        | lapa De            | etail                | Nádrž                                         | Zdroje nalepšení Po                             | je nalepšení Požadavky na zdroje Nalepšení ze zdrojů Zákl. hydrologické údaje |             |     |                                  |     |      |     |     |   |      |       |       |    |   |
| Γ                        | Sloupec            |                      |                                               | Hodnota                                         |                                                                               |             |     |                                  |     |      |     |     |   |      |       |       | 1  |   |
|                          | D profilu          | jevu                 |                                               | BPS1130                                         |                                                                               |             |     |                                  |     |      |     |     |   |      |       |       |    |   |
| ŀ                        | Typ profi          | lu                   |                                               | BPS: Bilanční profi                             | státní                                                                        |             |     |                                  |     |      |     |     |   |      |       |       |    |   |
| ID profilu uživatelské 1 |                    | 1130                 | 1130                                          |                                                 |                                                                               |             |     |                                  |     |      |     |     |   |      |       |       |    |   |
| Název profilu            |                    | Římov                | Římov                                         |                                                 |                                                                               |             |     |                                  |     |      |     |     |   |      |       |       |    |   |
| ID vodniho toku          |                    | 115500000100         | 11550000100                                   |                                                 |                                                                               |             |     |                                  |     |      |     |     |   |      |       |       |    |   |
| Název vodního toku Malše |                    | Malše                |                                               |                                                 |                                                                               |             |     |                                  |     |      |     |     |   |      |       |       |    |   |
| ¢                        | číslo hydro        | logické              | ho pořa                                       | dí 1-06-02-039/0                                |                                                                               |             |     |                                  |     |      |     |     |   |      |       |       | ~  | 2 |

Položky, pro něž je definován číselník, se zadávají výběrem ze seznamu.

Položky obsahující odkaz na jinou (nadřízenou) tabulku se zadávají prostřednictvím dialogového formuláře, který se zobrazí po kliknutí na příslušné pole záznamu. Na následujícím obrázku je ukázka zadání hydrologického úseku toku pro profil jevu. Objekt je vyhledán postupným psaním v horní části dialogového formuláře (jsou vybrány objekty vyhovující zadanému textu) a následně výběrem konkrétního objektu v seznamu objektů v dolní části okna. Pro vyhledání objektu lze použít v zadávaném textu zástupné znaky "\*" pro libovolný řetězec znaků nebo "?" pro jeden libovolný

znak. Při vyhledávání nerozhoduje velikost zadávaných písmen.\*

| 🔲 Úsek toku hydrologi                | cký - výběr záznamu |                        |                          |
|--------------------------------------|---------------------|------------------------|--------------------------|
| <u>I</u> D vodního toku:             |                     |                        |                          |
| <u>N</u> ázev vodního toku:          |                     |                        |                          |
| I <u>D</u> hydrologického úseku toku | 1154                |                        |                          |
| ID <u>h</u> ydrologického povodí:    |                     |                        |                          |
| ID vodního toku                      | Název vodního toku  | ID hydrologického úsel | ID hydrologického povodí |
| 115280000100                         | Křemžský potok      | 1154000                | 106012070                |
| 115410000100                         | Krasetinský potok   | 1154100                | 106012080                |
| 115440000100                         | Třebonínský potok   | 1154400                | 106012110                |
| 115450000100                         | Svinecký potok      | 1154500                | 106012120                |
| 113900000100                         | Vltava              | 1154900                | 106012160                |
| 113900000100                         | Vltava              | 1154700                | 106012140                |
| 115480000100                         | Homolský potok      | 1154800                | 106012150                |
| 113900000100                         | Vltava              | 1154300                | 106012100                |
| 115440000100                         | Třebonínský potok   | 1154600                | 106012130                |
| 115280000100                         | Křemžský potok      | 1154200                | 106012090                |
|                                      |                     | ļ,                     | JTOK: řádek 6 / 10       |

Po zadání hodnoty odkazem na jinou tabulku, ale i u jiných takto přednastavených hodnot může dojít k automatickému naplnění dalších (odvozených) položek záznamu. Například při vybrání hydrologického úseku toku ve výše uvedeném případě je automaticky vyplněn také údaj o identifikátoru vodního toku, názvu vodního toku a čísle hydrologického pořadí.

V některých případech je automaticky předvyplněn také identifikátor objektu (záznamu) jako kombinace dalších položek záznamu. V tomto případě je však automatické vyplnění identifikátoru provedeno pouze v případě, že je položka identifikátoru prázdná (založení nového záznamu), resp. že již vyplněná položka splňuje formát automatického vyplnění (editace záznamu).

<sup>&</sup>lt;sup>\*</sup> Dokud není zadán žádný znakový řetězec pro vyhledání požadovaného objektu, seznam pro výběr objektu v dolní části formuláře zůstane prázdný. V některých případech může však být seznam objektů naplněn již před zadáním prvního znaku pro vyhledávání, zejména jde-li o výběr z malého počtu objektů.

#### 5.2.1.2 Hromadná editace dat více záznamů

Funkce hromadné editace dat umožňuje hromadně naplnit data v daném sloupci tabulky pro všechny zobrazené záznamy. Funkce je dostupná z kontextové nabídky libovolné souhrnné tabulky. Po výběru položky "Hromadné zadání" jsou data aktivního sloupce všech zobrazených záznamů vyplněna/přepsána aktuální hodnotou vybraného (aktivního) záznamu.<sup>\*</sup>

| 💹 Profily  | jevů [9914T]                |                                         |           |          |         |               |         |        | _     |     | × |
|------------|-----------------------------|-----------------------------------------|-----------|----------|---------|---------------|---------|--------|-------|-----|---|
| ID profilu | Typ profilu                 | Název profilu                           |           | ČНР      | Defir   | ID kontrolníł | Náz     | Bilar  | Cell  | Poř | ^ |
| BPS1110    | BPS: Bilanční profil státní | Březí - Kamenný Újezd                   | •         | 1-06-•   | S: Kor∙ | BPS1110       | Bře:∙   |        |       |     |   |
| JPF1130    | JPF: Jiný profil            | ň(                                      |           | 1.00     | S: Kor⊁ | BPS1130       |         |        |       |     |   |
| BPS1140    | BPS: Bilanční profil státní | Smazat seznam                           | Ctrl+     | -        | S: Kor⊁ | BPS1140       | Paš⊧    |        |       |     |   |
| BPS1150    | BPS: Bilanční profil státní | <u>N</u> acist celou tabulku            | Ctrl+/    | <u> </u> | S: Kor⊁ | BPS1150       | Rou⊧    |        |       |     |   |
| BPS1151    | BPS: Bilanční profil státní | <u>V</u> yhledat                        | Ctrl+     | F ∤      | S: Kor⊁ | BPS1151       | Čes⊧    |        |       |     |   |
| BPS1270    | BPS: Bilanční profil státní | Tiskové sestavy                         | Ctrl+     | P        | S: Kor⊁ | BPS1270       | Lásı⊧   |        |       |     |   |
| BP51330    | BPS: Bilanční profil státní | Tisk / export tabulky                   | Ctrl+     | ×        | S: Kor⊁ | BPS1330       | Bec ⊧   |        |       |     |   |
| BPS1500    | BPS: Bilanční profil státní | Přejít na                               | Ctrl+0    | g 🖡      | S: Kor⊁ | BPS1500       | Heř⊧    |        |       |     |   |
| BPS1510    | BPS: Bilanční profil státní | 100000000000000000000000000000000000000 | - The Lat |          | S: Kor∙ | BPS1510       | Píse∙   |        |       |     |   |
| BPS1530    | BPS: Bilanční profil státní | Hromadne zadani                         | Ctri+i    | <u> </u> | S: Kor∙ | BPS1530       | Var∙∙   |        |       |     |   |
| BPS1580    | BPS: Bilanční profil státní | N <u>o</u> vý záznam                    | Inser     | t i      | S: Kor∙ | BPS1580       | Chlí 🕨  |        |       |     |   |
| BPS1610    | BPS: Bilanční profil státní | <u>D</u> uplikovat záznam               | Ctrl+I    | D        | S: Kor∙ | BPS1610       | Zru⊶    |        |       |     |   |
| BPS1632    | BPS: Bilanční profil státní | Upravit C                               | trl+Ente  | er 🖡     | S: Kor⊁ | BPS1632       | Sou⊁    |        |       |     |   |
| BPS1650    | BPS: Bilanční profil státní | S <u>m</u> azat záznam Cti              | rl+Delet  | e        | S: Kor⊁ | BPS1650       | Kác ⊮   | -l     | 26.02 |     | ~ |
|            |                             |                                         |           |          |         | Leve Te       | .vi rau | en 27. | 5005  |     |   |

| 💹 Profily  | jevů [9914T]     |                           |       |            |                  |        |        |      |     | × |
|------------|------------------|---------------------------|-------|------------|------------------|--------|--------|------|-----|---|
| ID profilu | Typ profilu      | Název profilu             | ČНР   | Defir      | ID kontrolníh    | Náz    | Bilar  | Cell | Poř | ^ |
| JPF1110    | JPF: Jiný profil | Březí - Kamenný Újezd 🔹 🕨 | 1 Naz | ev profili | jevu<br>oroni 10 |        |        |      |     |   |
| JPF1130    | JPF: Jiný profil | Římov 🕨                   | 1-06- | S: Kor     | BPS1130          |        |        |      |     |   |
| JPF1140    | JPF: Jiný profil | Pašínovice - Komařice 🔹 🕨 | 1-06- | S: Kor     | BPS1140          |        |        |      |     |   |
| JPF1150    | JPF: Jiný profil | Roudné 🔸                  | 1-06- | S: Kor     | BPS1150          |        |        |      |     |   |
| JPF1151    | JPF: Jiný profil | České Budějovice 🔹 🕨      | 1-06- | S: Kor     | BPS1151          |        |        |      |     |   |
| JPF1270    | JPF: Jiný profil | Lásenice 🕨                | 1-07- | S: Kor     | BPS1270          |        |        |      |     |   |
| JPF1330    | JPF: Jiný profil | Bechyně 🕨                 | 1-07- | S: Kor     | BPS1330          |        |        |      |     |   |
| JPF1500    | JPF: Jiný profil | Heřmaň 🕨                  | 1-08- | S: Kor     | BPS1500          |        |        |      |     |   |
| JPF1510    | JPF: Jiný profil | Písek 🕨                   | 1-08- | S: Kor     | BPS1510          |        |        |      |     |   |
| JPF1530    | JPF: Jiný profil | Varvažov 🕨                | 1-08- | S: Kor     | BPS1530          |        |        |      |     |   |
| JPF1580    | JPF: Jiný profil | Chlístov 🔸                | 1-09- | S: Kor     | BPS1580          |        |        |      |     |   |
| JPF1610    | JPF: Jiný profil | Zruč nad Sázavou 🔹 🕨      | 1-09- | S: Kor     | BPS1610          |        |        |      |     |   |
| JPF1632    | JPF: Jiný profil | Soutice •                 | 1-09- | S: Kor     | BPS1632          |        |        |      |     |   |
| JPF1650    | JPF: Jiný profil | Kácov 🔸                   | 1-09- | S: Kor     | BPS1650          |        | ok 27  | 2602 |     | ~ |
| 1          |                  |                           |       |            |                  | o: rau | er 27. | 5005 |     | Ľ |

<sup>&</sup>lt;sup>\*</sup> Při hromadné editaci dat váce záznamů jsou naplněna/přepsána data všech záznamů pracovního seznamu, tedy všechna data zobrazená v dané souhrnné tabulce. Data záznamů, které nejsou v souhrnné tabulce zobrazeny (v případě, že souhrnná tabulka/pracovní seznam obsahuje pouze výběr objektů), přepsána nebudou.

#### 5.2.1.3 Hromadná editace dat více položek jednoho záznamu

Funkce hromadné editace dat v rámci jednoho záznamu je určena pro urychlení zadávání bloků stejných hodnot. Typicky je určena pro zadávání údajů typu dvanácti stejných měsíčních hodnot, např. konstantní hodnoty odběru vody apod. Funkce je dostupná z kontextové nabídky v zobrazení detailu záznamu po kliknutí pravým tlačítkem myši (typicky) na položku s možností zadání dvanácti měsíčních hodnot.

Na obrázku je ukázka společného zadání 12ti měsíčních hodnot řídících objemů zdroje nadlepšení. Po použití příkazu "Měsíční zadání" kontextové nabídky se zobrazí okno pro zadání požadovaného údaje. Po vyplnění hodnoty a kliknutí na tlačítko "OK" je zadaným údajem vyplněno najednou všech 12 hodnot.

| 💹 Profily je | vů [991          | 4T]                  |                  |        |       |        |       |              |        |         |        |        |       | X    |
|--------------|------------------|----------------------|------------------|--------|-------|--------|-------|--------------|--------|---------|--------|--------|-------|------|
| ID profilu   | 🛓 Тур            | profilu              | Název profilu    | Ná:    | ID    | Ná     | ČН    | De           | ID I   | Ná:     | Bila   | Cel    | Poř   | ~    |
| NAD111001    | NAD: Pro         | fil hráze nádrže     | Římov            | Mal⊁   | 115)  | Mal∙   | 1-0+  | S: H         | NAD    | Řír∙    |        |        |       |      |
| NAD111003    | NAD: Pro         | ofil hráze nádrže    | Hněvkovice       | Vlta⊁  | 113)  | Vlta⊁  | 1-0+  | S: P         | NAL •  | Hné∙    |        |        |       |      |
| NAD111004    | NAD: Pro         | ofil hráze nádrže    | Dehtář           | Deł∙   | 116)  | Deł+   | 1-0+  | A: .>        | UP\₽   | Deł∙    |        |        |       |      |
| MAD111005    | NAD: Pro         | ifil bráze nádrže    | Vlhavský r       | Pičł 🖡 | 116.  | Pičł 🕽 | 1-0.  | <u>⊿</u> PRI | F_JEV  | : řádel | < 96 / | 3603   |       | ~    |
| Mapa Profil  | Nádrž            | Požadavky na zdroje  | Zdroje v profilu | Poža   | davky | / QEK  | OL    | Hydr         | ologie | Už      | źivate | lská n | astav | VE   |
| ID zdroje    | Uživatelsk       | Parametr             | Sloupec          |        | Ho    | dnota  | i.    |              |        |         |        |        |       | ~    |
| NAD11100+ V  | /0 •             | OBM: Objem vody v zá | Parametr         |        | OBN   | 1: Obj | jem v | ody v        | zásot  | oním p  | rosto  | ru ná  | dr    |      |
|              |                  |                      | I                |        | 22    | 3      |       |              |        |         |        | e tota |       |      |
|              |                  |                      | п                |        | 22    | -      | Pre   | ejit na      |        |         | 8      | tri+G  | _     |      |
|              |                  |                      | ш                |        | 22    |        | Tis   | k/ex         | port o | letailu | i C    | trl+X  |       |      |
| 1            | Hade             | atu fidicich abien   | den útoků v m    | ăn.    |       |        | Tis   | kové         | sesta  | vy      | C      | trl+P  |       |      |
|              |                  | ioty ridicicii objen | iu/prutoku v m   | es     |       |        | Hr    | omadr        | né zac | lání    | 0      | trl+H  |       |      |
|              | <u>S</u> polečná | roční hodnota: 🛛 🔁   |                  |        |       | _      |       |              |        |         |        |        |       |      |
|              |                  |                      | OK S             | Storno |       |        |       |              |        |         |        |        | _     |      |
|              |                  |                      | IX               |        | 22    |        |       |              |        |         |        |        |       |      |
|              |                  |                      | x                |        | 22    |        |       |              |        |         |        |        |       |      |
|              |                  |                      | XI               |        | 22    |        |       |              |        |         |        |        |       |      |
|              |                  |                      | XII              |        | 22    |        |       |              |        |         |        |        |       |      |
|              | JEV_2            | 2DR: řádek 1 / 1     | - I.             |        |       |        |       |              |        |         |        |        | •     | ~    |
|              | 24, 154          | 2.83                 |                  |        |       |        |       |              |        |         |        |        |       | -265 |

#### 5.2.1.4 Vložení a odstranění záznamu

Nový záznam lze do tabulky vložit použitím příkazu "Nový záznam" kontextové nabídky, která se zobrazí po kliknutí pravým tlačítkem myši v souhrnné tabulce, odstranění záznamu je možné použitím příkazu "Smazat záznam" kontextové nabídky. Po vytvoření nového záznamu je v případě zakládání nového bodového objektu (profilu jevu) třeba, kromě ostatních údajů, zadat také souřadnice profilu (x, y), které jsou nezbytné pro správné zobrazení polohy profilu v mapovém okně.

Další možností vložení nového objektu (profilu jevu) je možnost vytvoření objektu přímo v mapovém okně. Při použití této možnosti dojde jak k automatickému vyplnění souřadnic profilu (x,y), tak také k odečtení identifikátoru úseku toku a čísla polohy na úseku. Tento postup vytvoření nového záznamu v tabulce profilů jevu je podrobněji popsán v rámci popisu navigace v mapě v dalším textu.

#### 5.2.1.5 Duplikace záznamu

Nový záznam lze také vytvořit pomocí funkce duplikace již existujícího záznamu. Po kliknutí pravým tlačítkem myši na vybraném záznamu dojde po výběru položky "Duplikovat záznam" ze zobrazené kontextové nabídky k vytvoření nového záznamu jako kopie vybraného záznamu (zkopírována nebudou data položek tvořících primární klíč záznamu s výjimkou identifikátoru definujícího relaci na nadřízený objekt).

#### 5.2.1.6 Uložení nebo odvolání změn

Došlo-li v průběhu práce s editorem k editaci dat, je třeba před ukončením práce s editorem provedené změny buďto uložit nebo stornovat. Uložení/stornování změn je možné provést prostřednictvím příslušných tlačítek na ovládacím panelu editoru, odpovídajícími příkazy nabídky "Nastavení" nebo prostřednictvím dialogového okna zobrazeného při zavírání editoru (podrobnosti viz také kapitola "Nastavení").

#### 5.2.2 Vyhledávání a řazení záznamů

#### 5.2.2.1 Alfanumerické vyhledávání

Editor je vybaven funkcí vyhledávání/filtrování objektů. Vyhledávání probíhá prostřednictvím vyhledávacího formuláře, který umožňuje vyhledávání objektů jak podle kritérií nad sloupci vlastní tabulky, tak i podle podmínek zahrnujících omezení podle tabulek v relacích (ve vazbě). Vyhledané objekty jsou po provedení dotazu zobrazeny v horní části formuláře v souhrnné tabulce v tzv. pracovním seznamu.

Pracovní seznam je v tomto smyslu pouze pohledem na vlastní tabulku – filtrováním (vyhledáváním) záznamů tak nedochází k jejich vymazání z tabulky. Vyhledání záznamů tak pouze omezí rozsah zobrazených záznamů v pracovním seznamu. Příkazem kontextové nabídky "Smazat seznam" se pracovní seznam vyprázdní, příkazem "Načíst celou tabulku" jsou načteny do seznamu všechny záznamy v tabulce.

| 💹 Profi     | ily je                                                            | vů [9914                                               | ŋ                                                            |                                               |       |             |        |       |      |      |         |       |         |        |       | ×    |
|-------------|-------------------------------------------------------------------|--------------------------------------------------------|--------------------------------------------------------------|-----------------------------------------------|-------|-------------|--------|-------|------|------|---------|-------|---------|--------|-------|------|
| 🛓 ID pr     | ofilu                                                             | Typ pro                                                | filu                                                         | Název profilu                                 |       | Ná:         | ID     | Ná    | ČН   | De   | ID      | Ná:   | Bila    | Cel    | Poř   | ^    |
| BPS1110     |                                                                   | BPS: Bilani                                            | ční profil státní                                            | Březí - Kamenr                                | ný Ú• | Vlta⊁       | 113)   | Vlta⊁ | 1-0+ | S: H | BPS∙    | Bře⊧  |         |        |       |      |
| BPS1130     |                                                                   | BPS: Bilani                                            | ční profil státní                                            | Římov                                         |       | Mal⊁        | 115)   | Mal⊁  | 1-0+ | S: H | BP⊆∙    | Řím≯  |         |        |       |      |
| BPS1140     |                                                                   | BPS: Bil                                               | en a se en en                                                |                                               | ma⊁   | Stro        | 115)   | Stri  | 1-0+ | S: H | BPS∙    | Paš∙  |         |        |       |      |
| BPS1150     |                                                                   | BPS: Bil.                                              | Smazat seznam                                                | Ctrl+E                                        |       | Mal⊁        | 115)   | Mal⊁  | 1-0+ | S: H | BP⊆∙    | Rot∙  |         |        |       |      |
| BPS1151     |                                                                   | BPS: Bil.                                              | <u>IN</u> acist celou tabulku                                | Ctri+A                                        | ice   | Vlta⊁       | 113)   | Vlta⊁ | 1-0+ | S: H | BPS.    | Če∶∙  |         |        |       |      |
| BPS1270     |                                                                   | BPS: Bil.                                              | Vyhledat                                                     | Ctrl+F                                        |       | Net         | 117)   | Ne    | 1-0+ | S: H | BP⊆∙    | Lás⊧  |         |        |       |      |
| BPS1330     |                                                                   | BPS: Bil.                                              | Tiskové sestavy                                              | Ctrl+P                                        |       | Luž⊧        | 116)   | Luž⊧  | 1-0+ | S: H | BPS+    | Bec⊁  |         |        |       |      |
| BPS1500     |                                                                   | BPS: Bil.                                              | Tisk / export tabulky                                        | Ctrl+X                                        |       | Blar⊧       | 121+   | Blar⊧ | 1-0+ | S: H | BPS+    | Heì∙  |         |        |       |      |
| BPS1510     |                                                                   | BPS: Bil                                               | Přejít na                                                    | Ctrl+G                                        |       | Ota∙        | 120)   | Ota⊁  | 1-0+ | SPR  | E_JEV   | řádel | < 3 / 3 | 603    |       | ~    |
| Мара        | Profil                                                            | Nádrž                                                  | <u>H</u> romadné zadání                                      | Ctrl+H                                        | u     | Poža        | davky  | / QEK | OL   | Hydr | ologie  | : Už  | ivate   | lská n | astav | /6 🕨 |
|             | ) 💠<br>5<br>Profil je<br>Bilančn<br>Bilančn<br>Bilančn<br>Bilančn | کی کے بلانے بلانے بلانے ہیں۔<br>(i profil<br>(i profil | Nový záznam<br>Duplikovat záznam<br>Upravit<br>Smazat záznam | Insert<br>Ctrl+D<br>Ctrl+Enter<br>Ctrl+Delete | 770:  | 738.1)<br>• | , y -1 | 17192 | 24.4 | Mě   | ěřítko: |       | 7698    | 8      |       |      |
| e<br>e<br>e | vloženy<br>Profil v<br>elektrár<br>Profil ko<br>philasti          | ý<br>odní<br>rny<br>oupací                             | <ul> <li></li> <li></li> <li></li> </ul>                     |                                               |       | •           | No.    |       | ••   |      | •       |       |         |        |       |      |

Příkazem kontextové nabídky "Vyhledat" se zobrazí vyhledávací formulář. Je-li již seznam filtrován podmínkou, zobrazí se nejprve okno s výpisem již zadaných podmínek. Po zobrazení kontextové nabídky pravým tlačítkem myši jsou dostupné volby "Nová podmínka", "Upravit podmínku" (provede se rovněž dvojklikem na dané podmínce) a "Smazat podmínku". Postupným přidáváním nebo ubíráním podmínek lze jednotlivé podmínky kombinovat. Mezi podmínkami pak platí logické "AND" – jsou tedy vybrány záznamy, které vyhovují všem zadaným podmínkám zároveň.

| 🗖 Profily jevů     | [HA2D_US]                      |           | × |
|--------------------|--------------------------------|-----------|---|
| 🎹 🗔 Profil jev     | u - vyhledávání                | 🛛 🔁       | ^ |
| NA Základní tab    | ulka (Profil jevu)             |           |   |
| NA [Typ profile    | J] = NAD: Profil hráze nádrže  |           |   |
| Výběrová podn      | ninka                          | X         |   |
| Tabulka ( spojepí: | (základní tabulka Profil jevu) |           |   |
|                    |                                |           |   |
|                    |                                | ×         |   |
|                    |                                | ~         |   |
| Sloupec:           | Typ profilu                    | ~         | ~ |
| Podmínka:          | je rovno                       | ×         |   |
| Parametr A:        | NAD: Profil hráze nádrže       | ~         |   |
| Parametr B:        |                                |           |   |
|                    |                                | OK Storno |   |
|                    |                                | OK Storno |   |

Vyhledávat (filtrovat) objekty je možné jak podle položek z vlastní prohledávané tabulky, tak také podle údajů z jiných tabulek, které jsou s prohledávanou tabulkou ve vazbě (relaci). Při vyhledávání podle položky prohledávané tabulky je vždy třeba zvolit ve vyhledávacím formuláři v položce "Tabulka/spojení" možnost "základní tabulka …" (výchozí volba).

Příklad vyhledání profilu typu hráz nádrže v tabulce profilů jevů je zobrazen na předchozím obrázku. Při sestavování podmínky je třeba vybrat ze seznamu sloupec tabulky, podle nějž se bude tabulka prohledávat, typ podmínky a dále zadat požadovanou hodnotu nebo rozsah hodnot (v závislosti na zvoleném typu podmínky "Parametr A", případně také "Parametr B", je-li zadáván rozsah hodnot). V případě, že je dotazovaná položka součástí číselníku a zároveň je vybrán typ podmínky dotazu "je rovno", je možno zadat hledanou položku výběrem z nabídnutého seznamu v číselníku definovaných hodnot.

Při vyhledávání podle hodnot z tabulek ve vazbě k prohledávané tabulce je možné zadávat omezující podmínky až ze čtyř úrovní tabulek ve vazbě. Tabulky ve vazbě, které lze využít pro sestavení podmínky dotazu, jsou uvedeny v rozbalovacím seznamu v horní polovině vyhledávacího formuláře. "Řetězení" podmínky přes více úrovní vazeb mezi tabulkami se zadává prostřednictvím postupného výběru tabulek ve vazbě v jednotlivých řádcích formuláře.

Tabulky dostupné pro sestavení podmínky vyhledávání jsou ve vyhledávacím formuláři uváděny následující syntaxí:

Vlastní prohledávaná tabulka: (základní tabulka Název tabulky)

Připojená tabulka:

Název tabulky v relaci (Tabulka: Vazební sloupec <-> Tabulka v relaci: Vazební sloupec tabulky v relaci)

Připojená tabulka se pak v dialogu zobrazí jako:

(připojená tabulka Název tabulky v relaci)

| 🔲 Výběrová p       | odmínka 📃 🗖 🔁                                                                                                    | <   |
|--------------------|----------------------------------------------------------------------------------------------------|-----|
| Tabulka / spojení: | Nádrž (Profil jevu: ID profilu <-> Nádrž: ID profilu)                                                                                                    | •   |
|                    | (základní tabulka Profil jevu) 🗛                                                                                                    | ٦   |
|                    | Agregace odběrů a vypouštění k profilům VS (Profil jevu: ID profilu <-> Agregace odběrů a vypouštění k profilům )                                                                                   | 1   |
|                    | Casova rada simulovaných aktiviť v profilu vS (Profil jevu: 10 profilu <-> Casova rada simulovaných aktiviť v profil v<br>Hydrologické povodí (Profil jevu: ČHP <-> Hydrologické povodí: TD povodí) |     |
|                    | Nádrž (Profil jevu: ID profilu <-> Nádrž: ID profilu)                                                                                                    | 1   |
|                    | Ovlivnění profilů odběry a vypouštěním (Profil jevu: ID profilu <-> Ovlivnění profilů odběry a vypouštěním: ID prol 🕨                                                                               |     |
| Sloupec:           | Požadavek na zdroje v profilu jevu (Profil jevu: ID profilu <-> Požadavek na zdroje v profilu jevu: ID profilu jevu)                                                                                | -1  |
| Podmínka:          | Pozadavky QEKOL (Profil jevu; ID profilu <-> Pozadavky QEKOL; ID profilu)<br>Profil jevu (Profil jevu; ID kontrolního profilu <-> Profil jevu; ID profilu)                                          |     |
| Parametr A:        | Profil jevu (Profil jevu: ID následující nádrže VS <-> Profil jevu: ID profilu)                                                                                                    |     |
|                    | Profil jevu (Profil jevu: ID následujícho KPF/PVS <-> Profil jevu: ID profilu)                                                                                                    |     |
| Parametr B:        | Profil jevu (Profil jevu: ID profilu <-> Profil jevu: ID kontrolnino profilu)                                                                                                    |     |
|                    | Profil jeva (Profil jeva: 10 profila <-> Profil jeva: 10 hasteaujich harze (s))                                                                                                    |     |
|                    | Profil jevu (Profil jevu: ID profilu <-> Profil jevu: ID profilu s průtokovou řadou)                                                                                                    |     |
|                    | Desfil is a (Desfil is an ID perfil) < > Desfil is an ID périopédes perfil (durant)                                                                                                    | 2 L |

Na následujícím obrázku je uveden příklad sestavení podmínky pro výběr všech úseků toků, které jsou součástí významných vodních toků (výběr podle podmínky definované prostřednictvím připojené tabulky). Nejprve je v horní části vyhledávacího formuláře zvolena pro podmínku tabulka "Vodní tok". Poté je pro podmínku vybrán sloupec "Kategorie toku" z této tabulky a jako podmínka je zadáno vyhledání podle kategorie – "V: Významný vodní tok" (údaj z číselníku kategorií vodních toků).

| 🔲 Výběrová p        | odmínka 📃 🗖 🗙                                                     |
|---------------------|-------------------------------------------------------------------|
| Tabulka / spojení:  | Vodní tok (Profil jevu: ID toku <-> Vodní tok: ID vodního toku) 💌 |
|                     | (připojená tabulka Vodní tok) 💌                                   |
|                     |                                                                   |
|                     | ✓                                                                 |
| Sloupec:            | Kategorie toku 💌                                                  |
| Podmínka:           | je rovno 💌                                                        |
| <u>P</u> arametr A: | V: Významný vodní tok 🛛 💌                                         |
| Parametr <u>B</u> : |                                                                   |
|                     | OK Storno                                                         |
Pokud budou obě podmínky uvedené v předchozích ukázkách zadány současně (platí mezi nimi logické "AND", viz výše), zobrazí se v přehledu zadaných podmínek tak, jak je patrné z následujícího obrázku. Podmínky lze kombinovat/upravovat prostřednictvím kontextové nabídky zobrazené kliknutím pravým tlačítkem myši. Zadané podmínky platí, dokud nebudou ze seznamu podmínek odstraněny nebo dokud nebude zavřeno příslušné okno editoru. Při kombinaci více podmínek lze jednotlivé podmínky dočasně vypnout/zapnout zaškrtnutím příslušného políčka v pravé části okna.

| 💻 Profil jevu - vyhledávání                         |                         |            |        |
|-----------------------------------------------------|-------------------------|------------|--------|
| Základní tabulka (Profil jevu)                      |                         |            |        |
| [Typ profilu] = NAD: Profil hráze nádrže            |                         |            |        |
| Vodní tok (Profil jevu: ID toku <-> Vodní tok: ID v | vodního toku)           |            |        |
| [Kategorie toku] = V: Významný vodní tok            |                         |            |        |
|                                                     |                         |            |        |
|                                                     |                         |            | _      |
|                                                     | <u>N</u> ová podmínka   | Insert     |        |
|                                                     | Upravit podmínku        | Ctrl+Enter |        |
|                                                     | <u>S</u> mazat podmínku | Delete     |        |
|                                                     |                         |            | _      |
|                                                     |                         |            |        |
|                                                     |                         |            |        |
|                                                     |                         |            |        |
|                                                     |                         |            |        |
|                                                     |                         |            |        |
|                                                     |                         |            |        |
|                                                     |                         |            |        |
|                                                     |                         |            |        |
|                                                     |                         | ок         | Storno |
|                                                     |                         |            |        |

Pro úplnost je na následujícím obrázku uveden také příklad podmínky vyžadující zadání dvou parametrů ("Parametr A" i "Parametr B") určujících výběru záznamů. Jde o zadání podmínky pro výběr objektů nacházejících se na vodních tocích, jejichž délka je v rozsahu 10 až 100 km.

| 🔲 Výběrová p        | odmínka 📃 🗖 🔀                                                   |
|---------------------|-----------------------------------------------------------------|
| Tabulka / spojení:  | Vodní tok (Profil jevu: ID toku <-> Vodní tok: ID vodního toku) |
|                     | (připojená tabulka Vodní tok) 🔹                                 |
|                     |                                                                 |
|                     |                                                                 |
| Sloupec:            | Délka toku, km 💌                                                |
| Podmínka:           | je v rozsahu 💌                                                  |
| <u>P</u> arametr A: | 10                                                              |
| Parametr <u>B</u> : | 100                                                             |
|                     | OK Storno                                                       |

#### 5.2.2.2 Rychlé vyhledání záznamu v relaci v rámci jedné tabulky

Jinou možností rychlého vyhledání záznamu je možnost rychlého přechodu na záznam v relaci k aktuálnímu záznamu přímo v zobrazené tabulce za použití funkce kontextové nabídky "Přejít na". Funkce je aktivní v případě, že vybraná položka (sloupec) odkazuje na jiný objekt dané tabulky. Po použití funkce bude vyhledán a jako aktivní nastaven záznam odpovídající objektu v relaci.

Na následujících obrázcích je ukázka rychlého vyhledání záznamu kontrolního profilu k vybranému profilu jevu.

| 🔲 Profily je | vů [9916]                |                   |                                          |                                  |          |
|--------------|--------------------------|-------------------|------------------------------------------|----------------------------------|----------|
| ID profilu   | Typ profilu              | Název profili     | ID kontrolního pro                       | filu 🗏 Název kontrolního profilu |          |
| NAD120501    | NAD: Profil hráze nádrže | Slapy 🕨 🖡         | NAD120501                                | Slapy                            | •        |
| NAD120502    | NAD: Profil hráze nádrže | Štěchovice 🕨      | UPV12470000                              |                                  |          |
| NAD120701    | NAD: Profil hráze nádrže | Kamýk 📭 🛚         | NAD120501                                | Smazat seznam Ctrl+E             |          |
| NAD120702    | NAD: Profil hráze nádrže | Orlík 🕨 🛚         | NAD120702                                | Načist celou tabulku Ctrl+A      |          |
| NAD112003    | NAD: Profil hráze nádrže | Olšina 🕨 🖡        | NAD112001                                | Vyhledat Ctrl+F                  |          |
|              |                          | ×                 |                                          | Tiskové sestavy Ctrl+P           | -        |
| Mapa Profil  | Nádrž Požadavky na       | zdroje 🛛 Zdroje v | <sup>,</sup> profilu Požada <sup>,</sup> | Tisk / export tabulky Ctrl+X     | astavení |
| Sloupec      |                          |                   | Hodnota                                  | Přejít na Ctrl+G                 |          |
| ID profilu   |                          |                   | NAD120502                                | Nový záznam Insert               |          |
| Typ profilu  |                          |                   | NAD: Profil hr                           | Upravit Ctrl+Enter               |          |
| ID uživatels | īké                      |                   | 120502                                   | Smazat záznam Ctrl+Delete        | <b>~</b> |

| Profily jevů [9916]                   |                                 |                     |                                 |        |     |  |  |  |  |  |
|---------------------------------------|---------------------------------|---------------------|---------------------------------|--------|-----|--|--|--|--|--|
| ID profilu Typ profilu                | Název profilul ID               | kontrolního profilu | Název kontrolního profilu       |        | ~   |  |  |  |  |  |
| NAD141303 NAD: Profil hráze nádrže    | Pilská 🕨 NAC                    | 0141303             | Pilská                          | •      |     |  |  |  |  |  |
| NAD141302 NAD: Profil hráze nádrže    | Obecnice 🕨 🕨 NAI                | 0141302             | Obecnice                        | •      |     |  |  |  |  |  |
| NAD120001 NAD: Profil hráze nádrže    | Hostivař 🔹 🕨 UPV                | /13769000           | Botič po ústí do toku Vltava    |        |     |  |  |  |  |  |
| UPV12470000 UPV: Závěrný profil útva) | Vitava po so 🗰 UPV              | /12470000           | Vltava po soutok s tokem Sázava | •      |     |  |  |  |  |  |
|                                       |                                 |                     | PRF_JEV: řádek 66 / 6           | 6      | ~   |  |  |  |  |  |
| Mapa Profil Nádrž Požadavky na        | zdroje 🛛 Zdroje v pr            | ofilu Požadavky Q   | EKOL Hydrologie Uživatelská r   | hastav | ení |  |  |  |  |  |
| Sloupec                               |                                 | Hodnota             |                                 |        | ~   |  |  |  |  |  |
| ID profilu                            |                                 | UPV12470000         |                                 |        |     |  |  |  |  |  |
| Typ profilu                           |                                 | UPV: Závěrný prof   | il útvaru povrchové vody        |        |     |  |  |  |  |  |
| ID uživatelské                        | <b>) uživatelské</b> 12470000 ✓ |                     |                                 |        |     |  |  |  |  |  |

#### 5.2.2.3 Řazení záznamů

Zobrazení záznamů v tabulkách je možné seřadit. Funkce řazení záznamů umožňuje seřadit záznamy v tabulce vzestupně nebo sestupně a to podle více sloupců najednou. Seřazení dat podle vybraného sloupce se provede kliknutím na záhlaví sloupce. Po prvním kliknutí dojde k seřazení vzestupnému, po druhém naopak k sestupnému. Seřazení dat je indikováno zobrazením symbolu řazení záznamů 🛓 (vzestupně) nebo 🛒 (sestupně) v záhlaví sloupce.

| 🔲 Profily jev | ů [9914]                    |                       |            |     |     |     |       |       |      |      |     |    |     | × |
|---------------|-----------------------------|-----------------------|------------|-----|-----|-----|-------|-------|------|------|-----|----|-----|---|
| 🛓 ID profilu  | Typ profilu                 | Název profilu         | Název toku | I   | Ν   | Č   | D     | IC    | N    | IC   | Bi  | С  | Pc  | ^ |
| BPS1110       | BPS: Bilanční profil státní | Březí - Kamenný Újezd | Vltava     | 11• | ٧Þ  | 1-• | S:•   | B₽∙   | Bř∙  | B₽∙  | P:∙ | 90 | 19) |   |
| BPS1130       | BPS: Bilanční profil státní | Římov                 | Malše      | 11• | M۲  | 1-• | S:•   | B₽∙   | Ři∙  | B₽∙  | G۰  | 99 | 24) |   |
| BPS1140       | BPS: Bilanční profil státní | Pašínovice - Komařice | Stropnice  | 11• | St  | 1-• | S: •  | B₽∙   | P∂∙  | B₽∙  | M≯  | 99 | 30) |   |
| BPS1150       | BPS: Bilanční profil státní | Roudné                | Malše      | 11• | M۲  | 1-• | S:•   | B₽∙   | Rı⊁  | B₽∙  | P:∙ | 90 | 31• |   |
| BPS1151       | BPS: Bilanční profil státní | České Budějovice      | Vitava     | 11• | ٧Þ  | 1-) | S: •  | B₽∙   | Č۰   | BF►  | G۰  | 99 | 32• |   |
| BPS1270       | BPS: Bilanční profil státní | Lásenice              | Nežárka    | 11• | NO  | 1-• | S:•   | B₽    | Lé∙  | BF▸  | G۰  | 99 | 62+ |   |
| BPS1330       | BPS: Bilanční profil státní | Bechyně               | Lužnice    | 11+ | LO  | 1-• | S: •  | B₽∙   | B€∙  | BF▸  | M۲  | 99 | 82• |   |
| BPS1500       | BPS: Bilanční profil státní | Heřmaň                | Blanice    | 12) | BI≯ | 1-) | S: •  | B₽∙   | н⊶   | BF⊧  | G۰  | 99 | 12) |   |
| BPS1510       | BPS: Bilanční profil státní | Písek                 | Otava      | 12) | 0,  | 1-• | S:•   | B₽    | Pí∙  | BF▸  | G۰  | 99 | 12) |   |
| BPS1530       | BPS: Bilanční profil státní | Varvažov              | Skalice    | 12) | sŀ  | 1-• | S: •  | B₽∙   | Və   | BF⊧  | G۰  | 99 | 13) |   |
| BPS1580       | BPS: Bilanční profil státní | Chlístov              | Sázava     | 12) | Sə  | 1-) | S: •  | B₽∙   | cŀ   | B₽∙  | G۰  | 99 | 16• |   |
| BPS1610       | BPS: Bilanční profil státní | Zruč nad Sázavou      | Sázava     | 12) | Sæ  | 1-• | S:•   | B₽    | Zr   | BF⊁  | G۰  | 99 | 17• |   |
| BP51632       | BPS: Bilanční profil státní | Soutice               | Želivka    | 150 | ž., | PR  | .F_JE | EV: B | 8603 | řádk | ů   |    |     | ~ |

Záznamy je možné seřadit zároveň podle dalšího sloupce kliknutím na záhlaví sloupce se současným stisknutím klávesy "shift". Prvním kliknutím je opět provedeno řazení vzestupné, druhým sestupné. Při řazení podle více sloupců se pořadí dalších sloupců pro řazení zobrazuje za symbolem seřazení záznamů. Na následujícím obrázku jsou data tabulky seřazena vzestupně podle položky "Název toku" 📓 a dále sestupně podle položky "Typ profilu" 🎫 a vzestupně podle položky "ID profilu" 🚅.

| 🔲 Profily jev | ů [9914]                        |                        |              |            |     |     |     |     |      |     | -  |    |     | × |
|---------------|---------------------------------|------------------------|--------------|------------|-----|-----|-----|-----|------|-----|----|----|-----|---|
| ≧2 ID profilu | <b>₹1</b> Typ profilu           | Název profilu          | 🖹 Název toku | Ι          | N   | Č   | C   | I   | N    | II  | В  | С  | Ρ   | ^ |
| POD120617     | POD: Místo odběru podzemní vody | Rafinerie Kralupy h 🕨  | Vltava       | 1 •        | ٧٠  | 1 • | A۲  | в۰  | ٧٠   |     |    |    | 3•  |   |
| POD120702     | POD: Místo odběru podzemní vody | Obec Kamýk n/Vlt       | Vltava       | 1 •        | ٧٠  | 1 • | A۲  | N۲  | s۰   |     |    |    | 1 • |   |
| POD120744     | POD: Místo odběru podzemní vody | ZS Zalužany farma 🕨    | Vltava       | 1 •        | ٧٠  | 1 • | A۲  | N۲  | c۲   |     |    |    | 1 • |   |
| NAD111003     | NAD: Profil hráze nádrže        | Hněvkovice             | Vltava       | 1 •        | ٧٠  | 1 • | s٠  | NÞ  | н۰   | N۲  | G۰ | 9، | 4,  |   |
| NAD112001     | NAD: Profil hráze nádrže        | Lipno I                | Vltava       | 1 •        | ٧٠  | 1 • | s۰  | N۲  | Li∙  | N۲  | G۲ | 9، | 76  |   |
| NAD120501     | NAD: Profil hráze nádrže        | Slapy                  | Vltava       | 1 •        | ٧٠  | 1 • | s۰  | N۲  | s۰   | N۲  |    |    | 1 • |   |
| NAD120502     | NAD: Profil hráze nádrže        | Štěchovice             | Vltava       | 1 •        | ٧٠  | 1 • | A۲  | U۲  | ٧٠   |     |    |    | 1 • |   |
| NAD120701     | NAD: Profil hráze nádrže        | Kamýk                  | Vltava       | 1 •        | ٧٠  | 1 • | A۲  | NÞ  | s۰   |     |    |    | 1 • |   |
| NAD120702     | NAD: Profil hráze nádrže        | Orlík                  | Vltava       | 1 •        | ٧٠  | 1 • | s٠  | NÞ  | c,   | NÞ  |    |    | 1 • |   |
| JPF1137800    | JPF: Jiný profil                | ústí Studené Vltavy    | Vltava       | 1 •        | T۲  | 1 • | A۲  | B۰  | 0    |     |    |    | 25  |   |
| JPF1145400    | JPF: Jiný profil                | ústí Větší (Menši) VI• | Vltava       | 1 •        | ٧٠  | 1 • | A۲  | N۲  | Li∙  |     |    |    | 81  |   |
| JPF1151900    | JPF: Jiný profil                | ústí Kájovského pol•   | Vltava       | 1 •        | ٧×  | 1 • | A۲  | в∙  | B١   |     |    |    | 1)  |   |
| 12054454000   | app at 4 - Cl                   | Land Arta .            | r di         | <b>.</b> . | IPR | F_) | EV: | 360 | 3 řá | dků |    |    |     |   |

## 5.2.3 Navigace v mapě

## 5.2.3.1 Základy práce s integrovaným mapovým prohlížečem

Jednotlivé formuláře jsou doplněny zobrazením mapového pohledu zobrazujícího mapovou vrstvu odpovídající dané tabulce a referenční (doplňkové) mapové vrstvy.\*

Objekty vybrané v souhrnné tabulce (pracovní seznam) jsou v mapě žlutě zvýrazněny (žlutý obvod značky objektu). Vybraný objekt je pak zvýrazněn červeně a je automaticky centrován ke středu mapového okna (centrování objektu probíhá v závislosti na měřítku a poloze objektů v zobrazené oblasti).

Výběr objektů lze provést v mapovém okně. Vybráním příslušného nástroje lze tažením myší vybrat objekty pro zobrazení v souhrnné tabulce. Následným klikáním na jednotlivé objekty pak dochází k výběru konkrétního záznamu (červené zvýraznění objektu).

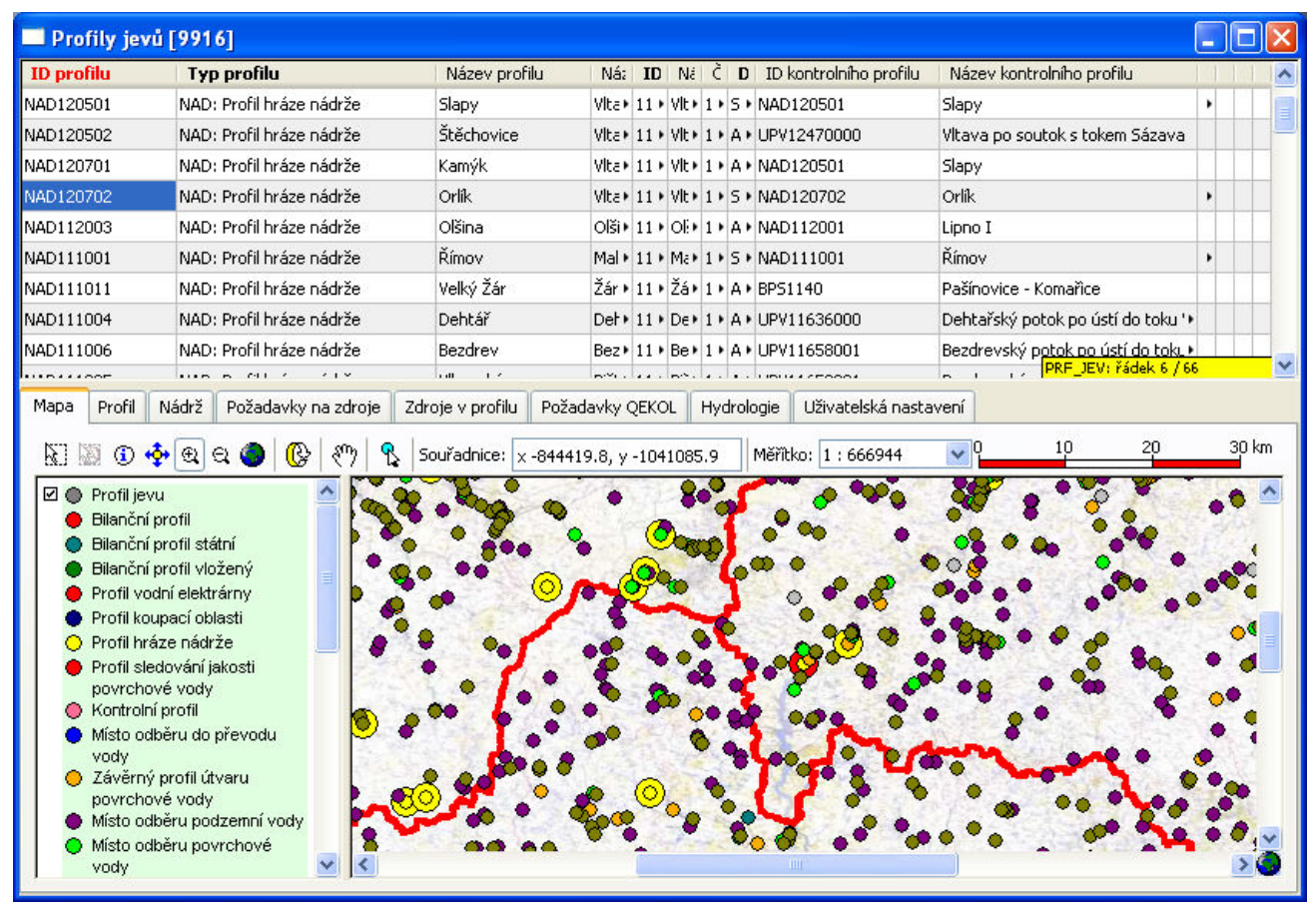

<sup>&</sup>lt;sup>\*</sup> Mapové vrstvy mohou být, v závislosti na konfiguraci editoru, dostupné pouze v některých formulářích, resp. pouze pro vybrané tabulky. Podmínkou zobrazení bodových objektů v mapě je naplnění položek zeměpisných souřadnic v tabulkových datech.

Pro práci s mapou jsou k dispozici následující funkce dostupné prostřednictvím svislého seznamu mapových vrstev:

možnost zapnout/vypnout zobrazení vrstvy

a prostřednictvím vodorovného panelu nástrojů (zleva doprava):

- výběr objektu/objektů
- zobrazení informace o objektech
- zobrazení všech objektů vybraných v souhrnné tabulce (pracovním seznamu)
- e zvětšení zobrazení mapy (zoom)
- zmenšení zobrazení mapy (zoom)
- C zobrazení celé mapy (zoom all)
- obnovení zobrazení mapy (refresh)
- posun zobrazené oblasti mapy (pan)

založení nového profilu (jen pro profily jevů)

| Souřadni | ce: | x -76888 | 33.4 | , y - | 1114857.4 |
|----------|-----|----------|------|-------|-----------|
| Měřítko: | 1:  | 666944   |      | ¥     |           |
| Q        | 1(  | )        | 20   |       | 30 km     |

zobrazení souřadnic kurzoru zobrazení/výběr měřítka mapy

zobrazení grafického měřítka mapy

#### 5.2.3.2 Rychlé zobrazení informací o objektech v mapě

Pomocí nástroje pro zobrazení informací o objektech <sup>①</sup> lze získat rychle informace o objektech nacházejících se v daném místě na mapě. Po výběru nástroje a následném kliknutí myší v mapě jsou vypsány informace o všech objektech ze všech zobrazených (zapnutých) vrstev, které se v daném místě nacházejí. Informace o nalezených objektech jsou zobrazeny formou okna se záložkami. Každá záložka obsahuje informace o nalezených objektech z jedné vrstvy. V horní části je na záložce zobrazen vždy souhrnný seznam všech nalezených objektů, v dolní pak detaily k vybranému záznamu.

| ofilu 🍃                                                                                                    | Typ profilu                                                                                  | MÁ             | ze Náze TD I      | N Népel ČHD                                                                        | Defit ID ka               | Náze ID pr. P  | Rilan ( | Celka   Poř          |
|----------------------------------------------------------------------------------------------------|----------------------------------------------------------------------------------------------|----------------|-------------------|------------------------------------------------------------------------------------|---------------------------|----------------|---------|----------------------|
| 10                                                                                                    | Nalezené                                                                                     | objekty        |                   |                                                                                    |                           |                | ⊐ ×     | 7:) 191              |
| 30                                                                                                    | Profil ievu                                                                                  | Vodní plocha   | Vodpí tok         |                                                                                    |                           |                |         | 81+ 249              |
| 40                                                                                                    |                                                                                              | i earn piecira |                   |                                                                                    |                           |                | ]       | 5:• 300              |
| 0                                                                                                    | ID profilu                                                                                   | Typ pro        | filu              | Název profilu                                                                      | Název toku                | Říční kilometr | r, kr   | 4*) 313              |
| i <b>1</b>                                                                                                    | BPS1695                                                                                      | BPS: Bilanà    | íní profil státní | Lučina                                                                             | Mže                       | 89.589         | •       | 81) 323              |
| 0                                                                                                    | NAD140901                                                                                    | NAD: Profi     | l hráze nádrže    | Lučina                                                                             | Mže                       | 89.638         | •       | 81 626               |
| 30                                                                                                    |                                                                                              |                |                   |                                                                                    |                           |                |         | 5:• 826              |
| 00                                                                                                    |                                                                                              |                |                   |                                                                                    |                           |                |         | 81 123               |
|                                                                                                    |                                                                                              |                |                   |                                                                                    |                           |                |         |                      |
| 10                                                                                                    |                                                                                              |                |                   |                                                                                    |                           |                |         | 81) 124              |
| 30<br>30                                                                                                    |                                                                                              |                |                   |                                                                                    |                           |                |         | 81 124               |
| 30<br>30                                                                                                    |                                                                                              |                |                   |                                                                                    | PRF JEV: řá               | ídek 2 / 2     |         | 81+ 124              |
| i10<br>i30<br>9 Prof                                                                                                    | Slouper                                                                                      |                |                   | Hodpota                                                                            | PRF_JEV: řá               | idek 2 / 2     |         | 81) 124<br>á nastav  |
| 10<br>30<br>Prof                                                                                                    | Sloupec                                                                                      |                |                   | Hodnota                                                                            | PRF_JEV: řá               | ídek 2 / 2     | ×       | 81 • 124<br>á nastav |
| 10<br>30<br>Prof                                                                                                    | Sloupec<br>ID profilu                                                                        |                |                   | Hodnota<br>NAD140901                                                               | PRF_JEV: řa               | ádek. 2 / 2    |         | 81 124<br>á nastav   |
| 10<br>30<br>Prof<br>30 (1)<br>30156                                                                                                    | Sloupec<br>ID profilu<br>Typ profilu                                                         |                |                   | Hodnota<br>NAD140901<br>NAD: Profil hrá                                            | PRF_JEV: řá<br>áze nádrže | ídek 2 / 2     |         | 81 ▶ 124<br>á nastav |
| 10<br>30<br>Prof<br>30156<br>Profil                                                                                                    | Sloupec<br>ID profilu<br>Typ profilu<br>ID uživate                                           | ı<br>İské      |                   | Hodnota<br>NAD140901<br>NAD: Profil hrá<br>140901                                  | PRF_JEV: řá               | ídek 2 / 2     |         | 81 • 124             |
| 10<br>30<br>Prof<br>30156<br>Profil<br>Bilano                                                                                                    | Sloupec<br>ID profilu<br>Typ profilu<br>ID uživate<br>Název profilu                          | I<br>Iské      |                   | Hodnota<br>NAD140901<br>NAD: Profil hrá<br>140901<br>Lučina                        | PRF_JEV: řá               | ídek 2 / 2     |         | 81+ 124              |
| 10<br>30<br>Prof<br>30<br>30<br>156<br>9<br>9<br>9<br>9<br>9<br>150<br>156<br>9<br>9<br>9<br>150<br>156<br>9<br>9<br>150<br>156<br>9<br>9<br>150<br>156<br>9<br>156<br>156<br>156<br>156<br>156<br>156<br>156<br>156<br>156<br>156 | Sloupec<br>ID profilu<br>Typ profilu<br>ID uživate<br>Název profilu<br>ID toku               | l<br>Iské      |                   | Hodnota<br>NAD140901<br>NAD: Profil hrá<br>140901<br>Lučina<br>129120000100        | PRF_JEV: řá<br>áze nádrže | idek 2 / 2     |         | 81+ 124              |
| 0<br>Prof<br>0156<br>Pilan<br>Bilan<br>Bilan<br>Státn<br>Bilan                                                                                                    | Sloupec<br>ID profilu<br>Typ profilu<br>ID uživate<br>Název profilu<br>ID toku<br>Název toku | l<br>Iské      |                   | Hodnota<br>NAD140901<br>NAD: Profil hrá<br>140901<br>Lučina<br>129120000100<br>Mže | PRF_JEV: řá<br>áze nádrže | idek 2 / 2     |         | 81 • 124             |

#### 5.2.3.3 Vložení nového objektu kliknutím do mapy

Pomocí nástroje pro vložení nového objektu (profilu) <sup>1</sup> je možné vložit nový objekt kliknutím na příslušné místo v mapě. Zároveň je automaticky stanovena poloha profilu na vodním toku. Nejprve je třeba kliknout na tlačítko pro vytvoření nového profilu a poté kliknout v místě profilu v mapovém okně. Profilu jsou automaticky přiřazeny příslušné souřadnice x/y a dále číslo úseku toku, poloha na úseku a také další odvozené údaje o profilu, jako je identifikátor a název vodního toku a číslo hydrologického povodí.<sup>\*</sup>

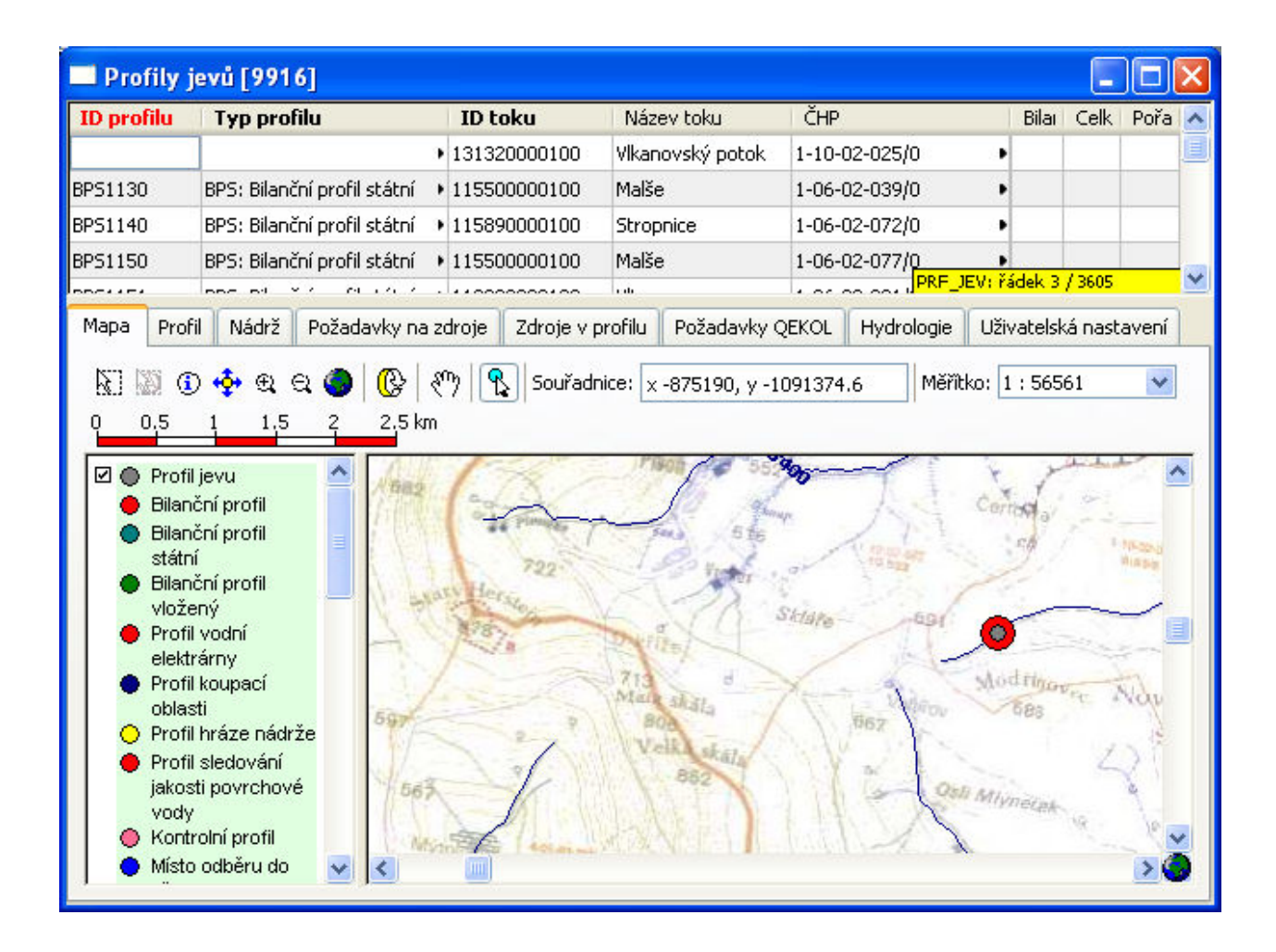

<sup>\*</sup> Pro úspěšné vložení objektu je nutné umístit objekt kliknutím na místo nacházející se na úseku vodního toku, resp. v jeho bezprostřední blízkosti. Vložený objekt je pak automaticky lokalizován na nejbližší úsek vodního toku (identifikátor úseku toku a poloha na úseku toku). Nachází-li se nejbližší úsek vodního toku ve vzdálenosti větší než 1000 m od zvoleného místa, není možné objekt kliknutím do mapy vložit (lze jej však vytvořit vložením nového záznamu v tabulce, viz výše).

### 5.2.4 Grafy

Formuláře mohou kromě tabulkových dat a mapového okna obsahovat také prezentaci dat ve formě grafů. Grafy jsou vybaveny svislou a vodorovnou osou s popisky a zobrazením měřítka osy. Tlačítky umístěnými v pravém dolním rohu grafu lze zvětšovat/zmenšovat zobrazení grafu ve směru svislé nebo vodorovné osy, nastavit zobrazení celého rozsahu osy nebo celého grafu. Tlačítkem v levém horním rohu grafu lze zobrazit legendu nebo místní nabídku pro grafy\*\*. Místní nabídku pro grafy lze vždy zobrazit také kliknutím pravým tlačítkem myši na oblast grafu. Volbou ze seznamu "Hodnocené období" lze změnit typ období, za něž jsou data zobrazena.

Tlačítka pro ovládání zobrazení grafu:

- 📰 🔻 zobrazení legendy nebo místní nabídky\*\*
- zvětšení zobrazení grafu podle vodorovné nebo svislé osy (zoom zvětšení)
- zmenšení zobrazení grafu podle vodorovné nebo svislé osy (zoom zmenšení)
- nastavení přiblížení svislé osy grafu na plný rozsah hodnot (celá svislá osa)
- 🚓 🛛 nastavení přiblížení vodorovné osy grafu na plný rozsah (celá vodorovná osa)

nastavení přiblížení celého grafu na plný rozsah (celý graf)

Místní nabídka grafů obsahuje, kromě výše uvedených funkcí, také funkce pro tisk/export grafu a některé další funkce pro zobrazení grafu, jako jsou:

- nastavení stejného měřítka obou os (tlačítko funguje jako přepínač)
- posun zobrazené oblasti grafu

Posun zobrazené oblasti grafu lze provést také přímo stiskem levého tlačítka myši v oblasti grafu a následným tažením.

|    | Vyho            | odnocen                 | i profi              | lů VS: n              | nnožství (   | 9914]      |         |             |                       |                                  |                          |                      |            |
|----|-----------------|-------------------------|----------------------|-----------------------|--------------|------------|---------|-------------|-----------------------|----------------------------------|--------------------------|----------------------|------------|
| π  | ) prol          | Typ pr                  | 🖹 Náz                | Název                 | t ID tok     | Název      | ČHP     | Definic     | ID konti              | Název k                          | Bilanční                 | Celková              | Pořadí 🕫 💼 |
| NA | D113+           | NAD: Pr •               | Karhov<br>Masamat    | Studen                | s 117840D    | Studen: •  | 1-07-03 | S: Konti •  | NAD113                | Karhov                           | P: Pasiv •<br>PRF_JEV: ř | 96.754<br>ádek 101 / | 595<br>391 |
| 4  | Pož             | adavky v p              | profilu              | Vyhodno               | cení QEKOL   | Agrego     | vané od | běry / vypo | ouštění               | Časová řa                        | ida aktivit              | Statisti             | a Grafy    |
|    | Čára p<br>Hodno | ořekročení<br>ocené obd | průměrn<br>obí: R: d | iých měsí<br>:elý rok | čních (denní | ch) průtok | ů Prav  | /děpodobno  | ostní pole<br>ěpodobn | překročen<br>I <b>ost (%)</b> 50 | í hladin ná              | drže His             | togram k 🕞 |
|    | Obd             | lobí                    | 🛓 Lini               | X                     | es - (       | Popis Y    |         |             | 40 - 5234 - 29        | 4447 - 44 - 34 - 34 -<br>36      | 20-60 -60                | 1934 - X-A           |            |
|    | R: ce           | lý rok 🛛 🛛              | MQ_O +               | 5 · 0.                | 162          | Q5%        |         |             |                       |                                  | - Ovlivi                 | něný odtol           |            |
|    | R: ce           | lý rok 🛛 🛛              | MQ_O +               | 10 + 0.               | 106          | Q10%       |         |             |                       |                                  | Qa                       | livneny pri          |            |
|    | R: ce           | lý rok 🛛 🛛              | MQ_O +               | 15 • 0.               | 08           | Q15%       |         | Si2         |                       | -                                | - Q364                   |                      | ~          |
|    | R: ce           | lý rok 🛛 🛛              | MQ_O +               | 20 🔸 0.               | 063          | Q20%       |         | <u>E</u>    |                       |                                  | Q355<br>Q330             |                      | <b>€</b>   |
|    | R: ce           | lý rok 🛛 🛛              | MQ_O +               | 25 • 0.               | 045          | Q25%       | 2       | 2           |                       |                                  | - Ovlivi                 | něný přítol          | ⊆₹ 🎽 📔     |
| L  | R: ce           | lý rok 🛛 I              | MQ_0 +               | 30 GRAF               | PRF: 161 řá  | łků        |         | <           |                       |                                  |                          | > €                  | a.⊷∳       |

<sup>&</sup>lt;sup>\*</sup> Některé grafy mohou být dostupné pouze pro některé typy hodnoceného období. Základním typem období pro grafy je typ období "R: celý rok".

<sup>&</sup>lt;sup>\*\*</sup> V případě grafů, u nichž není dostupné zobrazení legendy, zobrazí tlačítko místo legendy místní nabídku. Místní nabídku lze vždy zobrazit také kliknutím pravým tlačítkem myši v oblasti grafu.

#### 5.2.5 Tisk , tiskové sestavy a export dat

Vybraná data lze přímo z editoru tisknout nebo exportovat. K tisku/exportu dat slouží příkazy "Tisk / export", "Tiskové sestavy" a "Snímek mapy", které jsou dostupné prostřednictvím místních nabídek dostupných pro jednotlivé prvky formulářů.

| 🔜 Vyh   | odnoce                                                                           | ní prof                           | ilů VS: i  | množst                 | vi [991  | 4]                   |                  |          |                         |         |            |                      |          | ×     |
|---------|----------------------------------------------------------------------------------|-----------------------------------|------------|------------------------|----------|----------------------|------------------|----------|-------------------------|---------|------------|----------------------|----------|-------|
| ID pro  | Тур рі                                                                           | Název                             | Název      | ID tok                 | Název    | ČHP                  | Defini           | ID konl  | Název                   | ID prof | Bilančn    | Celkov               | Pořadí   | ~     |
| BPS111  | BPS: Bi 🕨                                                                        | Březí - 🕨                         | Vltava     | 113900+                | Vltava   | 1-06-0:+             | S: kont∙         | BPS111   | Březí - 🕨               | BPS111  | P: pasi•   | 96.754               | 191      |       |
| BPS113+ | BPS: Bi 🕨                                                                        | Římov                             | Malše      | 115500+                | Malše    | 1-06-02+             | S: kont •        | BPS113+  | Římov                   | BPS113  | G: aktiv)  | 99.806               | 249      |       |
| BPS11↔  | BPS: Bi 🕨                                                                        | Pašínov 🕨                         | Stropni+   | 115890+                | Stropr   | Smaza                | seznam           |          | Thd+E                   | 3PS114) | M: vyv ⊧   | 99.528               | 300      |       |
| BPS115+ | BPS: Bi 🕨                                                                        | Roudne∙                           | Malše      | 115500+                | Malše    | Načíst               | celou tab        | ulku 🔍   | Itrl+A                  | 3PS115+ | P: pasi∙∙  | 96.476               | 313      |       |
| BPS115+ | BPS: Bi 🕨                                                                        | České 🕩                           | Vltava     | 113900+                | Vltava - |                      |                  |          | Carlonala<br>Carlonala  | 3PS115) | G: aktiv⊁  | 99.806               | 323      |       |
| BPS127+ | BPS: Bi 🕨                                                                        | Lásenic 🕨                         | Nežárka    | 117740                 | Nežárl   | Vyhled               | at               | 19       | Ctrl+F                  | )PS127+ | G: aktiv)  | 99.806               | 626      |       |
| BPS133+ | BPS: Bi 🕨                                                                        | Bechyr⊧                           | Lužnice    | 116920+                | Lužnic   | Tiskov               | é sestavy        | 0        | Ctrl+P                  | 3PS12   | F JEV: řád | oo roo<br>dek 3 / 39 | 1        | V     |
| Mapa    | Detail                                                                           | Požadav                           | /ky v prol | filu Vyh               | odnoc    | Tisk / e<br>Přejít r | export tab<br>Na | oulky (  | <b>Ctrl+X</b><br>Etrl+G | uštění  | Časová     | řada akti            | ivit Sta | ıti 🕨 |
|         | Profily V<br>aktivní<br>vyvážer<br>pasivní<br>Profil jev<br>Bilanční<br>Bilanční | ∲ € 6<br>40<br>'S<br>IÝ<br>profil |            | []>   ぞう<br>30 km<br>∃ |          | Souřadnice           | e: x -824        | 394.9, y | -105384                 | 6.3 M   | iĕřîtko: 1 | : 196876             | i8 ▼     |       |

Volby "Tisk/export" a "Snímek mapy" jsou univerzální funkcí umožňující provedení výstupu dat libovolné tabulky, grafu nebo mapy na tiskárnu nebo do souboru. Volby jsou dostupné pro celou tabulku (resp. vybrané záznamy), pro detail jednoho záznamu, pro zobrazení grafu a pro zobrazení grafu. Volba "Tiskové sestavy" je dostupná pouze pro vybrané tabulky a umožňuje provádět předdefinované kombinované tiskové výstupy a výstupy do souborů.

Dostupnost jednotlivých možností tisku a výstupů dat je uvedena v následujícím přehledu:

| Souhrnná tabulka | Tisk/export tabulky, Tiskové sestavy    |
|------------------|-----------------------------------------|
| Detail záznamu   | Tisk/export detailu, Tiskové sestavy    |
| Graf             | Tisk/export grafu, Tiskové sestavy      |
| Мара             | Snímek mapy, Tisk mapy, Tiskové sestavy |

## 5.2.5.1 Tisk/export tabulky

Funkce umožňuje provést tiskový výstup nebo export dat tabulky do souboru.

| 🔲 Vyhod    | nocení profilů VS: mr       | iožství [99 | 14]            |               |       |                             |      |      |       |       |       |      |       |          | × |
|------------|-----------------------------|-------------|----------------|---------------|-------|-----------------------------|------|------|-------|-------|-------|------|-------|----------|---|
| ID profile | Typ profilu                 | Název pro   | filu           | Název toku    | ID    | Ná                          | Č٢   | D    | ID    | Ná    | ID    | Bil. | Ce    | Po       | ^ |
| BPS1151    | BPS: Bilanční profil státní | České Budě  | éjovice        | Vltava        | 11 •  | Vlt∙                        | 1-() | S: • | BP .  | Če∙   | BP▸   | G: • | 99+   | 323      |   |
| BPS1270    | BPS: Bilanční profil státní | Lásenice    |                | K1_22.J       |       | A1- 4                       |      | S: 1 | BP .  | Lá: • | B₽∙   | G: • | 99+   | 626      |   |
| BPS1330    | BPS: Bilanční profil státní | Bechyně     | Smazal         | t seznam      | Ct    | rl+E                        | - {  | S: 1 | BP.   | Be⊧   | B₽∙   | M: • | 99+   | 826      |   |
| BPS1500    | BPS: Bilanční profil státní | Heřmaň      | Nacist         | celou tabulku | Ct    | rl+A                        | _    | S: 1 | BP    | He    | B₽∙   | G: • | 99+   | 12,      |   |
| BPS1510    | BPS: Bilanční profil státní | Písek       | <u>V</u> yhled | at            | Ct    | rl+F                        | - 1  | S: 1 | BP    | Pís⊧  | B₽∙   | G: • | 99.   | 12+      |   |
| BPS1530    | BPS: Bilanční profil státní | Varvažov    | Tiskove        | é sestavy     | đ     | rl+P                        |      | S: 1 | BP    | Va،   | BP▸   | G: • | 99+   | 13•      |   |
| BPS1580    | BPS: Bilanční profil státní | Chlístov    | Tisk / e       | xport tabulky | Ct    | rl+X                        |      | S: 1 | BP    | Ch⊁   | BP▸   | G: • | 99.   | 16 •     |   |
| BPS1610    | BPS: Bilanční profil státní | Zruč nad    | Přejít n       | ia            | Ct    | rl+G                        |      | S: ) | B₽∙   | Zru∙  | B₽▸   | G: • | 99+   | 17 •     |   |
| BPS1632    | BPS: Bilanční profil státní | Soutice     |                | Zelivka       | 12.   | Ze,                         | 1-0  | S: 1 | BP.   | So 🕨  | BP▸   | P: • | 97.   | 19+      |   |
| BPS1650    | BPS: Bilanční profil státní | Kácov       |                | Sázava        | 12)   | Sá∙                         | 1-() | S: 1 | BP    | Ká⊧   | B₽∙   | G: • | 99+   | 19•      |   |
| BPS1690    | BPS: Bilanční profil státní | Zbraslav    |                | Vltava        | 11 .  | Vlt∙                        | 1-() | S: • | BP.   | zь،   | B₽∙   | G: • | 99,   | 21 •     | _ |
| RDS1605    | RDS: Rilanční profil státní | Lučina      |                | Мўа           | 12.   | Màs                         | 1    | PF   | RF_JE | V: řá | dek 6 | / 39 | 1     |          | ~ |
| Mapa D     | etail Požadavky v profilu   | Vyhodnoce   | ení QEKOL      | Agregovan     | é odb | ĕry /                       | ۷ур  | oušt | ění   | Čas   | ová   | řada | aktiv | /it      | • |
| Sloupec    | Sloupec                     |             |                |               |       |                             |      |      |       |       |       |      |       | 1        | 1 |
| ID profil  | ID profilu                  |             |                |               |       | BPS1270                     |      |      |       |       |       |      |       | <u>í</u> |   |
| Typ pro    | Typ profilu                 |             |                |               |       | BPS: Bilanční profil státní |      |      |       |       |       |      |       |          |   |
| vn v.      |                             |             |                |               | 1070  |                             |      |      |       |       |       | 1    |       |          |   |

Po zvolení funkce "Tisk/export tabulky" se zobrazí dialogové okno pro zadání parametrů výstupu.

| Profil jevu             | ı - tisk / export                       |          |  |  |  |  |  |  |
|-------------------------|-----------------------------------------|----------|--|--|--|--|--|--|
| Formát výstup           | ipu: textový soubor oddělený středníkem | *        |  |  |  |  |  |  |
| Rozsah řádků:           | ): celá tabulka                         | ~        |  |  |  |  |  |  |
| Záhlaví: identifikátory |                                         |          |  |  |  |  |  |  |
| Číselníky:              | klíče + hodnoty                         |          |  |  |  |  |  |  |
| ✓   Sloupec             | c                                       | ~        |  |  |  |  |  |  |
| 🗹 ID profil             | ID profilu                              |          |  |  |  |  |  |  |
| Typ prof                | ofilu                                   |          |  |  |  |  |  |  |
| ID uziva                | ID uzivatelske                          |          |  |  |  |  |  |  |
| TD toku                 |                                         |          |  |  |  |  |  |  |
| ✓ Název tr              | toku                                    |          |  |  |  |  |  |  |
| ČHP                     |                                         |          |  |  |  |  |  |  |
| 🔲 ID úseki              | ku toku                                 |          |  |  |  |  |  |  |
| 🗹 🛛 ID toku             | J                                       |          |  |  |  |  |  |  |
| 🗹 Název to              | toku                                    |          |  |  |  |  |  |  |
| 🗹 ČHP                   | ✓ ČHP                                   |          |  |  |  |  |  |  |
| Poloha r                | na úseku, ‰                             |          |  |  |  |  |  |  |
| L Ríční kilo            | lometr, km                              | <u>×</u> |  |  |  |  |  |  |
|                         | ОК                                      | Storno   |  |  |  |  |  |  |

Volby výstupu grafu umožňují nastavit:

Formát výstupu<sup>\*</sup> Volba formátu pro uložení výstupu:

|              | přímý tisk                                          | po potvrzení tisku se zobraz<br>vlastní tisk lze následně prov<br>provést též výstup do soube<br>Export") | rí náhled výstupu před tiskem a<br>rést stisknutím tlačítka "Tisk" (lze<br>pru PDF použitím tlačítka "PDF |  |  |  |  |  |
|--------------|-----------------------------------------------------|----------------------------------------------------------------------------------------------------|----------------------------------------------------------------------------------------------------|--|--|--|--|--|
|              | textový soubor o                                    | oddělený středníkem                                                                                       | textový výstup CSV                                                                                        |  |  |  |  |  |
|              | soubor DBF                                          |                                                                                                    | soubor ve formátu DBF                                                                                     |  |  |  |  |  |
|              | formátovaný tex                                     | tt (RTF)                                                                                                  | výstup do souboru RTF                                                                                     |  |  |  |  |  |
| Rozsah řádků | Vymezení rozsa                                      | Vymezení rozsahu záznamů pro výstup:                                                                      |                                                                                                    |  |  |  |  |  |
|              | aktuální řádek                                      | pouze jeden (aktuálně zvolený                                                                             | i) záznam                                                                                                 |  |  |  |  |  |
|              | pracovní seznar                                     | n všechny položky pracovního<br>tabulce)                                                                  | seznamu (zobrazené v souhrnné                                                                             |  |  |  |  |  |
|              | celá tabulka                                        | všechny záznamy v tabulce (i                                                                              | nezobrazené)                                                                                              |  |  |  |  |  |
| Záhlaví      | Způsob zápisu z                                     | záhlaví tabulky (názvů položek):                                                                          |                                                                                                    |  |  |  |  |  |
|              | identifikátory                                      | zapsány jsou systémové id<br>před akronymy sloupců z tabu                                                 | entifikátory (akronymy) položek,<br>lek v relaci je vložen znak ">"                                       |  |  |  |  |  |
|              | krátké názvy                                        | zapsány jsou zkrácené názvy                                                                               | položek                                                                                                   |  |  |  |  |  |
|              | dlouhé názvy                                        | zapsány jsou plné názvy polož                                                                             | źek                                                                                                    |  |  |  |  |  |
| Číselníky    | Způsob výpisu ł                                     | nodnot z položek, pro něž je k di                                                                         | spozici seznam hodnot (číselník):                                                                         |  |  |  |  |  |
|              | klíče                                               | zapsány jsou klíče (tj. akronyn                                                                           | ny) hodnot                                                                                                |  |  |  |  |  |
|              | hodnoty                                             | zapsány jsou vlastní hodnoty (                                                                            | (tedy textová podoba hodnoty)                                                                             |  |  |  |  |  |
|              | klíče+hodnoty                                       | zápis ve tvaru "KLÍČ: Textová                                                                             | hodnota"                                                                                                  |  |  |  |  |  |
| Sloupce      | Volba sloupců<br>danou tabulku, v<br>výchozím stavu | pro výstup. Nabídka obsahuje<br>včetně položek definovaných re<br>isou zvoleny položky zobrazené          | všechny položky dostupné pro<br>lací (odkazem) na jiné tabulky. Ve<br>é v editoru souhrnné tabulce.       |  |  |  |  |  |

<sup>\*</sup> Formát RTF (Rich Text Format) je formátovaný text vhodný pro zpracování v textovém editoru.

## 5.2.5.2 Tisk/export detailu

Funkce umožňuje tisk nebo uložení dat jednoho (aktuálně vybraného) záznamu.

| l Vyh                                             | io d          | noce  | ní profilů VS: mn      | ožství [9914]                     |                             |                              |       |      |      |       |       |       |      |     |     | × |
|---------------------------------------------------|---------------|-------|------------------------|-----------------------------------|-----------------------------|------------------------------|-------|------|------|-------|-------|-------|------|-----|-----|---|
| ID pro                                            | filı          | Тур   | profilu                | Název profilu                     | Název toku                  | ID                           | Ná    | Č٢   | Di   | ID    | Ná    | ID    | Bil. | Ce  | Po  | - |
| BPS1151                                           | L             | BPS:  | Bilanční profil státní | České Budějovice                  | Vltava                      | 11 •                         | Vlt⊁  | 1-() | S: • | B₽∙   | Če∙   | B₽∙   | G: • | 99+ | 323 |   |
| BPS1270                                           | )             | BPS:  | Bilanční profil státní | Lásenice                          | Nežárka                     | 11 +                         | Ne⊁   | 1-() | s: • | B₽∙   | Lá: • | B₽∙   | G: • | 99+ | 626 |   |
| BP51330                                           | )             | BPS:  | Bilanční profil státní | Bechyně                           | Lužnice                     | 11 •                         | Lu 🕨  | 1-() | SPR  | F_JE  | V: řá | dek 6 | / 39 | 1   |     | × |
| Mapa Detail Požadavky v profilu Vyhodnocení QEKOL |               |       | . Agregovar            | né odb                            | ĕry /                       | vyp                          | oušti | ění  | Čas  | ová i | řada  | aktiv | /it  | ••  |     |   |
| Sloup                                             | Sloupec       |       |                        |                                   |                             |                              |       |      |      |       |       |       |      |     | 1   | ~ |
| ID pr                                             | ID profilu    |       |                        |                                   |                             | BP51270                      |       |      |      |       |       |       |      |     |     |   |
| Тур р                                             | Typ profilu   |       |                        |                                   | BPS: Bilanční profil státní |                              |       |      |      |       |       |       |      |     |     |   |
| ID už                                             | iva           | telsk | é                      |                                   | 1270                        |                              |       |      |      |       |       |       |      |     |     |   |
| Název                                             | pro           | ofilu |                        |                                   | Lásenice                    |                              |       |      |      |       |       |       |      |     |     |   |
| ID tok                                            | u             |       |                        |                                   | 117740000 Prejit na Ctrl+G  |                              |       |      |      |       | _[    |       |      |     |     |   |
| Název                                             | tok           | JU    |                        |                                   | Nežárka                     | Tisk / export detailu Ctrl+X |       |      |      |       |       |       |      |     |     |   |
| ČНР                                               |               |       |                        | 1-07-03-05 Tiskové sestavy Ctrl+P |                             |                              |       |      |      |       |       |       |      |     |     |   |
| ID ús                                             | ID úseku toku |       |                        | 1180200                           |                             |                              |       |      |      |       |       |       |      |     |     |   |
| ID to                                             | ID toku       |       |                        | 117740000100                      |                             |                              |       |      |      |       |       |       |      |     |     |   |
| Název                                             | v to          | ku    |                        |                                   | Nežárka                     |                              |       |      |      |       |       |       |      |     |     |   |
| ČНР                                               |               |       |                        |                                   | 1-07-03-053/                | 0                            |       |      |      |       |       |       |      |     |     | - |

Po zvolení funkce "Tisk/export detailu" se zobrazí dialogové okno pro zadání parametrů výstupu.

| Profil jevu - ti  | isk / export   | × |  |  |  |  |  |
|-------------------|----------------|---|--|--|--|--|--|
| Formát výstupu:   | přímý tisk     | ~ |  |  |  |  |  |
| Záhlaví:          | identifikátory | ~ |  |  |  |  |  |
| Číselníky:        | klíče          | ~ |  |  |  |  |  |
| ✓   Sloupec       |                | ^ |  |  |  |  |  |
| 🗹 ID profilu      |                |   |  |  |  |  |  |
| 🗹 Typ profilu     |                |   |  |  |  |  |  |
| ID uživatels      | ké             |   |  |  |  |  |  |
| 🗹 Název profilu 🗧 |                |   |  |  |  |  |  |
| 🗹 ID toku         |                |   |  |  |  |  |  |
| 🗹 Název toku      |                |   |  |  |  |  |  |
| 🗹 ČHP             |                |   |  |  |  |  |  |
| 🗹 🗹 ID úseku tol  | ku             |   |  |  |  |  |  |
| 🗹 ID toku         |                |   |  |  |  |  |  |
| 🗹 Název toku      |                |   |  |  |  |  |  |
| 🗹 ČHP             |                |   |  |  |  |  |  |
| 🛛 🗹 🛛 Poloha na ú | seku, ‰        |   |  |  |  |  |  |
| 🗹 🕺 Říční kilomet | r, km          |   |  |  |  |  |  |
| 🗹 Souřadnice 🛛    | X              |   |  |  |  |  |  |
| 🗹 Souřadnice 🖌    | γ              | v |  |  |  |  |  |
|                   | 1.7            |   |  |  |  |  |  |
|                   | OK Storno      |   |  |  |  |  |  |

Volby výstupu grafu umožňují nastavit:

Formát výstupu<sup>\*</sup> Volba formátu pro uložení výstupu:

|           | přímý tisk                                                       | po potvrzení tisku se zobrazí r<br>vlastní tisk lze následně provés<br>provést též výstup do souboru<br>Export") | náhled výstupu před tiskem a<br>t stisknutím tlačítka "Tisk" (lze<br>PDF použitím tlačítka "PDF |
|-----------|------------------------------------------------------------------|----------------------------------------------------------------------------------------------------|-------------------------------------------------------------------------------------------------|
|           | textový soubor o                                                 | ddělený středníkem (1 řádek)                                                                                     | textový výstup CSV                                                                              |
|           | řádky ve formátu                                                 | "klíč=hodnota"                                                                                                   | textový výstup obsahující<br>vždy jednu položkou na řádku                                       |
|           | formátovaný text                                                 | (RTF)                                                                                                    | výstup do souboru RTF                                                                           |
| Záhlaví   | Způsob zápisu za                                                 | áhlaví tabulky (názvů položek):                                                                                  |                                                                                                 |
|           | identifikátory                                                   | zapsány jsou systémové ident<br>před akronymy sloupců z tabulek                                                  | ifikátory (akronymy) položek,<br>v relaci je vložen znak ">"                                    |
|           | krátké názvy                                                     | zapsány jsou zkrácené názvy po                                                                                   | ložek                                                                                           |
|           | dlouhé názvy                                                     | zapsány jsou plné názvy položek                                                                                  |                                                                                                 |
| Číselníky | Způsob výpisu h                                                  | odnot z položek, pro něž je k disp                                                                               | ozici seznam hodnot (číselník):                                                                 |
|           | klíče                                                            | zapsány jsou klíče (tj. akronymy)                                                                                | hodnot                                                                                          |
|           | hodnoty                                                          | zapsány jsou vlastní hodnoty (teo                                                                                | dy textová podoba hodnoty)                                                                      |
|           | klíče+hodnoty                                                    | zápis ve tvaru "KLÍČ: Textová ho                                                                                 | dnota"                                                                                          |
| Sloupce   | Volba položek<br>dostupné pro da<br>jiné tabulky. Ve<br>položky. | (sloupců) pro výstup. Nabídka<br>nou tabulku, včetně položek defi<br>výchozím stavu jsou předvoleny              | a obsahuje všechny položky<br>novaných relací (odkazem) na<br>pro výstup všechny dostupné       |

<sup>&</sup>lt;sup>\*</sup> Výstup typu "textový soubor oddělený středníkem (1 řádek)" odpovídá formátem textovým výstupům souhrnné tabulky s tím, že je exportován pouze aktuální záznam. Formát RTF (Rich Text Format) je formátovaný text vhodný pro zpracování v textovém editoru.

## 5.2.5.3 Tisk/export grafu

Funkce umožňuje přímé vytištění zobrazeného grafu na tiskárně nebo uložení do souboru.

| ) profile                                        | Typ pro                      | ofilu                |                          | Název j                          | profilu                      |      | Název toku             | ID    | Ná   | Č⊦              | De                | ID                       | Ná             | ID           | Bil. | Ce    | Po    | 1      |
|--------------------------------------------------|------------------------------|----------------------|--------------------------|----------------------------------|------------------------------|------|------------------------|-------|------|-----------------|-------------------|--------------------------|----------------|--------------|------|-------|-------|--------|
| 51151                                            | BPS: Bilar                   | nční profi           | il státní                | České B                          | udějovice                    | ۷    | ltava                  | 11    | VIt  | 1-0             | S: •              | BP▸                      | Če⊧            | B₽∙          | G: • | 99+   | 323   |        |
| 51270                                            | BPS: Bilar                   | nční profi           | il státní                | Lásenice                         |                              | P    | ležárka                | 11    | Net  | 1-()            | s: •              | BP⊧                      | Lá: •          | B₽∙          | G: • | 99+   | 626   |        |
| 51330                                            | BPS: Bilar                   | nční profi           | il státní                | Bechyně                          |                              | L    | užnice                 | 11    | Lu   | 1-()            | S <mark>PR</mark> | F_JE                     | V: řá          | dek 6        | / 39 | 1     |       | 1      |
| ožadavky                                         | v profilu                    | Vyhoo                | Inocení QE               |                                  | gregované                    | i od | oěry / vypouš          | štění | Ča   | IS              | Tisł              | (/ex                     | port           | grafi        | J    | Ctrl+ | x     |        |
| Čára přek                                        | ročení n                     | nůměrnú:             | -h měcíčníc              | b průtokí                        | Denud                        | ¥    | laboastaí agu          | ¥-    | lucă | _               | Tisł              | ωvé                      | sesta          | зvy          |      | Ctrl+ | P     |        |
| Hodnocer<br>Obdot                                | né obdob<br>Linie            | í: R:cel<br>≣1X      | ý rok<br>Popis X         | Y                                | Popis Y                      | nda  | - pra                  | nvdě  | pode | "Q              | Zm<br>Cel         | enšit<br>ý roz           | horiz<br>sah l | :,<br>noriz, |      |       |       |        |
| Obdot                                            | Linie                        | E1X                  | Ponis X                  | V                                | Popis V                      |      | -                      | 1.1   | I.I. | - <del>``</del> | Cel               | érisit<br>V roz          | nonz<br>sab l  | .,<br>noriz  |      |       |       |        |
| R: celý ⊧                                        | MQ_O                         | 5                    | 5%                       | 13.036                           | Q5%                          |      |                        |       |      | Ð               | Zvě               | étšit v                  | vert.          |              |      |       |       |        |
| R: celý 🕨                                        | MQ_O                         | 10                   | 10%                      | 10.084                           | Q10%                         |      | -93                    |       |      | Θ               | 7m                | enšit                    | vert           | 52           |      |       |       |        |
| R: celý ▸                                        | MQ_O                         | 15                   | 15%                      | 7.898                            | Q15%                         |      | 3                      | 1     |      | 1               | Cel               | ý roz                    | sahv           | vert.        |      |       |       |        |
| R: celý 🕨                                        | MQ_O                         | 20                   | 20%                      | 6.934                            | Q20%                         |      | _ =                    |       | 1    |                 |                   |                          | 0.000          | 0.201        | 10   |       | 22    | -      |
| R: celý •                                        | MQ_O                         | 25                   | 25%                      | 5.908                            | Q25%                         |      | 3/8]                   |       |      | e (E)           | Zvě               | itšit                    |                |              | P.   | lum[- | F.    |        |
| R: celý •                                        | MQ_O                         | 30                   | 30%                      | 5.069                            | Q30%                         |      |                        |       |      | Q               | Zm                | enšit                    |                |              |      |       |       |        |
| R: celý +                                        | MQ_O                         | 35                   | 35%                      | 4.619                            | Q35%                         |      | 0                      |       |      |                 | Zob               | orazit                   | vše            |              |      |       |       |        |
| R: celý •<br>R: celý •<br>R: celý •<br>R: celý • | MQ_0<br>MQ_0<br>MQ_0<br>MQ_0 | 20<br>25<br>30<br>35 | 20%<br>25%<br>30%<br>35% | 6.934<br>5.908<br>5.069<br>4.619 | Q20%<br>Q25%<br>Q30%<br>Q35% |      | Q [m <sup>4</sup> 3/s] |       |      | €<br>Q<br>      | Zvě<br>Zmi<br>Zob | étšit<br>enšit<br>orazit | vše            |              |      | P     | Num[- | Num[+] |

Po zvolení funkce "Tisk/export grafu" se zobrazí dialogové okno pro zadání parametrů výstupu. V horní části okna se nachází ovládací prvky pro nastavení parametrů výstupu, v dolní části okna je zobrazen náhled výstupu.

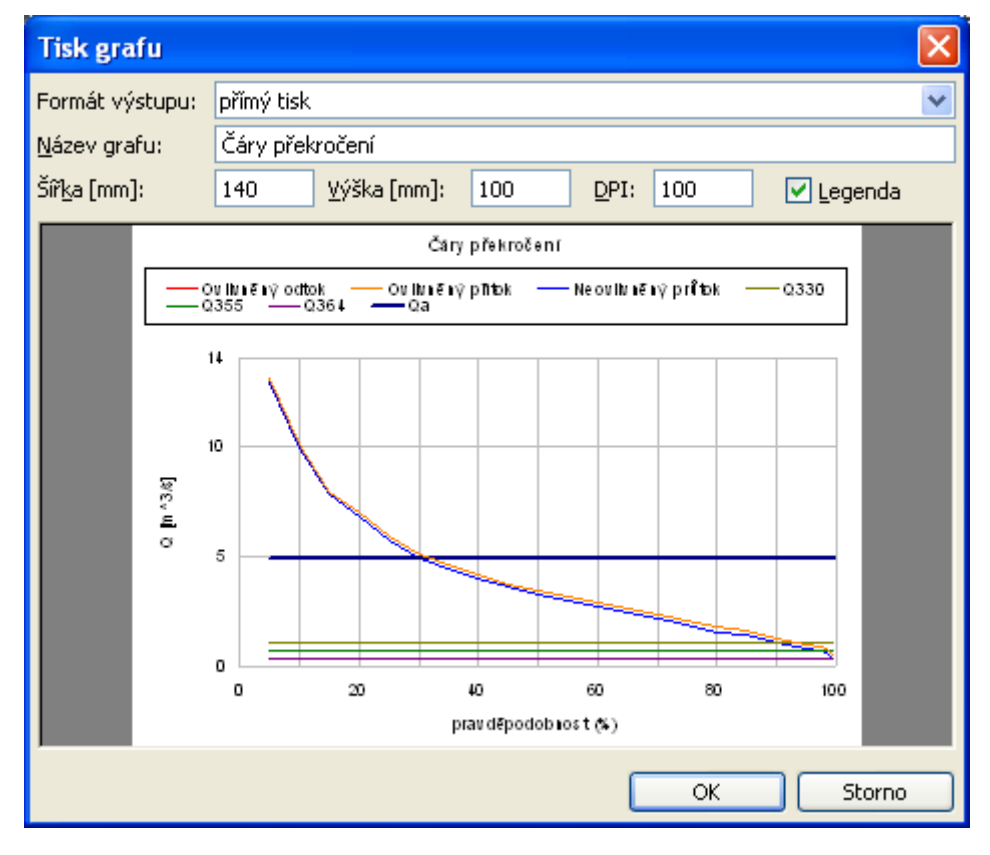

Volby výstupu grafu umožňují nastavit:

| Formát výstupu <sup>*</sup> | Volba formátu pro uložení výstupu: |
|-----------------------------|------------------------------------|
|-----------------------------|------------------------------------|

po potvrzení tisku se zobrazí náhled mapy před tiskem a vlastní přímý tisk tisk lze následně provést stisknutím tlačítka "Tisk" (lze provést též výstup do souboru PDF použitím tlačítka "PDF Export") GIF obrázek JPG (bezztrátová komprese) **JPEG** obrázek JPG (ztrátová komprese) obrázek WMF (Windows Metafile) metafile Název grafu Lze zadat název grafu. Název bude umístěn nad grafem. Šířka\*\* Šířka grafu (mm). Výška\*\* Výška grafu (mm). DPI\*\* Rozlišení obrázku. Legenda Zapnutí/vypnutí tisku legendy grafu.

<sup>&</sup>lt;sup>\*</sup> Při výstupu grafu do souboru lze volit mezi formáty GIF, JPG a WMF. Doporučený formát je GIF, protože formát podporuje bezztrátovou kompresi a při uložení tedy nedojde ke ztrátě kvality obrázku. Více informací o formátech obrázků viz dále poznámky v kapitole věnované uložení snímku mapy.

<sup>&</sup>lt;sup>\*\*</sup> Šířka a výška grafu určují velikost grafu při výstupu na tiskárnu. DPI pak určuje rozlišení a tedy kvalitu obrázku. Zadaná tisková velikost a hodnota rozlišení DPI dohromady určují rozměry obrázku při uložení do souboru. Více informací viz také dále poznámky v kapitole věnované uložení snímku mapy.

#### 5.2.5.4 Snímek mapy

Uložení mapy je možné prostřednictvím místní nabídky "Snímek mapy" dostupné po kliknutí pravým tlačítkem myši v oblasti zobrazení mapy. Funkce je určena k uložení mapy jako obrázku do souboru.

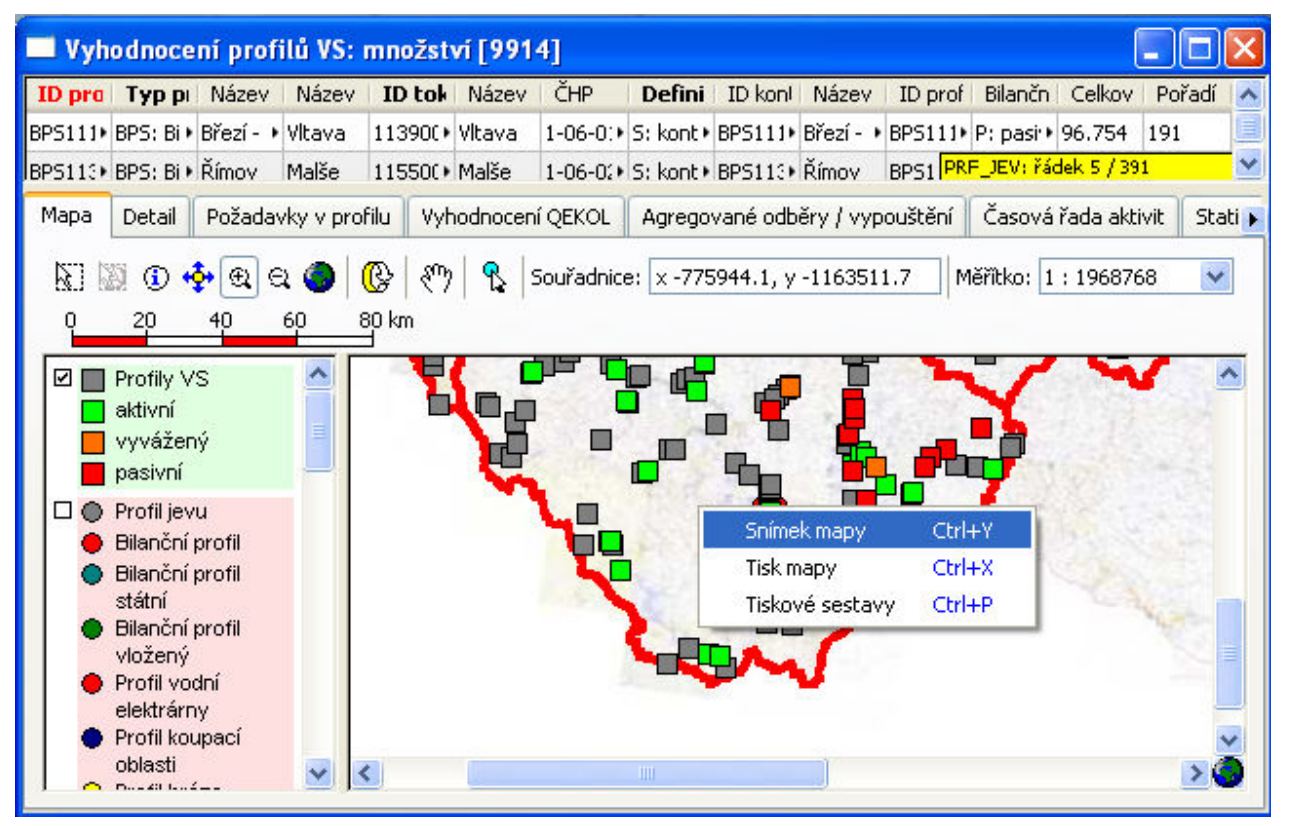

Po zvolení funkce "Snímek mapy" se zobrazí dialogové okno pro zadání parametrů výstupu.

| Uložit m                                      | apu jako obrázek                                                                                   |                           |     |    |   |        | X  |
|-----------------------------------------------|----------------------------------------------------------------------------------------------------|---------------------------|-----|----|---|--------|----|
| <ul> <li>Meritko -</li> <li>Celá r</li> </ul> | mapa                                                                                               | <u>R</u> ozměry (pixely): | 500 | \$ | х | 500    | *  |
| Aktuá                                         | ilní výřez                                                                                         | Rozměry (mm):             | 42  | \$ | х | 42     | \$ |
| <u> </u>                                      | <o:< td=""><td>R<u>o</u>zlišení (DPI):</td><td>300</td><td>•</td><td></td><td></td><td></td></o:<> | R <u>o</u> zlišení (DPI): | 300 | •  |   |        |    |
| 1:1000                                        |                                                                                                    | <u>K</u> valita:          | 50% | ~  |   |        |    |
| <u>X</u> min:                                 | -876386.1741                                                                                       | Dozdělity                 |     |    |   |        |    |
| <u>Y</u> min:                                 | -1083545.917                                                                                       | Bozměry dílu (pively):    | 250 | •  | ~ | 250    | -  |
| Xmax:                                         | -787316.218                                                                                        | Dočot dílů                | 200 | ×  | Ĵ | 200    |    |
| Ymax:                                         | -1051870.583                                                                                       |                           | 2   | ×. | ^ | 2      | Y  |
|                                               |                                                                                                    |                           |     |    |   |        |    |
| <u>V</u> ýstupní fo                           | ormát: JPG, JGW                                                                                    | *                         | ОК  |    |   | Storno |    |

Volby výstupu mapy umožňují nastavit:

| Volba výstupu ce                                                          | elé mapy, aktuálního výřezu nebo mapy v zadaném měřítku.                                                                                                    |  |  |  |  |  |
|---------------------------------------------------------------------------|----------------------------------------------------------------------------------------------------|--|--|--|--|--|
| Rozsah zeměpis                                                            | ných souřadnic ukládaného výřezu.                                                                                                    |  |  |  |  |  |
| Rozměry výsledr                                                           | ozměry výsledného obrázku (šířka x výška, pixely a mm).                                                                                                    |  |  |  |  |  |
| Rozlišení (DPI, v                                                         | Rozlišení (DPI, vyjadřuje poměr rozměrů v pixelech a mm).                                                                                                    |  |  |  |  |  |
| Kvalita snímku p                                                          | Kvalita snímku pro formáty výstupu podporující ztrátovou kompresi (např. JPG).                                                                                                    |  |  |  |  |  |
| Umožňuje rozdělit velké výstupy do několika souborů o zadaných rozměrech. |                                                                                                    |  |  |  |  |  |
| Volba formátu pro uložení výstupu:                                        |                                                                                                    |  |  |  |  |  |
| JPG                                                                       | obrázek JPG (umožňuje ztrátovou kompresi)                                                                                                    |  |  |  |  |  |
| JPG, JGW                                                                  | georeferencovaný obrázek JPG (zároveň se souborem JPG je<br>generován soubor JGW obsahující informace o zeměpisných<br>souřadnicích uloženého výřezu mapy)                                                           |  |  |  |  |  |
| JPG, JGW, klad                                                            | viz výše, vygeneruje navíc vektorovou vrstvu s kladem snímků ve formátu shapefile ArcView (SHP/SHX/DBF).                                                                                                    |  |  |  |  |  |
| PNG                                                                       | obrázek png (neumožňuje ztrátovou kompresi)                                                                                                    |  |  |  |  |  |
| GIF                                                                       | obrázek GIF (neumožňuje ztrátovou kompresi)                                                                                                    |  |  |  |  |  |
| BMP                                                                       | obrázek BMP (neumožňuje kompresi)                                                                                                    |  |  |  |  |  |
| EMF                                                                       | obrázek EMF (Enhanced Windows Metafile)                                                                                                    |  |  |  |  |  |
| WMF                                                                       | obrázek WMF (Windows Metafile)                                                                                                    |  |  |  |  |  |
|                                                                           | Volba výstupu ce<br>Rozsah zeměpis<br>Rozměry výsledr<br>Rozlišení (DPI, v<br>Kvalita snímku p<br>Umožňuje rozděl<br>Volba formátu pr<br>JPG<br>JPG, JGW<br>JPG, JGW<br>JPG, JGW<br>Klad<br>PNG<br>GIF<br>BMP<br>EMF |  |  |  |  |  |

Na následujícím obrázku je ukázka zobrazení snímku mapy vygenerovaného ve formátu "JPG, JGW, klad" při zadaném rozdělení na 2x2 díly (zobrazení v MapInfo Professional).

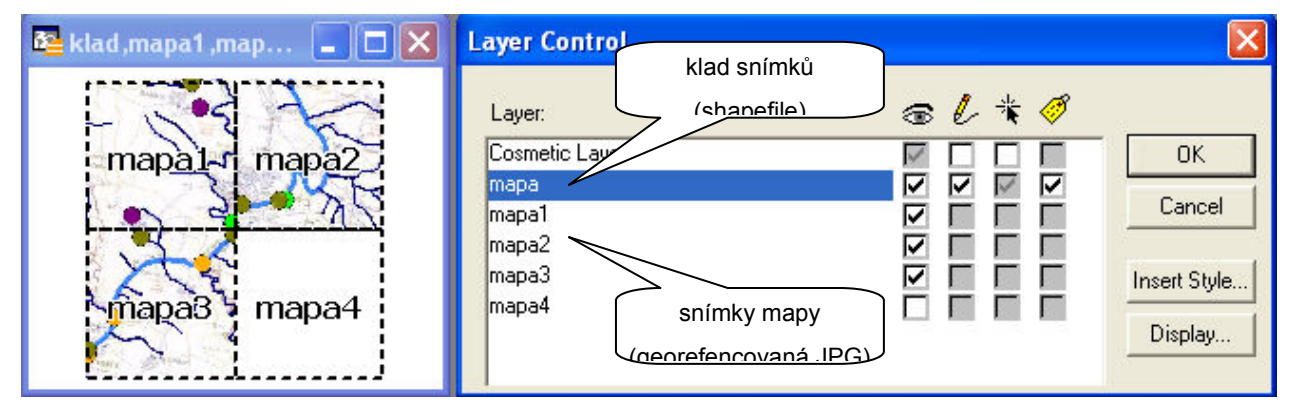

<sup>&</sup>lt;sup>\*</sup> Rozměry v pixelech, rozměry v mm a hodnota rozlišení spolu přímo souvisí a hodnoty se při zadávání ve formuláři vzájemně přepočítávají.

<sup>&</sup>lt;sup>\*\*</sup> Dostupné jsou v textu uvedené formáty, které se liší způsobem ukládání dat. Formát JPG pracuje se ztrátovou kompresí, tzn. že výstupní obrázky map mohou být (v závislosti na zadané klavitě výstupu) poměrně malé, avšak na úkor kvality zobrazení (rozmlžení, zrnění, slévání ploch). Formáty podporující bezztrátovou kompresi (PNG, GIF) umožňují uložení do relativně malých souborů bez ztráty kvality zobrazení, objem souborů však může být větší než u formátů podporujících ztrátovou kompresi. Formáty neumožňující kompresi dat vytvářejí největší (nejobjemnější) soubory (BMP). Formát TIFF umožňuje v závislosti na verzi bezztrátovou kompresi (editor používá verzi formátu s bezztrátovou kompresí). Výše uvedené formáty jsou formáty rastrové. Formáty EMF a WMF obsahují data uložená jak ve formě rastrů tak data vektorová. Vzhledem k podpoře vektorových dat mohou v některých případech poskytovat lepší možnosti zobrazení a následné práce s vygenerovanými soubory (v závislosti na aplikaci použité k jejich zobrazení nebo úpravám).

## 5.2.5.5 Tisk mapy

Tisk mapy je dostupný prostřednictvím místní nabídky "Tisk mapy" dostupné po kliknutí pravým tlačítkem myši v oblasti zobrazení mapy. Funkce je určena k přímému tisku mapy na tiskárně.

| 🔲 Vyhodnocení p                                                                                                    | rofilů VS:   | množst            | vi [991  | 4]         |           |                                 |                       |                            |            |            | _ 🗆 🛛         |
|----------------------------------------------------------------------------------------------------|--------------|-------------------|----------|------------|-----------|---------------------------------|-----------------------|----------------------------|------------|------------|---------------|
| ID pro Typ pi Ná                                                                                                    | zev Název    | ID tok            | Název    | ČНР        | Defini    | ID konl                         | Název                 | ID prof                    | Bilančn    | Celkov     | Pořadí 🔥      |
| BPS111+ BPS: Bi + Břez                                                                                                    | í - 🔸 Vltava | 113900+           | Vltava   | 1-06-0:+   | S: kont • | BPS111                          | Březí - 🔸             | BPS111                     | P: pasi••  | 96.754     | 191 📃         |
| BPS113+ BPS: Bi + Řím                                                                                                    | ov Malše     | 11550()           | Malše    | 1-06-02+   | S: kont • | BPS113                          | Římov                 | BPS1 PR                    | F_JEV: řád | dek 5 / 39 | 1 🔨           |
| Mapa Detail Pož                                                                                                    | adavky v pro | ofilu VyH         | nodnocen | ní QEKOL   | Agrego    | vané odb                        | ĕry / vyp             | ouštění                    | Časová     | řada akti  | vit 🛛 Stati 🕨 |
| Image: Second second s |              | ©   १७)<br>≝<br>■ |          | Souřadnice | e: x -781 | 153.9, у                        | -116194               | 8.8 M                      | iĕřîtko: 1 | : 196876   | 58 🗸          |
| <ul> <li>Profil jevu</li> <li>Bilanční profi<br/>státní</li> <li>Bilanční profi<br/>státní</li> <li>Bilanční profi<br/>vložený</li> <li>Profil vodní<br/>elektrárny</li> <li>Profil koupac<br/>oblasti</li> </ul>                                                                                                    | ×.           | <                 |          |            |           | Snímek r<br>Tisk map<br>Tiskové | mapy<br>by<br>sestavy | Ctrl+Y<br>Ctrl+X<br>Ctrl+F |            |            |               |

Po zvolení funkce "Tisk mapy" se zobrazí dialogové okno pro zadání parametrů tisku. V levé části okna se nachází ovládací prvky pro nastavení tisku, v pravé zjednodušený náhled kompozice tiskového výstupu.

| Tisk mapy                                                                                                    |                                                                                                    |                                   |
|----------------------------------------------------------------------------------------------------|----------------------------------------------------------------------------------------------------|-----------------------------------|
| Tisk mapy         Legenda         ○ Vlevo od mapy         ○ Nad mapou         ○ Vgravo od mapy         ○ Pod mapou         Sloupce:       3         Okraje         Levý:       10         Horní:       10         Pravý:       10         Dolní:       10 | Tisknout <ul> <li>Mapu <u>a</u> legendu</li> <li>Jen <u>mapu</u></li> <li>Jen legendu</li> </ul> Měřítko       ⊆elá mapa <u>Aktuální výřez</u> Měřítko: <u>I:10000</u> <u>G</u> rafické měřítko <u>Pravý dolní roh</u> Levý horní roh                 Levý horní roh | <section-header></section-header> |
| Šířka mezery (mm): 10                                                                                                    | O Legenda - jen text                                                                                                    | <u>, 1 = 17 488</u>               |
| ✓ Název mapy Kvalita o                                                                                                    | obrázku mapy nízká 🛛 💌                                                                                                    | OK Storno                         |

Volby tisku mapy umožňují nastavit:

| Legenda | Umístění legendy v tisl | ovém výstupu. Jen je-l | i legenda tištěna (viz dále). |
|---------|-------------------------|------------------------|-------------------------------|
|---------|-------------------------|------------------------|-------------------------------|

- Okraje Nastavení okrajů na stránce (mm).
- Název mapy Zapnutí nebo vypnutí tisku názvu mapy.
- Kvalita obrázku Nastavení kvality obrázku (úroveň komprese) pro výstup mapy.
- Rozměry Nastavení velikosti legendy v tiskovém výstupu (v % velikosti mapy) a šířky mezery mezi mapou a legendou (mm).
- Tisknout Volba tisku mapy, legendy nebo mapy i legendy.
- Měřítko Určuje velikost tištěného mapového výřezu, resp. měřítko mapy v tiskovém výstupu. Lze volit mezi tiskem celé mapy, tiskem aktuálně zobrazeného výřezu mapy nebo tiskem výřezu mapy v zadaném měřítku.\*
- Grafické měřítko Zapnutí/vypnutí tisku grafického měřítka mapy a v jeho umístění v tiskovém výstupu.

Po potvrzení tisku se zobrazí náhled mapy před tiskem a vlastní tisk lze následně provést stisknutím tlačítka "Tisk" (lze provést též výstup do souboru PDF použitím tlačítka "PDF Export").

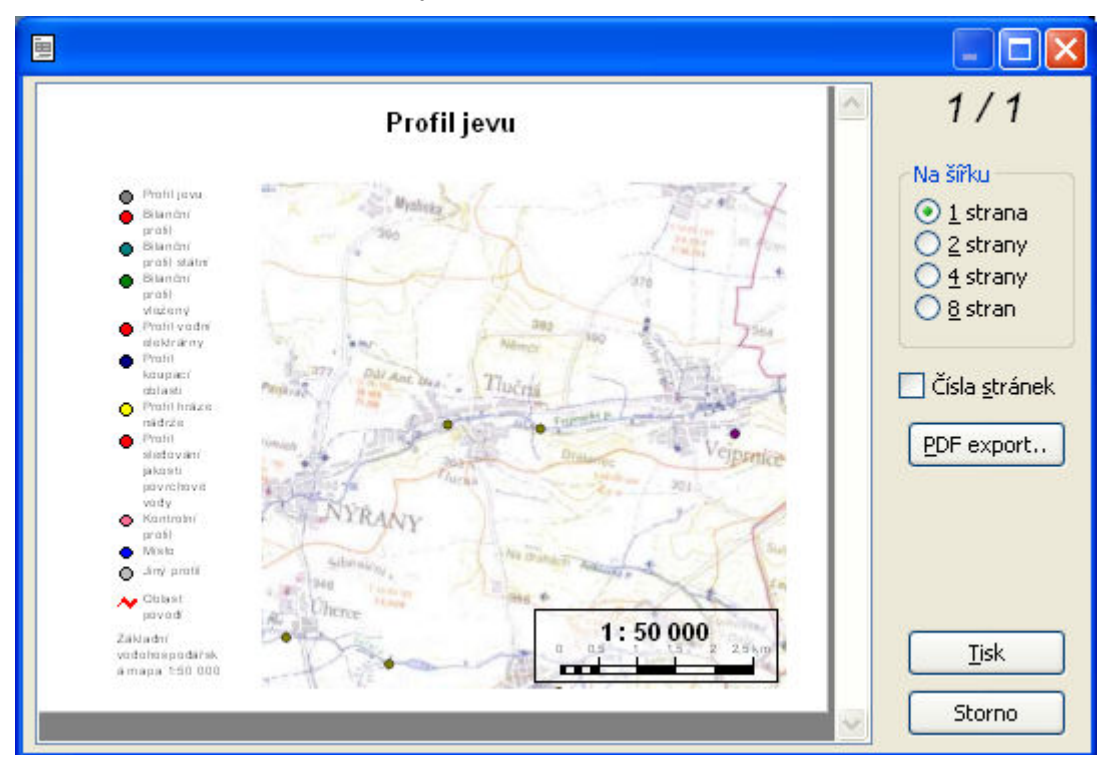

<sup>&</sup>lt;sup>\*</sup> Při tisku výřezu mapy nebo mapy v měřítku je vždy tištěna oblast mapy kolem středu zobrazeného výřezu se zohledněním rozměrů zobrazeného výřezu mapy, resp. s použitím zvoleného měřítka. Vytištěný výřez tedy nemusí svým rozsahem (velikostí) odpovídat přesně výřezu mapy zobrazenému v editoru.

#### 5.2.5.6 Tiskové sestavy

Tiskové sestavy představují komplexní tiskové výstupy. Nemusí být dostupné pro všechny tabulky editoru (mohou být definovány pouze pro vybrané tabulky). Funkce je dostupná prostřednictvím místní nabídky "Tiskové sestavy" dostupné po kliknutí pravým tlačítkem myši na souhrnné tabulce, na detailu záznamu nebo na oblasti grafu.

| 💹 Vyhodnoo                                                        | ení profilů VS: množs                   | tví [9914]  |                          |                      |                  |          |        |       |                   |             | l                  |        |     | × |
|-------------------------------------------------------------------|-----------------------------------------|-------------|--------------------------|----------------------|------------------|----------|--------|-------|-------------------|-------------|--------------------|--------|-----|---|
| ID profilu                                                        | Typ profilu                             | Název pro   | filu                     | Název toku           | I                | N        | ČI     | D     | IC                | N.          | Bi                 | G      | Pc  | ^ |
| NAD140501                                                         | NAD: Profil hráze nádrže                | České Údoli | í                        | Radbuza              | 13               | R        | 1-+    | S: •  | N.+               | Č€∙         | G۰                 | 99,    | 25+ |   |
| NAD140701                                                         | NAD: Profil hráze nádrže                | Hracholusky | /                        | Mže                  | 12               | M.       | 1-+    | S: •  | Ne                | Hr∙         | G,                 | 99•    | 23• |   |
| NAD140801                                                         | NAD: Profil hráze nádrže                | Klabava     |                          | Klabava              | 13               | KI.      | 1-+    | S: •  | N.+               | кŀ          | м∙                 | 99,    | 28+ |   |
| NAD140901                                                         | NAD: Profil hráze nádrže                | Lučina      | 2                        |                      |                  | 4        | 1-+    | S: •  | N.+               | Lu•         | G,                 | 99•    | 22+ |   |
| NAD141301                                                         | NAD: Profil hráze nádrže                | Láz         | 5maz                     | Smazat seznam C      |                  | 2<br>4   | 1-+    | S: •  | N.+               | Lź⊧         | P:+                | 96+    | 31+ |   |
| NAD141302                                                         | NAD: Profil hráze nádrže                | Obecnice -  | Nacis                    | с сеюц сарцікц       | Cutth            | <u> </u> | 1-+    | S: •  | N.+               | ٥ŀ          | P:•                | 94.    | 31+ |   |
| NAD141303                                                         | NAD: Profil hráze nádrže                | Pilská      | <u>V</u> yhle            | dat                  | Ctrl+F           |          | (F_)   | EV: i | <sup>r</sup> ádel | k 76        | / 39:              | 1      |     | ~ |
| Mapa Detail                                                       | Požadavky v profilu Vv                  | hodnocení   | Tisko                    | vé sestavy           | Ctrl+F           | i.       | ĕní    | Ča    | asov              | ářa         | da a               | iktivi |     |   |
| N 🛈 💠<br>0 5                                                      | €2 €2 🌍   🚱   १९७   १<br>10 15 20 25 km | 🔓 Souřa     | Tis <u>k</u> /<br>Přejít | export tabulky<br>na | Ctrl+X<br>Ctrl+G |          | lĕřítl | ko: [ | 1:6               | 219         | 73                 |        | ~   |   |
| Profily     Aktivní     Vyváž     Pasivn     Nehodi     Profil je | VS                                      |             | ٢                        | ſ .                  |                  |          |        |       | ALC: HARAS        | No. 201.646 | Contraction of the |        |     |   |

Po zvolení funkce "Tiskové sestavy" se zobrazí dialogové okno pro zadání parametrů výstupu. Všechny potřebné parametry ovlivňující tiskový výstup sestavy se nastavují výběrem hodnot z nabízených seznamů.

| 🂹 Výstupní s              | iestava 📃 🗖 🔀              |
|---------------------------|----------------------------|
| Formát:                   | Histogram změn průtoku 💌   |
| Rozsah:                   | vybraný objekt 💌           |
| Výstup:                   | zobrazit + RTF do schránky |
| Období:                   | R: celý rok 🛛 💉            |
| Látka:                    | ×                          |
| Čí <u>s</u> lo 1. strany: | 1 OK Storno                |

Volby parametrů výstupní sestavy umožňují nastavit:\*

- Formát Volba tiskové sestavy. Nabídka obsahuje všechny dostupné tiskové sestavy definované pro danou tabulku.
- Rozsah Rozsah záznamů, pro něž bude tiskový výstup generován. Lze zvolit:
  - Vybraný objekt Tisk pouze pro jeden (aktivní) záznam.
    - Pracovní seznam Tisk pro všechny objekty načtené v souhrnné tabulce.
    - Všechny záznamy Tisk pro všechny záznamy uložené v dané tabulce (bez ohledu na omezení pracovního seznamu podmínkou, výběrem v mapě a podobně).
- Výstup<sup>\*\*</sup> Nastavení, jak bude výstup proveden. Výstup může být zobrazen se současným uložením ve formátu RTF do schránky "zobrazit + RTF do schránky" (pro následné vložení ze schránky do jiného dokumentu) nebo uložen na disk do souboru RTF "RTF na disk + otevřít" (výstup je otevřen v asociované aplikaci).
- Období Volba typu období. Může být relevantní pouze u vybraných výstupů typu grafů.
- Látka Volba druhu látky. Může být relevantní pouze u vybraných výstupů souvisejících s jakostními ukazateli.
- Číslo 1. strany Začátek číslování stránek. Je relevantní pouze u tiskových sestav obsahujících číslování stránek.

Po potvrzení voleb výstupu je zobrazeno okno s náhledem. Z tohoto okna lze výstupní sestavu vytisknout kliknutím na tlačítko "Tisk". Výstupu lze také vytisknout z vygenerovaného RTF souboru (soubor/schránka) z odpovídající aplikace (textového editoru).

<sup>&</sup>lt;sup>\*</sup> Dostupné mohou být pouze vybrané (relevantní) volby.

<sup>&</sup>lt;sup>\*\*</sup> Formát RTF (Rich Text Format) je formátovaný text vhodný pro zpracování v textovém editoru. Do formátu RTF nejsou exportována záhlaví a zápatí stránek, i když jsou v šabloně definována (záhlaví a zápatí stránek se uplatní pouze při tisku na tiskárně nebo exportu do souboru PDF).

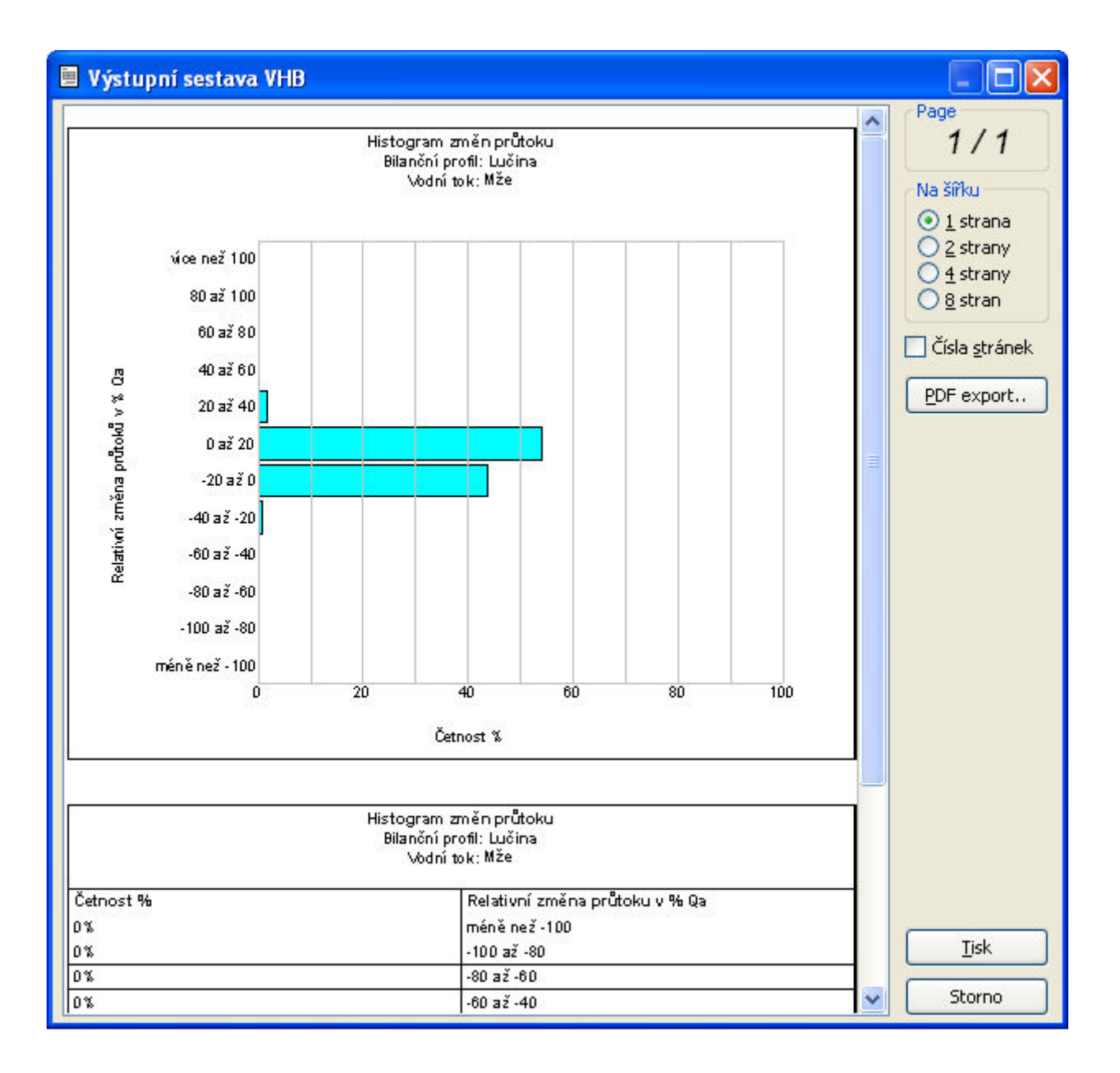

# 5.3 NASTAVENÍ

#### 5.3.1 Uložit / stornovat změny

Pokud je editor spuštěn v režimu editace a dojde během práce k editaci (změně/vložení/odstranění) dat, zobrazí se na panelu editoru v jeho spodní části a také v nabídce "Nastavení" tlačítka pro uložení nebo stornování provedených změn. Uloženy nebo naopak stornovány jsou vždy změny provedené od posledního uložení/stornování změn nebo spuštění editoru.

Na prvním obrázku je zobrazen ovládací panel editoru, nebyly-li provedeny v datech žádné změny, na druhém obrázku je pak zobrazen ovládací panel v případě provedení změn v datech.

| 🎉 Editor dat [991                                                                                                    | 4_01_TES                                                                                     | GT_01] 🛛 🔀                                                                                                    |
|----------------------------------------------------------------------------------------------------|----------------------------------------------------------------------------------------------|----------------------------------------------------------------------------------------------------|
| Nastavení <mark>Nápověda</mark>                                                                                                    | i                                                                                            |                                                                                                    |
| 💡 Zobrazit změny                                                                                                    | Ctrl+V                                                                                       | 1                                                                                                    |
| 📲 Uložit změny                                                                                                    | Ctrl+S                                                                                       | rofily jevů                                                                                                    |
| 🗙 Stornovat změny                                                                                                    | Ctrl+Q                                                                                       | avody vody                                                                                                    |
| <u>N</u> astavení aplikace                                                                                                    | 1                                                                                            |                                                                                                    |
| <u>O</u> bnovit výchozí na                                                                                                    | astavení                                                                                     |                                                                                                    |
|                                                                                                    | Vyhodnoce                                                                                    | ní v profilech soustavy                                                                                                    |
|                                                                                                    | Ovlivnění d                                                                                  | odběry a vypouštěním                                                                                                    |
|                                                                                                    | Podélné pr                                                                                   | ofily ovlivnění průtoků                                                                                                    |
|                                                                                                    | Pri                                                                                          | ůtokové cesty                                                                                                    |
|                                                                                                    |                                                                                              |                                                                                                    |
|                                                                                                    |                                                                                              |                                                                                                    |
|                                                                                                    |                                                                                              |                                                                                                    |
|                                                                                                    |                                                                                              |                                                                                                    |
| 💹 Editor dat [991                                                                                                    | 4_01_TES                                                                                     | iT_01]                                                                                                    |
| <b>W Editor dat [991</b><br>Nastavení Nápověda                                                                                                    | 4_01_TES                                                                                     | T_01]                                                                                                    |
| Editor dat [991<br>Nastavení Nápověda<br><u>2</u> obrazit změny                                                                                                    | 4_01_TES                                                                                     | T_01]                                                                                                    |
| Editor dat [991<br>Nastavení Nápověda<br><u>Zobrazit změny</u><br>Uložit změny                                                                                                    | 4_01_TES<br>Ctrl+V<br>Ctrl+S                                                                 | rofily jevů                                                                                                    |
| <ul> <li>Editor dat [991</li> <li>Nastavení Nápověda</li> <li>Zobrazit změny</li> <li>Uložit změny</li> <li>Stornovat změny</li> </ul>                                                         | 4_01_TES<br>Ctrl+V<br>Ctrl+S<br>Ctrl+Q                                                       | rofily jevů                                                                                                    |
| <ul> <li>Editor dat [991</li> <li>Nastavení Nápověda</li> <li>Zobrazit změny</li> <li>Uložit změny</li> <li>Stornovat změny</li> <li>Nastavení aplikace</li> </ul>                             | 4_01_TES<br>Ctrl+V<br>Ctrl+S<br>Ctrl+Q                                                       | rofily jevů                                                                                                    |
| <ul> <li>Editor dat [991</li> <li>Nastavení Nápověda</li> <li>Zobrazit změny</li> <li>Uložit změny</li> <li>Stornovat změny</li> <li>Nastavení aplikace</li> <li>Obnovit výchozí na</li> </ul> | Ctrl+V<br>Ctrl+S<br>Ctrl+Q<br>astavení                                                       | T_01]                                                                                                    |
| <ul> <li>Editor dat [991</li> <li>Nastavení Nápověda</li> <li>Zobrazit změny</li> <li>Uložit změny</li> <li>Stornovat změny</li> <li>Nastavení aplikace</li> <li>Obnovit výchozí na</li> </ul> | Ctrl+V<br>Ctrl+S<br>Ctrl+Q<br>astavení<br>Vyhodnoce                                          | rofily jevů<br>evody vody                                                                                                    |
| <ul> <li>Editor dat [991</li> <li>Nastavení Nápověda</li> <li>Zobrazit změny</li> <li>Uložit změny</li> <li>Stornovat změny</li> <li>Nastavení aplikace</li> <li>Obnovit výchozí na</li> </ul> | Ctrl+V<br>Ctrl+S<br>Ctrl+Q<br>astavení<br>Vyhodnoce                                          | rofily jevů vody vody i v profilech soustavy odběry a vypouštěním                                                                                             |
| <ul> <li>Editor dat [991</li> <li>Nastavení Nápověda</li> <li>Zobrazit změny</li> <li>Uložit změny</li> <li>Stornovat změny</li> <li>Nastavení aplikace</li> <li>Obnovit výchozí na</li> </ul> | Ctrl+V<br>Ctrl+S<br>Ctrl+Q<br>astavení<br>Vyhodnoce<br>Ovlivnění o<br>Podélné pr             | T_01]         rofily jevů         svody vody         ní v profilech soustavy         odběry a vypouštěním         ofily ovlivnění průtoků                     |
| <ul> <li>Editor dat [991</li> <li>Nastavení Nápověda</li> <li>Zobrazit změny</li> <li>Uložit změny</li> <li>Stornovat změny</li> <li>Nastavení aplikace</li> <li>Obnovit výchozí na</li> </ul> | Ctrl+V<br>Ctrl+S<br>Ctrl+Q<br>astavení<br>Vyhodnoce<br>Ovlivnění o<br>Podélné pr             | iT_01]         rofily jevů         vody vody         iv profilech soustavy         odběry a vypouštěním         ofily ovlivnění průtoků         ůtokové cesty |
| <ul> <li>Editor dat [991</li> <li>Nastavení Nápověda</li> <li>Zobrazit změny</li> <li>Uložit změny</li> <li>Stornovat změny</li> <li>Nastavení aplikace</li> <li>Obnovit výchozí na</li> </ul> | 4_01_TES<br>Ctrl+V<br>Ctrl+S<br>Ctrl+Q<br>astavení<br>Vyhodnoce<br>Ovlivnění o<br>Podélné pr | T_01]       rofily jevů       vody vody       vody vody       ní v profilech soustavy       odběry a vypouštěním       ofily ovlivnění průtoků                |

Tlačítkem "Zobrazit změny" lze otevřít okno se souhrnnou informací o počtu a typu provedených změn. Zobrazeny jsou údaje o všech tabulkách, v nichž byly změny provedeny. Ukázka okna je následujícím obrázku. Údaje "Vloženo", "Změněno" a "Smazáno" obsahují informace o počtu

záznamů dotčených danými operacemi. Údaj "Buněk" se vztahuje ke sloupci "Změněno" a obsahuje informaci o celkovém počtu buněk v tabulce, které byly změněny (zde například informace o počtu změn v tabulce nádrž znamenají, že byly editovány údaje ve dvou buňkách (tedy dvě položky) u jednoho záznamu nádrže).

|         |                                                 |                                                                                                    | _ 🗆 🛛                                                                                                    |
|---------|-------------------------------------------------|----------------------------------------------------------------------------------------------------|----------------------------------------------------------------------------------------------------|
| Vloženo | Změněno                                         | Buněk                                                                                                    | Smazáno                                                                                                    |
| 0       | 6                                               | 6                                                                                                    | 1                                                                                                    |
| 0       | 0                                               | 0                                                                                                    | 1                                                                                                    |
| 0       | 0                                               | 0                                                                                                    | 1                                                                                                    |
| 0       | 1                                               | 2                                                                                                    | 1                                                                                                    |
| 0       | 0                                               | 0                                                                                                    | 12                                                                                                    |
| 0       | 169                                             | 169                                                                                                    | 0                                                                                                    |
| 0       | 0                                               | 0                                                                                                    | 2                                                                                                    |
|         |                                                 |                                                                                                    |                                                                                                    |
|         | Vloženo<br>0<br>0<br>0<br>0<br>0<br>0<br>0<br>0 | Vloženo         Změněno           0         6           0         0           0         1           0         0           0         169           0         0 | Vloženo         Změněno         Buněk           0         6         6           0         0         0           0         1         2           0         0         0           0         1         2           0         0         0           0         169         169           0         0         0 |

Pokud nejsou provedené změny uloženy nebo stornovány tlačítky na ovládacím panelu, je při ukončení práce s editorem uživatel vyzván k uložení nebo stornování (zamítnutí) změn prostřednictvím dialogového okna, jehož ukázka je na následujícím obrázku.

| vhbeditor                                             | × |
|-------------------------------------------------------|---|
| Chcete před opuštěním editoru uložit provedené změny? |   |
| Ano Ne Storno                                         |   |

## 5.3.2 Nastavení aplikace

Nástroj pro úpravy uživatelského nastavení aplikace se spustí příkazem "Nastavení aplikace" z nabídky "Nastavení".

| 🂹 Prohlížeč                       | dat [9914_01_   | _TEST] 🛛 🔀              |  |  |  |  |
|-----------------------------------|-----------------|-------------------------|--|--|--|--|
| Nastavení <mark>Ná</mark> p       | pověda          |                         |  |  |  |  |
| 🦹 Zobrazit zmi                    | ěny Ctrl+V      |                         |  |  |  |  |
| 🤗 Uložit změny                    | y Ctrl+S        | rofily jevů             |  |  |  |  |
| 🗙 Stornovat z                     | měny Ctrl+Q     | undu undu               |  |  |  |  |
| Nastavení a                       | plikace         |                         |  |  |  |  |
| <u>O</u> bnovit výc               | hozí nastavení  |                         |  |  |  |  |
|                                   | Vyhodnoce       | ní v profilech soustavy |  |  |  |  |
| Ovlivnění odběry a vypouštěním    |                 |                         |  |  |  |  |
| Podélné profily ovlivnění průtoků |                 |                         |  |  |  |  |
|                                   | Průtokové cesty |                         |  |  |  |  |
|                                   |                 |                         |  |  |  |  |
|                                   |                 |                         |  |  |  |  |

Prostřednictvím nabídky "Nastavení aplikace" si uživatel může přizpůsobit vzhled aplikace svým požadavkům. K výchozímu nastavení se může kdykoliv vrátit použitím volby "Obnovit výchozí nastavení". Použití tohoto příkazu způsobí nastavení (reset) všech nastavení aplikace na výchozí hodnoty (uživatelská nastavení i další aplikací ukládané hodnoty, např. tiskové volby apod.).

| 💹 Prohlížeč                       | dat [9914_01   | _TEST] 🛛 🔀               |  |  |
|-----------------------------------|----------------|--------------------------|--|--|
| Nastavení Náp                     | iověda         |                          |  |  |
| 💡 Zobrazit změ                    | śny Ctrl+V     | 1                        |  |  |
| 📲 Uložit změny                    | Ctrl+S         | rofily jevů              |  |  |
| 🗙 Stornovat zr                    | měny Ctrl+Q    | undu undu                |  |  |
| Nastavení aj                      | plikace        | - svody vody             |  |  |
| Obnovit výc                       | hozí nastavení |                          |  |  |
|                                   | Vyhodnoce      | ení v profilech soustavy |  |  |
|                                   | Ovlivnění      | odběry a vypouštěním     |  |  |
| Podélné profily ovlivnění průtoků |                |                          |  |  |
| Průtokové cesty                   |                |                          |  |  |
|                                   |                |                          |  |  |
|                                   |                |                          |  |  |

Po výběru nabídky "Nastavení aplikace" se zobrazí dialogové okno, které obsahuje v levé části seznam objektů aplikace, pro něž je dostupná možnost změny nastavení. Jako první jsou na seznamu uvedena obecná nastavení, která se vztahují k aktuálně otevřené úloze a režimu běhu aplikace. Další nastavení jsou rozdělena do dvou skupin na nastavení grafů a nastavení dynamických legend (dynamicky vynášených bodových objektů v mapových oknech, tj. tematických vrstev).

V dalším textu jsou popsány a na ukázkách předvedeny jednotlivé volby nastavení.

## 5.3.2.1 Obecné

Položka "Obecné" obsahuje informaci o aktuální datové složce a režimu běhu aplikace (sestavení, modulu). Uvedené údaje jsou zobrazeny pouze pro čtení a uživatel je nemůže měnit.

| 🔜 Parametry aplikace [9914]                                                                                                    |   |                                                                                                    |          |                        |        |
|----------------------------------------------------------------------------------------------------|---|----------------------------------------------------------------------------------------------------|----------|------------------------|--------|
| Obecné<br>Grafy<br>Čáry překročení průtoků<br>Pravděpodobnostní pole překročení hlad •<br>Časová řada aktivit množství<br>Podélné profily ovlivnění odběry/vypouš •<br>Časová řada koncentrací ukazatele v pr •<br>Časová řada vstupů znečištění v profilu<br>Ostatní<br>Histogramy<br>Dynamické legendy<br>Ovlivnění průtoků odběry a vypouštěním<br>Profily měření a kontrolní profily - poloha •<br>Kontrolní profil a výhledový bilanční stav<br>Kontrolní profil a současný bilanční stav<br>Profily VS<br>Profily VS<br>Profily VS - jakost<br>Ukazatele jakosti |   | Datová složka:<br>✓ Aktivní moduly<br>mnozstvirz<br>profily<br>vstools<br>✓ mnozstvi<br>jakostk<br>jakosta<br>jakost | C:\JP\Da | ta\VHBMN\DATA_PVL\9914 |        |
| Profil hráze vodní nádrže 🔷 🖄                                                                                                    | ~ |                                                                                                    |          | ОК                     | Storno |

#### 5.3.2.2 Grafy

Položka "Grafy" je určena k nastavení grafických stylů zobrazení grafů, tj. například čar překročení průměrných měsíčních průtoků a pravděpodobnostních polí překročení hladin nádrží, histogramů, podélných profilů množství i jakosti atp. Pro sloupcové grafy/histogramy lze nastavit barvu výplně, pro liniové grafy barvu, šířku a styl čáry.

Na následujících obrázcích je ukázka nastavení zobrazení grafů...

| Parametry aplikace [9914]                   |   |                          |       |       |      |          |
|---------------------------------------------|---|--------------------------|-------|-------|------|----------|
| Obecné                                      | ~ | Linie                    | Barva | Šířka | Styl | ~        |
| Grafy                                       |   | MQ_P: Neovlivněný průt() |       | 1     |      |          |
| Cáry překročení průtoků                     |   | MQ_OP: Ovlivněný přítok  |       | 1     |      | _        |
| Časová řada aktivit mpožství                |   | MQ_O: Ovlivněný odtok    |       | 1     |      | _        |
| Podélné profily ovlivnění odběry/vypouš k   |   | QA: Qa                   |       | 2     |      | _        |
| Časová řada koncentrací ukazatele v pr.)    |   | Q30: Q30                 |       | 1     |      | _        |
| Časová řada vstupů znečištění v profilu     |   | Q60: Q60                 |       | 1     |      | _        |
| Ostatní                                     |   | Q90: Q90                 |       | 1     |      | _        |
| Histogramy                                  | Ξ | Q120: Q120               |       | 1     |      |          |
| Dynamické legendy                           |   | Q150: Q150               |       | 1     |      |          |
| Ovlivnění průtoků odběry a vypouštěním      |   | Q180: Q180               |       | 1     |      | _        |
| Profily měření a kontrolní profily          |   | Q210: Q210               |       | 1     |      | _        |
| Protily měření a kontrolní protily - poloha |   | Q240: Q240               |       | 1     |      | _        |
| Kontrolni profil a vyhledovy bilanchi stav  |   | Q270: Q270               |       | 1     |      | _        |
| Kontroini prorii a soucasny bilanchi stav   |   | Q300: Q300               |       | 1     |      | _        |
| Profile VS                                  |   | Q330: Q330               |       | 1     |      | _        |
| Profily VS - jakost                         |   | Q355: Q355               |       | 1     |      |          |
| Likazatele jakosti                          |   | Q364: Q364               |       | 1     |      | <u> </u> |
| Profil bráze vodní nádrže                   |   |                          |       |       |      |          |
| Agregace vstupů znečištění                  | * |                          |       | ОК    |      | orno     |

... a aplikace uvedených nastavení při zobrazení grafu překročení průměrných měsíčních průtoků.

| D prc         Typ p         Náz           \$513:*         BPS: Bi*         Bech           \$515:*         BPS: Bi*         Heňn           pžadavky v profilu         Čára překročení prů           Čára překročené období:         D           Hodnocené období:         E1           R:         MQ_O         5           R:         MQ_O         10           R:         MQ_O         15 | Název Název ID<br>echyr• Lužnice 1169                                                                      | tol Název ČHP       | Defini ID kon          | Název ID prol Bilanč                                                       | r Celkov Pořadí                                    |
|----------------------------------------------------------------------------------------------------|----------------------------------------------------------------------------------------------------|---------------------|------------------------|----------------------------------------------------------------------------|----------------------------------------------------|
| S13:*       BPS: Bi*       Bech         S15:*       BPS: Bi*       Heřm         pžadavky v profilu       Čára překročení prů         Ki*       MQ_O       5         R:*       MQ_O       10         R:*       MQ_O       15         R:*       MQ_O       15                                                                                                    | echyr+ Lužnice 1169                                                                                        | 00() 1.5-1-1 1.07.0 | 1.1.0                  |                                                                            |                                                    |
| S151 BPS: Bi Heřn<br>pžadavky v profilu<br>Čára překročení prů<br>Hodnocené období:<br>R: MQ_O 5<br>R: MQ_O 10<br>R: MQ_O 15                                                                                                    |                                                                                                    | 920 Cuznice 1-07-0  | ) • S: kont • BPS13: • | Bechyr+ BPS13(+ M: vyv                                                     | • 99.528 826                                       |
| Čára překročení prů<br>Čára překročení prů<br>Hodnocené období:<br><b>Ob</b> Linie <b>≧</b> 1<br>R: • MQ_O 5<br>R: • MQ_O 10<br>R: • MQ_O 15                                                                                                    | leřmaň Blanice 1218                                                                                        | 89() Blanice 1-08-0 | ) → S: kont → BPS15()  | Heřmaň BPS PRF_JEV: řá                                                     | ádek 7 / 391                                       |
| Čára překročení pri<br>Hodnocené období:<br><b>Ob</b> Linie <b>≥1</b><br>R: • MQ_O 5<br>R: • MQ_O 10<br>R: • MQ_O 15                                                                                                    | lu 🛛 Vyhodnocení QE                                                                                        | EKOL Agregované     | ė odběry / vypouštěn   | í Časová řada aktivit                                                      | Statistika Graf                                    |
| Hodnocené období:<br><b>Ob</b> Linie                                                                                                    | í průměrných měsíčníc                                                                                      | ích průtoků Pravd   | ěnodobnostní nole ni   | řekročení bladin nádrže                                                    | Histogram kót bla                                  |
| R: → MQ_O 20<br>R: → MQ_O 25<br>R: → MQ_O 30                                                                                                    | Y     Y       5     55.208       10     47.035       15     37.973       20     31.074       25     27.289 | 0 [m^3/s]           | 20 40                  | 60 8<br>Ovlivn<br>Ovlivn<br>Ovlivn<br>Neovli<br>Q330<br>Q355<br>Q364<br>Qa | 0 11<br>iěný odtok<br>iěný přítok<br>ivněný průtok |

#### 5.3.2.3 Definice pro vykreslování bodových objektů

Další záložky umožňují uživatelské nastavení barevného rozlišení (tematického mapování) jednotlivých typů bodových objektů (profilů jevů) v mapovém okně editoru. Nastavit lze barvu značek pro tematické zobrazení.

Na následujících obrázcích je ukázka nastavení zobrazení profilů jevů...

| Parametry aplikace [9914]                                                                                                    |   |                                                                                                    |           |
|----------------------------------------------------------------------------------------------------|---|----------------------------------------------------------------------------------------------------|-----------|
| <ul> <li>Parametry aplikace [9914]</li> <li>Obecné</li> <li>Grafy</li> <li>Čáry překročení průtoků</li> <li>Pravděpodobnostní pole překročení hlad •</li> <li>Časová řada aktivit množství</li> <li>Podélné profily ovlivnění odběry a vypot •</li> <li>Časová řada koncentrací ukazatele v pro •</li> <li>Časová řada vstupů znečištění v profilu</li> <li>Ostatní</li> <li>Histogramy</li> </ul> | • | Hodnota<br>BPF: Bilanční profil<br>BPS: Bilanční profil státní<br>BPV: Bilanční profil vložený<br>ELE: Profil vodní elektrárny<br>KOB: Profil koupací oblasti<br>NAD: Profil hráze nádrže<br>MPJ: Profil sledování jakosti povrc •<br>KPF: Kontrolní profil                          | Barva     |
| Dynamické legendy<br>Ovlivnění průtoků odběry a vypouštěním<br>Profily měření a kontrolní profily<br>Profily měření a kontrolní profily - poloha •<br>Kontrolní profil a výhledový bilanční stav<br>Kontrolní profil a současný bilanční stav<br>Profil jevu<br>Vztahy mezi profily jevů<br>Vztahy mezi profily jevů<br>Vztahy mezi profily soustavy<br>Převody vody<br>Profily VS                 |   | OPR: Místo odběru do převodu vc •<br>UPV: Závěrný profil útvaru povrch •<br>POD: Místo odběru podzemní vody<br>POV: Místo odběru povrchové voc •<br>PIT: Místo odběru povrchové vod •<br>VPR: Místo vypouštění z převodu •<br>VYP: Místo vypouštění do povrchc •<br>JPF: Jiný profil | OK Storno |

... a aplikace tohoto nastavení v datovém editoru při zobrazení mapy profilů jevů.

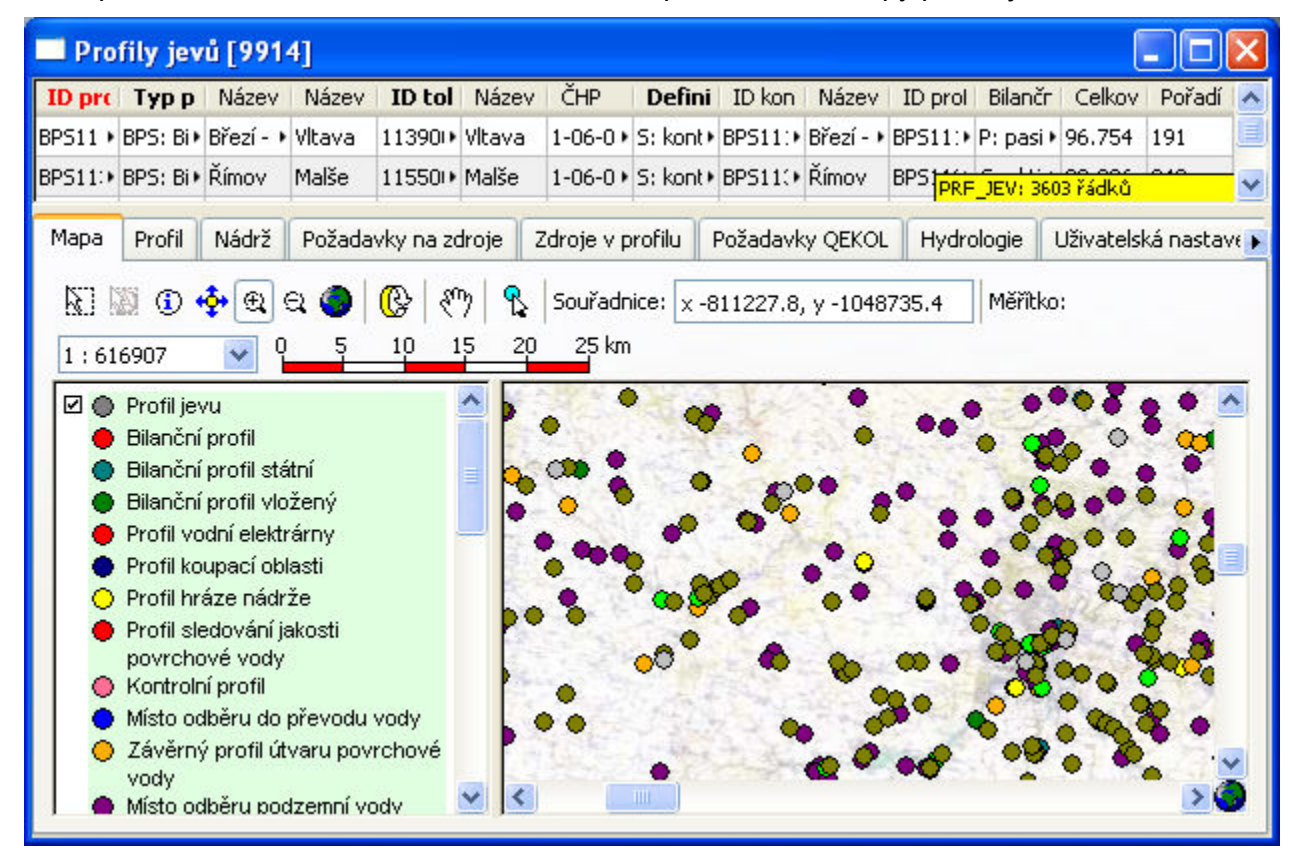

# 5.4 KLÁVESOVÉ ZKRATKY

#### Klávesové zkratky pro operace se záznamy v souhrnné tabulce:

- Ctrl + E vyprázdnit pracovní seznam (nemaže záznamy)
- Ctrl + A načíst celou tabulku
- Ctrl + F zobrazit vyhledávací formulář
- Ctrl + P tiskové sestavy
- Ctrl + X tisk/export
- Ctrl + G rychlý přechod na záznam v relaci (v rámci tabulky)
- Ctrl + H hromadné naplnění dat aktivního sloupce\*
- Insert vložit nový záznam<sup>\*</sup>
- Ctrl + D duplikování vybraného záznamu<sup>\*</sup>
- Ctrl + Enter upravit vybraný záznam<sup>\*</sup>
- Ctrl + Delete smazat vybraný záznam\*

#### Klávesové zkratky pro operace v tabulce detailu záznamu:

- Ctrl + G rychlý přechod na záznam v relaci (v rámci tabulky)
- Ctrl + P tiskové sestavy
- Ctrl + X tisk/export
- Ctrl + H hromadné zadání hodnot
- Ctrl + M měsíční zadání hodnot\*\*

#### Klávesové zkratky použitelné při zadávání podmínek dotazu:

| Insert       | vložit novou podmínku     |
|--------------|---------------------------|
| Delete       | smazat vybranou podmínku  |
| Ctrl + Enter | upravit vybranou podmínku |

#### Klávesové zkratky použitelné během editace záznamu:

| Ctrl + Z | zpět             |
|----------|------------------|
| Ctrl + X | vyjmout          |
| Ctrl + C | kopírovat        |
| Ctrl + V | vložit           |
| Delete   | smazat           |
| Ctrl + A | vybrat celý text |
|          |                  |

#### Klávesové zkratky pro uložení nebo stornování změn v datech:

- Ctrl + V zobrazit změny v datech\*\*\*
- Ctrl + S uložit změny v datech\*\*\*
- Ctrl + Q stornovat změny v datech a vrátit se k poslední uložené verzi\*\*\*

<sup>&</sup>lt;sup>\*</sup> V závislosti na režimu běhu editoru a povolení editace záznamů.

<sup>&</sup>lt;sup>\*\*</sup> Jen pro vybrané položky, pro něž je tato funkce určena.

<sup>\*\*\*</sup> Použití v ovládacím panelu editoru. Jen byla-li editována data.

# 6 PRACOVNÍ POSTUP

Aplikace je primárně určena k posuzování a výběru vhodných opatření pro snížení eutrofizece v posuzovaných kontrolních profilech (zejména profily vodních nádrží). Z této její základní funkce vychází i dále uvedený pracovní postup. Základními fáze pracovního postupu lze rozdělit do tří skupin (v dále uvedeném popisu pracovního postupu představují skupinu A kroky 1 až 4, skupinu B kroky 5 a 6, skupinu C kroky 7 a 8):

- A. popis stávající situace v povodí kontrolního profilu (popis vodohospodářské soustavy v povodí kontrolního profilu a definice zdrojů znečištění, vyhodnocení simulačním výpočtem)
- B. definice vhodných opatření (i variantní) a jejich (předběžné) posouzení
- C. výběr opatření k detailnímu posouzení a jejich vyhodnocení (simulačním výpočtem)

Běžný pracovní postup při použití aplikace sestává z následujících kroků:

- 1. Založení a identifikace řešené úlohy
- 2. Editace vstupních dat (spuštění editoru, nastavení parametrů výpočtů)
- 3. Editace zdrojů nečištění a kontrolních profilů
- 4. Spuštění simulačního výpočtu (stav bez aplikace opatření)
- 5. Přiřazení vhodných (i variantních) opatření k jednotlivým zdrojům
- 6. Analýza variant opatření a jejich dopadu na hodnocený (kontrolní) profily
- 7. Výběr opatření pro posouzení simulačním výpočtem
- 8. Spuštění simulačního výpočtu (stav s aplikací vybraných opatření)

Jednotlivé kroky jsou podrobněji okomentovány v následujícím textu.

# 6.1 ZALOŽENÍ A IDENTIFIKACE ŘEŠENÉ ÚLOHY

Úlohu reprezentuje sada dat (souborů) uložených ve složce úlohy. Data úlohy tvoří vstupní data a výstupní datové soubory, referenční data a dále soubory obsahující identifikační údaje úlohy, protokol o řešení úlohy apod. V případě požadavku na řešení různých variant (tj. řešení s pozměněnými požadavky na užívání vod, parametry vodních nádrží apod.) je vždy nutné každou variantu zpracovávat jako samostatnou úlohu. Správa řešených úloh je součástí uživatelského prostředí modelu a je popsána výše.

Při založení úlohy program vytvoří novou složku (název této složky odpovídá uživatelem zadanému identifikátoru úlohy) obsahující úplnou sadu souborů úlohy. Při založení úlohy je možno postupovat dvěma způsoby:

- Založit "novou" úlohu: V adresáři úlohy jsou vytvořeny šablony vstupních souborů modelu, tj. prázdné soubory vstupních dat, obsahující pouze definici položek (hlavičku) tabulky. Vstupní data modelu je nutno naplnit pomocí integrovaného editoru nebo externími prostředky. Možnost založení zcela nové úlohy je určena zejména pro následné hromadné plnění dat úlohy externími prostředky. Novou (prázdnou) úlohu lze založit prostřednictvím položky nabídky "Úloha > Nová úloha".
- Vytvořit "kopii" stávající úlohy: Vstupní data jsou převzata (zkopírována) z jiné, již řešené úlohy. Data lze dále upravovat v prostředí integrovaného editoru. Tato možnost je vhodná zejména pro práci koncového uživatele. Kopii úlohy lze vytvořit prostřednictvím položky nabídky "Úloha > Kopie úlohy" nebo pomocí příslušného tlačítka umístěného u seznamu úloh. Vytvoření nové kopie úlohy viz také následující obrázek.

| VSTOO     | LS.UI (sestaven     | i EUTRO) [I  | POH_01-01]  | 1                                          |                                                                                   |
|-----------|---------------------|--------------|-------------|--------------------------------------------|-----------------------------------------------------------------------------------|
| Úloha     | Zobrazit data       | Výpočty      | Nápověda    |                                            |                                                                                   |
| Složky úl | oh                  |              | + -         | Typ úlohy/sestaven í                       | Úloha                                                                             |
| D:\JP\E   | )ata\EMJAK          |              |             | EUTRO                                      | POH_01-01                                                                         |
| D:\JP\C   | ata\EUTRO           |              |             | Detum žežení úlehu                         | Quy žužení (lehy                                                                  |
| D:\JP\C   | ata\KOMJAK          |              | -           | 11 12 2015 14-32-21                        | Provedena simulace jakosti                                                        |
| D:\JP\C   | ata\PROFILY         |              | =           | 11.12.2013 14.32.21                        |                                                                                   |
| D:\JP\C   | ata\SIJAK           |              | Mánar       | um ístön í úlahu                           |                                                                                   |
| D:\JP\C   | ata\SIJAK OVER      | ENI 2014     | Nazev a l   |                                            |                                                                                   |
| D:\JP\C   | ata\SIJAK-Z         | _            | Složka úloh |                                            |                                                                                   |
| D:\JP\C   | )ata\UTVIL          |              |             |                                            |                                                                                   |
| D:\JP\D   | ata\VHBMN_POH       | DATA_POH     | D. WF (Data |                                            |                                                                                   |
| D:\JP\C   | ata\VHBMN_POH       | NECHRANIC    | Názov úloby | v /ulošit isko                             |                                                                                   |
|           | -+-                 |              |             |                                            |                                                                                   |
| Úlohv     |                     | <b>X B</b>   | FOH_01-01   | 1_02                                       |                                                                                   |
| hilance   | 2013 eutro          |              | Změnit meze | e mapy pro zobrazení v edito               | oru dat                                                                           |
| FUTRO     | 02                  |              | [Ponechat   | nastavení definovaná v pro                 | iektul                                                                            |
| FUTRO     | 03                  |              | Troneenari  | nastaveni dennovana v pro                  | orral .                                                                           |
| POH O     |                     |              |             |                                            |                                                                                   |
| POH 0     | 1                   |              |             | UK                                         | Stomo                                                                             |
| POH 0     | 1-01                |              |             | IPracovni розпатку к рги                   | prave datove sady:                                                                |
| POH 0     | 1-01 - zaloha 5     |              |             |                                            |                                                                                   |
| POH 0     | 1-01 - zaloha 6     |              |             | - odvozeno z úlohy POH_<br>12 10 2015      | D0, automatická úprava tabulek podle datového modelu (kopírování aplikací UI) -   |
| POH 0     | 1-01 - zaloha 7     |              |             | - výchozí úkoha pro další                  | testy/zpracování (míto POH 00)                                                    |
| POH 0     | 1-01 - zaloha 8     |              | -           |                                            |                                                                                   |
| <b>FA</b> |                     | 0            | O           | <ul> <li>PRF_JEV převzato z úlo</li> </ul> | hy Ohře (varianta MOD_US), odstraněny nepotřebné objekty (profily odběrů POV/POD) |
|           | J                   | příroz.vst   | opatření    | - data o protocich prevzat                 | a (vypocteny prumery) z ulony Onre (vananta MOD_05)                               |
|           |                     |              |             |                                            |                                                                                   |
| VSTOOL    | .S.UI (sestavení El | JTRO) [POH_( | 01-01]      |                                            | 0 📬                                                                               |

## 6.2 EDITACE VSTUPNÍCH DAT

Pro uživatelské plnění/editaci vstupních dat je určen integrovaný datový editor, který je dostupný prostřednictvím nabídky "Zobrazit data > Prohlížet/editovat data", případně prostřednictvím tlačítka v dolní části okna (viz následující obrázek).

| VSTOOLS.UI (sestaven     | i EUTRO) (   | [POH_01-01]  |                                                                                                    | 3 🗖                                                                              |  |  |  |
|--------------------------|--------------|--------------|----------------------------------------------------------------------------------------------------|----------------------------------------------------------------------------------|--|--|--|
| Úloha Zobrazit data      | Výpočty      | Nápověda     |                                                                                                    |                                                                                  |  |  |  |
| Složky úlo Prohlížet/    | editovat dat | ta 📕         | Typ úlohy/sestaven í                                                                                                    | Úloha                                                                            |  |  |  |
| D:\JP\Data\EMJAK         |              | *            | EUTRO                                                                                                    | POH_01-01                                                                        |  |  |  |
| D:\JP\Data\EUTRO         |              |              | Datum řešení úlohv                                                                                                    | Stav řešení úloby                                                                |  |  |  |
| D:\JP\Data\KOMJAK        |              | =            | 11.12.2015 14:32:21                                                                                                    | Provedena simulace jakosti                                                       |  |  |  |
| D:\JP\Data\PROFILY       |              | _            |                                                                                                    |                                                                                  |  |  |  |
| D:\JP\Data\SIJAK         |              |              | Název úlohy                                                                                                    |                                                                                  |  |  |  |
| D:\JP\Data\SIJAK_OVERE   | NI_2014      |              | Eutrofizace - metody opti                                                                                                    | malizace návrhu opatření v povodí vodních nádrží                                 |  |  |  |
| D:\JP\Data\SIJAK-Z       |              |              | Oblact čašaní                                                                                                    |                                                                                  |  |  |  |
| D:\JP\Data\UTVIL         |              |              | Povodí Obře                                                                                                    |                                                                                  |  |  |  |
| D:\JP\Data\VHBMN_POH     | DATA_POH     |              |                                                                                                    |                                                                                  |  |  |  |
| D:\JP\Data\VHBMN_POH     | NECHRANIC    | CE_20        | Časový rozsah řešení                                                                                                    |                                                                                  |  |  |  |
| D-\ ID\ D-+-\\/UDMN DOU  | NECHDANIC    | <u>°E 20</u> | 2015                                                                                                    |                                                                                  |  |  |  |
| Úlohy 💼 🗎                | X 🗣 🕫        | a 🔁 🖶        | Podrobnost řešení                                                                                                    |                                                                                  |  |  |  |
| bilance_2013_eutro       |              | *            |                                                                                                    |                                                                                  |  |  |  |
| EUTRO_02                 |              |              | Dammatay abialdů                                                                                                    |                                                                                  |  |  |  |
| EUTRO_03                 |              |              | Farametry objektu                                                                                                    |                                                                                  |  |  |  |
| POH_00                   |              | E            | <u></u>                                                                                                    |                                                                                  |  |  |  |
| POH_01                   |              |              | Poznámky                                                                                                    |                                                                                  |  |  |  |
| POH_01-01                |              |              | Pracovní poznámky k přípravě datové sady:                                                                                                    |                                                                                  |  |  |  |
| POH_01-01 - zaloha 5     |              |              | advasara a Vlahu POU                                                                                                    | 00 automatická úzavus tabulak podla datového modelu (konémutní polikaní LII)     |  |  |  |
| POH_01-01 - zaloha 6     |              |              | 12.10.2015                                                                                                    | _ou, automaticka uprava tabulek podle datoveno modelu (kopirovam aplikači oli) - |  |  |  |
| POH_01-01 - zaloha 7     |              |              | <ul> <li>výchozí úkoha pro dalš</li> </ul>                                                                                                    | í testy/zpracování (míto POH_00)                                                 |  |  |  |
| POH 01-01 - zaloha 8     |              | +            | DDE IEV/-X                                                                                                    |                                                                                  |  |  |  |
| ( B/                     | ) Opiroz.ve  | st. opatření | - rnr_vev prevzato z ulony Unre (vananta INUU_US), odstraneny nepotreone objekty (profily odberu POV/POD)<br>- data o průtocích převzata (vypočteny průměry) z úlohy Ohře (varianta MOD_US) |                                                                                  |  |  |  |
|                          |              |              |                                                                                                    |                                                                                  |  |  |  |
| VSTOOLS.UI (sestaveni EU | TRO) [POH_   | 01-01]       |                                                                                                    | 0 2                                                                              |  |  |  |

Po výběru položky "Zobrazit data > Prohlížet/editovat data" se otevře hlavní okno editoru. Pro zahájení editace dat je třeba otevřít editační formulář kliknutím na příslušné tlačítko v hlavním okně editoru. Ukázka hlavního okna editoru a editačního formuláře je na následujících obrázcích. Principy práce s editorem jsou pak podrobně popsány v předchozím textu.

Poznámka: Některá (referenční) data, jejichž charakter je z hlediska funkce simulačního modelu dlouhodobý (neměnný), nelze prostřednictvím editoru upravovat. Jde zejména o referenční data spojená s geografickými vrstvami liniových a plošných objektů (např. struktura říční sítě) a podkladní rastrové mapy. Tato data musí být v případě potřeby upravena pomocí vhodných externích nástrojů nebo databází. V této kapitole jsou dále uvedeny typické postupy zaměřené na uživatelské editace vstupních dat prostřednictvím integrovaného editoru (užívání vody, kontrolní profily, případně nastavení nebo úpravy definic odbourávání látek v tocích/nádržích). Způsob zpracování a plnění uvedených referenčních dat externími nástroji není předmětem popisu těchto postupů. Data jsou v editoru rozdělena do několika formulářů obsahujících vstupní/výstupní údaje modelu, referenční údaje a použité seznamy.

| VSTOOLS.UI (sestaveni EUTF      | O) [POH_01-01]                                                                                                    | <b>—</b> ×                                        |
|---------------------------------|----------------------------------------------------------------------------------------------------|---------------------------------------------------|
| Úloha Zobrazit data Výpo        | ty Nápověda                                                                                                    |                                                   |
| Složky úlo Prohlížet/editova    | t data Typ úlohy/sestavení Úloha                                                                                                    |                                                   |
| D:\JP\Data\EMJAK                |                                                                                                    |                                                   |
| D:\JP\Data\EUTRO                |                                                                                                    |                                                   |
| D:\JP\Data\KOMJAK               | Nastavení Nápověda                                                                                                    |                                                   |
| D:\JP\Data\PROFILY              |                                                                                                    |                                                   |
| D:\JP\Data\SIJAK                | Vstupní/výstupní údaje modelu                                                                                                    | -71                                               |
| D:\JP\Data\SIJAK_OVERENI_20     | P <u>r</u> ofily jevů - hodnocení jakosti                                                                                                    |                                                   |
| D:\JP\Data\UTVIL                | Vodní toky - podélné profily jakosti                                                                                                    |                                                   |
| D:\JP\Data\VHBMN_POH\DATA       | Navržená opatření a jejich vyhodnocení                                                                                                    |                                                   |
| D:\JP\Data\VHBMN_POH\NECH       |                                                                                                    |                                                   |
|                                 | Keterenchi udaje                                                                                                    |                                                   |
| Úlohy 🔐 😭 🗶 🛙                   | U <u>s</u> eky vodních toků                                                                                                    |                                                   |
| bilance 2013 eutro              | V <u>o</u> dní nádrže                                                                                                    |                                                   |
| EUTRO_02                        | Seznamy                                                                                                    |                                                   |
| EUTRO_03                        | Ukazatele jakosti, zdroje znečištění a metody odbourávání                                                                                       |                                                   |
| POH_00                          |                                                                                                    |                                                   |
| POH_01                          | O <u>b</u> ecné seznamy                                                                                                    |                                                   |
| POH_01-01                       | <u>K</u> atalog druhů opatření                                                                                                    | L L L L L L L L L L L L L L L L L L L             |
| POH_01-01 - zaloha 5            |                                                                                                    | modelu (kopírování aplikací UI) -                 |
| POH_01-01 - zaloha 6            |                                                                                                    |                                                   |
| POH_01-01 - zaloha /            |                                                                                                    | 2                                                 |
|                                 | PRF_JEV převzato z úlohy Ohře (varianta MOD_US), odstraněny nepot<br>rraz vst. oprůtocích převzata (vypočteny průměry) z úlohy Ohře (varianta M | řebné objekty (profily odběrů POV/POD)<br>IOD_US) |
| VSTOOLS.UI (sestavení EUTRO) [P | OH_01-01]                                                                                                    | 0 📡                                               |

Z hlediska editace vstupních dat je základním formulářem formulář "Profily jevů - hodnocení jakosti". Prostřednictvím tohoto formuláře lze zadávat/editovat zejména data o zdrojích znečištění, kontrolních profilech, požadavcích na jakost vody, návrzích opatření apod.

| 1                                                        | errere outre                                                                                                    |                                                                                                    | 99999999999999999999999999999999999999                                          |         | *          |                     |                    |                  |                            |                     |                                  | 8            |       |
|----------------------------------------------------------|----------------------------------------------------------------------------------------------------|----------------------------------------------------------------------------------------------------|---------------------------------------------------------------------------------|---------|------------|---------------------|--------------------|------------------|----------------------------|---------------------|----------------------------------|--------------|-------|
| ID profilu                                               | ID profilu Typ profilu Název profilu                                                                                                    |                                                                                                    | v profilu                                                                       | ID toku | Název toku | CHP                 |                    | Definice profilu | ID kontrolního prc         | Název kontr         | olníhc 🔺                         |              |       |
| NAD315000 NAD: Profil hráze (*) Přísečnice               |                                                                                                    | 147500000100                                                                                                    | Přísečnice                                                                      | 1-15-03 | -017/0     | S: Kontrolní profil | NAD315000          | Přísečnice       |                            |                     |                                  |              |       |
| NAD315001 NAD: Profil hráze (*) Nechranice               |                                                                                                    | 139660000100                                                                                                    | Ohře                                                                            | 1-13-02 | -121/0     | S: Kontrolní profil | NAD315001          | Nechranice       | E                          |                     |                                  |              |       |
| NAD31500                                                 | 2                                                                                                    | NAD: Prof                                                                                                    | il hráze r 🕨                                                                    | Křímo   | v          | 143440000100        | Křímovský p.       | 1-13-03          | -111/0                     | S: Kontrolní profil | NAD315002                        | Křímov       |       |
| NAD31500                                                 | 3                                                                                                    | NAD: Prof                                                                                                    | NAD: Profil hráze 🕩 Kadaň                                                       |         |            | 139660000100        | Ohře               | 1-13-02          | -114/0                     | S: Kontrolní profil | NAD315003 Kadaň                  |              |       |
| NAD31500                                                 | 4                                                                                                    | NAD: Prof                                                                                                    | il hráze r+                                                                     | Jirkov  |            | 144190000100        | Bílina 1-14-01     |                  | -003/0 S: Kontrolní profil |                     | NAD315004 PRF_JEV: řádek 29 / 60 |              | -     |
| Mapa                                                     | Profil                                                                                                    | Nádrž                                                                                                    | Zdroje vs                                                                       | tupů zi | nečištění  | Vstupy znečištění   | Profil s průtokovo | u řadou          | Monitoring                 | g Časová řada a     | ktivit Vyhodnocer                | ní ukazatelů | Grafy |
| Mi<br>Mi<br>Mi<br>Mi<br>Mi<br>Mi<br>Mi<br>Mi<br>Mi<br>Mi | vý čulí jí sto odbění sto odbění sto odbění sto odbění sto vypou vý profil oddní ploch vodního to jí upé členě mulaci) upé členě mulaci) erozlišeno tok ýznamný vý erozlišeno drologické drologické | u podzemní u povrchové<br>u povrchové<br>stění do pov<br>a<br>ku (simulačr<br>ní (hlavní sli<br>iní (přitoky p<br>b) | rody<br>vody<br>vody<br>vody pro<br>rchové vo<br>í model<br>pro<br>ro lokalizac | dy      |            |                     |                    |                  |                            |                     |                                  |              |       |
|                                                          |                                                                                                    |                                                                                                    |                                                                                 |         | EST PY     | CLARK CONT          | C.2.(C.5.74. 1)    | d Cr             |                            | A SUSSEE            | 11 12                            | N MIN        | 1.    |
|                                                          | plast povo                                                                                                    | dí                                                                                                    |                                                                                 |         | 1-21-1-    | THE CONTRACTOR      |                    | 1. 1             | and the                    |                     | THE ACT ( )                      | 772 5 5 10   | 11    |

#### 6.2.1 Popis říční sítě

Simulační model pracuje s říční sítí popsanou tzv. úsekovým modelem. Úsekový model říční sítě tvoří z hlediska simulačního modelu referenční data a nelze jej (zejména vzhledem k vazbě na přímo související geografické informace/mapové vrstvy) prostřednictvím aplikace upravovat. K jednotlivým prvkům (úsekům) říční sítě mohou být definovány specifické údaje pro výpočet odbourávání látek v tocích, jako jsou metody odbourávání a jejich parametry a také připojené informace o průtocích. Tyto údaje prostřednictvím aplikace editovat lze (viz také dále).

Simulační model umožňuje pracovat s dvojí strukturou říční sítě zároveň. Tato funkčnost modelu je určena zejména pro řešení rozsáhlých povodí, kdy by vzhledem k charakteru rováděných výpočtů bylo obtížné zadat potřebné charkteristiky a další související data (např. pžiřazení průtokových řad atp.) pro všechny (i malé) vodní toky a zároveň by řešením simulace v plném rozsahu říční sítě docházelo k extrémnímu prodlužování délky výpočtu. Použití dvojí struktury říční sítě znamená, že vstupy znečištění mohou být lokalizovány prostřednictvím jemné sítě úsekového modelu toků, vlastní simulační výpočet je však prováděn s využitím zednodušené (hrubé) sítě úsekového modelu. Pro vstupy znečištění lokalizované na jemných úsecích toků, které zároveň nejsou součástí hrubých úseků, je pak pro část toku, která není součástí hrubého úseku, použit zjednodušený výpočet redukce znečištění (dále "redukce množství látky na přítoku"). Kontrolní (vyhodnocované) profily pak musí být vždy lokalizovány na úseky toků, které jsou součástí hrubého členění.<sup>\*</sup>

Důležité upozornění: Jakákoli editace dat související s metodami odbourávání, jejich parametry nebo s jejich přiřazením k úsekům toků nebo k nádržím má za následek ovlivnění funkce a přesnosti výpočtů celého modelu. Jejich editaci je možné provádět pouze za účelem kalibrace modelu a před použitím pro simulační výpočty je nutné provést ověření správnosti zadaných (upravených) hodnot !

<sup>&</sup>lt;sup>\*</sup> Uvedená funkčnost simulačního modelu představuje kompromis z hlediska přesnosti výpočtu a jeho rychlosti při současném omezení nutnosti zadávání velkého množství vstupních dat, která ani nemusí být pro malé vodní toky ("přítoky") dostupná (průtoky, podélné sklony a další charakteristiky). Výpočet představuje z hlediska přesnosti kompromis mezi prostým promítnutím vstupu znečištění přímo na hrubou strukturu říční sítě a plným modelováním odbourávání látek v rozsahu všech toků i jejich přítoků. Vzhledem k obvyklé problematické dostupnosti dat pro plnohodnotné simulační modelování odbourávání látek pro všechny přítoky, resp. potřebě jejich odvozování a odhadování, lze daný způsob zjedodušeného výpočtu redukce látek na přítocích považovat z hlediska simulačního modelu za plnohodnotný.

Na následujícím obrázku je schematicky znázorněno použití dvojí struktury říční sítě pro simulační výpočet. Vstupy (3) lokalizované v místech základní (hrubé) struktury (1) jsou přímo zpracovávány a vyhodnocovány plnohodnotným simulačním výpočtem, vstupy lokalizované na přítocích (na jemných úsecích, mimo základní hrubé členění říční sítě) (4) jsou promítnuty na základní hrubou síť vodních toků (5) a zároveň jej jejich hodnota redukována podle zadaného parametru redukce látky na malých tocích/přítocích (viz dále).

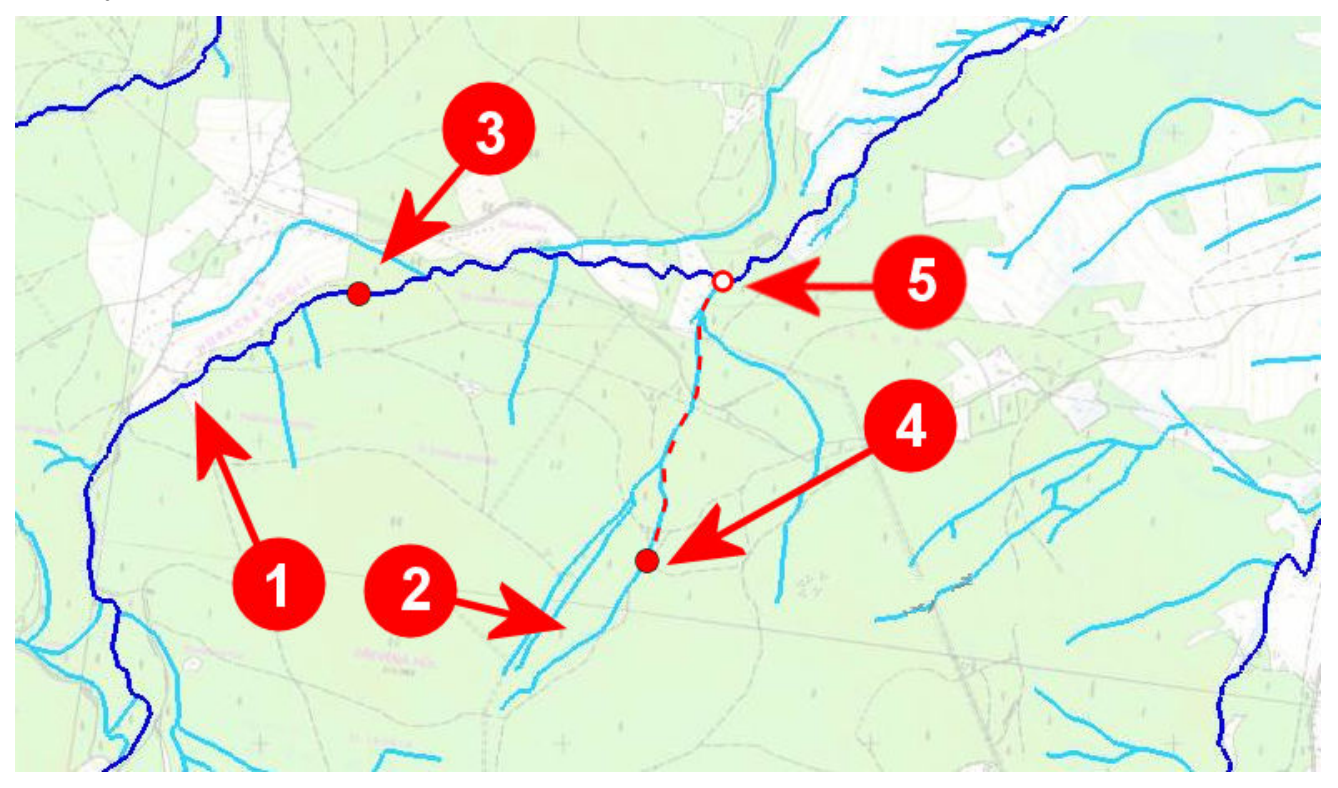
# 6.2.2 Zadání ukazatelů pro simulační výpočet

Aplikace umožňuje provádět simulační výpočet pro několik ukazatelů jakosti současně. Zároveň také umožňuje zobrazení dat dalších ukazatelů jakosti, které nevstupují do simulačního výpočtu, ale slouží pouze jako referenční data (např. data z monitoringu). Výběr ukazatelů, které mají být vyhodnoceny simulačním výpočtem, se provede pomocí formuláře "Ukazatele jakosti a metody odbourávání" na kartě "Ukazatele jakosti a výchozí metody" nastavením položky "Hodnocení simulačním výpočtem" na hodnotu "1: Ano". Ukazatele s nastavenou hodnotou "0: Ne" hodnoceny simulačním výpočtem nebudou.

| kazatele jakos                                                                                                    | ti a výchozí metody Met                                                                                                    | tody výpočtu v to | ich Metody v  | ýpočtu v nádržích                                                              | Typy zdrojů zn                                                                                                    | ečištění                           |                   |               |                                                                                                    |
|----------------------------------------------------------------------------------------------------|----------------------------------------------------------------------------------------------------|-------------------|---------------|--------------------------------------------------------------------------------|----------------------------------------------------------------------------------------------------|------------------------------------|-------------------|---------------|----------------------------------------------------------------------------------------------------|
| 🗉 Kód ukaza                                                                                                    | Název ukazatele/látky                                                                                                    | Jednotky konce    | Jednotky množ | Jednotky konce                                                                 | Jednotky množ:                                                                                                    | Výchozí metoda                     | Výchozí metoda    | Hodnocení sim | Koeficient redu                                                                                                |
| A0020                                                                                                    | Biochemická spotřeba ky •                                                                                                    | mg/l              | t             | mg/kg                                                                          | kg/ha                                                                                                    | R1: Rozklad 1. řá•                 | OE: OECD model    | 0: Ne         | 0                                                                                                    |
| C0000                                                                                                    | Dusík celkový                                                                                                    | mg/l              | t             | mg/kg                                                                          | kg/ha                                                                                                    | R1: Rozklad 1. řá•                 | OE: OECD model    | 0: Ne         | 0                                                                                                    |
| C0055                                                                                                    | Fosfor celkový                                                                                                    | mg/l              | t             | mg/kg                                                                          | kg/ha                                                                                                    | R1: Rozklad 1. řá•                 | VL: Optimalizov • | 1: Ano        | 0                                                                                                    |
| C0060                                                                                                    | Fosfor rozpuštěný                                                                                                    | mg/l              | t             | mg/kg                                                                          | kg/ha                                                                                                    | R1: Rozklad 1. řá•                 | VL: Optimalizov • | 1: Ano        | 0                                                                                                    |
| Detail Koe                                                                                                    | ficienty redukce ziedoduše                                                                                                    | ného výpočtu odh  | ourávání Para | metry pro výpoče                                                               | tystupů zpečičtění                                                                                                    |                                    |                   | S_UKJAK: řá   | ádek 3 / 4                                                                                                    |
|                                                                                                    |                                                                                                    |                   |               |                                                                                |                                                                                                    |                                    |                   |               | the second second second second second second second second second second second second second second second s |
| Detail Koe                                                                                                    | eficienty redukce ziedoduše                                                                                                    | ného výpočtu odb  | ourávání Para | metry pro výpoče                                                               | <br>t vstupů znečištění                                                                                                    |                                    | _                 | S_UKJAK: řá   | ádek 3 / 4                                                                                                    |
| Detail Koe                                                                                                    | eficienty redukce zjedoduše                                                                                                    | ného výpočtu odb  | ourávání Para | metry pro výpoče                                                               | t vstupů znečištění                                                                                                    |                                    |                   | S_UKJAK: Ř    | śdek 3 / 4                                                                                                    |
| Detail Koe<br>Sloupec                                                                                                    | e jakosti/látby                                                                                                    | ného výpočtu odb  | ourávání Para | metry pro výpoče<br>H                                                          | t vstupů znečištění<br>odnota<br>20055                                                                                                    |                                    |                   | S_UKJAK: 76   | ádek 3 / 4                                                                                                    |
| Detail Koe<br>Sloupec<br>Kód ukazatele                                                                                                    | eficienty redukce zjedodušen<br>e jakosti/látky                                                                                                    | ného výpočtu odb  | ourávání Para | metry pro výpoče<br>H                                                          | t vstupů znečištění<br>odnota<br>20055<br>stor celková                                                                                       |                                    |                   | S_UKJAK: řá   | ádek 3 / 4                                                                                                    |
| Detail Koe<br>Sloupec<br>Kód ukazatele<br>Název ukazat                                                                                                    | eficienty redukce zjedoduše<br>e jakosti/látky<br>:ele/látky<br>ventrace                                                                                                    | ného výpočtu odb  | ourávání Para | metry pro výpoče<br>H<br>CC<br>Fo                                              | t vstupů znečištění<br>odnota<br>20055<br>sfor celkový                                                                                       |                                    |                   | S_UKJAK: řá   | idek 3 / 4                                                                                                    |
| Detail Koe<br>Sloupec<br>Kód ukazatele<br>Název ukazat<br>Jednotky kon<br>Jednotky mn                                                                               | eficienty redukce zjedodušen<br>e jakosti/látky<br>ele/látky<br>icentrace<br>ožství                                                                                                    | ného výpočtu odb  | ourávání Para | metry pro výpoče<br>H<br>CC<br>Fo<br>m<br>t                                    | odnota<br>odnota<br>20055<br>sfor celkový<br>g/l                                                                                             |                                    |                   | S_UKJAK: řá   | édek 3 / 4                                                                                                    |
| Detail Koe<br>Sloupec<br>Kód ukazatele<br>Název ukazat<br>Jednotky kon<br>Jednotky mn<br>Jednotky kon                                                               | eficienty redukce zjedodušer<br>e jakosti/látky<br>iele/látky<br>icentrace<br>ožství<br>icentrace na jedn. hmotnost                                                                            | ného výpočtu odb  | ourávání Para | metry pro výpoče<br>H<br>CCC<br>Fo<br>m<br>t                                   | t vstupů znečištění<br>odnota<br>:0055<br>sfor celkový<br>g/l<br>a/ka                                                                        |                                    |                   | S_UKJAK: řá   | édek 3 / 4                                                                                                    |
| Detail Kor<br>Sloupec<br>Kód ukazatele<br>Název ukazat<br>Jednotky kon<br>Jednotky kon<br>Jednotky kon<br>Jednotky kon                                              | eficienty redukce zjedodušen<br>e jakosti/látky<br>iele/látky<br>icentrace<br>ožství<br>icentrace na jedn. hmotnost<br>ožství na jedn. plochy                                                  | ného výpočtu odb  | ourávání Para | metry pro výpoče<br>H<br>CCC<br>Fo<br>m<br>t<br>ka                             | t vstupů znečištění<br>odnota<br>:0055<br>sfor celkový<br>g/l<br>g/kg<br>/ha                                                                 |                                    |                   | S_UKIAK Ř     | sidek 3 / 4                                                                                                    |
| Detail Kor<br>Sloupec<br>Kód ukazatele<br>Název ukazat<br>Jednotky kon<br>Jednotky mn<br>Jednotky mn<br>Jednotky mn                                                 | eficienty redukce zjedodušen<br>e jakosti/látky<br>iele/látky<br>icentrace<br>ožství<br>icentrace na jedn. hmotnost<br>ožství na jedn. plochy<br>dukce                                         | ného výpočtu odb  | ourávání Para | metry pro výpoče<br>H<br>CCC<br>Fo<br>m<br>t<br>m<br>g<br>q                    | t vstupů znečištění<br>odnota<br>:0055<br>sfor celkový<br>g/l<br>g/kg<br>/ha<br>os/den                                                       |                                    |                   | S_UKIAK Ř     | idek 3 / 4                                                                                                    |
| Detail Kor<br>Sloupec<br>Kód ukazatel<br>Název ukazat<br>Jednotky kon<br>Jednotky mn<br>Jednotky mn<br>Jednotky mr<br>Jednotky pro                                  | eficienty redukce zjedodušen<br>e jakosti/látky<br>iele/látky<br>icentrace<br>ožství<br>icentrace na jedn. hmotnost<br>ožství na jedn. plochy<br>dukce<br>oda pro tok                          | ného výpočtu odb  | ourávání Para | metry pro výpoče<br>H<br>CCC<br>Fo<br>m<br>t<br>m<br>g<br>g<br>g<br>R1         | t vstupů znečištění<br>odnota<br>:0055<br>sfor celkový<br>g/l<br>g/kg<br>/ha<br>os/den<br>: Rozklad 1. řádu/s                                | tupně v toku                       |                   | S_UKIAK-Ř     | idek 3 / 4                                                                                                    |
| Detail Kor<br>Sloupec<br>Kód ukazatel<br>Název ukazat<br>Jednotky kon<br>Jednotky mn<br>Jednotky mn<br>Jednotky mr<br>Jednotky pro<br>Výchozí meto<br>Výchozí meto  | ejakosti/látky<br>e jakosti/látky<br>iele/látky<br>icentrace<br>ožství<br>icentrace na jedn. hmotnost<br>ožství na jedn. plochy<br>dukce<br>oda pro tok<br>oda pro nádrž                       | ného výpočtu odb  | ourávání Para | metry pro výpoče<br>H<br>CCC<br>Fo<br>m<br>t<br>kg<br>g/<br>g/<br>R1           | t vstupů znečištění<br>odnota<br>:0055<br>sfor celkový<br>g/l<br>g/kg<br>/ha<br>os/den<br>: Rozklad 1. řádu/s<br>: Optimalizovaný V          | tupně v toku<br>/ollenweider/Larse | n-Mercier model   | S_UKIAK-Ř     | idek 3 / 4                                                                                                    |
| Detail Kor<br>Sloupec<br>Kód ukazatel<br>Název ukazat<br>Jednotky kon<br>Jednotky mn<br>Jednotky mn<br>Jednotky pro<br>Výchozí meto<br>Výchozí meto<br>Hodnocení si | ejakosti/látky<br>e jakosti/látky<br>iele/látky<br>icentrace<br>ožství<br>icentrace na jedn. hmotnost<br>ožství na jedn. plochy<br>dukce<br>oda pro tok<br>oda pro nádrž<br>imulačním výpočtem | ného výpočtu odb  | ourávání Para | metry pro výpoče<br>H<br>CCC<br>Fo<br>m<br>t<br>t<br>g<br>g/<br>g/<br>R1<br>VL | t vstupů znečištění<br>odnota<br>20055<br>sfor celkový<br>g/l<br>g/kg<br>//ha<br>os/den<br>8. Kozklad 1. řádu/s<br>c Optimalizovaný V<br>Ano | tupně v toku<br>/ollenweider/Larse | n-Mercier model   | S_UKIAK-Ř     | idek 3 / 4                                                                                                    |

Poznámka: Pro možnost hodnocení vybraného ukazatele simulačním výpočtem musí být pro daný ukazatel definovány metody výpočtu odbourávání látek v tocích a nádržích včetně všech nezbytných parametrů (viz také dále).

Upozornění: Jednotky koncentrace a množství daného ukaztele musí být vždy ve stejném vztahu vzájemného přepočtu, který musí odpovídat vzájemnému přepočtu jednotek koncentrace mg/l a množství t. Doporučené jednotky ukazatelů jsou mg/l pro koncentraci a t pro množství. Odpovídající jednotky koncentrace na jednotku hmostnosti jsou pak mg/kg, jednotky množství na jednotku plochy kg/ha a jednotky produkce látky g/os/den.

### 6.2.2 Zadání metod výpočtu odbourávání látek v tocích a nádržích

Aplikace umožňuje zadání metod odbourávání a jejich parametrů na více úrovních, přičemž vždy platí, že méně obecné zadání má přednost před obecnějším. V nejobecnější úrovni jsou definovány výchozí metody výpočtu k jednotlivým ukazatelům, a to odděleně pro vodní toky a pro nádrže.

Dostupné metody výpočtu odbourávání látek které model používá jsou dány, není možné je uživatelsky měnit (mají přímou vazbu na výpočetní část aplikace) a jsou uvedeny v číselnících datového modelu aplikace. K jednotlivým metodám je však možné uživatelsky definovat (upravit) jejich dostupné parametry.

Na následujících obrázcích je ukázka zobrazení uložených definic metod odbourávání látek (včetně nastavení jejich parametrů) ve vodních tocích...

| kazatele jakosti a výchozí metody                        | ody Metody výpočtu v tocích Metody výpočtu v nádržích                                                                                       |                                                                                                    |                                           |   |  |  |
|----------------------------------------------------------|----------------------------------------------------------------------------------------------------|----------------------------------------------------------------------------------------------------|-------------------------------------------|---|--|--|
| D metody                                                 |                                                                                                    | Název                                                                                                    |                                           |   |  |  |
| 1                                                        |                                                                                                    | Rozklad 1. stupně/řádu v toku                                                                                                    |                                           |   |  |  |
| L                                                        |                                                                                                    | Ztráta látky v toku                                                                                                    | MTDJ: řádek 1 / 2                         |   |  |  |
| Ukazatel                                                 | Název ukazatele jakosti/látky<br>Biochemická spotřeba kyslíku BSK-                                                                          | Koeficient<br>5 R1 K1: Parametr K1 pro rozklad 1 řádu/stuppě v toku                                                                                                    | Hodnota                                   |   |  |  |
| Ukazatel                                                 | Název ukazatele jakosti/látky                                                                                                    | Koeficient                                                                                                    | Hodnota                                   | _ |  |  |
|                                                          |                                                                                                    |                                                                                                    |                                           |   |  |  |
| CA0020                                                   | Biochemická spotřeba kyslíku BSK-                                                                                                    | 5 R1_K2: Parametr K2 pro rozklad 1.řádu/stupně v toku                                                                                                    | 0,1                                       |   |  |  |
| CA0020<br>CA0020                                         | Biochemická spotřeba kyslíku BSK-<br>Biochemická spotřeba kyslíku BSK-                                                                      | <ul> <li>5 R1_K2: Parametr K2 pro rozklad 1.řádu/stupně v toku</li> <li>5 R1_K3: Parametr K3 pro rozklad 1.řádu/stupně v toku</li> </ul>                                                                                                    | 0,1<br>1,0                                | _ |  |  |
| CA0020<br>CA0020<br>CC0000                               | Biochemická spotřeba kyslíku BSK-<br>Biochemická spotřeba kyslíku BSK-<br>Dusík celkový                                                     | 5       R1_K2: Parametr K2 pro rozklad 1.řádu/stupně v toku       5         5       R1_K3: Parametr K3 pro rozklad 1.řádu/stupně v toku         R1_K1: Parametr K1 pro rozklad 1.řádu/stupně v toku                                                                                                    | 0,1<br>1,0<br>1,0                         | _ |  |  |
| CA0020<br>CA0020<br>CC0000<br>CC0000                     | Biochemická spotřeba kyslíku BSK-<br>Biochemická spotřeba kyslíku BSK-<br>Dusík celkový<br>Dusík celkový                                    | 5       R1_K2: Parametr K2 pro rozklad 1.řádu/stupně v toku         5       R1_K3: Parametr K3 pro rozklad 1.řádu/stupně v toku         R1_K1: Parametr K1 pro rozklad 1.řádu/stupně v toku         R1_K2: Parametr K2 pro rozklad 1.řádu/stupně v toku                                                                                  | 0,1<br>1,0<br>1,0<br>-0,035               |   |  |  |
| CA0020<br>CA0020<br>CC0000<br>CC0000<br>CC0000           | Biochemická spotřeba kyslíku BSK-<br>Biochemická spotřeba kyslíku BSK-<br>Dusík celkový<br>Dusík celkový<br>Dusík celkový                   | <ul> <li>5 R1_K2: Parametr K2 pro rozklad 1.řádu/stupně v toku</li> <li>5 R1_K3: Parametr K3 pro rozklad 1.řádu/stupně v toku</li> <li>R1_K1: Parametr K1 pro rozklad 1.řádu/stupně v toku</li> <li>R1_K2: Parametr K2 pro rozklad 1.řádu/stupně v toku</li> <li>R1_K3: Parametr K3 pro rozklad 1.řádu/stupně v toku</li> </ul>          | 0,1<br>1,0<br>1,0<br>-0,035<br>1,0        | = |  |  |
| CA0020<br>CA0020<br>CC0000<br>CC0000<br>CC0000<br>CC0055 | Biochemická spotřeba kyslíku BSK-<br>Biochemická spotřeba kyslíku BSK-<br>Dusík celkový<br>Dusík celkový<br>Dusík celkový<br>Fosfor celkový | 5 R1_K2: Parametr K2 pro rozklad 1.řádu/stupně v toku<br>R1_K3: Parametr K3 pro rozklad 1.řádu/stupně v toku<br>R1_K1: Parametr K1 pro rozklad 1.řádu/stupně v toku<br>R1_K2: Parametr K2 pro rozklad 1.řádu/stupně v toku<br>R1_K3: Parametr K3 pro rozklad 1.řádu/stupně v toku<br>R1_K1: Parametr K1 pro rozklad 1.řádu/stupně v toku | 0,1<br>1,0<br>1,0<br>-0,035<br>1,0<br>1,5 |   |  |  |

#### ... a ve vodních nádržích.

| 💃 Ukazatele jakosti a metody odbour | ávání [SS_QSIM_NV]            |           |                     |                      |              |                       |
|-------------------------------------|-------------------------------|-----------|---------------------|----------------------|--------------|-----------------------|
| Ukazatele jakosti a výchozí metody  | Metody výpočtu v tocích M     | letody vý | počtu v nádržích    |                      |              |                       |
| ID metody                           |                               |           | Název               |                      |              |                       |
| VL                                  |                               |           |                     | ollenweider/Larsen-N | Aercier mode | l (fosfor)            |
| OE                                  |                               |           | OECD model (dus     | ík, bsk5)            |              |                       |
| ZL                                  |                               |           | Ztráta látky v nádr | ži                   |              |                       |
| Koeficienty metody                  | Název ukazatele iakosti/látky | /         | Koeficient          |                      | Hodnota      | S_NAMTDJ: řédek 2 / 3 |
| CC0000                              | Dusík celkový                 | ,<br>     | OF K1: Koeficient   | K1 pro OECD model    | 5 34         |                       |
| CC0000                              | Dusík celkový                 |           | OE_K2: Koeficient   | K2 pro OECD model    | 0,78         |                       |
| CA0020                              | Biochemická spotřeba kyslíku  | u BSK-5   | OE_K1: Koeficient   | K1 pro OECD model    | 5,34         |                       |
| CA0020                              | Biochemická spotřeba kyslíku  | u BSK-5   | OE_K2: Koeficient   | K2 pro OECD model    | 0,78         |                       |
|                                     |                               |           |                     |                      | S_I          | NAMTDJKF: 4 řádků     |

Ke každé definované látce je přiřazena jedna z definovaných metod jako výchozí pro výpočet odbourávání látek ve vodních tocích a jedna metoda pro výpočet odbourávání látek ve vodních nádržích. Takto přiřazená metoda (včetně takto definovaných parametrů) pak bude použita pro výpočet v případě, že není ke konkrétnímu úseku toku nebo ke konkrétní nádrži přiřazena metoda (nebo její parametry) jiná.

| 💥 Ukazatele jakosti a meto | ody odbour  | rávání [SS_QSIM_NV]          |                           |                                             |   |
|----------------------------|-------------|------------------------------|---------------------------|---------------------------------------------|---|
| Ukazatele jakosti a výchoz | í metody    | Metody výpočtu v tocích      | Metody výpočtu v nádržích |                                             |   |
| 🛓 Kód ukazatele jakosti,   | Název uk    | azatele jakosti/látky        | Jednotky koncentrace      | Jednotky množství vstupu a látkového odnosu |   |
| CA0020                     | Biochemi    | cká spotřeba kyslíku BSK-5 👘 | mg/l                      | t                                           | • |
| CC0000                     | Dusík celk  | ový                          | mg/l                      | t                                           | • |
| CC0055                     | Fosfor cell | kový                         | mg/l                      | t                                           | • |
|                            |             |                              |                           | S LIKIAK- řádek 1.7.3                       |   |
| Detail                     |             |                              |                           |                                             |   |
| Sloupec                    |             |                              | Hodnota                   |                                             | * |
| Kód ukazatele jakosti/lá   | tky         |                              | CA0020                    |                                             |   |
| Název ukazatele jakosti,   | 'látky      |                              | Biochemická spoti         | řeba kyslíku BSK-5                          |   |
| Jednotky koncentrace       |             |                              | mg/l                      |                                             | = |
| Jednotky množství vst      | upu a látko | ového odnosu                 | t                         |                                             |   |
| Výchozí metoda pro tol     | :           |                              | R1: Rozklad 1. řádu       | u/stupně v toku                             |   |
| Výchozí metoda pro ná      | drž         |                              | OE: OECD model            |                                             | - |
|                            |             |                              |                           |                                             |   |

Na další úrovni lze přiřadit jednotlivé metody odbourávání látek ke konkrétním úsekům toků nebo nádržím, včetně individuální definice parametrů metody.

Přiřazení metod (parametrů) k vybraným úsekům toků se provádí prostřednictvím formuláře "Úseky vodních toků"...

| ID toku    |        | Název t  | oku         | 🛓 ID úsekt    | Į.      | ID násled. úseku      | Délka, km       | Horní styčník, | km Dolní styč | iník, km ČHP           |      |
|------------|--------|----------|-------------|---------------|---------|-----------------------|-----------------|----------------|---------------|------------------------|------|
| 121840000  | 0100   | Dobevsk  | ý potok     | 1218400       |         | 1218500               | 6.254           | 6.254          | 0             | 1-08-02-079            | /0   |
| 12173000   | 0100   | Brložský | potok       | 1218500       |         | 1218600               | 3.876           | 3.876          | 0             | 1-08-02-080            | /0   |
| 12002000   | 0100   | Otava    |             | 1218600       |         | 1218800               | 0.645           | 33.12          | 32.475        | 1-08-02-081            | /0   |
| 12187000   | 0100   | Řežabin  | ecký poto   | 1218700       | 1218800 |                       | 6.959           | 6.959          | 0             | 1-08-02-082            | /0   |
| 12002000   | 0100   | Otava    |             | 1218800       |         | 1228100               | 1.973           | 32.475         | 30.502        | 1-08-02-083            | /0   |
| 12189000   | 0100   | Blanice  |             | 1218900       |         | 1219100               | 4.988           | 89.645         | 84.657        | 1-08-03-001            | /0   |
| 12190000   | 0100   | Černý p  | otok        | 1219000       |         | 1219100               | 3.342           | 3.342          | 0             | 1-08-03-002            | /0   |
| 12189000   | 0100   | Blanice  |             | 1219100       |         | 1219300               | 1.396           | 84.657         | 83.261        | 1-08-03-003            | /0   |
| 12192000   | 0100   | Puchéřs  | ký potok    | 1219200       |         | 1219300               | 7.672           | 7.672          | 0             | 1-08-03-004            | /0   |
| 1 21 00000 | 100    | 011      |             | 1010000       |         | 1010500               | 3 345           | 07 761         | 70.016        | UTOK: řádek 899 / 2710 |      |
| Mapa       | Detail | Závislo  | ost rychlos | t / průtok    | Metod   | a výpočtu znečištěr   | ní Profil s prů | tokovou řadou  |               |                        |      |
| Metod      | а      |          | Název me    | tody          | ⊾ UI    | kazatel jakosti/látki | Název ukazate   | e Koeficie     | nt metody     | Hodnota koeficient     | tu 🔺 |
| R1         |        | 1        | Rozklad 1.  | stupně/řádu   | + CC00  | 00                    | Dusík celkový   | R1_K3          | R1_K3 0.576   |                        |      |
| R1         |        | 1        | Rozklad 1.  | stupně/řádu ( | + CC00  | 00                    | Dusík celkový   | R1_K1          |               | 1                      |      |
| R1         |        | 1        | Rozklad 1.  | stupně/řádu   | + CC00  | 00                    | Dusík celkový   | R1 K2          | <u>.</u>      | -0.035                 |      |

... přiřazení metod (parametrů) k vybraným nádržím pak prostřednictvím formuláře "Vodní nádrže".

| ID profilu   | Typ profilu      | Název profilu  | ID toku         | Název toku       | ČHP           | Definice prof    | ID kontrolního  | Název kontrol     | Pořadí profilu |
|--------------|------------------|----------------|-----------------|------------------|---------------|------------------|-----------------|-------------------|----------------|
| NAD110501    | NAD: Profil hr + | Zhejral        | 117840000100    | Studenský pot    | 1-07-03-035/0 | S: Kontrolní pi  | NAD110501       | Zhejral           | 1842           |
| NAD111001    | NAD: Profil hr + | Římov          | 115500000100    | Malše            | 1-06-02-039/0 | S: Kontrolní pi  | NAD111001       | Římov             | 846            |
| NAD111003    | NAD: Profil hr + | Hněvkovice     | 113900000100    | Vltava           | 1-06-03-076/0 | S: Kontrolní pi+ | NAD111003       | Hněvkovice        | 1350           |
| NAD111004    | NAD: Profil hr + | Dehtář         | 116300000100    | Dehtařský pot •  | 1-06-03-013/0 | A: Agregace k +  | UPV11636000     | Dehtařský pot •   | 1109           |
| NAD111005    | NAD: Profil hr + | Vlhavský r.    | 116550000100    | Pištínský potok  | 1-06-03-046/0 | A: Agregace k +  | UPV11658001     | Bezdrevský po+    | 1235           |
| NAD111006    | NAD: Profil hr + | Bezdrev        | 116380000100    | Bezdrevský po+   | 1-06-03-049/0 | A: Agregace k+   | UPV11658001     | Bezdrevský po+    | 1250           |
| NAD111007    | NAD: Profil hr + | Spolský r.     | 117300800100    | Spolský potok    | 1-07-02-043/0 | A: Agregace k +  | UPV11730120     | Spolský potok •   | 1553           |
| NAD111008    | NAD: Profil hr + | Vlkovický r.   | 117320000100    | Miletínský pot • | 1-07-02-051/0 | A: Agregace k +  | UPV11737000     | Miletínský pot •  | 1584           |
| NAD111009    | NAD: Profil hr + | Dvořiště       | 117320000100    | Miletínský pot+  | 1-07-02-055/0 | A: Agregace k +  | UPV11737000     | Miletínský pot+   | 1605           |
| NAD111010    | NAD: Profil hr + | Bošilecký r.   | 117450000100    | Bošilecký potc   | 1-07-02-064/0 | A: Agregace k+   | UPV11751000     | Buk PRF_JEV: řáde | k 3 / 68       |
| Vodní nádrže | Vodní nádrž      | Metoda výp     | očtu znečištění |                  |               |                  |                 |                   |                |
| 🛓 Ukazatel j | akosti Na        | ázev ukazatele | Metoda          | 3                | Název metod   | ly Ko            | eficient metody | Hodnot            | a koeficientu  |
|              |                  |                |                 |                  |               |                  |                 |                   |                |
|              |                  |                |                 |                  |               |                  |                 |                   |                |
|              |                  |                |                 |                  |               |                  |                 |                   |                |
|              |                  |                |                 |                  |               |                  |                 | NA MTDI-0         | 25สหนั         |

Podrobnější informace k jednotlivým metodám a jejich parametrům jsou uvedeny v předchozím textu a také v následujícím stručném přehledu.

Pro zjednodušený výpočet odbourávání (redukce) množství látek na přítocích (vstupy látek lokalizované na jemné struktuře úsekového modelu vodních toků) se zadává pouze parametr "redukce látky na malých tocích/přítocích". Hodnota parametru se zadává obecně pro jednotlivé ukazatele v rámci definice ukazatelů jakosti...

| Jkazatele jakosti a v                                                                                                    | ýchozí metody 🛛 🛚                                                                                                    | letody výpočtu v toci | ch Metody výpod  | ťtu v nádržích                                                                                          |                                |                  |                  |
|----------------------------------------------------------------------------------------------------|----------------------------------------------------------------------------------------------------|-----------------------|------------------|----------------------------------------------------------------------------------------------------|--------------------------------|------------------|------------------|
| 🛓 Kód ukazatele ja                                                                                                    | Název ukazatele ja                                                                                                    | Jednotky koncent      | Jednotky množstv | Výchozí metoda pi                                                                                       | Výchozí metoda pi              | Hodnocení simula | Redukce na příto |
| A0020                                                                                                    | Biochemická spotř                                                                                                    | mg/l                  | t                | R1: Rozklad 1. řádu•                                                                                    | OE: OECD model                 | 1: Ano           | 0                |
| C0000                                                                                                    | Dusík celkový                                                                                                    | mg/l                  | t                | R1: Rozklad 1. řádu•                                                                                    | OE: OECD model                 | 1: Ano           | 0                |
| C0020                                                                                                    | Dusík amoniakální                                                                                                    | mg/l                  | t                |                                                                                                    |                                | 0: Ne            | 0                |
| C0025                                                                                                    | Dusík dusitanový                                                                                                    | mg/l                  | t                |                                                                                                    |                                | 0: Ne            | 0                |
| C0030                                                                                                    | Dusík dusičnanový                                                                                                    | mg/l                  | t                |                                                                                                    |                                | 0: Ne            | 0                |
| C0055                                                                                                    | Fosfor celkový                                                                                                    | mg/l                  | t                | R1: Rozklad 1. řádu                                                                                     | VL: Optimalizovany             | 1: Ano           | 0                |
| Detail                                                                                                    |                                                                                                    |                       |                  |                                                                                                    |                                | S_UKJA           | K:řádek 1 / 6    |
| Detail                                                                                                    |                                                                                                    |                       |                  | Hodnota                                                                                                 |                                | S_UKJA           | K:řádek 1 / 6    |
| Detail<br>Sloupec<br>Kód ukazatele jako                                                                                                    | osti/látky                                                                                                    |                       |                  | Hodnota<br>CA0020                                                                                       |                                | S_UKJA           | K: řádek 1 / 6   |
| Detail<br>Sloupec<br>Kód ukazatele jako<br>Název ukazatele ja                                                                                                    | osti/látky<br>skosti/látky                                                                                                 |                       |                  | Hodnota<br>ZA0020<br>Biochemická spotřeba                                                               | a kyslíku BSK-5                | S_UKJA           | K: řádek 1 / 6   |
| Detail<br>Sloupec<br>Kód ukazatele jako<br>Název ukazatele ja<br>Jednotky koncen                                                                                 | osti/látky<br>akosti/látky<br>ıtrace                                                                                       |                       |                  | Hodnota<br>CA0020<br>Siochemická spotřeba<br>ng/l                                                       | a kyslíku BSK-5                | S_UKJA           | K: řádek 1 / 6   |
| Detail<br>Sloupec<br>Kód ukazatele jako<br>Název ukazatele ja<br>Jednotky koncen<br>Jednotky množst                                                              | osti/látky<br>akosti/látky<br>ıtrace<br>tví vstupu a látkové                                                               | ho odnosu             |                  | Hodnota<br>CA0020<br>Biochemická spotřeba<br>ng/l                                                       | a kyslíku BSK-5                | S_UKJA           | K: řádek 1 / 6   |
| Detail<br>Sloupec<br>Kód ukazatele jako<br>Název ukazatele ja<br>Jednotky koncen<br>Jednotky množst<br>Výchozí metoda p                                          | osti/látky<br>akosti/látky<br>itrace<br>tví vstupu a látkové<br>pro tok                                                    | ho odnosu             |                  | Hodnota<br>CA0020<br>Biochemická spotřeba<br>ng/l<br>St. Rozklad 1. řádu/st                             | a kyslíku BSK-5<br>upně v toku | S_UKJA           | K: řádek 1 / 6   |
| Detail<br>Sloupec<br>Kód ukazatele jako<br>Název ukazatele ja<br>Jednotky koncen<br>Jednotky množst<br>Výchozí metoda p<br>Výchozí metoda p                      | osti/látky<br>skosti/látky<br>strace<br>tví vstupu a látkové<br>sro tok<br>sro nádrž                                       | ho odnosu             |                  | Hodnota<br>CA0020<br>Biochemická spotřeba<br>mg/l<br>S<br>1: Rozklad 1. řádu/st<br>DE: OECD model       | a kyslíku BSK-5<br>upně v toku | S_UKJA           | K: řádek 1 / 6   |
| Detail<br>Sloupec<br>Kód ukazatele jakto<br>Název ukazatele ja<br>Jednotky koncen<br>Jednotky množst<br>Výchozí metoda p<br>Výchozí metoda p<br>Hodnocení simula | osti/látky<br>akosti/látky<br>a <b>trace</b><br>tv <b>í vstupu a látkové</b><br>oro tok<br>oro nádrž<br>ačním výpočtem (an | ho odnosu<br>o/ne)    |                  | Hodnota<br>CA0020<br>Biochemická spotřeba<br>mg/l<br>R1: Rozklad 1. řádu/st<br>DE: OECD model<br>L: Ano | a kyslíku BSK-5<br>upně v toku | S_UKJA           | K: řádek 1 / 6   |

... a dále pak lze zadat individuální hodnotu parametru přímo pro konkrétní vstup látky. Zadání parametru pro konkrétní vstup látky má vždy vyšší prioritu než obecné zadání parametru pro daný ukazatel.

| profilu<br>C1242100 | Typ profilu      | Název profilu  | ID toku<br>124110000100 | Název toku<br>sealecky potor | ČHP         | Definice profi         | ID kontrolního<br>UPV1242000 | Název kontrolr<br>seciecky potok | Pořadí profilu |
|---------------------|------------------|----------------|-------------------------|------------------------------|-------------|------------------------|------------------------------|----------------------------------|----------------|
| C1242200            | JPF: Jiný profil |                | 124220000100            | Slabá                        | 1-08-05-063 | /0 A: Agregace ke+     | UPV12425000                  | Sedlecký potok •                 |                |
| C1242300            | JPF: Jiný profil |                | 124110000100            | Sedlecký potol               | 1-08-05-064 | /0 A: Agregace ke      | UPV12425000                  | Sedlecký potok)                  | 6794 / 14523   |
| 1apa Pro            | il Vstupy zneč   | ištění Profil  | s průtokovou řado       | ou Monitorin                 | g Dotační a | kce Časová řada a      | aktivit Vyhod                | nocení ukazatelů                 | Grafy          |
| Vstupy zneč         | ištění v profilu | Celkové vstupy | znečištění v povo       | odí profilu                  |             |                        |                              |                                  |                |
| ID vstup            | Kód uka Název u  | Jednotł Jed    | noti OKEČ               | Roční m Reduk                | Ci Detail   | Měsíční hodnoty vs     | tupu znečištění              |                                  |                |
| OBC124 • C          | C0000 Dusík ce   | ∙mg/l t        | 0                       | .1476 0                      | Sloupe      |                        | Hodnot                       | a                                | ^              |
|                     |                  |                |                         |                              | ID profi    | lu                     | OBC124                       | 2200                             |                |
|                     |                  |                |                         |                              | Kód uka     | zatele jakosti/látky   | CC0000                       |                                  |                |
|                     |                  |                |                         |                              | Název u     | kazatele jakosti/látky | Dusík ce                     | lkový                            |                |
|                     |                  |                |                         |                              | Jednotk     | y koncentrace          | mg/l                         |                                  |                |
|                     |                  |                |                         |                              | Jednotk     | vy množství vstupu a   | látko• t                     |                                  |                |
|                     |                  |                |                         |                              | Kód vstu    | ipu                    | OBC124                       | 2200PLOCC0000                    | =              |
|                     |                  |                |                         |                              | Zdroj lá    | tky/znečištění         | LPL: Plo                     | śné zdroje znečištěr             | 1í             |
|                     |                  |                |                         |                              | OKEČ        |                        |                              |                                  |                |
|                     |                  |                |                         |                              | Roční m     | nožství                | 0.1476                       |                                  |                |
|                     |                  |                |                         |                              | Redukce     | na přítocích, množst   | tví/km∙ <mark>0</mark>       |                                  |                |
|                     |                  |                |                         |                              |             |                        |                              |                                  |                |

# 6.2.2.1 Metody výpočtu odbourávání pro vodní tok

Metody výpočtu jsou podrobněji popsány v předchozím textu. V této kapitole jsou uvedeny pro úplnost zejména s ohledem na správnou identifikaci označení jednotlivých zadávaných parametrů prostřednictvím datového modelu.

```
      Rozklad 1.řádu/stupně v toku "R1"

      vystup = R1_K3 * vstup * e^(-1*k*T)

      kde:

      k = R1_K1 * e^(R1_K2 * s)

      vstup/vystup
      množství látky před/po odbourání

      T
      doba dotoku ve dnech

      s
      sklon v ‰

      R1_K1, R1_K2, R1_K3
      parametry metody zadávané do datového modelu pro výpočet

      Ztráta látky v toku "ZL"
      vvstup = vstup - (ZL_MN * X)
```

| $\sqrt{3} \ln p = \sqrt{3} \ln p = (2 \Gamma - 1) \ln q$ | ~)                                                             |
|----------------------------------------------------------|----------------------------------------------------------------|
| vstup/vystup                                             | množství látky před/po odbourání                               |
| ZL_MN                                                    | parametr redukce zadávaný jako množství látky na 1 km za měsíc |
| Х                                                        | délka dotoku z profilu vstupu do hlavného (hrubého) toku v km  |

# 6.2.2.2 Metody výpočtu odbourávání pro nádrž

Metody výpočtu jsou podrobněji popsány v předchozím textu. V této kapitole jsou uvedeny pro správnou identifikaci označení jednotlivých zadávaných parametrů prostřednictvím datového modelu.

| vystup = OE_K1 * (vstup / (1 + sqrt(T)) ^ OE_K2)                                                                                                    |  |
|----------------------------------------------------------------------------------------------------|--|
| kde:                                                                                                    |  |
| vstup/vystup množství látky před/po odbourání<br>T doba zdržení v nádrži ve dnech                                                                       |  |
| OE_K1, OE_K2 parametry metody zadávané do datového modelu pro výpoče                                                                                    |  |
| Optimalizovaný Vollenweider/Larsen-Mercier model "VL"                                                                                                   |  |
| vystup = vstup * (1 - R)                                                                                                    |  |
| kde:                                                                                                    |  |
| R = VL_K1 * T ^ 0,5 / (1 + K1 * T ^ 0,5)                                                                                                    |  |
| vstup/vystup množství látky před/po odbourání<br>T doba zdržení vody v nádrži ve dnech<br>VL_K1 parametr metody zadávaný do datového modelu pro výpočet |  |
| Ztráta látky v nádrži "ZL"                                                                                                    |  |
| vstup/vvstup – vstup - Zc_ivitv množství látky před/po odbourání                                                                                        |  |

#### 6.2.2.3 Výpočet redukce látky na malých tocích/přítocích

Výpočet je prováděn vždy podle následujícího vztahu. Uživatelsky lze zadat parametr odbourávíní látky na úrovni výchozí definice pro ukaztel nebo hodnoty pro konkrétní vstup látky. Výpočet se uplatní pouze v případě použití dvojí sítě vodních toků (viz výše).

parametr redukce zadávaný jako množství látky za měsíc

Redukce látky na přítocích

ZL MN

| vystup = vstup * e ^ (-1 * K * | * X)                                                          |
|--------------------------------|---------------------------------------------------------------|
| vstup/vystup                   | množství látky před/po odbourání                              |
| K                              | koeficient redukce látky na přítoku                           |
| X                              | délka dotoku z profilu vstupu do hlavného (hrubého) toku v km |

# 6.2.3 Zadání parametrů pro výpočet rychlosti proudění

Pro výpočet odbourávání látek v tocích je nezbytná znalost informace o rychlosti proudění. Rychlost proudění je v průběhu simulačního výpočtu odvozována z údajích o přiřazených průtocích. Parametry nezbytné pro určení rychlosti proudění vody v tocích se zadávají v tabulce úseků toků UTOK, v editoru dat je lze nalézt na formuláři "Úseky vodních toků". Rychlost proudění vody v toku se odvozuje od průtoku podle následujícího vztahu:

 $v = kf_v * ln(q) + kf_sklq$ 

kde:

kf\_v koeficient rychlosti specifikovaný individuálně pro každý úsek toku v tabulce UTOK kf\_sklq koeficient sklonu specifikovaný individuálně pro každý úsek toku v tabulce UTOK Pro parametr kf\_v lze doporučit výchozí hodnotu 0,11.

X Úseky vodních toků [SS\_QSIM\_NV] 🛓 ID toku Název toku ID úseku ID násled. úseku Délka, km Horní styčník, km Dolní styčník, km ČHP 122060000100 2.766 0 Cikánský potok 1220800 1220900 2.766 1-08-03-020/0 122070000100 Boubínský potok 1220700 1220800 6.891 6.891 0 1-08-03-019/0 = 122100000100 Žárovenský potok 1221000 1221200 5.207 6.566 1.359 1-08-03-022/0 122100000100 Žárovenský potok 1221200 1221300 1.359 1.359 0 1-08-03-024/0 122110000100 1221200 3.777 Němčský potok 1221100 3.777 0 UTOK: řádek 996 / 2704 Mapa Detail Závislost rychlost / průtok Metoda výpočtu znečištění Profil s průtokovou řadou Sloupec Hodnota . Dolní styčník, km 1.359 ČНР 1-08-03-022/0 Celk. plocha povodí, km2 7.845 Sklon, ‰ 30.48 Koef, sklonu 0.896 Nádrž 0: Ne = ID profilu průtoků UPV12215000 Koef. analogie 0.037 0.001 Min. rychlost, m/s 0.11 Koef, rychlosti

Zadání parametrů se provádí na formuláři "Úseky vodních toků" na kartě "Detail".

Alternativní možností je pak přímé zadání závislosti rychlosti proudění na průtoku pro konkrétní úsek vodního toku na formuláři "Úseky vodních toků" na kartě "Detail", které má z hlediska simulačního výpočtu vyšší platnost než výše uvedený způsob.

| ID toku  |           | Název toku           | ID úsek                                            | u ID násled. úseku | Délka, km      | Horní styčník, km | Dolní styčník, km | ČHP               |    |
|----------|-----------|----------------------|----------------------------------------------------|--------------------|----------------|-------------------|-------------------|-------------------|----|
| L2544000 | 0100      | Žabinec              | 1254400                                            | 1254600            | 12.36          | 14.982            | 2.622             | 1-09-01-074/0     |    |
| L2544000 | 0100      | Žabinec              | 1254600                                            | 1254700            | 2.622          | 2.622             | 0                 | 1-09-01-076/0     |    |
| 12210000 | 0100      | Žárovenský potok     | 1221000                                            | 1221200            | 5.207          | 6.566             | 1.359             | 1-08-03-022/0     |    |
| 12210000 | 0100      | Žárovenský potok     | 1221200                                            | 1221300            | 1.359          | 1.359             | 0                 | 1-08-03-024/0     |    |
| 1602000  | 0100      | Žárdaj notok         | 1160200                                            | 1160201            | 6 261          | 19.04             | 11 670 UTOK:      | řádek 2651 / 2704 |    |
| Mapa     | Detail    | Závislost rychlost / | vislost rychlost / průtok Metoda výpočtu znečištěr |                    |                | vou řadou         |                   |                   |    |
| 🛓 Průt   | tok, m3/s |                      |                                                    |                    | Rychlost proud | lění, m/s         |                   |                   |    |
| 0        |           |                      |                                                    |                    | 0              |                   |                   |                   | -  |
| 1        |           |                      |                                                    |                    | 0.3            |                   |                   |                   | Ľ  |
| 2        |           |                      |                                                    |                    | 0.5            |                   | UTOK V            | N 7 1446.5        | Ξ. |

# 6.3 EDITACE ZDROJŮ ZNEČIŠTĚNÍ A KONTROLNÍCH PROFILŮ

Pro provádění potřebných výpočtů a analýz je nezbytné zadat údaje o zdrojích znečišzění v povodí kontrolního profilu (nádrže) a o vlastním kontrolním profilu. Údaje o zdrojích znečištění zahrnují údaje o vlastním objektu zdroje (poloha zdroje zpravidla mimo říční síť), zdrojích znečištění v objektu (zdroje jednotlivých látek) a místě vstupu znečištění do vodního toku. Na základě uvedených údajů je následně aplikací v rámci prováděných výpočtů určena v daných místech (profilech) hodnota vstupů látek do říční sítě a která následně vstupují do simulačních výpočtů. Kontrolní profily jsou profily na říční síti (např. profil umístění vodní nádrže), v nichž jsou výsledky simulačních výpočtů zaznamenávány a vyhodnocovány.

Editace dat zdrojů znečištění a dat profilů (včetně vkládání nových profilů) lze provést prostřednictvím formuláře "Profily jevů - hodnocení jakosti".

#### 6.3.1 Zadání nového zdroje znečištění nebo změna parametrů stávajícího zdroje

Jedním ze základních úkonů při editaci vstupních dat úlohy je zadání (změna) hodnot zdrojů znečištění, na jejichž základě jsou dále aplikací vypočteny příslušné vstupy znečištění (látky) do vodního toku. Zdroje znečištění jsou definovány objektem zdroje znečištění (objekt jevu) a parametry popisujícími jak objekt tak jednotlivé zdroje látek v tomto objektu.

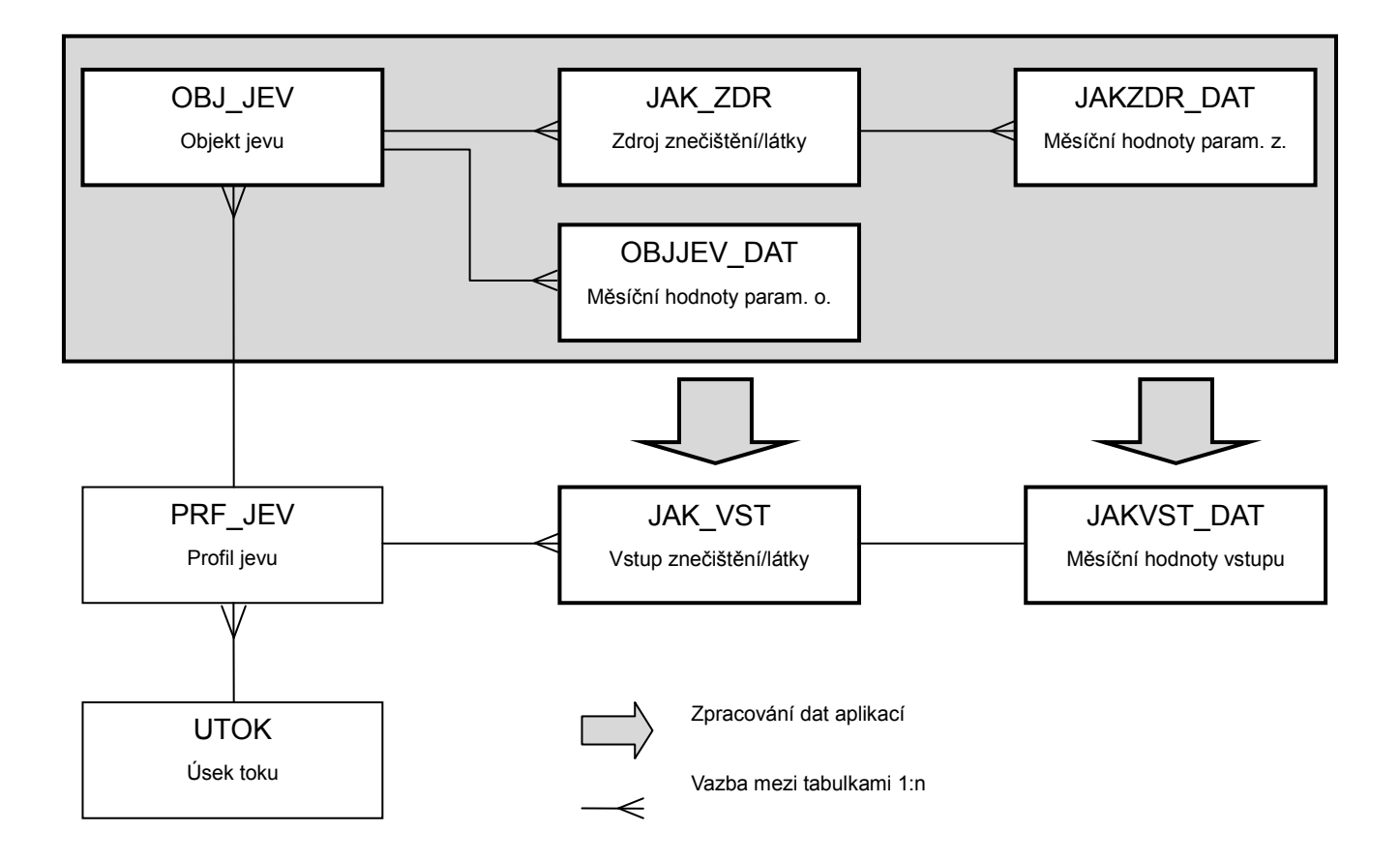

Dále je popsán postup zadání nového zdroje znečištění. Postup při editaci stávajícího zdroje znečištění je obdobný s tím, že odpadají operace související s vkládáním nového záznamu (je upravován záznam zdroje znečištění, který již existuje). Dále uvedené oparace se provádějí v okně "Profily jevů - hodnocení jakosti" editoru.

Každý zdroj znečištění je vázán na konkrétní místo vstupu znečištění (místo vypouštění) do říční sítě (vodního toku). Pokud místo vstupu (profil) v datech neexistuje, je třeba nejprve vytvořit odpovídající záznam (jinak lze tento krok přeskočt). K jednomu místu vstupu (profilu) může být připojeno libovolné množství zdrojů znečištění.

Vložení nového profilu vstupu znečištění lze nejsnáze provést v mapovém okně editoru. Po zapnutí zobrazení mapových vrstev "Profil jevu" a "Úsek vodního toku" (1) je třeba kliknout myší na tlačítko pro vložení nového profilu "i" (2) a poté na požadované místo v mapě (3). Profil je třeba umístit na úsek vodního toku. Po vložení profilu do mapy se automaticky vytvoří odpovídající záznam v tabulce (4). Je-li profil umístěn na úsek vodního toku, automaticky se k profilu vyplní nezbytné údaje popisující jeho polohu – kromě zeměpisných souřadnic jsou to zejména údaje o úseku toku (identifikátor úseku a poloha profilu na úseku toku v ‰) a dále také údaje o toku a hydrologickém povodí místa, v němž se vložený profil nachází.

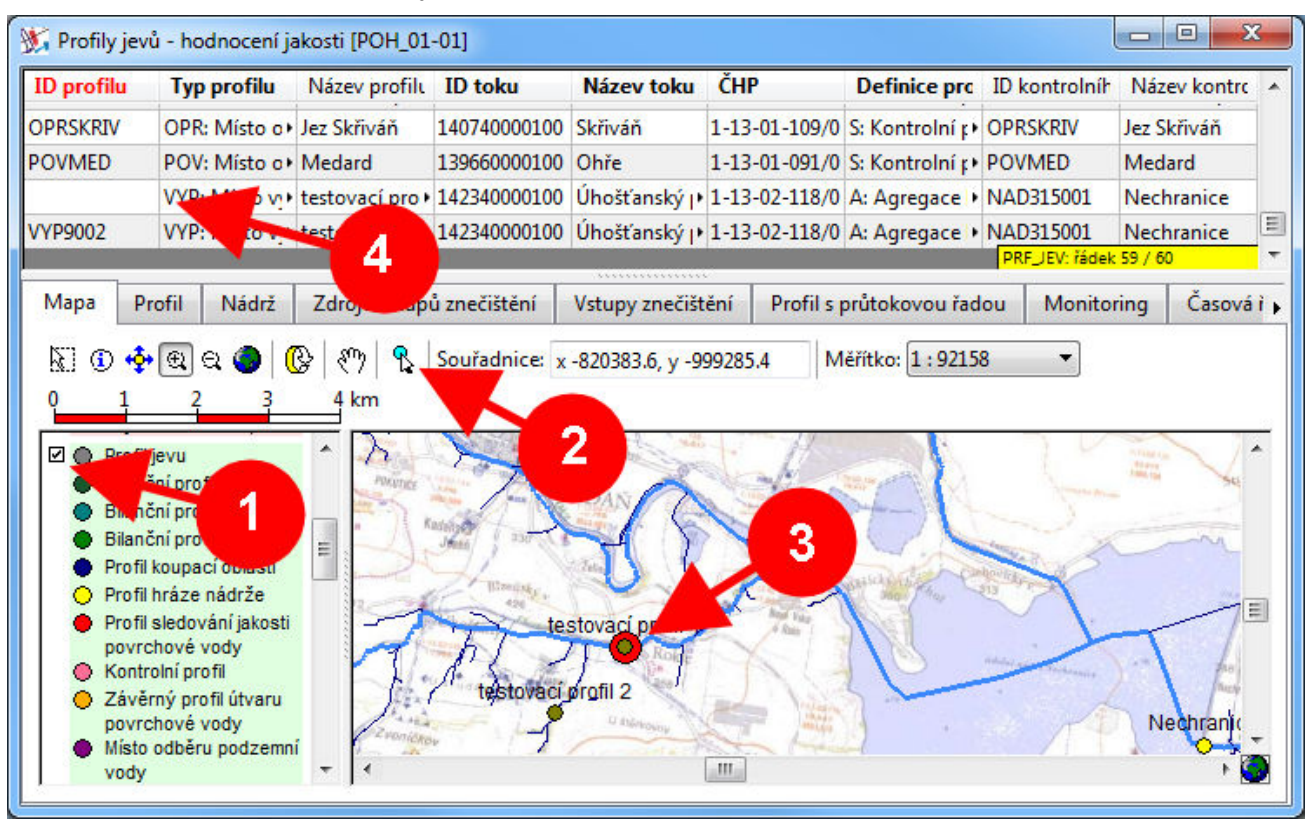

Poznámka: Nový profil lze vložit také přímo do tabulky pomocí zobrazení kontextové nabídky pravým tlačítkem myši a následným výběrem položky "Nový záznam". V tomto případě je pak nutné vyplnit výše uvedené ručně - zejména identifikátor úseku toku a údaj o poloze profilu na úseku toku (údaj vyjadřuje relativní umístění profilu na úseku toku v ‰ délky úseku a počítá se ve směru po toku).

Pro vložený profil je třeba dále na kartě "Profil" (1) povinně vyplnit údaje (2) typ profilu ("VYP: Místo vypouštění do povrchové vody"), unikátní uživatelský identifikátor a definici typu profilu (vždy "A: Agregace ke kontrolnímu profilu"). ID profilu se na základě těchto vyplněných údajů sestaví automaticky (3).

| ID profilu         | і Тур              | profilu     | Název profilu | ID toku      | Název toku   | i ČHI         | ,         | Definice pro   | ID kontrolníh  | Název k    | ontro   |  |  |  |
|--------------------|--------------------|-------------|---------------|--------------|--------------|---------------|-----------|----------------|----------------|------------|---------|--|--|--|
| PRSKRIV            | OPR                | : Místo o • | Jez Skřiváň   | 140740000100 | Skřiváň      | 1-13          | -01-109/0 | S: Kontrolní p | OPRSKRIV       | Jez Skřiva | áň      |  |  |  |
| OVMED              | POV                | : Místo o 🖡 | Me            | 139660000100 | Ohře         | 1-13          | -01-091/0 | S: Kontrolní p | POVMED         | Medard     |         |  |  |  |
| YP9001             | VYP                | Místo v.    |               | 142340000100 | Úhošťanský   | • 1-13        | -02-118/0 | A: Agregace    | NAD315001      | Nechran    | ice     |  |  |  |
| YP9002             | VYP                | Míst 🕠      |               | 142340000100 | Úhošťanský   | <b>1-13</b>   | -02-118/0 | A: Agregace    | NAD315001      | Nechran    | ice     |  |  |  |
| _                  |                    |             |               |              |              |               |           |                | PRF_JEV: řádel | c 59 / 60  |         |  |  |  |
| Mapa               | Profil             | Nádrž       | Zdroje vstup  | ů znečištění | Vstupy zneči | štění         | Profil    | 3 jiřad        | dou Monito     | ring Č     | asová i |  |  |  |
| Slouped            | 2                  |             |               |              | Hod          | nota          |           |                | 10.75          |            | *       |  |  |  |
| ID profi           | lu                 |             | -             |              | VYP9         | 001           |           |                |                |            |         |  |  |  |
| Typ profilu        |                    |             |               |              | VYP:         | Místo         | /ypouštěn | í do povrchov  | é vody         |            | E       |  |  |  |
| ID uživa           | telské             |             |               | 4 / /        | 9001         |               |           |                |                |            |         |  |  |  |
| Název p            | rofilu             |             |               |              | testo        | vací pr       | ofil 1    |                |                |            |         |  |  |  |
| ID toku            |                    |             |               |              |              |               |           |                |                |            |         |  |  |  |
| ID úsek            | u toku             |             |               |              | 14234        | 100           |           |                |                |            |         |  |  |  |
| ID toku            |                    |             |               |              | 14234        | 1000010       | 00        |                |                |            |         |  |  |  |
| Název toku         |                    |             |               |              |              | Úhošťanský p. |           |                |                |            |         |  |  |  |
| ČНР                |                    |             |               |              |              | 1-13-02-118/0 |           |                |                |            |         |  |  |  |
| Poloha na úseku, ‰ |                    |             |               |              | 692          | 692           |           |                |                |            |         |  |  |  |
| Říční kile         | Říční kilometr, km |             |               |              |              | 3.222         |           |                |                |            |         |  |  |  |
| Souřadr            | Souřadnice X       |             |               |              |              | -817765.4     |           |                |                |            |         |  |  |  |

Poznámka: Identifikátor profilu lze vyplnit také ručně (v tomto případě nebude nahrazen jinak automaticky generovanou hodnotou). Identifikátor však musí být v každém případě unikátní v rámci všech definovaných profilů.

Výše uvedený postup popisuje vložení nového profilu. Existuje-li již v místě vypouštění stávající profil a je-li k němu třeba pouze přidat novou definici vstupu znečištění, není nutné nový profil podle uvedeného postupu vkládat a stačí pokračovat podle postupu uvedeného od tohoto místa dále.

Poznámka: Je-li používána fuknkce modelu pro výpočet na dvojí definici říční sítě (viz výše), je nový profil při vložení lokalizován vždy na jemné členění říční sítě. Před zahájením vlastního simulačního výpočtu pak proběhne automatické přeosazení profilu (průmět profilu) na hrubé členění. Lokalizační údaje (úsek toku, poloha, délka průmětu na hrubé členění) jsou přepočteny a přepsány novou lokalizací, původní lokalizační údaje jsou zkopírovány do položek tabulky obsahujících údaje o poloze na alternativním členění říční sítě. Mimo hlavní (hrubou) strukturu říční sítě lze vkládat pouze profily vstupů znečištění, kontrolní profily musí být umístěny vždy v místě výskytu hlavního (hrubého) úseku toku.

Dále je třeba zadat údaje o vlastních zdrojích znečištění vztahujících se k danému místu vstupu (profilu). K jednomu místu vstupu znečištětění do vodního toku (profilu) může být přiřazeno nekolik různých zdrojů znečištění (zdroje znečištění přiřazené k jednomu místu vstupu mohou být různého typu). Zadání zdroje znečištění se (pro aktuálně vybrané místo vstupu (profil) provádí na kartě "Zdroje vstupů znečištění" (1). Nový zdroj se zadáví pomocí kontextové nabídky (zobrazené po kliknutí pravým tlačítkem myši) v seznamu zdrojů přiřazených k vybranému místu vypouštění (2). Na kartě "Detail" (3) je třeba vyplnit údaje o objektu zdroje znečištění. Kromě identifikátoru objektu a přiřazení části obce v níž se objekt nachází je třeba vyplnit zejména údaje o poloze objektu (zeměpisné souřadnice v souřadném systému S-JTSK - Křovák), údaj o vzdálenosti zdroje od místa vypouštění (je důležitý zejména pro výpočet vstupu znečištění pro typ zdroje "obyvatelstvo"; není-li údaj vyplněn, je v průběhu výpočtu automaticky doplněn hodnotou odvozenou na základě zeměpisných souřadnic objektu zdroje znečištění a profilu místa vstupu znečištění do říční sítě) a zejména údaj o typu objektu/zdroje.

| ID profilu               | Typ profilu                   | Název profilu     | ID toku      | Název toku       | ČHP            | Definice pro       | ID kontrolníh    | Název kor | trc    |  |
|--------------------------|-------------------------------|-------------------|--------------|------------------|----------------|--------------------|------------------|-----------|--------|--|
| OVMED                    | POV: Místo o                  | Medard            | 139660000100 | Ohře 🖉           | 1-13-01-091/0  | S: Kontrolní r + F | F POVMED Medard  |           |        |  |
| YP9001                   | VYP: Místo v                  | • testovací pro • | 142340000100 | Úhošt            | 13-02-118/0    | A: Agregace I N    | AD315001         | echranic  | 2      |  |
| YP9002                   | VYP: Místo v                  | • testovací pro • | 14234000010  | osta             | -13-02-118/0   | A: Agregace • N    | PRF_JEV: řádek 5 | 9 / 60    | -      |  |
| Mapa Pi                  | rofil Nádrž                   | Zdroje vstupi     | ů znečištění | Vstupy znečište  | iní Profil s p | orůtokovou řado    | u Monitorin      | g Časo    | ová ři |  |
| 🛓 ID objek               | du                            | Název objektu     |              | )etail           | - 3            | oty parametrů      | Zdroje látek     | Mapa      | •      |  |
| OB9002R                  |                               | Rybník            | r            | Slouper          |                | Hedneta            |                  |           |        |  |
| OB9007A Průmyslový vstup |                               |                   | qr           | Sioupec          |                | Choose             |                  |           | Ē.     |  |
| OB9008A                  | OB9008A Atmosferická depozice |                   |              | D objektu        |                | OB9999L            |                  |           |        |  |
| OB9999L                  |                               | Obyvatelstvo      | 1            | Vázev objektu    |                | Obyvatelst         | /0               |           |        |  |
| OBJ9001A                 |                               | Plošný vstup ne   | eroz         | D části obce     |                | 140686             |                  |           | E      |  |
| OB/9001B                 |                               | Přirozený vstun   | látky        | izev části obce  | -              | Želina             |                  |           |        |  |
| OB10005A                 |                               | Frozní vstup      |              | filu             |                | VYP9001            |                  |           |        |  |
| OBISOUSA                 |                               | LTO2111 VStup     |              | v profilu        |                | testovací p        | rofil 1          |           |        |  |
|                          |                               |                   |              | ouřadnice X      |                | -818370            |                  |           |        |  |
|                          |                               |                   | 9            | ouřadnice Y      |                | -1001210           |                  |           |        |  |
|                          |                               |                   | N            | /zdálenost k tok | u, km          | 0.35               |                  |           |        |  |
|                          |                               |                   | 1            | yp objektu/zdr   | oje            | OBV: Obyv          | atelstvo         |           |        |  |
|                          | _                             |                   | F            | řiřazení k jiném | u objektu      |                    |                  |           | -      |  |

Poznámka: Údaj o zeměpisné poloze objektu zdroje znečištění je, kromě zmíněného odvození nezadaného údaje o vzdálenosti zdroje od místa vstupu látky do vodného toku, používán zejména pro zobrazení polohy objektu v mapovém okně aplikace (záložka "Mapa"). Objekty zdrojů znečištění musí být vždy zadávány uvedeným postupem, vložení objektu kliknutím do mapy, jak je popsáno výše u míst vstupů do říční sítě/profilů, není možné (to platí obecně pro všechny objekty nacházející se mimo říční síť).

Pro každý objekt zdroje znečištění je třeba zadat parametry objektu. Rozsah zadávaných parametrů se liší v závislosti na typu zdrije znečištění. V prostředí editoru se, v závislosti na volbě typu zdroje znečištění, barevně zvýrazní položky parametrů, které jsou pro daný typ zdroje relevantní (4). Parametry zdrojů lze zadat jednou roční hodnotou zadanou na kartě "Detail" (4) nebo dvanácticí měsičních hodnot zadanou na kartě "Detail - měsíční hodnoty parametrů" (5). V případě, že je zadána zároveň jedna společná haodnota i měsíční hodnoty daného parametru, jsou vždy upřednostněny hodnoty měsíčního zadání. Při zadání parametru měsíčními hodnotami musí být vždy vyplněno všech 12 měsíčních hodnot parametru.

| POVMED       POV: Místo o Medard       139660000100       Ohře       1-13-01-091/0       S: Kontrolní r POVMED       Me         VYP9001       VYP: Místo v testovací pro 142340000100       Úhošťanský r 1-13-02-118/0       A: Agregace NAD315001       Ne         VYP9002       VYP: Místo v testovací pro 142340000100       Úhošťanský r 1-13-02-118/0       A: Agregace NAD315001       Ne         Mapa       Profil       Nádrž       Zdroje vstupů znečištění       Vstupy znečištění       Profil s průtokovou řadou       Monitoring         Mapa       Profil       Nádrž       Zdroje vstupů znečištění       Vstupy znečištění       Profil s průtokovou řadou       Monitoring         Mapa       Profil       Nádrž       Zdroje vstupů znečištění       Vstupy znečištění       Profil s průtokovou řadou       Monitoring         Mapa       Profil       Nádrž       Zdroje vstupů znečištění       Vstupy znečištění       Profil s průtokovou řadou       Monitoring         Mose       Název objektu       Detail       Detail       Detail       Natori průřezení k jinému objektu       Přířazení - název objektu       Přířazení - název objektu       Přířazení - název objektu       Přířazení - název objektu       Přířazení - název objektu       Přířazení - název objektu       Přířazení - název objektu       Pířázení - název objektu       Přířazení - název objektu <td< th=""><th>edard</th></td<> | edard    |
|----------------------------------------------------------------------------------------------------|----------|
| VYP9001       VYP: Místo v. •       testovací pro •       142340000100       Úhošťanský (•       1-13-02-118/0       A: Agregace •       NAD315001       Ne         VYP9002       VYP: Místo v. •       testovací pro •       142340000100       Úhošťanský (•       1-13-02-118/0       A: Agregace •       NAD315001       Ne         Mapa       Profil       Nádrž       Zdroje vstupů znečištění       Vstupy znečištění       Profil s průtokovou řadou       Monitoring         Mapa       Profil       Nádrž       Zdroje vstupů znečištění       Vstupy znečištění       Profil s průtokovou řadou       Monitoring         Mapa       Profil       Nádrž       Zdroje vstupů znečištění       Detail       Detail       Detail       Detail       Detail       Sioupec       Hodnota         0B9002R       Rybník       Sloupec       Hodnota       Přířazení k jinému objektu       Přířazení - název objektu       Přířazení - název objektu       Přířazení - název objektu       Pířířazení - název objektu       Pířířazení - typ objektu       Pířířazení - typ objektu       Pířířazení - typ objektu       Pířířazení - typ objektu       Pířířazení - typ objektu       Pířířazení - typ objektu       Pířířazení - typ objektu       Pířířazení - typ objektu       Pířířazení - typ objektu       Pířířazení - typ objektu       Pířířazení - typ objektu       Pířířazení - typ objektu                           |          |
| VYP9002       VYP: Místo v. + testovací pro + 142340000100       Úhošťanský (+ 1-13-02-118/0       A: Agregace + NPRF_JEV: řádek 59 /         Mapa       Profil       Nádrž       Zdroje vstupů znečištění       Vstupy znečištění       Profil s průtokovou řadou       Monitoring         Mapa       Profil       Nádrž       Zdroje vstupů znečištění       Vstupy znečištění       Profil s průtokovou řadou       Monitoring         Mapa       Profil       Nádrž       Zdroje vstupů znečištění       Vstupy znečištění       Profil s průtokovou řadou       Monitoring         Molecku       Název objektu       Detail       Detail       Detail       Detail       Detail       Detail       Detail       Detail       Sloupec       Hodnota         Sloupec       Objektu       Objektu       Objektu       Piříazení - název objektu       Piříazení - název objektu       Piříazení - název objektu       Piříazení - název objektu       Piříazení - typ objektu       Pičíazení - typ objektu       Pičíazení - typ objektu         OBJ9001A       Plošný vstup neerozní       Pičícký odtok, l/s/ha       Zd       Zd         OBJ9005A       Erozní vstup       Erozní vstup       Ztráz nůdy, kn/ha       Zd                                                                                                    | chranice |
| Mapa       Profil       Nádrž       Zdroje vstupů znečištění       Vstupy znečištění       Profil s průtokovou řadou       Monitoring <ul> <li>ID objektu</li> <li>Nádrž</li> <li>Zdroje vstupů znečištění</li> <li>Vstupy znečištění</li> <li>Profil s průtokovou řadou</li> <li>Monitoring</li> </ul> <ul> <li>ID objektu</li> <li>Název objektu</li> <li>Detail</li> <li>Detail</li> <l< td=""><td>/ 60</td></l<></ul>                                                                                                    | / 60     |
| ID objektu       Název objektu         OB9002R       Rybník         OB9007A       Průmyslový vstup         OB9008A       Atmosferická depozice         OB9999L       Obyvatelstvo         OBJ9001A       Plošný vstup neerozní         OBJ9001B       Přirozený vstup látky 2         OBJ9005A       Erozní vstup                                                                                                    | Časová ř |
| OB9002R     Rybník       OB9007A     Průmyslový vstup       OB9007A     Průmyslový vstup       OB9008A     Atmosferická depozice       OB9999L     Obyvatelstvo       OBJ9001A     Plošný vstup neerozní       OBJ9001B     Přirozený vstup látky 2       OBJ9005A     Erozní vstup                                                                                                    | ja j     |
| OB9007A       Průmyslový vstup       Flodnota         OB9008A       Atmosferická depozice       Přiřazení k jinému objektu         OB9099L       Obyvatelstvo       Přiřazení - název objektu         OBJ9001A       Plošný vstup neerozní       Přiřazení - typ objektu         OBJ9001B       Přirozený vstup látky 2       Specifický odtok, l/s/ha         OBJ9005A       Erozní vstup       Ztráta půdu ka /ka                                                                                                    |          |
| OB9008A     Atmosferická depozice       OB9999L     Obyvatelstvo       OBJ9001A     Plošný vstup neerozní       OBJ9001B     Přirozený vstup látky 2       OBJ9005A     Erozní vstup                                                                                                    | <b>^</b> |
| OB9999L         Obyvatelstvo         Prirázení - název objektu           OBJ9001A         Plošný vstup neerozní         Přířazení - typ objektu           OBJ9001B         Přírozený vstup látky 2         Plocha, km2           OBJ9005A         Erozní vstup         Ztráta půtk k ko (ka)                                                                                                    |          |
| OBJ9001A         Plošný vstup neerozní         Přířazení - typ objektu           OBJ9001B         Přirozený vstup látky 2         Plocha, km2           OBJ9005A         Erozní vstup         Ztréta nědy k ko (ka                                                                                                    |          |
| OBJ9001B         Přirozený vstup látky 2         Plocha, km2           OBJ9005A         Erozní vstup         Ztečka půdu ka (ka)                                                                                                    |          |
| OBJ9005A Erozní vstup Ztréta půdu ka /ba                                                                                                    |          |
| 74réta půdy ka/ha                                                                                                    |          |
| Ztrata pudy, kg/na                                                                                                    |          |
| Poměr odnosu splavenin                                                                                                    |          |
| Počet obyvatel 250                                                                                                    | III      |
| Zneškodňování odp. vod COV                                                                                                    |          |
| Název způsobu znešk. ČOV                                                                                                    |          |

#### Poznámky:

Při zadávání hodnot parametrů formou měsíčních hodnot lze pro vložení stejného údaje pro všech 12 měsíčních hodnot využít funkci hromadného zadání dat, která je dostupná po kliknutí pravým tlačítkem myši výběrem volby "Měsíční zadání".

Dále je třeba zadat vlastní zdroje znečištění (látek) v daném objektu. V každém objektu zdroje znečištění může být definováno několik různých vstupů látek (vždy ale pouze jeden vstup pro danou látku). Definice zdrojů látek se provádí na kartě "Zdroje vstupů znečištění > Zdroje látek" (1). Způsob zadávání zdrojů látek je obdobný jako zadávání objektů zdrojů popsané v předchozím textu. Pro každý zadaný zdroj látky (2) je třeba zadat odpovídající parametry. Opět lze volit mezi zadáním parametru jednou roční hodnotou (karta "Detail") (3) nebo měsíčním zadáním 12ti hodnotami (karta "Měsíční hodnoty parametrů") (4)(5)(6).

| D profilu  | Typ profilu    | Název profilu   | ID toku         | Název toku      | ČHP      |          | Definice pr    | c ID k  | ontrolníh  | Název kontr | C   |
|------------|----------------|-----------------|-----------------|-----------------|----------|----------|----------------|---------|------------|-------------|-----|
| OVMED      | POV: Místo o   | Medard          | 139660000100    | Ohře            | 1-13-01- | -091/0   | S: Kontrolní   |         | 1ED        | Medard      |     |
| YP9001     | VYP: Místo v   | testovací pro • | 142340000100    | Úhošťanský p    | 1-13-02- | 118/0    | A: Agregad     | 1       | 5001       | Nechranice  |     |
| YP9002     | VYP: Misto vy  | testovací pro 🕨 | 142340000100    | Úhošťanský 🗗    | 1-13-02- | 118/0    | A: Agregace    |         | EV: řádel  | k 59 / 60   | -   |
| Mapa Pi    | rofil Nádrž    | Zdroje vstupi   | ů znečištění    | Vstupy znečišt  | ění Pr   | ofil s p | růt ou řa      | dou     | Monitor    | rin o       | á ř |
| 🛓 ID objek | tı Název objek | t Detail        | Detail - měsíčr | ní hodnoty para | metrů    | Zdroj    | je látek M     | apa     | Opatřen    |             |     |
| OB9002R    | Rybník         | a 1D rd         | E HILSE MA      | Tun ada         |          |          |                |         |            |             |     |
| OB9007A    | Průmyslový     |                 |                 |                 | Deta     | III N    | Aésiční hodní  | oty par | ą          |             | 4   |
| OB9008A    | Atmosfericka   | OB99991         | CC0055 Fost     | for c+ OBV: OE  | Slo      | upec     |                | Hod     | nota       |             |     |
| OB9999L    | Obyvatelstvo   |                 |                 |                 | ID z     | droie    |                | OB99    | 99LCC00    | 55          |     |
| OBJ9001A   | Plošný vstup   | •               |                 |                 | ID o     | bjektu   | 2              | OB99    | 99L        | =           |     |
| OBJ9001B   | Přirozený vst  | •               |                 |                 | Uka      | zatel    |                | CC00    | 55         |             |     |
| OBJ9005A   | Erozní vstup   |                 |                 |                 | Náz      | ev ukaz  | atele/látky    | Fosfo   | or celkový |             |     |
|            |                |                 |                 |                 | Jedr     | notky k  | oncentrace     | mg/l    |            | <u>.</u>    |     |
|            |                |                 |                 |                 | Jedr     | notky k  | oncentrace r   | mg/k    | g          |             |     |
|            |                |                 |                 |                 | Jedr     | notky n  | nnožství       | t       |            |             |     |
|            |                |                 |                 |                 | Jedr     | notky n  | nnožství na je | kg/h    | а          |             |     |
|            |                |                 |                 |                 | lede     | othun    | rodukce        | alos    | (den       |             | 1   |

| D profilu    | Typ profilu   | Název profil  | ID toku         | Název toku      | ČHP           | Definice p | rc ID kor | ntrolníh Název k  | ontro   |
|--------------|---------------|---------------|-----------------|-----------------|---------------|------------|-----------|-------------------|---------|
| YP9001       | VYP: Misto vo | testovací pro | • 142340000100  | Úhošťanský ()   | 1-13-02-118/0 | A: Agregac | e NAD31   | 5001 Nechran      | ice     |
| YP9002       | VYP: Misto vy | testovací pro | • 142340000100  | Úhošťanský (*   | 1-13-02-118/0 | A: Agregac |           | EV: řádek 59 / 60 | 100203  |
| Mapa Pro     | ofil Nádrž    | Zdroje vstu   | oů znečištění   | Vstupy znečište | ní Profil s p | orůtokovou | řadou 🚺   | Č.                | asová ř |
| 🛓 ID objekt  | u Název objek | d Detail      | Detail - měsíčr | ní hodnoty para | metrů Zdro    | je látek   | Mar       | 4                 |         |
| OB9002R      | Rybník        |               |                 |                 |               |            |           |                   |         |
| OB9007A      | Průmyslový    | · =11 =       | l Naz lyp       | Detail Mě       | síční hodnoty | parametrů  |           |                   |         |
| OB9008A      | Atmosferick   |               | C+ Fos+ PLN+    | ID zdroje       | 🛓 Typ da      | t/para Slo | oupec     | Hodnota           | *       |
| OB9999L      | Obyvatelstvo  | 5             |                 | OBJ9001ACC      | 00 KONC: Ko   | ncent ID : | droie     | OBJ9001ACCC       |         |
| OBJ9001A     | Plošný vstup  |               |                 |                 |               | Ty         | dat/parar | KONC: Konce       |         |
| OBJ9001B     | Přirozený vst | •             |                 |                 |               | I          |           | 44                |         |
| OBJ9005A     | Erozní vstup  |               |                 |                 |               | Π          |           | 33                | -       |
|              |               |               |                 | 5               |               | Ш          |           | 22                |         |
|              |               |               |                 |                 |               | IV         |           | 44                |         |
|              |               |               |                 |                 |               |            | ,         | 44                |         |
|              |               |               |                 |                 | _             |            |           | 44                |         |
|              |               |               |                 |                 |               | VI         |           | 44                |         |
|              |               |               |                 | JAKZDR          | _DA 6         | VII        |           | 44                | *       |
| OBL JEV: řád | ek 5 / 7      | DR: řádek     | 1/1             |                 |               | Jvm        |           | 44                |         |

V následující tabulce je uveden přehled relevantních parametrů pro jednotlivé typy objektů/zdrojů znečištění.

|                                                |        |                  |             | Po                     | vinné p        | barame                                | try pro     | výpoč          | et dan             | ého typ                    | ou zdro           | je zne           | čištění          | (X)             |                     |                        |                                     |
|------------------------------------------------|--------|------------------|-------------|------------------------|----------------|---------------------------------------|-------------|----------------|--------------------|----------------------------|-------------------|------------------|------------------|-----------------|---------------------|------------------------|-------------------------------------|
|                                                |        | Parar            | netry o     | bjektu                 | jevu**         |                                       |             |                | Para               | metry                      | zdroje            | znečiši          | tění/lát         | ky v ob         | jektu               |                        |                                     |
| Typ zdroje<br>-<br>Možnost měsíčního<br>zadání | Plocha | Specifický odtok | Ztráta půdy | Poměr odnosu splavenin | Počet obyvatel | Způsob zneškodňování<br>odpadních vod | Koncentrace | Množství látky | Koeficient redukce | Množtví na jednotku plochy | Rybníky - hnojení | Rybníky - krmení | Rybníky - násada | Rybníky - výlov | Produkce znečištění | Koeficient vzdálenosti | Koeficient zbytkového<br>znečištění |
| měsíční zadání                                 | lze    | lze              | lze         | lze                    | lze            | ne                                    | lze         | lze            | lze                | lze                        | lze               | lze              | lze              | lze             | lze                 | lze                    | lze                                 |
| přirozený vstup                                | х      | ×                |             |                        |                |                                       | Х           |                |                    |                            |                   |                  |                  |                 |                     |                        |                                     |
| mimoerozní zdroj<br>látky                      | х      | х                |             |                        |                |                                       | х           |                |                    |                            |                   |                  |                  |                 |                     |                        |                                     |
| erozní zdroj látky                             | Х      |                  | Х           | Х                      |                |                                       | Х           |                |                    |                            |                   |                  |                  |                 |                     |                        |                                     |
| obyvatelstvo                                   |        |                  |             |                        | Х              | Х*                                    |             |                |                    |                            |                   |                  |                  |                 | Х*                  | Х*                     | Х*                                  |
| průmysl                                        |        |                  |             |                        |                |                                       |             | Х              | х                  |                            |                   |                  |                  |                 |                     |                        |                                     |
| rybniční<br>hospodářství                       |        |                  |             |                        |                |                                       |             |                |                    |                            | х                 | х                | х                | Х               |                     |                        |                                     |
| atmosferická<br>depozice                       | Х      |                  |             |                        |                |                                       |             |                |                    | х                          |                   |                  |                  |                 |                     |                        |                                     |

\* Hodnoty koeficientu vzdálenosti a koeficientu zbytkového znečištění nemusí být nezbytně zadány. V takovém případě budou automaticky dopočteny aplikací na základě údaje o způsobu zneškodňování odpadních vod a s ním souvisejících údajů definovaných v datech úlohy. Obdobně nemusí být přímo zadána hodnota produkovaného znečištění, jterá pak bude doplněna automaticky podle výchozího údaje zadaného obecně pro daný ukazatel.

\*\* Mezi další (popisné) parametry objektu patří také údaj o vzdálenosti objektu od místa vstupu znečištění do říční sítě (profilu jevu). Údaj musí být vyplněn zejména v případech, kdy je zdrojem znečištění obyvatelstvo a zároveň není zadána konkrétní hodnota koeficientu vzdálenosti. Výpočet vstupů znečištění ze zadaných zdrojů a jejich parametrů je prováděn aplikací podle následujících rovnic:

Přirozený vstup a mimoerozní vstup

vstup = C . Q<sub>spec</sub> . P . n

- C koncentrace
- Q<sub>spec</sub> specifický odtok
- P plocha
- n konstatnta pro přepočet jednotek

### Erozní vstup

vstup =  $G \cdot ER \cdot C_p \cdot SDR \cdot P \cdot n$ 

- G ztráta půdy
- SDR poměr odnosu splavenin

 $ER = e^{(1.21 - 0.16 \cdot \ln(G))}$ 

- e základ přirozeného logaritmu
- P plocha
- n konstatnta pro přepočet jednotek

### <u>Obyvatelstvo</u>

vstup = PO . PR .  $k_{zz}$  .  $k_{vz}$  . n

- PO počet obyvatel
- PR produkované množství látky na osobu za den
- kzz koeficent zbytkového znečištění
- kvz koeficient vzdálenosti
- n konstatnta pro přepočet jednotek

Nejsou-li pro výpočet vstupů ze zdrojů znečištění produkovaného obyvatelstvem zadány všechny parametry, aplikace je nahradí výchozími hodnotami (viz výše). V následujícím přehledu jsou uvedeny doporučené hodnoty<sup>\*</sup> výchozích hodnot (uvedené údaje platí pro ukazatel fosfor celkový a jde o doporučené hodnoty; pro vlastní výpočet prováděný aplikací jsou použity údaje zadané v datech dané úlohy, které se od zde uvedených hodnot mohou lišit!):

Produkované znečištění 1,75 g/os/den

<sup>&</sup>lt;sup>\*</sup> Metodika pro posuzování vlivu zdrojů znečištění na eutrofizaci vodních nádrží, P. Rosendorf, L. Ansorge, T. Dostál, V. Zahrádka, J. Krása, J Beránek a kol., Certifikovaná metodika, 2015.

### Koeficient vzdálenosti kvz

| Řád toku<br>(Strahler) | Vzdálenost | k <sub>vz</sub> |
|------------------------|------------|-----------------|
|                        | ≥ 500 m    | 0               |
| 1                      | < 500 m    | 0,2             |
| >1                     | < 500 m    | 0,5             |
|                        | 0          | 1,0             |

### Koeficient zbytkového znečištění kzz

| Způsob zneškodňování odpadních vod                             | k <sub>zz</sub> |
|----------------------------------------------------------------|-----------------|
| ČOV                                                            |                 |
| Domovní ČOV (DČOV)                                             | 0,6             |
| Bezodtoké jímky, není přítomna kanalizace nebo jiné vypouštění | 0               |
| Bezodtoké jímky, je přítomna kanalizace nebo jiné vypouštění   | 0,3             |
| Septiky, není přítomna kanalizace nebo jiné vypouštění         | 0,1             |
| Septiky, je přítomna kanalizace nebo jiné vypouštění           | 0,6             |
| Přímé vypuštění bez čištění                                    | 1,0             |

<u>Průmysl</u>

vstup =  $Z \cdot k_r$ 

- Z množství vstupu znečištění
- k<sub>r</sub> koeficient redukce

# Rybniční hospodářství

vstup = H + K + N - V

- H hnojení
- K krmení
- N násada
- V výlov

#### Atmosferická depozice

vstup =  $C_p \cdot P \cdot n$ 

- C<sub>p</sub> vstup látky na jednotku plochy
- P plocha
- n konstatnta pro přepočet jednotek

# 6.3.3 Vložení nového kontrolního profilu

Postup vložení nového kontrolního profilu je shodný jako postup při vkládání nového profilu vstupu znečištění uvedený v předchozí kapitole, kontrolní profil se však od profilu vstupu znečištění liší vyplňovanými atributními údaji. Vložení nového profilu zdroje znečištění lze nejsnáze provést v mapovém okně editoru. Po zapnutí zobrazení mapových vrstev "Profil jevu" a "Úsek vodního toku" (1) je třeba kliknout myší na tlačítko pro vložení nového profilu "i" (2) a poté na požadované místo v mapě (3). Profil je třeba umístit na úsek vodního toku. Po vložení profilu do mapy se automaticky vytvoří odpovídající záznam v tabulce (4). Je-li profil umístěn na úsek vodního toku, automaticky se k profilu vyplní nezbytné údaje popisující jeho polohu – kromě zeměpisných souřadnic jsou to zejména údaje o úseku toku (identifikátor úseku a poloha profilu na úseku toku v ‰) a dále také údaje o toku a hydrologickém povodí místa, v němž se vložený profil nachází.

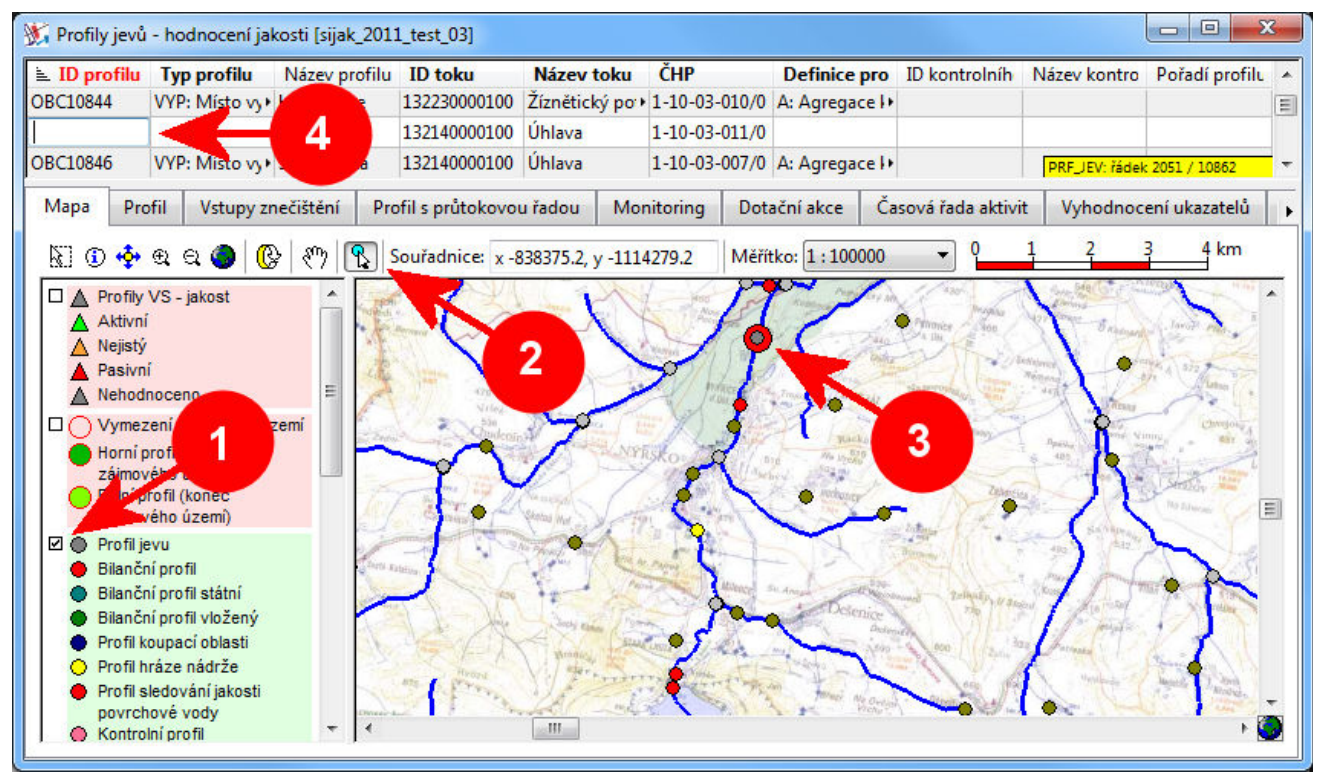

Poznámka: Nový profil lze vložit také přímo do tabulky pomocí zobrazení kontextové nabídky pravým tlačítkem myši a následným výběrem položky "Nový záznam". V tomto případě je pak nutné vyplnit výše uvedené ručně - zejména identifikátor úseku toku a údaj o poloze profilu na úseku toku (údaj vyjadřuje relativní umístění profilu na úseku toku v ‰ délky úseku a počítá se ve směru po toku).

Pro vložený profil je třeba na kartě "Profil" (1) dále povinně vyplnit položky (2) typ profilu (např. "KPF: Kontrolní profil"), unikátní uživatelský identifikátor a definici typu profilu (vždy "S: Kontrolní profil") a dále je nezbytné přiřadit k profilu profil s existující průtokovou řadou a vyplnit správný koeficient analogie (hodnoty průtoků z přiřazeného profilu budou tímto koeficientem přenásobeny). ID profilu se na základě těchto vyplněných údajů sestaví automaticky (3).

| D profilu                | Typ profilu Náz              | filu 🛓 ID 1  | toku   | Název tok<br>Uniava | u ČHP                        | -088/0      | Definice pro     | ID kontrolníh | Název kontro   | Pořadí profile | U |  |  |
|--------------------------|------------------------------|--------------|--------|---------------------|------------------------------|-------------|------------------|---------------|----------------|----------------|---|--|--|
| PV13301000               | UPV: Závěrný 🕨 Ú             | 132140       | 000100 | Úhlava              | 1-10-03                      | -088/0      | S: Kontrolní p • | UPV13301000   | Úhlava po úst∙ |                |   |  |  |
| PFTEST                   | KPF: Kontroln                | 132140       | 000100 | Úhlava              | 1-10-03-011/0 S: Kontrolní p |             |                  |               |                |                |   |  |  |
| BC1321500                | JPF: Jip ofil                | 132150       | 000100 | Bílý potok          | 1-10-03-002/0 A: Agrega      |             |                  |               |                |                |   |  |  |
| Mapa Prof                | il Vstupy znečištění         | Profil s prů | tokovo | u řadou N           | Aonitorina                   | Dota        | ční akce         | rada aktivi   | t Vyhodnoce    | ení ukazatelů  | Т |  |  |
| Classical                |                              |              |        |                     | J.L. J.                      |             |                  |               |                |                |   |  |  |
| Sloupec                  |                              |              |        |                     | Hodno                        |             |                  |               |                |                | r |  |  |
| ID profilu               |                              |              |        |                     | KPFTES                       |             |                  |               |                | 10             |   |  |  |
| Typ profilu              | 2                            |              | -      |                     | KPF: Ko                      | ntrolni     | profil           |               |                |                |   |  |  |
| ID uzivatelsk            | e                            |              |        |                     | TEST                         |             |                  |               |                |                |   |  |  |
| Nazev protilu            |                              |              |        |                     | 1221400                      | 00100       |                  |               |                |                |   |  |  |
| ID úseku toku            |                              |              |        |                     |                              | 00100       |                  |               |                |                |   |  |  |
| ID toku                  | 1321400                      | 00100        |        |                     |                              |             | -                |               |                |                |   |  |  |
| Název toku               |                              | Úhlava       | 00100  |                     |                              |             |                  |               |                |                |   |  |  |
| ČHP                      |                              |              |        |                     | 1-10-03-011/0                |             |                  |               |                |                |   |  |  |
| Poloha na úse            | eku, ‰                       |              |        |                     | 679                          |             |                  |               |                |                |   |  |  |
| Říční kilometr           | , km                         |              |        |                     | 71.668                       |             |                  |               |                |                |   |  |  |
| Souřadnice X             |                              |              |        |                     | -845852                      | .5          |                  |               |                | 27             |   |  |  |
| Souřadnice Y             |                              |              |        |                     | -111465                      | 0.4         |                  |               |                |                |   |  |  |
| Definice prot            | filu                         |              |        |                     | S: Kontr                     | olní pro    | fil              |               |                |                |   |  |  |
| ID kontrolního           | o profilu                    |              |        |                     |                              | -           |                  |               |                |                |   |  |  |
| Název kontrol            | ního profilu                 |              |        |                     |                              |             |                  |               |                |                |   |  |  |
| ID následující           | ho KPF/PVS                   |              |        |                     |                              |             |                  |               |                |                | L |  |  |
| ID následující nádrže VS |                              |              |        |                     |                              |             |                  |               |                |                |   |  |  |
| ID profilu s pr          | D profilu s průtokovou řadou |              |        |                     |                              | UPV13271000 |                  |               |                |                |   |  |  |
| Plocha povod             | í profilu s průtokovou řa    | idou, km2    |        |                     | 520.084                      |             |                  |               |                |                |   |  |  |
| Koeficient pře           | počtu                        |              |        |                     | 0.7                          |             |                  |               |                |                |   |  |  |
| ID následující           | ho profilu jevu              |              |        |                     |                              |             |                  |               |                |                |   |  |  |

#### Poznámky:

Identifikátor profilu lze vyplnit také ručně (v tomto případě nebude nahrazen jinak automaticky generovanou hodnotou). Identifikátor však musí být v každém případě unikátní v rámci všech definovaných profilů.

Pro přiřazení profilu s průtokovou řadou a výpočet koeficientu analogie lze použít funkci "Doplnění chybějících přiřazení průtokových řad k profilům soustavy" z nabídky "Simulace" dostupné z hlavního okna aplikace (správce úloh). Doplnění údajů je omezeno pouze na profily, které nemají přiřazen profil s průtokovou řadou nebo nemají vyplněn koeficient analogie. Má-li daný profil přiřazen profil s průtokovou řadou ale nemá stanoven koeficient analogie, přiřazení profilu s průtokovou řadou ale nemá stanoven koeficient analogie. Takto provedené přiřazení profilu s průtokovou řadou a provedený výpočet koeficientu analogie je vždy nutné zkontrolovat a v případě potřeby vyplněné hodnoty upravit.

Dále je potřeba na kartě "Vyhodnocení ukazatelů" (1) definovat požadavky na jakost pro jednotlivé ukazatele v daném profilu. Ukazatele, které nemají v daném profilu definované žádné požadavky, vyhodnoceny nebudou. Vložení nového požadavku na jakost v kontrolním profilu se provede zobrazením kontextové nabídky kliknutím pravým tlačítkem myši a následným výběrem položky "Nový záznam" (2).

| <b>C1</b> | T (1             | NIZ CL        | i ID i I       | N/ I           | čup       | D.C. 1                    | 1              | 1.4     | NIZ L                           | D X IZ CL       |
|-----------|------------------|---------------|----------------|----------------|-----------|---------------------------|----------------|---------|---------------------------------|-----------------|
| V13301000 | UPV: Zaverny •   | Uniava po usi | 132140000100   | Uniava         | 1-10-03-0 | Definic<br>88/U S: Kontro | 55U            | TODO (  | nazev kontro<br>Jniava po ust • | Poradi profilu  |
| FTEST     | KPF: Kontroln+   |               | 132140000100   | ) Úhlava       | 1-10-03-0 | 11/0 S: Kontrol           | 11             |         |                                 |                 |
| (1321500  | IDE: liný profil |               | 132150000100   | Rílý notok     | 1_10_03_0 | 02/0 A. Agrega            | -a l s         |         | PRF_JEV: řádek                  | 8184 / 10862    |
| 1apa Pro  | fil Vstupy zn    | ečištění Pro  | fil s průtokov | ou řadou 🛛 🛚 🔊 | onitoring | Dotační akce              | Časová řada    | aktivit | Vyhodnoce                       | ení ukazatelů   |
| ⊾ Kód u N | lázev ul Jednot  | ky Jednotky   | Bilanční Pr    | ůměrn Maxir    | ál Detai  | Limity bilan              | čních stavů    |         |                                 |                 |
| A0020 Bi  | ochem• mg/l      | t             |                |                | Slou      | pec                       |                | Hodn    | ota                             | 2               |
|           |                  |               |                |                | ID pr     | ofilu                     |                | KPFTE   | ST                              |                 |
|           |                  |               |                |                | Kód       | ukazatele jakosti/        | /látky         | CA002   | 0                               |                 |
|           | 2                |               |                |                | Náze      | v ukazatele jakos         | ti/látky       | Bioche  | mická spotřeb                   | a kyslíku BSK•• |
|           | 4                |               |                |                | Jedn      | otky koncentra            | ce             | mg/l    |                                 |                 |
|           |                  |               |                |                | Jedn      | otky množství v           | stupu a látk 🕨 | t       |                                 |                 |
|           |                  |               |                |                | Bilan     | ční stav                  |                |         |                                 |                 |
|           |                  |               |                |                | Prům      | ěrná simulovana           | á hodnota      |         |                                 |                 |
|           |                  |               |                |                | Maxi      | mální simulovan           | á hodnota      |         |                                 |                 |
|           |                  |               |                |                |           |                           |                |         |                                 |                 |
|           |                  |               |                |                |           |                           |                |         |                                 |                 |

Dále je třeba na kartě "Limity bilančních stavů" (1) definovat jednotlivé požadavky. Pro vyhodnocení bilančních stavů jakosti je třeba vložit (opět pomocí kontextové nabídky) záznamy definující aktivní a pasivní bilanční stav. Vyplnit je třeba definici bilančního stavu, statistickou charakteristiku, která bude vyhodnocována a maximální přípustnou hodnotu této charakteristiky (ponechání prázdné hodnoty znamená údaj "bez limitu").

| D profilu   | Typ profilu<br>UPV: Zaverny • U | Název profilu<br>Uniava po usi • | <b>≧ ID</b><br>132140 | <b>toku</b> | Název to<br>Uniava | ku ČHP                       | De<br>088/0 5: 1 | efinice pro | ID kontrolníh   | Název<br>Uniava | kontro Po<br>po ust • | ořadí profilu |
|-------------|---------------------------------|----------------------------------|-----------------------|-------------|--------------------|------------------------------|------------------|-------------|-----------------|-----------------|-----------------------|---------------|
| PFTEST      | KPF: Kontroln •                 | ontroln • 132                    |                       |             | Úhlava             | 1-10-03-                     | 011/0 S: K       | Kontro      |                 |                 |                       |               |
| 201221500   | 1500 IDE liný profil 12         |                                  |                       | 000100      | Rílý potok         | 1_10_02                      | 002/0 1          | Anres       |                 | PRF_            | IEV: řádek 818        | 4 / 10862     |
| Mapa Pro    | fil Vstupy zne                  | čištění Pro                      | fil s prů             | itokovou    | i řadou            | Monitoring                   | Dot              | akce Ča     | sová řada aktiv | vit Vył         | nodnocení             | ukazatelů     |
| CAO() Bioch | mická spotřeba l                | kyslíku BSK-5                    | •                     | ID profi    | Limity bil         | ančních stavů<br>az Název uk | Jednotky         | / Definova  | Statistick #    | F Max. p        | Dosažena              | Splnění p     |
|             |                                 |                                  |                       | KPFTEST     | CA0020             | Biochemi                     | mg/l             | G: Aktivní  | P90: P90 + 6    |                 |                       |               |
|             |                                 |                                  |                       | KPFTEST     | CA0020             | Biochemi+                    | mg/l             | P: Pasivní  | P90: P90 +      |                 |                       |               |
|             |                                 |                                  |                       |             |                    |                              |                  | 2           |                 |                 |                       |               |

# 6.4 PROVEDENÍ SIMULAČNÍHO VÝPOČTU (BEZ APLIKACE OPATŘENÍ)

Simulační výpočet se spouští prostřednictvím nabídky "Simulace > Simulační výpočet". Po spuštění proběhne úplný simulační výpočet včetně vyhodnocení dat v kontrolních profilech. Během výpočtu je zobrazen ukazatel postupu zpracování informující o průběhu výpočtu.

| VSTOOLS.UI (sestave                     | ni EUTRO)  | [POH_01-01                            | ij 🔁 🔁                                                                                                    |  |  |  |  |  |
|-----------------------------------------|------------|---------------------------------------|----------------------------------------------------------------------------------------------------|--|--|--|--|--|
| Úloha Zobrazit data                     | Výpočty    | Nápověda                              |                                                                                                    |  |  |  |  |  |
| Složky úlob                             | Sim        | ulační výpoč                          | et                                                                                                    |  |  |  |  |  |
| D:\JP\Data\EMJAK                        | Sim        | ulační výpoč                          | et (pouze přirozené vstupy)                                                                                                    |  |  |  |  |  |
| D:\JP\Data\EUTRO                        | Ana        | lýza dostupn                          | ých variant opatření na objektech                                                                                                    |  |  |  |  |  |
| D:\JP\Data\KOMJAK<br>D:\JP\Data\PROFILY | Dop        | lnění chybějí                         | cích přiřazení průtokových řad k profilům soustavy podle celkových ploch povodí                                                                                                    |  |  |  |  |  |
| D:\JP\Data\SIJAK                        |            |                                       | Název úlohy                                                                                                    |  |  |  |  |  |
| D:\JP\Data\SIJAK_OVEF                   | RENI_2014  |                                       | Eutrofizace - metody optimalizace návrhu opatření v povodí vodních nádrží                                                                                                    |  |  |  |  |  |
| D:\JP\Data\SIJAK-Z                      |            |                                       | Object šešecí                                                                                                    |  |  |  |  |  |
| D:\JP\Data\UTVIL                        |            |                                       | Povodí Obře                                                                                                    |  |  |  |  |  |
| D:\JP\Data\VHBMN_POI                    | H\DATA_POH | 4                                     |                                                                                                    |  |  |  |  |  |
| D:\JP\Data\VHBMN_POI                    | H\NECHRAN  | ICE_20                                | Časový rozsah řešení                                                                                                    |  |  |  |  |  |
| D-\ ID\D-+-\\/UDMNLDOI                  |            | ICE 20                                | 2015                                                                                                    |  |  |  |  |  |
| Úlohy 🔐                                 | ) 🗙 🗣 🤇    | · · · · · · · · · · · · · · · · · · · | Podrobnost řešení                                                                                                    |  |  |  |  |  |
| POH_01-01                               | 50005000   | *                                     |                                                                                                    |  |  |  |  |  |
| POH_01-01 - zaloha 5                    |            |                                       | Demonster elsefat à                                                                                                    |  |  |  |  |  |
| POH_01-01 - zaloha 6                    |            |                                       |                                                                                                    |  |  |  |  |  |
| POH_01-01 - zaloha 7                    |            | -                                     |                                                                                                    |  |  |  |  |  |
| POH_01-01 - zaloha 8                    |            |                                       | Poznámky                                                                                                    |  |  |  |  |  |
| POH_01-01 - zaloha 9                    |            | =                                     | Pracovní poznámky k přípravě datové sady:                                                                                                    |  |  |  |  |  |
| POH_01-01_01                            |            |                                       | odvozona z úloby POH, 00. zutomatická úrozva tabulek podla datového modely (konýmyání polikaní UII).                                                                                                    |  |  |  |  |  |
| POH_01-01_02_UZEMI                      |            |                                       | 12.10.2015                                                                                                    |  |  |  |  |  |
| POH_10                                  |            |                                       | - výchozí úkoha pro další testy/zpracování (míto POH_00)                                                                                                    |  |  |  |  |  |
| POH 900                                 |            | *                                     | BBE JEV ažvusta s (Jahu Ohže (ustasta MOD JJG) addresžev sepakšelać skiela, (r.: 64. s 44.ž.); POV (POD)                                                                                                    |  |  |  |  |  |
| E 🖉 📃                                   |            | rst. Opatření                         | <ul> <li>PRF_JEV prevzato z ulohy Uhre (vananta MUD_US), odstranény nepotřebné objekty (profily odběrů POV/POD)</li> <li>data o průtocích převzata (vypočteny průměry) z úlohy Ohře (varianta MOD_US)</li> </ul> |  |  |  |  |  |
| VSTOOLS.UI (sestavení E                 | UTRO) (POH | 01-01]                                | 0 5                                                                                                    |  |  |  |  |  |

Výstupní data simulace jsou dostupná prostřednictvím uživatelského prostředí editoru ve formě tabulek, grafů a map. Výstupní data vztahující se k profilům jsou dostupná na formuláři "Profily jevů - hodnocení jakosti", výstupní data vztahující se k vodním tokům jsou dostupná prostřednictvím formuláře "Vodní toky - podélné profily jakosti".

# 6.4.1 Profily jevů - hodnocení jakosti

Výsledky simulačního výpočtu jsou vyhodnocovány v kontrolních profilech. Po otevření formuláře "Profily jevů - hodnocení jakosti" se po zapnutí vrstvy "Profily VS - jakost" v mapovém prohlížeči zobrazí kontrolní profily s výsledky vyhodnocení. Kontrolní profily jsou tematicky obarveny podle celkových bilančních stavů (bilanční stav profilu je dán vždy nejhorším z bilančních stavů jednotlivých vyhodnocovaných ukazatelů v daném profilu).

| ID profilu                                                             | Typ profilu                                                                               | Název prof        | ID toku         | Název tok    | ČHP               | Definice   ID kor                  | ntrolního Název kontrolníh |
|------------------------------------------------------------------------|-------------------------------------------------------------------------------------------|-------------------|-----------------|--------------|-------------------|------------------------------------|----------------------------|
| AD140301                                                               | NAD: Profil hráze nádrže                                                                  | 2 Žlutice         | 134330000100    | 0 Střela     | 1-11-02-019/0     | S: Kontroli+ NAD14                 | 0301 Żlutice               |
| AD140401                                                               | NAD: Profil hráze nádrže                                                                  | e Nýrsko          | 132140000100    | 0 Úhlava     | 1-10-03-007/0     | S: Kontroli NAD14                  | 0401 Nýrsko                |
| VD1/0/03                                                               | NAD: Drofil bráze pádrže                                                                  | Muelíveků e       | 122100000100    | Muelinebirt  | 1_10_05_016/0     | A. Agrega + HDV/12                 | 22 PRF_JEV: 11623 řádků    |
| Mapa Profi                                                             | il Vstupy znečištění                                                                      | Profil s průtokov | rou řadou 🛛 🛚   | Monitoring   | Dotační akce      | Časová řada aktivit                | : Vyhodnocení ukazatelů    |
| x • •                                                                  | ୟିର୍ 🌖 🚱 (୩) ୩                                                                            | Souřadnice: x     | -581789.3, y -1 | 1174381.3    | Měřítko: 1 : 2780 | 535 🗸 0 20                         | 40 60 80 100 120 km        |
|                                                                        |                                                                                           |                   |                 |              |                   | Contraction of the property of the |                            |
| Nejistý Pasivní Nehodno                                                | oceno                                                                                     | E                 | 4               | \$* <u>*</u> |                   | A MAR                              |                            |
| Nejistý     Pasivní     Nehodno     Vymeze     Horní pro     Dolní pro | oceno<br>ní zájmového území<br>ofil (začátek zájmového územ<br>ofil (konec zájmového územ | mi)               | 4               |              |                   |                                    | Care                       |

Celkový bilanční stav v profilu je pro vybraný profil uveden také na kartě "Profil".

| ID profili    | Typ profilu      | Název profili    | ID toku          | Název toku      | ČHP          | Definice pro   | ID kontrolníł | Název ko   | ontre Pořadí profil     |
|---------------|------------------|------------------|------------------|-----------------|--------------|----------------|---------------|------------|-------------------------|
| IAD120351     | NAD: Profil H    | Švihov           | 12612000010+     | Želivka (Hejl ) | 1-09-02-109/ | S: Kontrolní • | NAD120351     | Švihov     | 5862<br>ádek 43 / 10370 |
| Mapa Pr       | ofil Vstupy      | znečištění       | Profil s průtoko | ovou řadou      | Monitoring   | Dotační akce   | Časová řac    | la aktivit | Vyhodnocení uka:        |
| Sloupec       |                  |                  |                  |                 | Hodnota      |                |               | 1          |                         |
| Koeficient p  | řepočtu          |                  |                  |                 | 1            |                |               |            |                         |
| ID následují  | cího profilu jev | u                |                  |                 | VYP124221    |                |               |            |                         |
| Vzdálenost l  | k následujícímu  | u profilu VS, kr | n                |                 | 0.727        |                |               |            |                         |
| Vzdálenost    | k následujícímu  | u profilu, km    |                  |                 | 0.727        |                |               |            |                         |
| Plocha pove   | odí profilu, km  | 2                |                  |                 |              |                |               |            |                         |
| Pořadí profi  | lu               |                  |                  |                 | 5862         |                |               |            |                         |
| Bilanční stav | v jakosti        |                  |                  |                 | P: Pasivní   |                |               |            | -                       |

Na kartě "Vstupy znečištění" lze dále najít informace o celkových (agregovaných) vstupech znečištění v povodí daného profilu (poznámka: tato informace je zde kromě kontrolních profilů dostupná také pro profily vstupů znečištění, v nichž se jinak vyhodnocení jakosti neprovádí).

| D profilu         | Typ profilu            | Název profilu      | ID toku       |              | Název toku         | ČHP             |        |     | Definice prof   | filu ID | kontrolního profi | Název kontrolního    |
|-------------------|------------------------|--------------------|---------------|--------------|--------------------|-----------------|--------|-----|-----------------|---------|-------------------|----------------------|
| PF2460            | KPF: Kontrolní profil  | Český Jiřetín      | 14762000010   | 00           | Flájský p.         | 1-15-03-        | 029/0  |     | S: Kontrolní pr | ofil KP | F2460             | Český Jiřetín        |
| PFMVRU            | KPF: Kontrolní profil  | Mělnická Vrutice   | 13883000010   | 00           | Pšovka             | 1-12-03-        | 016/0  |     | S: Kontrolní pr | ofil KP | FMVRU             | Mělnická Vrutice     |
| PFVDC             | KPF: Kontrolní profil  | Védlice            | 13923000010   | 00           | Úštěcký p.         | 1-12-03-        | 054/0  |     | S: Kontrolní pr | ofil KP | FVDC              | Védlice              |
| IAD315000         | NAD: Profil hráze ná   | Přísečnice         | 14750000010   | 00           | Přísečnice         | 1-15-03-        | 017/0  |     | S: Kontrolní pr | ofil NA | AD315000          | Přísečnice           |
| AD315001          | NAD: Profil hráze ná   | Nechranice         | 13966000010   | 00           | Ohře               | 1-13-02-        | 121/0  |     | S: Kontrolní pr | ofil NA | AD315001          | Nechranice           |
| AD315002          | NAD: Profil hráze ná   | Křímov             | 14344000010   | 00           | Křímovský p.       | 1-13-03-        | 111/0  |     | S: Kontrolní pr | ofil NA | AD315002          | Křímov               |
| AD315003          | NΔD· Profil hráze ná ) | Kadaň              | 13966000010   | nn           | Ohře               | 1-13-02-        | 114/0  |     | S. Kontrolní nr | ofil NZ | 10315003 PRF_     | EV: řádek 29 / 60    |
| Mapa Profil       | Nádrž Zdroje vstup     | u znečištění Vstu  | py znečištění | Profil s     | s průtokovou řadou | Monitori        | ing Č  | aso | vá řada aktivit | Vyhodno | ocení ukazatelů   | Grafy                |
| Ukazatel jakosti: | (všechny ukazatele     | )                  |               | the jea      |                    |                 | opurem | -   | Sloupec         |         | Hodnota           |                      |
| ID profilu        | Ukazatel               | Název ukazatele/lá | Jev           | 0            | elkem za rok       | Počet ievů      |        | -   | ID profilu      |         | NAD315001         |                      |
| NAD315001         | CC0055                 | Fosfor celkový     | LCE: Množstv  | ∕í vstu + 39 | 9.9036 8           | 0               | 1      |     | Ukazatel        |         | CC0055            |                      |
| NAD315001         | CC0055                 | Fosfor celkový     | LVY: Množstv  | ví vstu + 0  | c                  |                 |        |     | Název ukazatele | /látky  | Fosfor celkov     | Ŋ                    |
| NAD315001         | CC0055                 | Fosfor celkový     | LPL: Množstv  | rívstu+0     | C                  |                 |        |     | Jednotky množs  | tví     | t                 |                      |
| NAD315001         | CC0055                 | Fosfor celkový     | LNA: Množstv  | ví vsti+ 0   | C                  |                 |        |     | Jev             |         | LCE: Množstv      | ví vstupu látky do 🕨 |
| NAD315001         | CC0055                 | Fosfor celkový     | NAT: Množst   | ví vst + 5.  | 439 1              |                 |        |     | I               |         | 3.3023            |                      |
| NAD315001         | CC0055                 | Fosfor celkový     | PLN: Množstv  | ví vsti + 2. | 423 1              |                 |        | -   | П               |         | 2.9273            |                      |
| NAD315001         | CC0055                 | Fosfor celkový     | PLE: Množstv  | rí vstu+ 0.  | 012 1              |                 |        |     | ш               |         | 6.3023            |                      |
| NAD315001         | CC0055                 | Fosfor celkový     | OBV: Množstv  | ví vsti+ 0.  | 012 2              |                 |        |     | IV              |         | 3.2093            |                      |
| NAD315001         | CC0055                 | Fosfor celkový     | PRU: Množstv  | ví vstu 5.   | 152 1              |                 |        |     | v               |         | 3.5903            |                      |
| NAD315001         | CC0055                 | Fosfor celkový     | RYB: Množstv  | ∕í vstu⊁ 26  | 5.862 1            |                 |        |     | VI              |         | 3.4973            |                      |
| NAD315001         | CC0055                 | Fosfor celkový     | ATM: Množst   | tví vst⊁ 0.  | 0036 1             |                 |        |     | VII             |         | 3.3023            |                      |
| NAD315001         | CC0060                 | Fosfor rozpuštěný  | LCE: Množstv  | ∕í vstu + 0  | C                  |                 |        |     | VШ              |         | 3.3023            |                      |
| NAD315001         | CC0060                 | Fosfor rozpuštěný  | LVY: Množstv  | ∕í vstu+ 0   | C                  |                 |        |     | IX              |         | 1.0723            |                      |
| NAD315001         | CC0060                 | Fosfor rozpuštěný  | LPL: Množstv  | rí vstu⊁ 0   | C                  |                 |        |     | х               |         | 3.3023            |                      |
| NAD315001         | CC0060                 | Fosfor rozpuštěný  | LNA: Množstv  | ví vsti+ 0   | 0                  | 8               |        |     | XI              |         | 3.2093            |                      |
| NAD315001         | CC0060                 | Fosfor roznuštěný  | NAT: Množst   | ví vst 🕨 🕅   | JAKVST_A           | 5: radek 1 / 22 |        | •   | IXI             |         | 2.8863            |                      |

Dále zde jsou zde uvedeny údaje o podílu jednotlivých zdrojů/vstupů znečištění na celkovém množství látky přiteklé do kontrolního profilu.

| 🐮 Profily jevů - hod | nocení jako | sti [POH_01   | -01]         |            |                |              |                          |           |        |           |          |                 |               |                  |                 |             | 3   |
|----------------------|-------------|---------------|--------------|------------|----------------|--------------|--------------------------|-----------|--------|-----------|----------|-----------------|---------------|------------------|-----------------|-------------|-----|
| ID profilu           | Typ profi   | ilu           | Název prof   | filu       | ID toku        |              | Název toku               |           | ČH     | 2         |          | Definice pro    | filu ID       | kontrolního prof | i Název ko      | ntrolního p | -   |
| KPF2460              | KPF: Konti  | rolní profil  | Český Jiřetí | n          | 1476200001     | L00          | Flájský p.               |           | 1-15   | -03-029/0 | )        | S: Kontrolní pr | rofil KPF     | 2460             | Český Jiře      | tín         |     |
| KPFMVRU              | KPF: Konti  | rolní profil  | Mělnická Vr  | rutice     | 1388300001     | L00          | Pšovka                   |           | 1-12   | -03-016/0 | )        | S: Kontrolní pr | rofil KPF     | MVRU             | Mělnická        | Vrutice     |     |
| KPFVDC               | KPF: Konti  | rolní profil  | Vědlice      |            | 1392300001     | L00          | Úštěcký p.               |           | 1-12   | -03-054/0 | )        | S: Kontrolní pr | rofil KPF     | VDC              | Vědlice         |             | E   |
| NAD315000            | NAD: Prof   | il hráze ná 🕨 | Přísečnice   |            | 1475000001     | L00          | Přísečnice               |           | 1-15   | -03-017/0 | )        | S: Kontrolní pr | rofil NAI     | 0315000          | Přísečnice      | 2           |     |
| NAD315001            | NAD: Prof   | il hráze ná 🕨 | Nechranice   | 1          | 1396600001     | L00          | Ohře                     |           | 1-13   | -02-121/0 | )        | S: Kontrolní pr | rofil NAI     | 0315001          | Nechranic       | ce          |     |
| NAD315002            | NAD: Prof   | il hráze ná 🕨 | Křímov       |            | 1434400001     | L00          | Křímovský p.             |           | 1-13   | -03-111/0 | )        | S: Kontrolní pr | rofil NAI     | 0315002          | Křímov          |             | _   |
| NAD315003            | NAD: Prof   | il hráze ná 🖡 | Kadaň        | _          | 1396600001     | 100          | Ohře                     |           | 1-13   | -02-114/( | n        | S: Kontrolní n  | rofil N∆I     | 0315003 PRF      | JEV: řádek 29 ) | / 60        | -   |
| Mapa Profil          | Nádrž Z     | (droje vstup  | ů znečištění | Vstup      | y znečištění   | Profil s     | průtokovou ř             | adou      | Mon    | itoring   | Časov    | vá řada aktivit | Vyhodnoo      | ení ukazatelů    | Grafy           |             |     |
| Vstupy znečištění    | í v profilu | Celkové v     | stupy znečiš | tění v pov | vodí profilu   | Vliv jedn    | iotlivých vstu           | pů zneči  | štění  | Opati     | ení ve v | ztahu ke kontro | olnímu profi  | u                |                 |             |     |
| Ukazatel jakosti:    | (všechn     | y ukazatele)  |              |            |                |              | <ul> <li>Mapa</li> </ul> | Detail    | 0      | patření v | e vztahi | u ke kontrolním | u profilu a v | stupu znečištění |                 |             |     |
| ID vstupu            | 🛓 Kód uka   | azate Náze    | ev ukazateli | ≥2Vzdále   | enost v 👘      | Roční přítol | k Claure                 | -         |        |           |          |                 | la da sta     |                  |                 |             | 11. |
| OB9002RCC005+        | CC0055      | Fosfo         | r celkový    | 11.781     | 23.9           | 60908        | TD ave 6                 |           |        |           |          |                 | 10011018      |                  |                 |             |     |
| OBJ9001BCC00.+       | CC0055      | Fosfo         | r celkový    | 11.781     | 4.82           | 8314         | ID profi                 | lu vetus  | 121    |           |          | N N             | VD0001        |                  |                 |             |     |
| OB9007ACC005+        | CC0055      | Fosfo         | r celkový    | 11.781     | 4.56           | 6633         | Název r                  | rofilu    | u      |           |          | +               | artovací prot | G 1              |                 |             |     |
| OBJ9001ACC00 +       | CC0055      | Fosfo         | r celkový    | 11.781     | 2.14           | 8948         | Název t                  | oku       |        |           |          |                 | estovaci proi |                  |                 |             |     |
| OB9999LCC0055        | CC0055      | Fosfo         | r celkový    | 11.781     | 0.01           | 0655         | ID vetur                 |           |        |           |          | 0               | B9002RCC0     | 155              |                 |             |     |
| OBJ9005ACC00 +       | CC0055      | Fosfo         | r celkový    | 11.781     | 0.01           | 0655         | Kód vst                  | unu       |        |           |          | 0               | B9002RCCC     |                  |                 |             |     |
| OB9008ACC005+        | CC0055      | Fosfo         | r celkový    | 11.781     | 0.00           | 3197         | Typ zdi                  | oje látk  | v      |           |          | R               | VB: Rybník    |                  |                 |             |     |
| OBJ8001CC0055        | CC0055      | Fosfo         | r celkový    | 13.545     | 0              |              | Kód uk                   | zatele iz | akosti | /látky    |          | C               | C0055         |                  |                 |             |     |
|                      |             |               |              |            |                |              | Název u                  | ikazatele | /látky | 1         |          | F               | osfor celkov  | ý                |                 |             |     |
|                      |             |               |              |            |                |              | Jednotk                  | y množ    | ství   |           |          | t               |               | ,                |                 |             |     |
|                      |             |               |              |            |                |              | Vzdálen                  | ost vstu  | pu, kr | m         |          | 1               | 1.781         |                  |                 |             |     |
|                      |             |               |              |            |                |              | Roční p                  | řítok lát | ky     |           |          | 2               | 3.960908      |                  |                 |             |     |
|                      |             |               |              |            |                |              |                          |           |        |           |          |                 |               |                  |                 |             |     |
|                      |             |               |              |            |                |              |                          |           |        |           |          |                 |               |                  |                 |             |     |
|                      |             |               |              | PRE        | FJV: řádek 1 / | g            | -                        |           |        |           |          |                 |               |                  |                 |             |     |
|                      |             |               |              | P-14       |                |              | 3                        |           |        |           |          |                 |               |                  |                 |             | 1   |

Na kartě "Časová řada aktivit" jsou dostupné primární výstupy simulačního výpočtu. Pro každý profil jsou zde dostupné simulované hodnoty látkových odtoků a koncentrací v jednotlivých časových krocích simulace.

| PF2460         KPF: Kontrolní profil         Český Jiřetín         14762000100         Flájský p.         1-15-03-029/0         S: Kontrolní profil         KPF2460         Český Jiřetín           PFMVRU         KPF: Kontrolní profil         Védlice         1392000100         Pšovka         1-12-03-016/0         S: Kontrolní profil         KPFAVRU         Mélnická           PFVDC         KPF: Kontrolní profil         Védlice         1392000100         Přísčeňice         1-12-03-016/0         S: Kontrolní profil         KPFAVRU         Mélnická           AD315001         NAD: Profil hráze ná*         Nachtranice         139660000100         Ohře         1-13-02-111/0         S: Kontrolní profil         NAD315002         Krimovský p.           AD315002         NAD: Profil hráze ná*         Krimov         14340000100         Krimovský p.         1-13-02-111/0         S: Kontrolní profil         NAD315002         Krimov           AD315002         NAD: Drofil hráze ná*         Kriask         Vstup znečištění         Profil s průtokovou řadou         Monitoring         Časová řada aktivit v profil         NAD315002         Krimov           Vazatel jakosti         (všechny ukazatele)         Vstup znečištění         Vstup znečištění         Dprofil v savatala         NaD315001         Rok         9999         1         C00055         <                                                                                                    | kontrolního | Název kor      | ID kontrolního profi  | filu ID | Definice pro     | ČHP                | 1         | Název to    |         | ID toku      | filu      | Název pro    | 1          | Typ profile  |          | profilu    |
|----------------------------------------------------------------------------------------------------|-------------|----------------|-----------------------|---------|------------------|--------------------|-----------|-------------|---------|--------------|-----------|--------------|------------|--------------|----------|------------|
| PFMVRU         KPF: Kontrolní profil         Mělnická Vrutice         13883000100         Pšovka         1-12-03-016/0         S: Kontrolní profil         KPFVUC         Vedlice           AD315000         NAD: Profil hráze ná*         Přisečnice         14750000100         Úštěčký p.         1-12-03-054/0         S: Kontrolní profil         NAD: Profil hráze ná*         KPVDC         Vedlice           AD315001         NAD: Profil hráze ná*         Kimov         14340000100         Ořisečnice         1-15-03-117/0         S: Kontrolní profil         NAD: Stortolní profil         NAD: Stortolní profil                                                                                                    | iřetín      | Český Jiřeti   | KPF2460               | ofil KP | S: Kontrolní pr  | -15-03-029/0       |           | Flájský p.  | 0       | 14762000010  | in        | Český Jiřeti | lní profil | KPF: Kontro  |          | F2460      |
| PFVDC         KPF: Kontrolní profil         Vědlice         13923000100         Úštěcký p.         1-12-03-054/0         S: Kontrolní profil         KPFUDC         Védlice           AD315000         NAD: Profil hráze ná*         Přísečnice         14750000100         Přísečnice         1-13-03-017/0         S: Kontrolní profil         NAD25000         Přísečnice           AD315001         NAD: Profil hráze ná*         Nechranice         139660000100         Ohře         1-13-03-111/0         S: Kontrolní profil         NAD315002         Křímov           AD315002         NAD: Profil hráze ná*         Kadač         139660000100         Ohře         1-13-03-111/0         S: Kontrolní profil         NAD315002         Křímov           AD315002         NAD: Profil hráze ná*         Kadač         139660000100         Ohře         1-13-03-111/0         S: Kontrolní profil         NAD315002         Křímov           Mapa         Profil         Nádrž         Zdroje vstupů znečištění         Vstup z znečištění         Profil s průtokovou řadou         Monitoring         Časová řada aktivit         Vyhodnocení ukazatelů         Gasová řada aktivit         Vyhodnocení ukazatelů         Grafy           Úkazatel jakosti:         Vskezateljakosti:         Vstep na částání         9366000         0.015         Profilu         NAD315001                                                                                                    | ká Vrutice  | Mělnická V     | KPFMVRU               | ofil KP | S: Kontrolní pr  | -12-03-016/0       |           | Pšovka      | 0       | 13883000010  | rutice    | Mělnická V   | Iní profil | KPF: Kontro  |          | FMVRU      |
| AD315000       NAD: Profil hráze ná)       Přísečnice       14750000100       Přísečnice       1-15-03-017/0       S: Kontrolní profil       NAD315001       NAD2 Profil hráze ná)       NAD315001       NAD2 Profil hráze ná)       NAD2 Profil hráze ná)       NAD315001       NAD2 Profil hráze ná)       NAD315001       NAD315001       NAD2 Profil hráze ná)       Krimov       14340000100       Krimovský p.       1-13-02-112/0       S: Kontrolní profil       NAD315002       NAD315002       Krimov         AD315002       NAD       Profil hráze ná)       Krimov       14340000100       Krimovský p.       1-13-02-112/0       S: Kontrolní profil       NAD315002       Krimov         Mapa       Profil       Nádrž       Zdroje vstupů znečištění       Pstup znečištění       Profil s průtokovou řadou       Monitoring       Časová řada aktivit       Vyhodnocení ukazatelů       Grafy         Úkazatel jakosti:       (všechny ukazatele)       všechný ukazatele       Visu je kostová řada aktivit       Vyhodnocení ukazatelů       Grafy         9999       1       C00055       Fosfor c* mg/l       t       52,2751       0       0.015         9999       2       C00055       Fosfor c* mg/l       t       23,30630       0.022       Másic       1       Ukazatel/jištky u profilu       0       206                                                                                                    |             | Vědlice        | KPFVDC                | ofil KP | S: Kontrolní pr  | -12-03-054/0       |           | Úštěcký p   | 0       | 13923000010  |           | Vědlice      | Iní profil | KPF: Kontro  |          | FVDC       |
| AD315001       NAD: Profil hráze ná*       Nechranice       13966000100       Ohře       1-13-02-121/0       S: Kontrolní profil       NAD315001       Nechrani         AD315002       NAD: Profil hráze ná*       Křímov       143440000100       Křímovský p.       1-13-03-111/0       S: Kontrolní profil       NAD315002       Křímov         AD315002       NAD: Profil hráze ná*       Křímov       13966000100       Ohře       1-13-03-111/0       S: Kontrolní profil       NAD315002       Křímov         AD315002       NAD: Profil hráze ná*       Kádaň       13966000100       Ohře       1-13-02-114/0       S: Kontrolní profil       NAD315002       Křímov         Ana       Valopie vstupů znečištění       Vstup znečištění       Profil s průtokovou řadou       Monitoring       Časová řada aktiví       Vyhodnocení ukazatelů       Grafy         Vlazetel jakosti:       (všechny ukazatele)       Viveje náčkosta       Sizová řada aktiví       NAD315001       NAD315001       NAD315001         9999       1       CC0055       Fosfor c* mg/l       t       43.60533+0       0.019       Máci        NAD315001       NAD315001       NAD315001       NAD315001       NAD315001       NAD315001       NAD315001       NAD315001       NAD315001       NAD315001       NAD315001       NAD315001                                                                                                    | ice         | Přísečnice     | NAD315000             | ofil NA | S: Kontrolní pr  | -15-03-017/0       |           | Přísečnice  | 0       | 14750000010  |           | Přísečnice   | hráze ná 🕨 | NAD: Profil  |          | D315000    |
| AD315002       NAD: Profil hráze náš Křímov       143440000100       Křímovský p.       1-13-03-111/0       S: Kontrolní profil       NAD315002       Křímov         JD315003       NAD: Profil hráze náš Kadaň       139660000100       Ohře       1-13-03-111/0       S: Kontrolní profil       NAD315002       Křímov         Vapa       Profil       Nádrž       Zdroje vstupů znečištění       Vstupy znečištění       Profil s průtokovou řadou       Monitoring       Časová řada aktivit       Vyhodnocení ukazatelů       Grafy         Časová řada aktivit v profil       Vliv jednotlivých vstupů znečištění       Vstup znečištění       Vstup znečištění       Slovec       Hodnota       Indota       Indota<                                                                                                    | nice        | Nechranice     | NAD315001             | ofil NA | S: Kontrolní pr  | -13-02-121/0       |           | Ohře        | 0       | 13966000010  | e.        | Nechranic    | hráze ná 🕨 | NAD: Profil  |          | D315001    |
| NAD: Penfil hráze nás Kadaň         13860000100         Ohře         1-13-02-114/0         S: Kontrolní nrofil         NADISDOR         PRFJEV řádek 29           dapa         Profil         Nádrž         Zdroje vstupů znečištění         Vstupy znečištění         Profil s průtokovou řadou         Monitoring         Časová řada aktivit         Vyhodnocení ukazatelů         Grafy           Časová řada aktivit v profilu         Viv jednotlivých vstupů znečištění         Profil s průtokovou řadou         Monitoring         Časová řada aktivit         Vyhodnocení ukazatelů         Grafy           Ukazet jakosti:         (všechny ukazetle)          Viv jednotlivých vstupů znečištění         NADISDOI         NADISDOI         NADI                                                                                                    | 8           | Křímov         | NAD315002             | ofil NA | S: Kontrolní pr  | -13-03-111/0       |           | Křímovsky   | 0       | 14344000010  |           | Křímov       | hráze ná 🕨 | NAD: Profil  |          | D315002    |
| Nadrik         Zdroje vstupů znečištění         V stupy znečištění         Profil s průtokovou řadou         Monitoring         Časová řada aktivit         Vyhodnocení ukazatelů         Grafy           Časová řada aktivit v profilu         Vliv jednotlivých vstupů znečištění         Viv jednotlivých vstupů znečištění         Viv jednotlivých vstupů znečištění         Viv jednotlivých vstupů znečištění         Viv jednotlivých vstupů znečištění         Viv jednotlivých vstupů znečištění         Viv jednotlivých vstupů znečištění         Viv jednotlivých vstupů znečištění         Viv jednotlivých vstupů znečištění         Viv jednotlivých vstupů znečištění         Viv jednotlivých vstupů znečištění         Viv jednotlivých vstupů znečištění         Viv jednotlivých vstupů znečištění         Vstup jednotlivých vstupů znečištění         Nadří z zněči vstupů znečištění         Viv jednotlivých vstupů znečištění         Vstup jednotlivých vstupů znečištění         Nadří z zněči vstupů znečištění         Nadří z zněči v                                                                                                    | 29 / 60     | EV: řádek 29 / | NADRISONR PREJE       | ofil N/ | S: Kontrolní nr  | -13-02-114/0       |           | Ohře        | 0       | 13966000010  |           | Kadaň        | hráze ná ⊧ | NAD: Profil  |          | D315003    |
| Časová řada aktivit v profilu         Vliv jednotlivých vstupů znečištění           Ukazatel jakosti:         (všechny ukazatele)         v           Image: Interpret interpret interpr |             | Grafy          | Inocení ukazatelů 🛛 🤇 | Vyhodno | ová řada aktivit | Ionitoring Čas     | řadou     | s průtokovo | Profil  | znečištění   | Vstup     | ů znečištění | roje vstup | Nádrž Zd     | Profil   | /lapa F    |
| Extrok         Extrok         Spect         Spect                                                                                                    |             |                | Inota                 | Hodno   |                  |                    | Sloupe    | Vanaant     |         | Oddada a Vi  | lada atla | la da atía   | ukazatele) | (všechny     | jakosti: | Ukazatel j |
| 9999       1       CC0055       Fosfor c+       mg/l       t       43.60533+0       0.019         9999       2       CC0055       Fosfor c+       mg/l       t       55.2751       0       0.015         9999       3       CC0055       Fosfor c+       mg/l       t       59.76656+0       0.027         9999       4       CC0055       Fosfor c+       mg/l       t       38.27816+0       0.022         9999       5       CC0055       Fosfor c+       mg/l       t       28.27816+0       0.021         9999       5       CC0055       Fosfor c+       mg/l       t       29.0806       0.031         9999       6       CC0055       Fosfor c+       mg/l       t       21.3896+0       0.043         9999       6       CC0055       Fosfor c+       mg/l       t       16.605       0       0.049         9999       9       CC0055       Fosfor c+       mg/l       t       16.498       0       0.017         9999       10       CC0055       Fosfor c+       mg/l       t       21.36116+0       0.039       2         9999       12       CC0055       Fosfor c+       mg/l </td <td></td> <td></td> <td>315001</td> <td>NAD31</td> <td></td> <td></td> <td>ID profi</td> <td>Koncent</td> <td>stup lá</td> <td>Odtok, r V</td> <td>Jednotk</td> <td>Jednotk</td> <td>Název u</td> <td>isic 🛓 Ukaza</td> <td>≧2M</td> <td>i≞1Rok</td>                                                                                                    |             |                | 315001                | NAD31   |                  |                    | ID profi  | Koncent     | stup lá | Odtok, r V   | Jednotk   | Jednotk      | Název u    | isic 🛓 Ukaza | ≧2M      | i≞1Rok     |
| 9999       2       CC0055       Fosfor c+mg/l       t       55.2751       0       0.015         9999       3       CC0055       Fosfor c+mg/l       t       59.7656+0       0.027         9999       4       CC0055       Fosfor c+mg/l       t       38.27816+0       0.022         9999       5       CC0055       Fosfor c+mg/l       t       29.0806       0       0.031         9999       6       CC0055       Fosfor c+mg/l       t       21.3896+0       0.043         9999       6       CC0055       Fosfor c+mg/l       t       21.3896+0       0.049         9999       7       CC0055       Fosfor c+mg/l       t       21.3896+0       0.049         9999       7       CC0055       Fosfor c+mg/l       t       16.605       0       0.049         9999       9       CC0055       Fosfor c+mg/l       t       16.2498       0       0.017         9999       10       CC0055       Fosfor c+mg/l       t       21.36116+0       0.039         9999       12       CC0055       Fosfor c+mg/l       t       33.30636+0       0.018         9999       1       CC0055       Fosfor c+mg/l                                                                                                    |             |                |                       | 9999    |                  |                    | Rok       | 0.019       |         | 43.60533 • 0 | t         | mg/l         | Fosfor ci  | CC0055       | 1        | 9999       |
| 9999       3       CC0055       Fosfor c+ mg/l       t       59.76656+0       0.027         9999       4       CC0055       Fosfor c+ mg/l       t       38.27816+0       0.022         9999       5       CC0055       Fosfor c+ mg/l       t       29.0806       0.021         9999       6       CC0055       Fosfor c+ mg/l       t       21.13896+0       0.043         9999       7       CC0055       Fosfor c+ mg/l       t       21.13896+0       0.043         9999       7       CC0055       Fosfor c+ mg/l       t       16.605       0       0.043         9999       8       CC0055       Fosfor c+ mg/l       t       16.2498       0       0.017         9999       10       CC0055       Fosfor c+ mg/l       t       21.36116+0       0.039         9999       11       CC0055       Fosfor c+ mg/l       t       33.30636+0       0.0125         9999       12       CC0055       Fosfor c+ mg/l       t       43.60533+0       0       0.018         9999       2       CC0006       Fosfor re+ mg/l       t       55.2751       0       0         9999       3       CC0006       Fosfor r                                                                                                    |             |                |                       | 1       |                  |                    | Měsíc     | 0.015       |         | 55.2751 0    | t         | • mg/l       | Fosfor ci  | CC0055       | 2        | 9999       |
| 9999         4         CC0055         Fosfor c+         mg/l         t         38.27816+0         0.022           9999         5         CC0055         Fosfor c+         mg/l         t         29.0806         0.031         mg/l         ddotty koncentrace         mg/l         t         13.896+0         0.031         mg/l         t         21.3896+0         0.043         jdotty koncentrace         mg/l         t         16.05         0         0.043         jdotty koncentrace         mg/l         t         16.05         0         0.043         jdotty koncentrace         mg/l         t         16.05         0         0.043         jdotty koncentrace         mg/l         t         16.05         0         0.043         jdotty koncentrace         mg/l         t         16.05         0         0.043         jdotty koncentrace         16.05         0         0.057         jdotty koncentrace         16.053333333         jdotty koncentrace         16.005         0         0         jdotty koncentrace         16.0048         0         0.017         jdotty koncentrace         16.005         0         0         0         2.025         Softor c+         mg/l         1         16.2498         0         0.017         jdotty koncentrace         16.057 <td></td> <td></td> <td>155</td> <td>CC0055</td> <td></td> <td></td> <td>Ukazate</td> <td>0.027</td> <td></td> <td>59.76656 0</td> <td>t</td> <td>• mg/l</td> <td>Fosfor c</td> <td>CC0055</td> <td>3</td> <td>9999</td>                                                                                                    |             |                | 155                   | CC0055  |                  |                    | Ukazate   | 0.027       |         | 59.76656 0   | t         | • mg/l       | Fosfor c   | CC0055       | 3        | 9999       |
| 9999         5         CC0055         Fosfor c+mg/l         t         29.0806         0         0.031         planoticy         mg/l         t         29.0806         0         0.031         planoticy         mg/l         t         29.0806         0         0.031         planoticy         mg/l         t         29.0806         0         0.031         planoticy         mg/l         t         21.13896+         0         0.043         planoticy         t         1         21.13896+         0         0.043         planoticy         t         1         20.005         Fosfor c+mg/l         t         1         0         0.043         planoticy         1         1         0         0.043         planoticy         1         1         0         0.043         planoticy         1         0         0.043         planoticy         1         0         0.043         planoticy         1         0         0         0.057         1         0         0         0.057         1         0         0         0.039         1         0         0.025         0         0         0.045         0         0.018         0         0         0.018         0         0.018         0         0         0 </td <td></td> <td></td> <td>or celkový</td> <td>Fosfor</td> <td></td> <td>zatele/látky</td> <td>Název u</td> <td>0.022</td> <td></td> <td>38.27816 • 0</td> <td>t</td> <td>• mg/l</td> <td>Fosfor ci</td> <td>CC0055</td> <td>4</td> <td>9999</td>                                                                                                    |             |                | or celkový            | Fosfor  |                  | zatele/látky       | Název u   | 0.022       |         | 38.27816 • 0 | t         | • mg/l       | Fosfor ci  | CC0055       | 4        | 9999       |
| 9999         6         CC0055         Fosfor c+ mg/l         t         21.13896+ 0         0.043         Jednotky množství         t         d.605333333           9999         7         CC0055         Fosfor c+ mg/l         t         16.605         0         0.043         Jednotky množství         t         3.605333333           9999         8         CC0055         Fosfor c+ mg/l         t         14.41056         0         0.057         Vstup látky v provdí profilu         0         0         0           9999         9         CC0055         Fosfor c+ mg/l         t         16.2498         0         0.017         Vstup látky v povodí profilu         3.302           9999         10         CC0055         Fosfor c+ mg/l         t         33.30636+ 0         0.025         Vstup látky v povodí profilu         0.687           9999         12         CC0055         Fosfor c+ mg/l         t         43.60533+ 0         0.018         Vstup látky v povodí profilu         1.047           9999         2         CC0060         Fosfor r+ mg/l         t         55.2751         0         0         Vstup látky v porodí profilu         2.256           9999         3         CC0060         Fosfor r+ mg/l         t                                                                                                    |             |                | 1                     | mg/l    |                  | concentrace        | Jednotk   | 0.031       |         | 29.0806 0    | t         | • mg/l       | Fosfor c   | CC0055       | 5        | 9999       |
| 9999         7         CC0055         Fosfor c+mg/l         t         16.605         0         0.049         Odok, m3/s         43.605333333           9999         8         CC0055         Fosfor c+mg/l         t         14.41056+0         0.057         Vstup látky v profilu         0           9999         9         CC0055         Fosfor c+mg/l         t         16.2498         0         0.017           9999         10         CC0055         Fosfor c+mg/l         t         21.36116+0         0.039           9999         11         CC0055         Fosfor c+mg/l         t         33.0636+0         0.025           9999         12         CC0055         Fosfor c+mg/l         t         41.07936+0         0.018           9999         1         CC0006         Fosfor c+mg/l         t         43.60533+0         0           9999         2         CC0060         Fosfor c+mg/l         t         55.2751         0         0           9999         3         CC0006         Fosfor c+mg/l         t         55.2751         0         0                                                                                                    |             |                |                       | t       |                  | nnožství           | Jednotk   | 0.043       |         | 21.13896 • 0 | t         | • mg/l       | Fosfor c   | CC0055       | 6        | 9999       |
| 9999         8         CC0055         Fosfor c+         mg/l         t         14.41056+0         0.057           9999         9         CC0055         Fosfor c+         mg/l         t         16.2498         0         0.017           9999         10         CC0055         Fosfor c+         mg/l         t         21.36116+0         0.039           9999         11         CC0055         Fosfor c+         mg/l         t         33.0636+0         0.025           9999         12         CC0055         Fosfor c+         mg/l         t         41.07936+0         0.018           9999         1         CC0006         Fosfor c+         mg/l         t         43.0533+0         0         0           9999         2         CC0060         Fosfor c+         mg/l         t         55.2751         0         0           9999         3         CC0060         Fosfor c+         mg/l         t         55.2751         0         0                                                                                                    |             |                | 53333333              | 43.6053 |                  | 3/s                | Odtok,    | 0.049       |         | 16.605 0     | t         | • mg/l       | Fosfor c   | CC0055       | 7        | 9999       |
| 9999         9         CC0055         Fosfor c+ mg/l         t         16.2498         0         0.017         Celkový vstup látky v povodí profilu         3.302           9999         10         CC0055         Fosfor c+ mg/l         t         21.36116         0         0.039           9999         11         CC0055         Fosfor c+ mg/l         t         33.0636         0         0.018           9999         12         CC0055         Fosfor c+ mg/l         t         41.07936         0         0.018           9999         1         CC0006         Fosfor c+ mg/l         t         43.0533 <sup>+</sup> 0         0           9999         2         CC0060         Fosfor c+ mg/l         t         55.2751         0         0           9999         3         CC0060         Fosfor c+ mg/l         t         59.7656 <sup>+</sup> 0         0                                                                                                    |             |                |                       | 0       | 0 8231           | y v profilu        | Vstup la  | 0.057       |         | 14.41056 • 0 | t         | • mg/l       | Fosfor c   | CC0055       | 8        | 9999       |
| 9999         10         CC0055         Fosfor c+         mg/l         t         21,36116+0         0.039         Ztráta látky v profilu         0.687           9999         11         CC0055         Fosfor c+         mg/l         t         33,0636+0         0.025         Celková ztráta látky v povodí profilu         1.047           9999         12         CC0055         Fosfor c+         mg/l         t         41,07936+0         0.018         Odtok látky z profilu         2.256           9999         1         CC0060         Fosfor rc+         mg/l         t         43,60533+0         0         Odtok látky z profilu         0.019           9999         2         CC0060         Fosfor rc+         mg/l         t         55,2751         0         0           9999         3         CC0060         Fosfor rc+         mg/l         t         59,76656+0         0                                                                                                    |             |                | <u> </u>              | 3.302   | í profilu        | stup látky v povod | Celkovy   | 0.017       |         | 16.2498 0    | t         | • mg/l       | Fosfor co  | CC0055       | 9        | 9999       |
| 9999         11         CC0055         Fosfor c+mg/l         t         33.30636+0         0.025           9999         12         CC0055         Fosfor c+mg/l         t         41.07936+0         0.018           9999         1         CC0060         Fosfor c+mg/l         t         43.60533+0         0.018           9999         2         CC0060         Fosfor c+mg/l         t         43.60533+0         0           9999         3         CC0060         Fosfor c+mg/l         t         55.2751         0         0           9999         3         CC0060         Fosfor c+mg/l         t         59.76656+0         0                                                                                                    |             |                |                       | 0.687   |                  | y v profilu        | Ztráta la | 0.039       |         | 21.36116 • 0 | t         | • mg/l       | Fosfor co  | CC0055       | 10       | 9999       |
| 9999         12         CC0055         Fosfor c+mg/l         t         41.07936+0         0.018           9999         1         CC0060         Fosfor c+mg/l         t         43.60533+0         0         0           9999         2         CC0060         Fosfor c+mg/l         t         43.60533+0         0         0           9999         2         CC0060         Fosfor rc+mg/l         t         55.2751         0         0           9999         3         CC0060         Fosfor rc+mg/l         t         59.76656+0         0                                                                                                    |             |                |                       | 1.047   | i profilu        | ráta látky v povod | Celkova   | 0.025       | -       | 33.30636 • 0 | t         | • mg/l       | Fosfor c   | CC0055       | 11       | 9999       |
| 9999         1         CC0060         Fosfor rc+mg/l         t         43.60533+0         0         0         Koncentrace látky na odtoku z profilu         0.019           9999         2         CC0060         Fosfor rc+mg/l         t         55.2751         0         0         Přitok látky do profilu         2.943           9999         3         CC0060         Fosfor rc+mg/l         t         59.76656+0         0         0                                                                                                    |             |                | <u> </u>              | 2.256   |                  | y z profilu        | Odtok I   | 0.018       |         | 41.07936 • 0 | t         | • mg/l       | Fosfor co  | CC0055       | 12       | 9999       |
| 9999         2         CC0060         Fosfor rc+ mg/l         t         55.2751         0         0         Pritok látky do profilu         2.943           9999         3         CC0060         Fosfor rc+ mg/l         t         59.76656+0         0         0         Pritok látky do profilu         2.943                                                                                                    |             |                | <u>.</u>              | 0.019   | i z profilu      | ce látky na odtok  | Koncen    | 0           |         | 43.60533 • 0 | t         | • mg/l       | Fosfor rc  | CC0060       | 1        | 9999       |
| 19999 3 CC0060 Fosfor rc+mg/l t 59.76656+0 0                                                                                                    |             |                | 12.                   | 2.943   |                  | y do profilu       | Pritok la | 0           |         | 55.2751 0    | t         | • mg/l       | Fosfor rc  | CC0060       | 2        | 9999       |
|                                                                                                    |             |                |                       |         |                  |                    |           | 0           |         | 59.76656 • 0 | t         | • mg/l       | Fosfor rc  | CC0060       | 3        | 9999       |

Obdobně jako u výpisu vstupů znečištění jsou zde dostupné simulované hodnoty látkových odtoků i pro jednotlivé vstupy/zdroje znečištění v povodí kontrolního profilu.

| F240         KPF: Kontrolni profil         Český Jiřetin         14762000100         Flájský p.         1-15-03-029/0         S: Kontrolni profil         KPF2460         Český Jiřetin           MVRU         KPF: Kontrolni profil         Mělnická Vrutice         13883000100         Pšovka         1-12-03-016/0         S: Kontrolni profil         KPFMVRU         Mělnická Vrutice           FVDC         KPF: Kontrolni profil         Védice         139230000100         Úštekký p.         1-12-03-017/0         S: Kontrolni profil         KPFVDC         Védice         Védice           D315001         NADP: Profil Inřáze ná)         Nechranice         139660000100         Ohře         1-13-02-111/0         S: Kontrolni profil         NAD15000         Přísečnice           D315002         NADP: Profil Inřáze ná)         Kadaž         139660000100         Ohře         1-13-02-111/0         S: Kontrolni profil         NAD15002         Křímov           D315002         NADP. Profil Inřáze ná)         Kadaž         Vstupy znečítění         Profil         Nadri Zdroje vstupů znečítění         Vstupy znečítění         Noříl Nořít V         NaD15002         Křímov           D315002         Koát         Zdroje vstupů znečítění         Vstup v ořít kovou řado         Monitoring         Čásová řada sktivit         Vyhodnocení ukazatelů         Grafo <th>) profilu</th> <th></th> <th>Typ pr</th> <th>ofilu</th> <th>Název pr</th> <th>ofilu</th> <th>ID toku</th> <th></th> <th>Název to</th> <th>ku</th> <th>ČHP</th> <th></th> <th>Definice profi</th> <th>u ID kontrol</th> <th>ního profi 🛛 🛚</th> <th>Vázev kontrolního</th> | ) profilu    |        | Typ pr  | ofilu       | Název pr                 | ofilu       | ID toku  |                           | Název to   | ku      | ČHP         |             | Definice profi    | u ID kontrol     | ního profi 🛛 🛚 | Vázev kontrolního |
|----------------------------------------------------------------------------------------------------|--------------|--------|---------|-------------|--------------------------|-------------|----------|---------------------------|------------|---------|-------------|-------------|-------------------|------------------|----------------|-------------------|
| FMVRU         KPF: Kontrolní profil         Mělnická Vrutice         13833000100         Pšovka         1-12-03-016/0         S: Kontrolní profil         KPF/RVRU         Mělnická Vrutice           VDC         KPF: Kontrolní profil         Vedice         13923000100         Úštěcký p.         1-12-03-054/0         S: Kontrolní profil         KPF/RVRU         Vedice         Vedice           D315001         NAD: Profil hráze ná*         Přísečnice         1-15-03-017/0         S: Kontrolní profil         NAD315001         Nechranice           D315001         NAD: Profil hráze ná*         Něchranic         13965000010         Ohře         1-12-03-111/0         S: Kontrolní profil         NAD315001         Nechranice           D315001         NAD: Profil hráze ná*         Krimov         13966000010         Ohře         1-13-03-111/0         S: Kontrolní profil         NAD315001         Nechranice           D315002         NAD: Profil hráze ná*         Krimov         13966000010         Ohře         1-13-03-111/0         S: Kontrolní profil         NAD315001         Nechranice           D315002         NAD: Profil hráze ná*         Krimov         1-13-03-111/0         S: Kontrolní profil         NAD315002         Krimov           Casová řada aktivit v profilu         Valoa         Zárová krad         Nahůži Krimov                                                                                                    | F2460        |        | KPF: Ko | ntrolní pr  | ofil Český Jiře          | tín         | 14762000 | 0100                      | Flájský p. |         | 1-15-03-029 | 9/0 S       | : Kontrolní pro   | fil KPF2460      | Č              | eský Jiřetín      |
| FVDC         KPF: Kontrolní profil         Vědlice         1392300010         Úštěcký p.         1-12-03-054/0         S: Kontrolní profil         KPFVDC         Védlice           D215002         NAD: Profil hráze náš Přísečnice         13966000100         Přísečnice         1.5-03-017/0         S: Kontrolní profil         NAD315000         Přísečnice           D315002         NAD: Profil hráze náš         NAD: Profil hráze náš         NAD: Profil hráze náš         NAD: Profil hráze náš         NAD: Profil         NAD: Profil hráze náš         Krimov         13966000100         Ohře         1-13-02-114/0         S: Kontrolní profil         NAD: 15002         Krimov           D115002         NAD: Profil hráze náš         Kadař         13966000100         Ohře         1-13-02-114/0         S: Kontrolní profil         NAD: 15002         Krimov           13966000100         Ohře         1-13-02-114/0         S: Kontrolní profil         NAD: 15003         PFFJEV říske 29 r00           Cásová řada aktivit v profilu         Vitvjednocení ukazatel         NAD: Profil bráze náš         Kadař         Vitvjednocení ukazatel         NAD: Profil bráze náš         NAD: Profilu náze náš         NAD: Profilu náze náš         NAD: Profilu náze náš         NAD: Profilu náze náš         NAD: Profilu náze náš         NAD: Profilu náze náš         NAD: Profilu náze náš         NAD: Profilu náze náš                                                                                                    | FMVRU        |        | KPF: Ko | ntrolní pr  | ofil Mělnická            | /rutice     | 13883000 | 0100                      | Pšovka     |         | 1-12-03-016 | 5/0 S       | Kontrolní pro     | fil KPFMVRU      | N              | lělnická Vrutice  |
| D31500         NAD: Profil hráze ná v Příšečnice         1475000010         Příšečnice         1-15-03-017/0         S: Kontrolní profil         NAD31500         Příšečnice           D31500         NAD: Profil hráze ná v Nechranice         1396600010         Ohře         1-13-02-121/0         S: Kontrolní profil         NAD315001         Nechranice           D315002         NAD: Profil hráze ná v Křímov         1344000010         Ohře         1-13-03-111/0         S: Kontrolní profil         NAD315003         Vechranice           NAD         NAD         Vad         Křímov         1346600010         Ohře         1-13-03-111/0         S: Kontrolní profil         NAD315003         Vechranice           143400000         NAD         Vstup znečištení         Vstup znečištení         Profil s průtokova řadu         Monitoring         Časová rada aktivit         Vyhodnocení ukazateli         Grafy           Časová rada aktivit v profil         Vívjednotlných vstup         znečištení         Pril Roční přílo         Ásová řada volivnění jekosti v profilu         ma pro varianty opatření           Úkazate         Nádri Z         Kód ukazate         Název ukazateli         Vzdálenost v         Fil Roční přílo         Ásová řada volivnění jekosti v profilu         ma pro varianty opatření           Úkazate         Nadbi Song         11.781         23960                                                                                                    | FVDC         |        | KPF: Ko | ntrolní pr  | ofil Vědlice             |             | 13923000 | 0100                      | Úštěcký p  |         | 1-12-03-054 | 4/0 S       | : Kontrolní pro   | fil KPFVDC       | V              | édlice            |
| D315001         NAD: Profil hráze ná*         Nechranice         13966000100         Ohře         1-13-02-121/0         S: Kontrolní profil         NAD315001         Nechranice           D315002         NAD: Profil hráze ná*         Kimov         14344000100         Kimovský p.         1-13-03-111/0         S: Kontrolní profil         NAD315001         Nechranice           D315002         NAD: Profil hráze ná*         Kimov         13466000110         Ohře         1-13-03-111/0         S: Kontrolní profil         NAD315001         PREJEV. Hásek 29 / 00           Apa         Profil hráze ná*         Valop vzněčišténí         Vstup znečišténí         Profil s profil sprofil         NAD315001         NaD315001         NaD315001         Ref           Ukazatel jakosti         Vivjedmotloých vstupů znečišténí         Vstup v         Š         Kod ukazate         Náze ukazatel         Vstup v         Š         Kod ukazate         Náze ukazatel         Vzdalenost v         Filocin profil         Čásová řada ovlivitní jakosti v profil        a pro varianty opatření           D8002RCC005         C0055         Fosfor celkový         11.781         4.828314         Objou 1         0.21524         1.9275         1.99275         1.99275           OB900ACC005         C0055         Fosfor celkový         11.781         0.010655                                                                                                    | D315000      |        | NAD: P  | rofil hráze | ná • Přísečnice          |             | 14750000 | 0100                      | Přísečnice |         | 1-15-03-017 | 7/0 S       | : Kontrolní pro   | fil NAD315000    | ) P            | físečnice         |
| D315002         NAD: Profil hráze náš Křimov         14340000100         Křimovský p.         1-13-03-111/0         S: Kontrolní profil         NAD15002         Křimov           D315002         NAD: Profil hráze náš Kadaň         13660000100         Ohře         1-13-02-111/0         S: Kontrolní profil         NAD15002         PřEJEV: řísek 29 / 60           ňapa         Profil hráze náš Kadaň         Vstupz znečištění         Vstupz znečištění         Profil s průtokovou řadou         Monitoring         Časová řada sktivit         Vyhodnocení ukazatelů         Grafy           Časová rada sktivit v profil         Vis jednotlivých vstupů znečištění         Profil hráze náš Kadaň         Vstupz nečištění         Mana         Detail         Časová řada sktivit         Vyhodnocení ukazatelů         Grafy           Úbstupu         K Kód ukazate         Názatel         S2 Vzdálenost v         Fl Roční přítok         Mana         Detail         Časová řada ovlivnění jakosti v profilu         a pro varianty opatření           0B9002RCC005         CC0055         Fosfor celkový         11.781         4.828314         9999         1         2.208         0         0.215245         1.992755         1.992755         1.992755         1.992755         1.992755         1.992755         1.992755         1.992755         1.992755         1.992755         1.9927                                                                                                    | D315001      |        | NAD: P  | rofil hráze | ná∙ Nechranio            | e           | 13966000 | 0100                      | Ohře       |         | 1-13-02-121 | L/0 S       | : Kontrolní pro   | fil NAD315001    | L N            | echranice         |
| NA10- Profil       NAdrž       Zdroje vstupů znečištění       V stupy znečištění       Profil s průtokovou řadou       Monitoring       Časová řada aktivit       Vyhodnocení ukazatelů       Grafy         Časová řada aktivit       V jiv jednotlivých vstupů znečištění       V stupy znečištění       Profil s průtokovou řadou       Monitoring       Časová řada aktivit       Vyhodnocení ukazatelů       Grafy         Časová řada aktivit       V jiv jednotlivých vstupů znečištění       Profil s průtokovou řadou       Monitoring       Časová řada oktivit       Vyhodnocení ukazatelů       Grafy         Dv stupu       k Kol ukazate       Název ukazatel       22 Vzdálenost v       F1 Röčn přítok       Mapa       Detail       Časová řada ovlivnění jakosti v profilu      a provaianty op±ření      a         OB9002RC005       C0055       Fosfor celkový       11.781       23 660908       0       0.215245       1.992755       1.992755       1.992755       1.992755       1.992755       1.992755       1.992755       1.992755       1.992755       1.992755       1.992755       1.992755       1.992755       1.992755       1.992755       1.992755       1.992755       1.992755       1.992755       1.992755       1.992755       1.992755       1.992755       1.992755       1.992755       1.992755       1.992755       1.992755                                                                                                    | D315002      |        | NAD: PI | rofil hráze | ná • Křímov              |             | 14344000 | 0100                      | Křímovsky  | ip.     | 1-13-03-111 | L/0 S       | Kontrolní pro     | fil NAD315002    | 2 K            | římov             |
| Integra         Profil         Nádrž         Zdroje vstupů znečištění         Vstupy znečištění         Profil s průtokovou řadou Monitoring         Časová řada aktivit         Vyhodnocení ukazatelů         Grafy           Časová řada aktivit v profilu         Vliv jednotlivých vstupitaní         Vliv jednotlivých vstupitaní         Vliv jednotlivých vstupitaní         Image         Maga         Detail         Časová řada oklivnění jakosti v profilu        a pro varianty opatření         Vliv jednotlivých vstupitaní           Ukazatel jakosti         Vstupu         k Kód ukazate         Název ukazatel         2/2/zdělenost v F1Roční přítok         Maga         Detail         Časová řada ovlivnění jakosti v profilu        a pro varianty opatření         Vstupu           DB9001BCC00 - CC005 -         Fosfor celkový         11.781         23.960908         999         1         2.088         0         0.82467         1.812533         1.812533         1.812533         1.812533         1.812533         1.812533         1.812533         1.812533         1.812533         1.812533         1.812533         1.812533         1.812533         1.812533         1.812533         1.812533         1.812533         1.812533         1.812533         1.812533         1.812533         1.812533         1.812533         1.812533         1.812533         1.812533         1.812533                                                                                                    | DR1 500R     |        | NAD: P  | rofil hráze | ná i Kadaň               |             | 13966000 | 0100                      | Ohře       |         | 1-13-02-114 | L/0 S       | Kontrolní nro     | fil NIADR15003   | PRF_JEV:       | řádek 29 / 60     |
| Časová řada aktivit v profilu         Vliv jednotlivých vstupů znečištění           Ukazatel jakosti:         (všechny ukazatele)         Mapa         Detail         Časová řada ovlivnění jakosti v profilu        a pro varianty opatření           ID vstupu         L Kód ukazate         Název ukazatele         L Vzdálenost v         F1 Roční přítok           OB3002RC005         C C0055         Fosfor celkový         11.781         23.960908           OB3002RC005         C C0055         Fosfor celkový         11.781         4.828314           OB3001RC000         C C0055         Fosfor celkový         11.781         4.826633           OB3001AC005         C C0055         Fosfor celkový         11.781         0.010655           OB3003AC005         C C0055         Fosfor celkový         11.781         0.010655           OB3003AC005         C C0055         Fosfor celkový         11.781         0.010655           OB3003AC005         C C0055         Fosfor celkový         11.781         0.010655           OB3003C005         C C0055         Fosfor celkový         11.781         0.010655           OB3003AC005         C C0055         Fosfor celkový         11.781         0.010655           OB3003C0055         C C0055         Fosfor celkový         11.781 <td>/lapa Pro</td> <td>ofil</td> <td>Nádrž</td> <td>Zdroje v</td> <td>stupů znečištěr</td> <td>ií Vstupy</td> <td>znečiště</td> <td>ní Profil s</td> <td>průtokovo</td> <td>u řadou</td> <td>Monitoring</td> <td>Časová</td> <td>řada aktivit</td> <td>Vyhodnocení uka</td> <td>zatelů Gr</td> <td>afy</td>                                                           | /lapa Pro    | ofil   | Nádrž   | Zdroje v    | stupů znečištěr          | ií Vstupy   | znečiště | ní Profil s               | průtokovo  | u řadou | Monitoring  | Časová      | řada aktivit      | Vyhodnocení uka  | zatelů Gr      | afy               |
| Loss         Loss         Loss <thlisites< th="">         Loss         Loss</thlisites<>                                                                                                    | Ukazatel jak | costi: | (všec   | hny ukaza   | itele)<br>Názov ukazatel | ≥ 2\/zdálor | octu E   | D Poční přítol            | ▼ Map      | a Detai | Časová ř    | ada ovlivně | ní jakosti v prot | ilua pro var     | ianty opatřer  | í                 |
| OB9002RCC005         CC0055         Fosfor celkový         11.781         23.960908           OB9001RCC005         CC0055         Fosfor celkový         11.781         4.828314           OB9001RCC005         CC0055         Fosfor celkový         11.781         4.828314           OB9001RCC005         CC0055         Fosfor celkový         11.781         4.866633           OB9001ACC005         CC0055         Fosfor celkový         11.781         2.148948           OB9901ACC005         CC0055         Fosfor celkový         11.781         0.010655           OB9005ACC005         CC0055         Fosfor celkový         11.781         0.010655           OB9008ACC005         CC0055         Fosfor celkový         11.781         0.010655           OB9008ACC005         CC0055         Fosfor celkový         11.781         0.010655           OB9008ACC005         CC0055         Fosfor celkový         11.781         0.001655           OB9008ACC005         CC0055         Fosfor celkový         11.781         0.003197           9999         7         2.208         0         0.260717         1.876283           OB18001CC0055         CC0055         Fosfor celkový         13.545         0         999         2.208                                                                                                    | ID vstupu    |        | ⊾ Kód ι | ukazate     | Název ukazatel           | ≥2Vzdáler   | nost v ₹ | <sup>•</sup> Roční přítol | k 🖹        | lok     | 1 Měsíc     | Vstup látk  | y Ztráta látk     | v v Celková ztrá | Přítok látky   | c Odtok látky :   |
| OBBOUISCC00*         CC005S         Fosfor celkovy         11.781         4.828314           OB9007ACC005*         CC005S         Fosfor celkovy         11.781         4.566633           OB9007ACC005*         CC005S         Fosfor celkovy         11.781         2.148948           OB9007ACC005*         CC005S         Fosfor celkovy         11.781         0.010655           OB9007ACC005*         CC005S         Fosfor celkovy         11.781         0.010655           OB9008ACC005*         CC005S         Fosfor celkovy         11.781         0.010655           OB9008ACC005*         CC005S         Fosfor celkovy         11.781         0.010655           OB9008ACC005*         CC005S         Fosfor celkovy         11.781         0.010655           OB9008ACC005*         CC005S         Fosfor celkovy         11.781         0.00197           OB999         6         2.137         0         0.260171         1.876283           OB18001CC0055         CC0055         Fosfor celkovy         13.545         0         9999         7         2.208         0         0.260171         1.876283         1.897291           OB18001CC0055         CC0055         Fosfor celkovy         13.545         0         9999         10 </td <td>OB9002RC</td> <td>C005+</td> <td>CC0055</td> <td></td> <td>osfor celkový</td> <td>11.781</td> <td>23</td> <td>3.960908</td> <td>9999</td> <td></td> <td>Ĺ</td> <td>2.208</td> <td>0</td> <td>0.215245</td> <td>1.992755</td> <td>1.992755</td>                                                                                                    | OB9002RC     | C005+  | CC0055  |             | osfor celkový            | 11.781      | 23       | 3.960908                  | 9999       |         | Ĺ           | 2.208       | 0                 | 0.215245         | 1.992755       | 1.992755          |
| OBSIDITACC005         CC0055         Fosfor celkovy         11.781         2.148948         9999         3         5.208         0         0.466835         4.741165         4.741165           OBJ9001ACC005         CC0055         Fosfor celkovy         11.781         2.148948         9999         4         2.137         0         0.216141         1.920859         1.920859           OBJ9005ACC005         CC0055         Fosfor celkovy         11.781         0.010655         9999         5         2.208         0         0.242151         1.965485         1.965485           OBJ8001ACC005         CC0055         Fosfor celkovy         11.781         0.003197         9999         6         2.137         0         0.260171         1.876283         1.876283           OBJ8001ACC005         CC0055         Fosfor celkovy         11.781         0.003197         9999         7         2.208         0         0.294024         1.913976         1.91976         1.93976           OBJ8001ACC005         CC0055         Fosfor celkovy         13.545         0         9999         8         2.208         0         0.310709         1.897291         1.897291           OBJ8001ACC005         CC0055         Fosfor celkovy         13.545                                                                                                    | OBJ9001BC    | .000.  | CC0055  | F           | ostor celkový            | 11./81      | 4.       | 828314                    | 9999       | ( î     | 2           | 1.995       | 0                 | 0.182467         | 1.812533       | 1.812533          |
| OBBOULACCOURCOUSS         Fosfor celkovy         11.781         2.14948         9999         4         2.137         0         0.216141         1.920859         1.920859           OBJ9005ACC00* CC005S         Fosfor celkový         11.781         0.010655         9999         5         2.208         0         0.216141         1.920859         1.956485         1.965485           OBJ9005ACC00* CC005S         Fosfor celkový         11.781         0.003197         9999         6         2.137         0         0.260717         1.876283         1.876283           OBJ8001CC005S         CC005S         Fosfor celkový         13.545         0         9999         7         2.208         0         0.294024         1.913976         1.913976           OBJ8001CC005S         CC005S         Fosfor celkový         13.545         0         9999         8         2.208         0         0.310709         1.897291         1.897291           OBJ8001CC005S         CC005S         Fosfor celkový         13.545         0         0         0         0         0         0         0         0         0         0         0         0         0         0         0         0         0         0         0         0                                                                                                    | OB9007AC     | C005+  | CC0055  | 1           | osfor celkovy            | 11./81      | 4.       | 566633                    | 9999       |         | 3           | 5.208       | 0                 | 0.466835         | 4.741165       | 4.741165          |
| OBJ9005ACC00* CC0055         Fosfor celkový         11.781         0.010655           0B9005ACC00* CC0055         Fosfor celkový         11.781         0.010655           0B9008ACC005* CC0055         Fosfor celkový         11.781         0.003197           0BJ8001CC0055         CC0055         Fosfor celkový         13.545         0           9999         8         2.208         0         0.242515         1.965485         1.965485           9999         7         2.208         0         0.24024         1.913976         1.913976           0BJ8001CC0055         CC0055         Fosfor celkový         13.545         0         9999         8         2.208         0         0.310709         1.897291         1.897291           9999         999         0         0         0         0         0         0           9999         10         2.208         0         0.268405         1.939595         1.939595         1.939595           9999         11         2.137         0         0.225164         1.911836         1.91836           9999         12         2.208         0         0.21887         1.98913         1.98913 <td>OBJ9001AC</td> <td>0055</td> <td>00055</td> <td>1</td> <td>ostor celkový</td> <td>11.701</td> <td>2.</td> <td>148948</td> <td>9999</td> <td>( ) ( )</td> <td>1</td> <td>2.137</td> <td>0</td> <td>0.216141</td> <td>1.920859</td> <td>1.920859</td>                                                                                                    | OBJ9001AC    | 0055   | 00055   | 1           | ostor celkový            | 11.701      | 2.       | 148948                    | 9999       | ( ) ( ) | 1           | 2.137       | 0                 | 0.216141         | 1.920859       | 1.920859          |
| OBJ0005ACC005         CC0055         Fosfor celkový         11.701         0.01057           OBJ0005ACC005         CC0055         Fosfor celkový         11.781         0.003197           OBJ0001CC0055         CC0055         Fosfor celkový         11.781         0.003197           OBJ0005ACC005         CC0055         Fosfor celkový         13.545         0           9999         8         2.208         0         0.294024         1.913976           9999         9999         8         2.208         0         0.310709         1.897291           9999         10         2.208         0         0.266405         1.939595         1.939595           9999         11         2.137         0         0.268405         1.939595         1.939595           9999         12         2.208         0         0.21887         1.98913         1.98913                                                                                                    | OBIO005AC    | 00055  | CC0055  |             | osfor celkowi            | 11.701      | 0.       | 010655                    | 9999       | (       | 5           | 2.208       | 0                 | 0.242515         | 1.965485       | 1.965485          |
| OBJ8001CC0055         CC0055         Fosfor celkový         11.545         0           9999         7         2.208         0         0.294024         1.913976         1.913976           0BJ8001CC0055         CC0055         Fosfor celkový         13.545         0         9999         8         2.208         0         0.310709         1.897291         1.897291           9999         9999         9         0         0         0         0         0           9999         10         2.208         0         0.268405         1.939595         1.939595           9999         11         2.137         0         0.225164         1.911836         1.91836           9999         12         2.208         0         0.21887         1.98913         1.98913                                                                                                    | 0B9008AC     | C005   | CC0055  |             | osfor celkowi            | 11.701      | 0.       | 010055                    | 9999       | ( )     | 5           | 2.137       | 0                 | 0.260717         | 1.876283       | 1.876283          |
| 9999         8         2.208         0         0.310709         1.897291         1.897291           9999         9         0         0         0         0         0         0           9999         9         0         0         0         0         0         0           9999         10         2.208         0         0.268405         1.939595         1.939595           9999         11         2.137         0         0.225164         1.911836         1.911836           9999         12         2.208         0         0.21887         1.98913         1.98913                                                                                                    | OBJ8001CC    | 0055   | CC0055  | F           | osfor celkový            | 13,545      | 0        | 005157                    | 9999       |         | 7           | 2.208       | 0                 | 0.294024         | 1.913976       | 1.913976          |
| 9999       9       0       0       0       0       0         9999       10       2.08       0       0.268405       1.939595       1.939595         9999       11       2.137       0       0.225164       1.911836       1.911836         9999       12       2.08       0       0.21887       1.98913       1.98913                                                                                                    |              |        |         |             |                          |             |          |                           | 9999       |         | 3           | 2.208       | 0                 | 0.310709         | 1.897291       | 1.897291          |
| 9999         10         2.208         0         0.268405         1.939595         1.939595           9999         11         2.137         0         0.225164         1.911836         1.911836           9999         12         2.208         0         0.21887         1.98913         1.98913                                                                                                    |              |        |         |             |                          |             |          |                           | 9999       | (       | )           | 0           | 0                 | 0                | 0              | 0                 |
| 9999         11         2.137         0         0.225164         1.911836         1.911836           9999         12         2.208         0         0.21887         1.98913         1.98913                                                                                                    |              |        |         |             |                          |             |          |                           | 9999       |         | LO          | 2.208       | 0                 | 0.268405         | 1.939595       | 1.939595          |
| 9999 12 2.208 0 0.21887 1.98913 1.98913                                                                                                    |              |        |         |             |                          |             |          |                           | 9999       | 9       | 1           | 2.137       | 0                 | 0.225164         | 1.911836       | 1.911836          |
|                                                                                                    |              |        |         |             |                          |             |          |                           | 9999       |         | .2          | 2.208       | 0                 | 0.21887          | 1.98913        | 1.98913           |
|                                                                                                    |              |        |         |             |                          |             |          |                           |            |         |             |             |                   |                  |                | 10.52.41.5        |

Na kartě "Vyhodnocení ukazatelů" jsou pak dostupné informace o vyhodnocení simulovaného plnění požadavků na jakost v daném kontrolním profilu.

| ⊾ ID profilu                                                  | Typ profilu                                                                     | Název profilu                                        | ID toku                                                                               | Náze                                              | ev toku                                           | ČHP                                                    | Definice profile                                                                           | ID kontrolního p                                                 | Název kontroli                              | níh Pořadí profilu                          | 1 |
|---------------------------------------------------------------|---------------------------------------------------------------------------------|------------------------------------------------------|---------------------------------------------------------------------------------------|---------------------------------------------------|---------------------------------------------------|--------------------------------------------------------|--------------------------------------------------------------------------------------------|------------------------------------------------------------------|---------------------------------------------|---------------------------------------------|---|
| PV13769000                                                    | UPV: Závěrný prc                                                                | Botič po ústí do t                                   | • 137630000100                                                                        | 0 Botič                                           |                                                   | 1-12-01-020/0                                          | S: Kontrolní profi                                                                         | UPV13769000                                                      | Botič po ústí do                            | ot• 9716                                    |   |
| PV13782010                                                    | UPV: Závěrný prc                                                                | Rokytka po ústí c                                    | 137750000100                                                                          | 0 Rokyt                                           | tka                                               | 1-12-01-034/0                                          | S: Kontrolní profi                                                                         | UPV13782010                                                      | Rokytka po úst                              | íc•9770                                     |   |
| PV13827000                                                    | UPV: Závěrný prc                                                                | Knovízský potok                                      | • 138230000100                                                                        | 0 Knoví                                           | ízský potok                                       | 1-12-02-045/0                                          | S: Kontrolní profi                                                                         | UPV13827000                                                      | Knovízský poto                              | k + 9957<br>EV: řádek 8503 / 10370          | 5 |
|                                                               |                                                                                 |                                                      |                                                                                       |                                                   |                                                   | 10-10-5-10-5-10-5-10-5-10-5-10-5-10-5-1                |                                                                                            |                                                                  |                                             |                                             |   |
| Mapa Profi                                                    | il Vstupy znečiště<br>Název ukaz Jednotl                                        | ní Profil s průto                                    | kovou řadou<br>Bilanční sta                                                           | Monitorir<br>Průměrná s                           | ng Dotač<br>Maximální                             | ní akce Časov                                          | ová řada aktivit Vyl                                                                       | nodnocení ukazatel                                               | ů Grafy                                     |                                             |   |
| Mapa Profi<br>È Kód uka 1<br>CA0020 B                         | il Vstupy znečiště<br>Název ukaz Jednotl<br>Biochemick mg/l                     | ní Profil s průto<br>:y k: Jednotky m<br>t           | kovou řadou<br>Bilanční sta<br>G: Aktivní 1                                           | Monitorir<br>Průměrná s<br>.137                   | ng Dotač<br>Maximální<br>3.408                    | ní akce Časov                                          | ová řada aktivit Vyl<br>Limity bilančních stav                                             | nodnocení ukazatel<br>ů                                          | ů Grafy                                     |                                             |   |
| Mapa Profi<br>Kód uka I<br>CA0020 B<br>CC0000 D               | il Vstupy znečiště<br>Název ukaz Jednotl<br>Biochemick mg/l<br>Dusík celko mg/l | ní Profil s průto<br>:y kt Jednotky m<br>t<br>t      | kovou řadou<br>Bilanční sta – I<br>G: Aktivní – 1<br>G: Aktivní – 2                   | Monitorir<br>Průměrná s<br>.137<br>.497           | ng Dotač<br>Maximální<br>3.408<br>12.795          | ini akce Časov<br>Detail L<br>ID profi I               | ová řada aktivit Vyl<br>Limity bilančních stav<br>Kód uki Název i Je                       | nodnocení ukazatel<br>ů<br>dnotk ≧ Defir St                      | ů Grafy<br>tatistic Max. př                 | Dosažei Splnění                             |   |
| Mapa Profi<br>È Kód uka M<br>CA0020 B<br>CC0000 D<br>CC0055 F | il Vstupy znečiště<br>Název ukaz Jednotl<br>Biochemick mg/l<br>Dusík celko mg/l | ni Profil s průto<br>sy ko Jednotky m<br>t<br>t<br>t | kovou řadou<br>Bilanční sta – I<br>G: Aktivní – 1<br>G: Aktivní – 2<br>P: Pasivní – 0 | Monitorii<br>Průměrná s<br>.137<br>2.497<br>1.189 | ng Dotač<br>Maximální<br>3.408<br>12.795<br>0.633 | iní akce Časov<br>Detail L<br>ID profi I<br>UPV137 + C | ová řada aktivit Vyl<br>Limity bilančních stav<br>Kód uk; Název ι Je<br>CC0055 Fosfor ι• m | nodnocení ukazatel<br>ů<br>dnotk È Defir Si<br>g/I G: Aktiv ► P9 | ů Grafy<br>tatistic Max. př<br>10: P9(+ 0.2 | Dosažei Splnění<br>0.329 <mark>D: Ne</mark> | * |

Karta "Grafy" pak obsahuje grafické zobrazení časových řad simulace ukazatelů jakosti v daném kontrolním profilu. Na kartě "Vstupy znečištění / látky" je graf zobrazující časovou řadu vstupů znečištění a látkových odnosů v daném profilu, na kartě "Znečištění" pak časová řada koncentrací látky na odtoku z profilu.

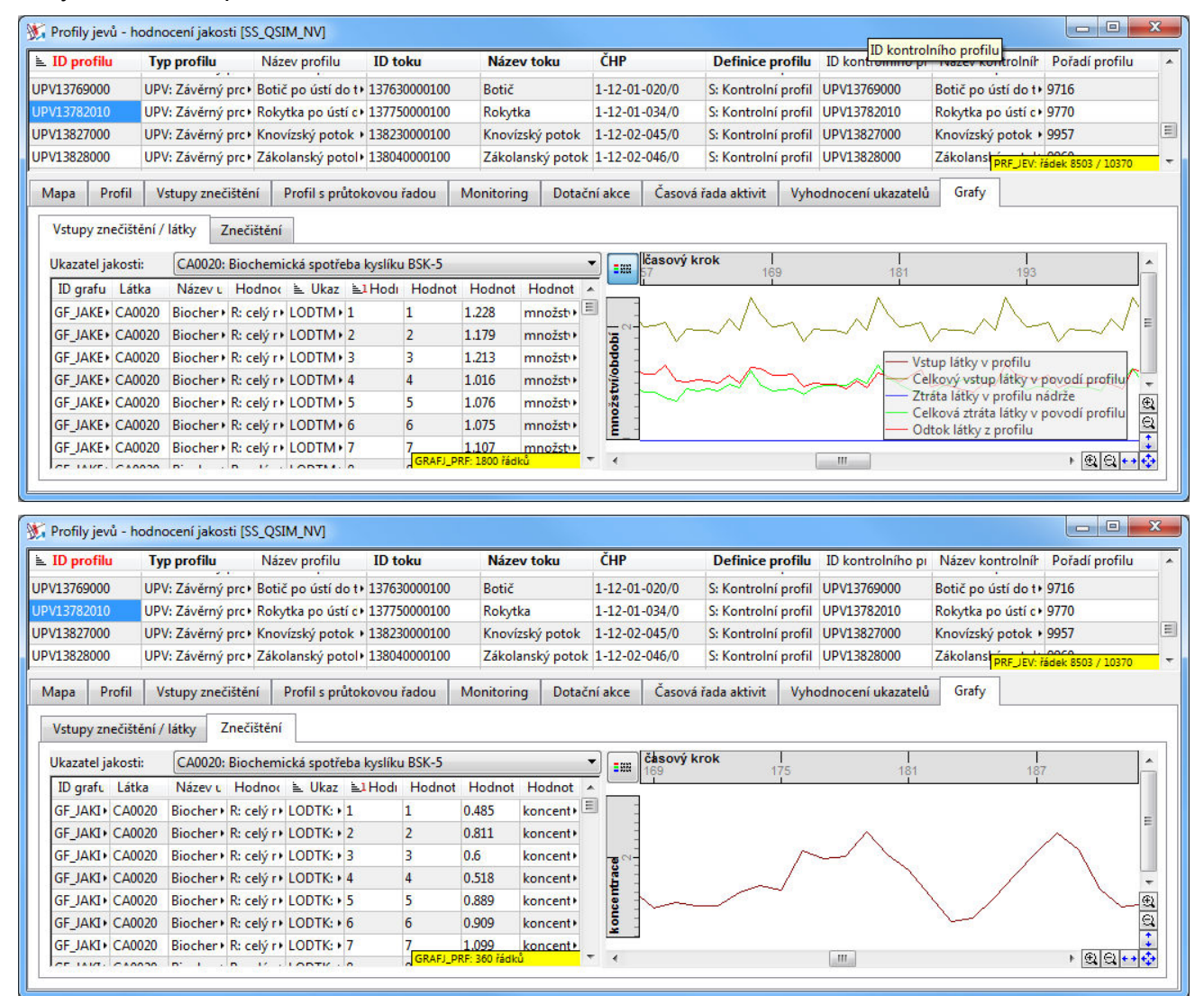

# 6.4.2 Vodní toky - podélné profily jakosti

Formulář "Vodní toky - podélné profily jakosti" obsahuje podélné profily jakosti vzniklé vyhodnocením simulovaných aktivit v kontrolních profilech.

K dispozici jsou dva různé grafy - první pro zobrazení agregovaných vstupů znečištění v povodí kontrolních profilů na toku, druhý pro zobrazení podélného profilu simulované jakosti v toku. U obou grafů lze volit hodnocené období (celý rok, měsíční hodnoty, letní období) a zobrazovaný ukazatel (poznámka: při ponechané výchozí volbě "(všechny ukazatele)" se zobrazení hodnot jednotlivých ukazatelů bude v grafu vzájemně překrývat).

Na kartě "Vstupy znečištění / látky" je zobrazen graf zobrazující agregované hodnoty vstupů znečištění v podélném profilu vybraného vodního toku.

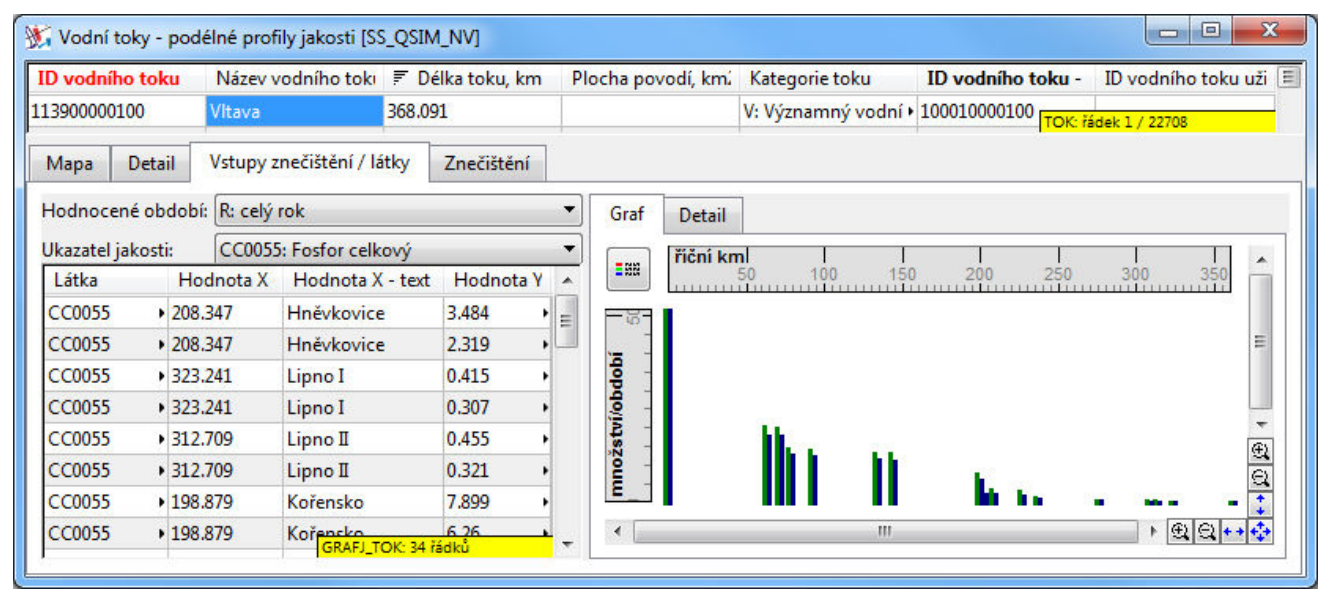

Na kartě "Znečištění" je pak doatupný graf koncentrací v podélném profilu vybraného vodního toku.

| D vodníh    | o toku         | Název vodního toki     | 🗐 Délka toku, kr | n Plo       | cha povodí, km. | Kategorie toku    | ID vodního toku - | ID vodního toku uži |
|-------------|----------------|------------------------|------------------|-------------|-----------------|-------------------|-------------------|---------------------|
| 39000001    | 00             | Vltava                 | 368.091          |             |                 | V: Významný vodní | 100010000100      | dek 1 / 22708       |
| Mapa        | Detail         | Vstupy znečištění / lá | tky Znečištění   |             |                 |                   |                   |                     |
| Hodnocen    | é období:      | R: celý rok            | •]               | Graf        | Detail          |                   |                   |                     |
| Jkazatel ja | kosti:         | CC0055: Fosfor celk    | ový 🔻            |             | říční km        |                   |                   |                     |
| Ukazate     | <b>≧1</b> Hodn | Hodnota X - text       | Hodnota Y 🔺      | <b>B</b> BB | 50              | 100 150           | 200 250           | 300 350             |
| LODTK: •    | 0.005          | Vltava po ústí do 1    | 0 +              | 2           | 1               |                   | - 1 I             |                     |
| LODTK: •    | 63.488         | Vltava po soutok :     | 0.013            | 0           |                 |                   | h                 | =                   |
| ODTK: •     | 71.423         | Vrané                  | 0.012 +          | -           |                 |                   |                   |                     |
| ODTK: •     | 78.515         | Vltava po soutok :     | 0.011 +          | ace         |                 |                   |                   |                     |
| ODTK: •     | 91.799         | Slapy                  | 0.01 +           | ente        |                 |                   |                   | • •                 |
| ODTK: •     | 133.94         | Vltava po vzdutí n 🕨   | 0.012 +          | ouc         |                 |                   |                   |                     |
| ODTK: •     | 143.937        | Orlík                  | 0.014            | ×           |                 |                   | 11 11             | 🛛 🛛 🗶 🗍 🗍           |
| LODTK: .    | 198.879        | Kořensko               | 0.016            | •           |                 | III               |                   | ) 🕄 Q + 💠           |

# 6.5 PŘIŘAZENÍ VHODNÝCH OPATŘENÍ K JEDNOTLIVÝM ZDROJŮM

Základním krokem pro možnost provedení posouzení opatření pro snížení eutrofizace je vložení definic příslušných opatření do dat úlohy a jejich přiřazení ke konkrétním objektům (objekty zdrojů znečištění, úseky toků nebo vodní nádrže). Na následujícícm schematu je zobrazena aplikace opatření na objektech zdrojů znečištění.

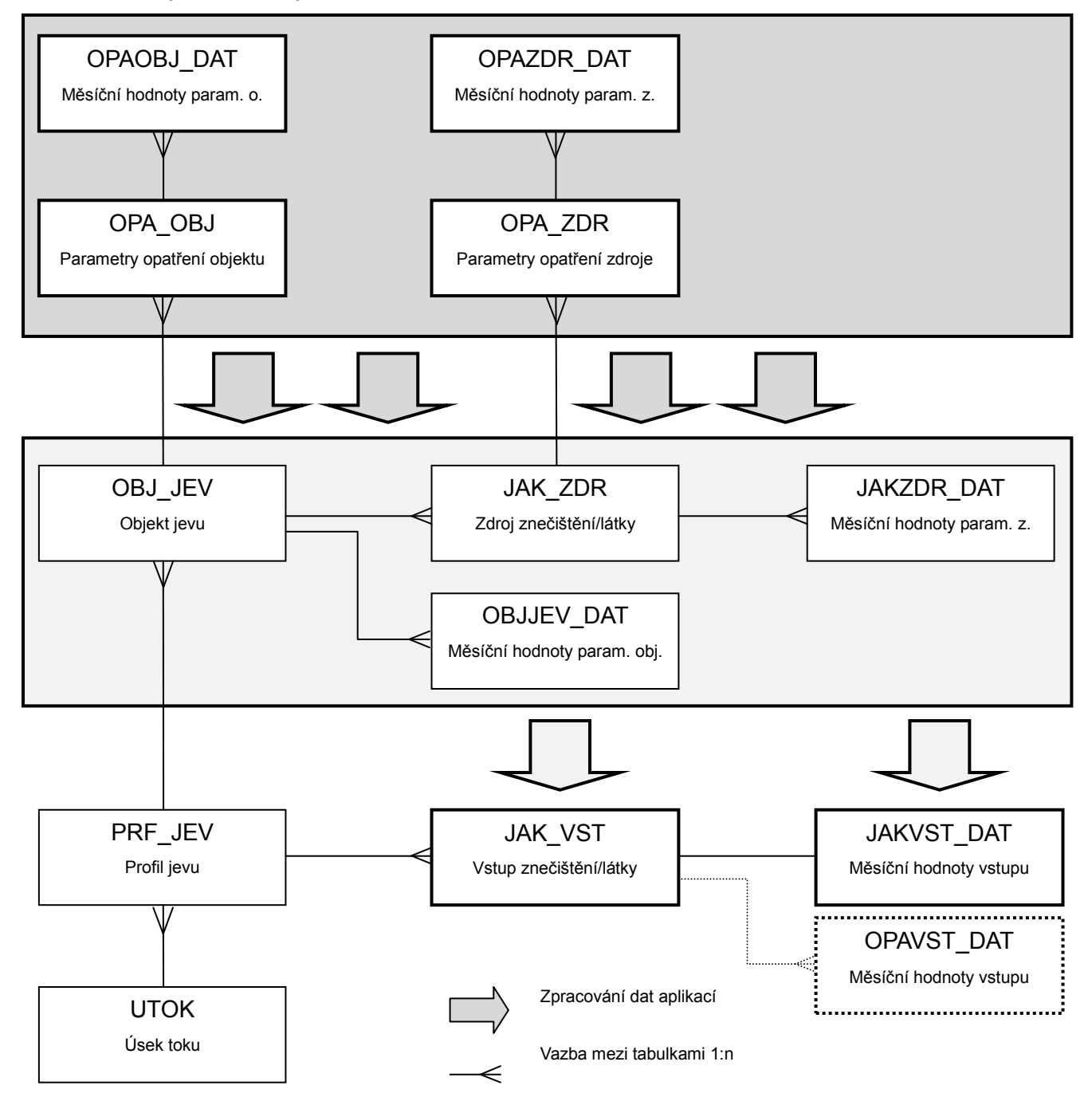

Definice jednotlivých typů opatření jsou dostupné v okně "Katalog druhů opatření" editoru. Opatření jsou rozlišena podle typu objektu, k němuž se váží (objekt/zdroj znečištění, úsek vodního toku, vodní nádrž). Součástí každé definice opatření je uvedení jednotky aplikace opatření a jednotková cena (údaje se následně použijí pro ekonomické vyhodnocení jednotlivých opatření).

| 💥 Katalog druhů opatření [POH_ | 01-01]                   |                                                            |                                               | × |  |
|--------------------------------|--------------------------|------------------------------------------------------------|-----------------------------------------------|---|--|
| ID druhu opatření              | ■1 Název druhu opatření  |                                                            | 🛓 Typ opatření                                | * |  |
| NADRZDBAZDRZ                   | Úprava doby zdržení vody | v nádrži                                                   | N: Opatření na vodní nádrži                   |   |  |
| NADRZNOVA                      | Vybudování vodní nádrže  |                                                            | N: Opatření na vodní nádrži                   |   |  |
| OBJCOVDOCIST                   | Doplnění stávající ČOV o | dočišťování fosfo                                          | or • O: Opatření na objektu/zdroji znečištění |   |  |
| OBJPRUMYSLRED                  | Redukce průmyslové výro  | by                                                         | O: Opatření na objektu/zdroji znečištění      |   |  |
| OBJCOVNOVA                     | Vybudování nové ČOV      |                                                            | O: Opatření na objektu/zdroji znečištění      | E |  |
| OBJKALIZNOVA                   | Vybudování nové kanaliza | ice                                                        | O: Opatření na objektu/zdroji znečištění      |   |  |
| OBJZATRAVNENI                  | Zatravnění pozemku       |                                                            | O: Opatření na objektu/zdroji znečištění      |   |  |
| OBJZMENAZAUSTENI               | Změny/přeložení zaústění | í vypouštění                                               | O: Opatření na objektu/zdroji znečištění      |   |  |
| UTOKDLK                        | Úprava délky úseku vodní | ho toku                                                    | U: Opatření na úseku toku                     |   |  |
|                                |                          |                                                            | S_DROPA: řádek 7 / 9                          | - |  |
| Sloupec                        | H                        | odnota                                                     |                                               | * |  |
| ID druhu opatření              | OB                       | JZATRAVNENI                                                |                                               |   |  |
| Název druhu opatření           | Zat                      | travnění pozemk                                            | u                                             |   |  |
| Typ opatření                   | 0:                       | Opatření na obje                                           | ektu/zdroji znečištění                        |   |  |
| Jednotka                       | m2                       | 2                                                          |                                               | = |  |
| Jednotková cena, Kč            | 100                      | )                                                          |                                               |   |  |
| Účinek opatření                | Zm                       | iěna SDR na 0,2 -                                          | - 0,35, snížení specifického odtoku o 10-15%. |   |  |
| Omezení aplikace               |                          | Pouze přirozený, momoerozní a erozní vstup. Pouze na nezal |                                               |   |  |
| Popis                          | Úp                       | Úprava pozemku souvislým zatravněním.                      |                                               |   |  |

Přiřazení opatření konkrétním objektům zdrojů znečištění se provádí v okně "Profily jevů hodnocení jakosti" na kartě "Zdroje vstupů znečištění > Opatření". Každému objektu zdroje znečištění lze přiřadit několik různých opatření (opatření jsou alternativní, tzn. každé opatření definované na daném objektu zdroje znečištění se posuzuje samostatně). Ke každému opatření je třeba zadat nové hodnoty parametrů předpokládané hodnoty parametrů zdroje/objektu zdroje po aplikaci opatření. Zadání parametrů opatření koresponduje se zadáním parametrů vlastních zdrojů znečištění popsaným podrobněji výše. Pro každé opatření je třeba dále uvést počet jednotek opatření aplikovaných na daný objekt (údaj slouží pro výpočet nákladů na opatření). Údaj o ceně opatření se nevyplňuje, je vypočten aplikací na základě zadaných dat.

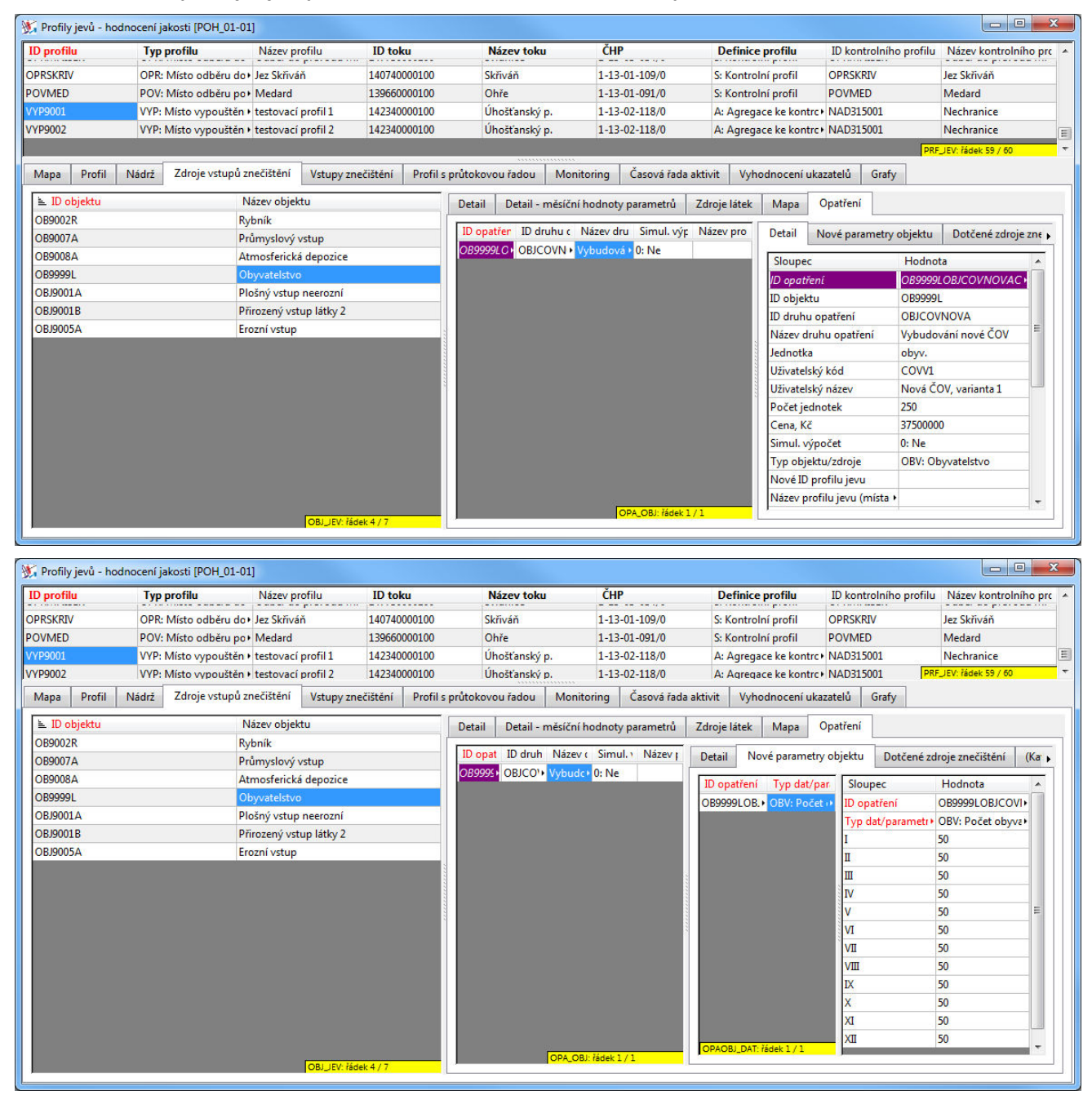

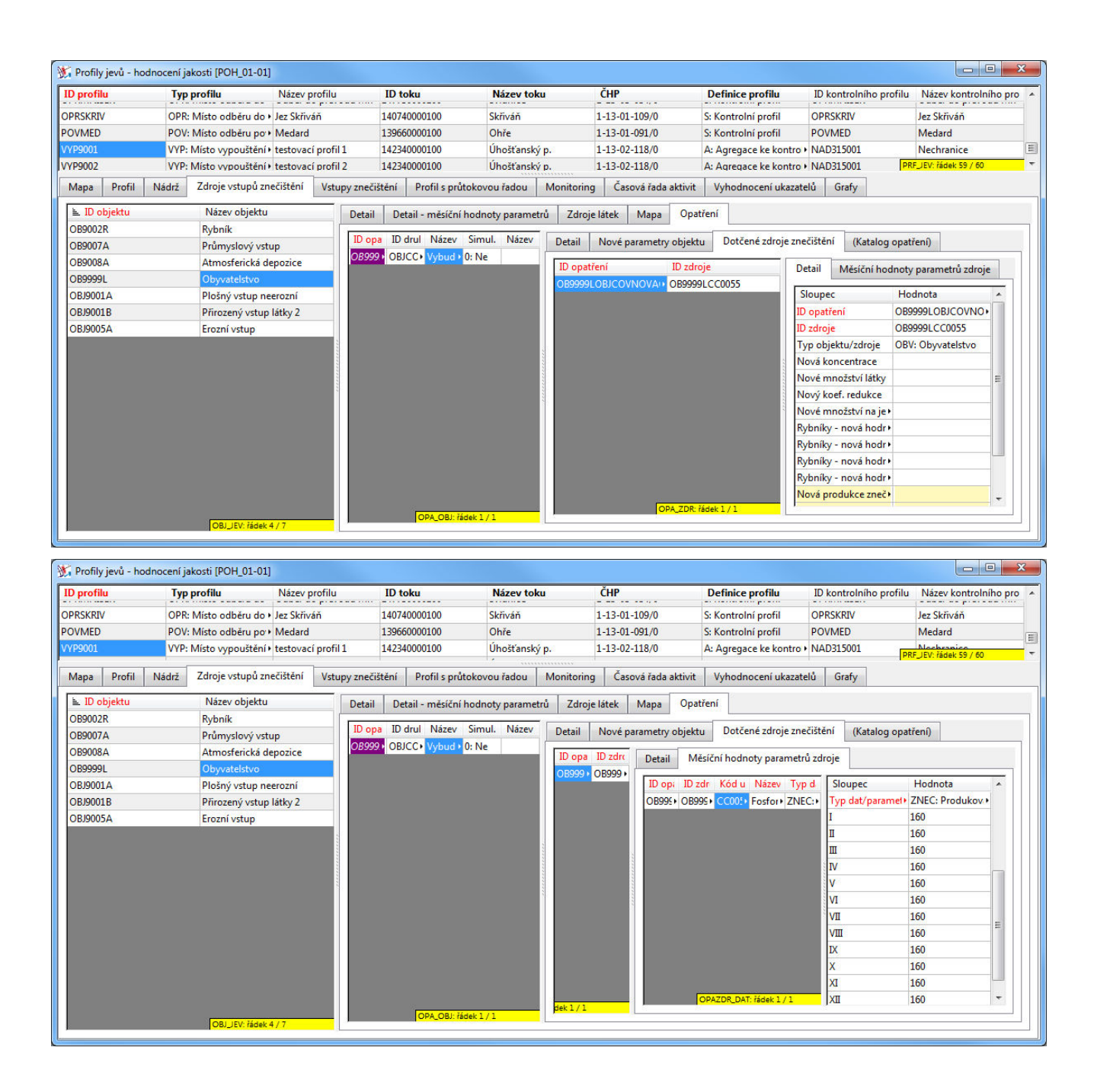

Poznámka: Identifikátor opatření je splikací sestavován automaticky na základě ostatních vyplněných údajů, ale lze jej vyplnit také ručně (v tomto případě nebude nahrazen jinak automaticky generovanou hodnotou). Identifikátor však musí být v každém případě unikátní v rámci všech definovaných opatření daného typu.

Kromě opatření definovaných na zdrojích znečištění kze definovat také opatření na úsecích toků (prodloužení úseku toku jeho úpravou) nebo na vodních nádržích (změna doby zdržení vody v nádrži). Tyto druhy opatření se definují v příslušných oknech editoru určených pro zobrazení dat o úsecích vodních toků (okno "Úseky vodních toků")...

| H. | Úseky   | vodních | toků [POH_01-01_( | )2]         |           |                     |            |        |                |        |                  |                        |                        |
|----|---------|---------|-------------------|-------------|-----------|---------------------|------------|--------|----------------|--------|------------------|------------------------|------------------------|
| Π  | ) toku  |         | Název toku        | ID úseku    |           | ID násled. úseku    | Délka, km  |        | Horní styčni   | ík, km | Dolní styčník, k | m ČHP                  | Přiřazení průtoků 🔺    |
| 13 | 9660000 | 100     | Ohře              | 1398700     |           | 1399900             | 7.224      |        | 227.469        |        | 220.245          | 3-01-022/0             | E                      |
| 13 | 9880000 | 100     | Sázek             | 1398800     |           | 1399000             | 3.418      |        | 17.139         |        | 13.721           | 1-023/0                |                        |
| 13 | 9890000 | 100     | Velkorybnický p.  | 1398900     |           | 1399000             | 1.602      |        | 1.602          |        | 0                | 01-024/0               | řádek 94 / 1002 🔻      |
|    | Mapa    | Detail  | Závislost rychlos | st / průtok | Metod     | a výpočtu znečištěr | í Profil s | průtok | ovou řadou     | Opat   | tření Drobné j   | přítoky na úseku (se : | zjednodušeným výpočt 🕨 |
| 1  | 🗉 ID op | oatření | ID druhu opa      | tření Ná:   | zev druhu | u opatře Simul. vý  | počet      | Sloup  | ec             |        |                  | Hodnota                |                        |
| Ľ  | 1398700 | UTOKDL  | KT1 UTOKDLK       | Úpr         | ava délky | úseku 🕨 0: Ne       |            | ID opa | tření          |        |                  | 1398700UTOKDLKT1       | li li                  |
|    |         |         |                   | -           |           |                     |            | ID úse | ku toku        |        |                  | 1398700                |                        |
|    |         |         |                   |             |           |                     |            | ID dru | hu opatření    |        |                  | UTOKDLK                |                        |
|    |         |         |                   | <b>V</b> 7  | 2         |                     |            | Název  | druhu opatře   | ní     |                  | Úprava délky úseku     | vodního toku           |
|    |         |         |                   |             |           |                     |            | Jednot | :ka            |        |                  | m                      |                        |
|    |         |         |                   |             |           |                     |            | Uživat | elský kód      |        |                  | T1                     |                        |
|    |         |         |                   |             |           |                     |            | Uživat | elský název    |        |                  |                        |                        |
|    |         |         |                   |             |           |                     |            | Počet  | jednotek       |        |                  | 1000 🧹 🗕               | - 3                    |
|    |         |         |                   |             |           |                     |            | Cena,  | Kč             |        |                  |                        |                        |
|    |         |         |                   |             |           |                     |            | Simul. | výpočet        |        |                  | 0: Ne                  |                        |
|    |         |         |                   |             |           |                     |            | Nová   | délka úseku, k | m      |                  | 8.224                  |                        |
|    |         |         |                   |             |           |                     |            |        |                |        |                  |                        |                        |
|    |         |         |                   |             |           | OPA UTOK: řádek 1   | /1         |        |                |        |                  |                        |                        |
| Ľ  |         |         |                   |             |           | Children 1          | -          |        |                |        |                  |                        |                        |

... a vodních nádrží (okno "Vodní nádrže").

| ) profilu    | 7 (1             |                |                 |              |                 |                 |                  | 19 19 19 19 19 19 19 19 19 19 19 19 19 1 |
|--------------|------------------|----------------|-----------------|--------------|-----------------|-----------------|------------------|------------------------------------------|
|              | Typ profilu      | Název profilu  | ID toku         | Název toku   | ČHP             | Definice prot   | ID kontrolního   | Název kontrol                            |
| AD325006     | NAD: Profil hr+  | Tatrovice      | 141050100100    | Tatrovický p | 1-13-0          | : Kontrolní pi  | NAD325006        | Tatrovice                                |
| AD325008     | NAD: Profil hr+  | Myslivny       | 147960000100    | Černá        | 1/15-           | : Kontrolní pi  | NAD325008        | Myslivny                                 |
| AD335001     | NAD: Profil br + | Chřihská       | 146390000100    | Chřihská Kar | n <u>-05</u>    | S: Kontrolní n⊮ | NA PRF_JEV: řáde | k 19 / 28                                |
| √odní nádrže | Vodní nádrž      | Metoda výp     | očtu znečištění | Opatření     |                 |                 |                  |                                          |
| 🛓 ID opatřen | í ID druhu op    | oatře Název dr | uhu or Simul.   | výpočet S    | oupec           | Н               | odnota           |                                          |
| NAD325008N   | AC NADRZDBA      | ZDF+ Úprava do | oby zd + 0: Ne  | ID           | opatření        | NA              | D325008NADR2     | ZDBAZDRZN9                               |
|              |                  | -              |                 | ID           | nádrže          | NA              | D325008          |                                          |
|              |                  |                |                 | ID           | druhu opatřen   | í NA            | DRZDBAZDRZ       |                                          |
|              |                  |                | 2               | Na           | izev druhu opa  | tření Úp        | rava doby zdrže  | ní vody v nád∙                           |
|              |                  |                |                 | Je           | dnotka          | m3              | zásobního pros   | tor                                      |
|              |                  |                |                 | Už           | ivatelský kód   | N9              |                  | - 3 )                                    |
|              |                  |                |                 | Už           | ivatelský název | ·               |                  |                                          |
|              |                  |                |                 | Po           | čet jednotek    | 500             | 00               |                                          |
|              |                  |                |                 | Ce           | ena, Kč         |                 |                  |                                          |
|              |                  |                |                 | Sir          | nul. výpočet    | 0:1             | Ve               |                                          |
|              |                  |                |                 | N            | ová doba zdrže  | ní, dny 17      |                  |                                          |

Definice se v obou případech provádí na kartě "Opatření" (1) a vždy spočívá v přiřazení konkrétního druhu opatření příslušného typu (opatření pro úsek toku nebo vodní nádrž) (2) a vyplnění nezbytných parametrů daného opatření (3).

# 6.6 ANALÝZA VARIANT OPATŘENÍ A JEJICH DOPADU

Po zadání všech relevantních opatření pro objekty zdrojů znečištění je možné provést jejich analýzu. Analýza se provedepříkazem "Analýza dostupných variant opatření na objektech" v nabídce v hlavním okně aplikace (případně též kliknutím na příslušné tlačítko v levé dolní části okna).

| Složký úloh       Simulační výpočet         D:VP/Data/EUTRO       Analýza dostupných variant opatření na objektech         D:VP/Data/EUTRO       Analýza dostupných variant opatření na objektech         D:VP/Data/PROFILY       Doplnění chybějících přířazení průtokových řad k profilům soustavy podle celkových ploch povodí         D:VP/Data/SUAK       Doplnění chybějících přířazení průtokových řad k profilům soustavy podle celkových ploch povodí         D:VP/Data/SUAK       Doplnění chybějících přířazení průtokových řad k profilům soustavy podle celkových ploch povodí         D:VP/Data/SUAK       Název úlohy         Eutrofizace - metody optimalizace návrhu opatření v povodí vodních nádrží         D:VP/Data/SUAK/Z       Oblast řešení         P:VP/Data/VHBMN_POHNDATA_POH       Casový rozsah řešení         D:VP/Data/VHBMN_POHNDATA_POH       Casový rozsah řešení         D:VP/Data/VHBMN_POHNDELTRANICE_20       Podrobnost řešení         POH_01-01       zaloha 5         POH_01-01 - zaloha 6       Podrobnost řešení         POH_01-01 - zaloha 7       Podrobnost řešení         POH_01-01 - zaloha 8       Pracovní poznámky k přípravě datové sady:         -odvozeno z úlohy POH_00, automatická úprava tabulek podle datového modelu (kopírování aplikací UI) - 12.10.2015         -odvozeno z úlohy POH_00, automatická úprava tabulek podle datového modelu (kopírování aplikací UI) - 2.01015         POH_101                                                                                                    | Úloha Zobrazit data                     | Výpočty     | Nápověda     | a                                                                                                    |     |
|----------------------------------------------------------------------------------------------------|-----------------------------------------|-------------|--------------|----------------------------------------------------------------------------------------------------|-----|
| D:\P\Data\EMJAK       Simulachi vypotet (potze printzene vstupy)         D:\P\Data\EUTRO       Analýza dostupných variant opatření na objektech         D:\P\Data\VR0JAK       Doplnění chybějících přiřazení průtokových řad k profilům soustavy podle celkových ploch povodí         D:\P\Data\SUAK       Doplnění chybějících přiřazení průtokových řad k profilům soustavy podle celkových ploch povodí         D:\P\Data\SUAK       Doplnění chybějících přiřazení průtokových řad k profilům soustavy podle celkových ploch povodí         D:\P\Data\SUAK       Doplnění chybějících přiřazení průtokových řad k profilům soustavy podle celkových ploch povodí         D:\P\Data\SUAK       Doplnění chybějících přiřazení průtokových řad k profilům soustavy podle celkových ploch povodí         D:\P\Data\SUAK       Doplnění chybějících přiřazení průtokových řad k profilům soustavy podle celkových ploch povodí         D:\P\Data\SUAK       Název úlohy         Eutrofizace - metody optimalizace návrhu opatření v povodí vodních nádrží       Oblast řešení         D:\P\Data\UHBMN_POH\DATA_POH       Časový rozsah řešení       Z015         Doh 101-12 zaloha 5       Podrobnost řešení       Poraámky         POH_01-01 - zaloha 6       POH_01-01 - zaloha 7       Poznámky         POH_01-01 - zaloha 8       Poznámky       Prípravě datové sady:       - odvozeno z úlohy POH_00, automatická úprava tabulek podle datového modelu (kop irování aplikací Ul) - 12.10.2015         POH_101       POH_                                                                                                    | Složky úloh                             | Simu        | llační výpoč | et                                                                                                    |     |
| D: JP\Data\EUTRO       Analýza dostupných variant opatření na objektech         D: JP\Data\KOMJAK       Doplnění chybějících přířazení průtokových řad k profilům soustavy podle celkových ploch povodí         D: JP\Data\SUJAK       Doplnění chybějících přířazení průtokových řad k profilům soustavy podle celkových ploch povodí         D: JP\Data\SUJAK       Název úlohy         D: JP\Data\SUJAK       Název úlohy         D: JP\Data\SUJAK       Název úlohy         D: JP\Data\SUJAK       Oblast řešení         D: JP\Data\VHBMN_POH\DATA_POH       Oblast řešení         D: JP\Data\VHBMN_POH\NECHRANICE_20       Časový rozsah řešení         ŽUBN       Podrobnost řešení         2015       Podrobnost řešení         POH_0101       Polhas 6         POH_0101       zaloha 5         POH_0101       zaloha 5         POH_0101       zaloha 5         POH_0101       zaloha 5         POH_0101       zaloha 5         POH_0101       zaloha 5         POH_0101       zaloha 5         POH_0101       zaloha 5         POH_0101       zaloha 5         POH_0101       zaloha 5         POH_0101       zaloha 5         POH_0101       zaloha 5         POH_0102       ZUZEMI                                                                                                    | D:\JP\Data\EMJAK                        | Simu        | liachi vypoc | et (pouze prirozene vstupy)                                                                             |     |
| D: VP\Data\KOMJAK<br>D: VP\Data\PROFILY<br>D: VP\Data\SIJAK<br>D: VP\Data\SIJAK<br>D: VP\Data\SIJAK<br>D: VP\Data\SIJAK.Z<br>D: VP\Data\SIJAK.Z<br>D: VP\Data\VIJAK_OVERENI_2014<br>D: VP\Data\VIJAK_Z<br>D: VP\Data\VIJAK_Z<br>D: VP\DATA_YDA<br>D: VP\DATA_Z<br>D: VP\DATA_Z<br>D:                                                                           | D:\JP\Data\EUTRO                        | Anal        | ýza dostupn  | ých variant opatření na objektech                                                                       |     |
| D: VIP/Data/SIJAK       Název úlohy         D: VIP/Data/SIJAK_OVERENI_2014       Název úlohy         D: VIP/Data/SIJAK-Z       Oblast řešení         D: VIP/Data/VIVIL       Oblast řešení         D: VIP/Data/VIP/Data/VIVIL       Oblast řešení         D: VIP/Data/VIP/Data/VIVIL       Oblast řešení         D: VIP/Data/VIP/Data/VIP/DATA_POH       Časový rozsah řešení         D: VIP/Data/VIBMN_POH/NECHRANICE_20       Časový rozsah řešení         D: VIP/Data/VIBMN_DOU/NIECHRANICE_20       Podrobnost řešení         VIDO       POH_01-01       Polota/NIECHRANICE_20         VIDO       POH_01-01       Polota/NIECHRANICE_20         VIDO       POH_01-01       Polota/NIECHRANICE_20         VIDO       POH_01-01       Polota/NIECHRANICE_20         VIDO       POH_01-01       Polota/NIECHRANICE_20         VIDO       POH_01-01       Polota/NIECHRANICE_20         VIDO       POH_01-01       Polota/NIECHRANICE_20         POH_01-01       Polota/NIECHRANICE_20       Podrobnost řešení         POH_01-01       Polota/NIECHRANICE_20       Podrobnost řešení         POH_01-01-1       Polota/NIECHRANICE_20       Podrobnost řešení         POH_01-01-2       Polota/NIECHRANICE_20       Polota/NIECHRANICE_20                                                                                                    | D:\JP\Data\KOMJAK<br>D:\JP\Data\PROFILY | Dopl        | nění chyběj  | ících přiřazení průtokových řad k profilům soustavy podle celkových ploch povodí                        |     |
| D: VP\Data\SIJAK_OVERENI_2014<br>D: VP\Data\SIJAK-Z<br>D: VP\Data\UTVIL<br>D: VP\Data\UTVIL<br>D: VP\Data\VHBMN_POH\DATA_POH<br>D: VP\Data\VHBMN_POH\DATA_POH<br>D: VP\DATA\VHBMN_POH\DATA_POH<br>Poh_DI-DI<br>POH_DI-DI<br>POH_DI-DI<br>POH_DI-DI<br>POH_DI-DI<br>POH_DI-DI<br>POH_DI-DI<br>POH_DI-DI<br>POH_DI<br>POH_DI                                                                                                    | D:\JP\Data\SIJAK                        |             |              | Název úlohy                                                                                             |     |
| D:VP\Data\VIIL<br>D:VP\Data\UTVIL<br>D:VP\Data\VHBMN_POH\DATA_POH<br>D:VP\Data\VHBMN_POH\DATA_POH<br>D:VP\DAta\VHBMN_POH\DATA_POH<br>D:VP\DAta\VHBMN_POH\DATA_POH<br>Podrobnost resení<br>Podrobnost resení<br>Potrobnost resení<br>Potrobnost resení<br>Po                                                                                                    | D:\JP\Data\SIJAK_OVERE                  | NI_2014     |              | Eutrofizace - metody optimalizace návrhu opatření v povodí vodních nádrží                               |     |
| D: VP/Data/UTVIL<br>D: VP/Data/VHBMN_POH/DATA_POH<br>D: VP/Data/VHBMN_POH/DATA_POH<br>Podrobnest řešení<br>Podrobnost řešení<br>Podrobnost řeš                                                                                                    | D:\JP\Data\SIJAK-Z                      |             |              |                                                                                                    |     |
| D: VP\Data\VHBMN_POH\DATA_POH<br>D: VP\Data\VHBMN_POH\NECHRANICE_20<br>VIP\Data\VHBMN_POH\NECHRANICE_20<br>VIP\Data\VHBMN_POH\NECHRANICE_20<br>Voltoring<br>POH_01-01<br>POH_01-01 - zaloha 5<br>POH_01-01 - zaloha 8<br>POH_01-01 - zaloha 8<br>POH_01-01 - zaloha 9<br>POH_01-01 - zaloha 9<br>POH_0                                                                                                    | D:\JP\Data\UTVIL                        |             |              | Povodí Obře                                                                                             |     |
| D: JP Data VHBMN_POH NECHRANICE_20 Casový rozsah řešení 2015 2015 2015 2015 2015 2015 Podrobnost řešení 2015 Podrobnost řešení 2015 Podrobnost řešení PoH_01-01 - zaloha 5 POH_01-01 - zaloha 6 POH_01-01 - zaloha 8 POH_01-01 - zaloha 8 POH_01-01 - zaloha 9 POH_01-01 - zaloha 9 POH_01-01 - zaloha 9 POH_01-01 POH_01-01 POH_010 POH_010 POH_010 POH_00, automatická úprava tabulek podle datového modelu (kopírování aplikací UI) - 12.10.2015 - výchozí úkoha pro další testy/zpracování (míto POH_00) POH_10 POH_00 POH_00 POH                                                                                                    | D:\JP\Data\VHBMN_POH                    | DATA_POH    |              |                                                                                                    |     |
| D. J. ID. D-+-//LIPIMIL POLIVIECHDANICE 20       2015         Jlohy       Image: Second Second                                                                                                    | D:\JP\Data\VHBMN_POH                    | NECHRANI    | CE_20        | Časový rozsah řešení                                                                                    |     |
| Jlohy       Podrobnost řešení         POH_01-01       Podrobnost řešení         POH_01-01       zaloha 5         POH_01-01 - zaloha 6       Parametry objektů         POH_01-01 - zaloha 7       Poznámky         POH_01-01 - zaloha 8       Poznámky         POH_01-01 - zaloha 9       Pracovní poznámky k přípravě datové sady:         - odvozeno z úlohy POH_00, automatická úprava tabulek podle datového modelu (kopírování aplikací UI) - 12.10.2015         - výchozí úkoha pro další testy/zpracování (míto POH_00)         POH_10       - PBF_JEV převzato z úlohy Ohře (varianta MOD_US) odstraněny nepotřebné objekty (profily odhění) POV/PDD)                                                                                                    |                                         | NECHDANI    | <u> </u>     | 2015                                                                                                    |     |
| POH_01-01       zaloha 5         POH_01-01 - zaloha 5       Parametry objektů         POH_01-01 - zaloha 6       Potrování poznámky         POH_01-01 - zaloha 7       Poznámky         POH_01-01 - zaloha 8       Poznámky         POH_01-01 - zaloha 9       Pracovní poznámky k přípravě datové sady:         POH_01-01_01       -odvozeno z úlohy POH_00, automatická úprava tabulek podle datového modelu (kopírování aplikací UI) -         POH_10       -výchozí úkoha pro další testy/zpracování (míto POH_00)         POH_900       -PBE_JEV převzato z úlohy Obře (varianta MOD_US) odstraněny pepotřebné objekty (profily odběn) POV/PDD)                                                                                                    | Úlohy 🖬 🗈                               | <b>X</b>    | 3 <b>2</b> 8 | Podrobnost řešení                                                                                       |     |
| POH_01-01 - zaloha 6<br>POH_01-01 - zaloha 7<br>POH_01-01 - zaloha 8<br>POH_01-01 - zaloha 9<br>POH_01-01 - zaloha 9<br>POH_01-01_01<br>POH_01-01_02_UZEMI<br>POH_10<br>POH_10<br>POH_10<br>POH_10<br>POH_00<br>POH_00, automatická úprava tabulek podle datového modelu (kop írování aplikací UI) -<br>12.10.2015<br>- výchozí úkoha pro další testy/zpracování (míto POH_00)<br>POH_900<br>POH_900<br>POH_00, automatická úprava tabulek podle datového modelu (kop írování aplikací UI) -<br>12.10.2015<br>- výchozí úkoha pro další testy/zpracování (míto POH_00)<br>POH_900<br>POH_900<br>POH_00, automatická úprava tabulek podle datového modelu (kop írování aplikací UI) -<br>12.10.2015<br>- výchozí úkoha pro další testy/zpracování (míto POH_00)                                                                                                    | POH_01-01<br>POH_01-01 - zaloha 5       |             | ^            |                                                                                                    |     |
| POH_01-01 - zaloha 7<br>POH_01-01 - zaloha 8<br>POH_01-01 - zaloha 9<br>POH_01-01_01<br>POH_01-01_02_UZEMI<br>POH_10<br>POH_10<br>PO | POH_01-01 - zaloha 6                    |             |              | Parametry objektů                                                                                       |     |
| POH_01-01 - zaloha 8<br>POH_01-01 - zaloha 9<br>POH_01-01_01<br>POH_01-01_02_UZEMI<br>POH_10<br>POH_10<br>POH_10<br>POH_900<br>POH_900                                                       | POH_01-01 - zaloha 7                    |             |              |                                                                                                    |     |
| POH_01-01 - zaloha 9<br>POH_01-01_01<br>POH_01-01_02_UZEMI<br>POH_10<br>POH_10<br>POH_900<br>POH_900<br>POH                                                 | POH_01-01 - zaloha 8                    |             |              | Poznámky                                                                                                |     |
| POH_01-01_01 POH_01-01_02_UZEMI POH_10 POH_10 POH_10 POH_900 POH_900 P                                                                                                    | POH_01-01 - zaloha 9                    |             | =            | Pracovní poznámky k přípravě datové sady:                                                               |     |
| POH_01-01_02_UZEMI<br>POH_10<br>POH_900<br>POH_900<br>PO                                             | POH_01-01_01                            |             | -            | odvozona z úlohy POH, 00. prtemptiolož únovo tehulok podla doteváho modoly (konúrsvání poliková UII).   | [   |
| POH_10 POH_900 - výchozí úkoha pro další testy/zpracování (míto POH_00) - PBE JEV převzato z úlohy Obře (varianta MOD_US) odstraněny pepotřebné objekty (profily odběn) POV/POD)                                                                                                    | POH_01-01_02_UZEMI                      |             |              | 12.10.2015                                                                                              |     |
| POH 900 - PRE JEV převzato z úlohy Obře (varianta MOD, US) odstraněny nepotřebné obiekty (profily odběn) POV/POD)                                                                                                    | POH_10                                  |             |              | <ul> <li>výchozí úkoha pro další testy/zpracování (míto POH_00)</li> </ul>                              |     |
| I I I E E NE JE V DEVZAIO Z UJOUV UDE (VARIADEA WULZ US) ODSTRADEOV DEDDTEDDE ODJEKTV IDIOTIV ODDEU EU VZEUULI                                                                                                    | POH 900                                 |             | *            | PDE JEV převesta z Vlahv Obře (veriente MOD JJS) odstaněny popetěchné phielsty (prefix odbění: POV/POD) |     |
| Image: Second Second                                                                                                    | ₿∥ 🤞                                    | ) Opiroz.ve | t. opatření  | - data o průtocích převzata (vypočteny průměry) z úlohy Ohře (varianta MOD_US)                          | × . |

#### Poznámky:

Analýza variant opatření se týká výhradně opatření definovaných na objektech zdrojů znečištění. Opatření navržená na úsecích toků nebo na vodních nádržích nejsou do této analýzy, vzhledem k jejich odlišnému charakteru, zahrnuta. Tato opatření je třeba aplikací posoudit individuálně formou nastavení opatření pro simulační výpočet a nísledným provedením simulačního výpočtu, viz dále.

Jak je uvedeno v textu, zpracovávaná analýza je pouze odhadem (odhad je zpracován na základě výsledků simulačního výpočtu bez aplikace opatření a podrobné analýzy ovlivnění hodnot vstupů znečištění do říční sítě každým definovaným opatřením).K detailnímu posouzení a analýze vybraných opatření je třeba následně provést simulační výpočet s aplikací vybraných opatření, jak je popsáno dále.

V průběhu analýzy je (na základě provedeného simulačního výpočtu bez aplikovaných opatření a definovaných variant opatření na objektech zdrojů znečištění, viz výše) proveden odhad dopadů aplikace jednotlivých opatření na jakost vody v kontrolním profilu (odhad přítoku látky do kontrolního profilu z jednotlivých zdrojů při aplikaci jednotlivých opatření). Časové řady vypočteného odhadu přítoku látky do kontrolního profilu jsou dostupné v okně "Profily jevů - hodnocení jakosti" na záložce "Časová řada aktivit > Vliv jednotlivých vstupů znečištění > ...a pro varianty opatření".

| ID profilu        | Typ profilu           | Název p                                     | orofilu IE         | ) toku                               | Název   | toku            | ČHP           |                | Definice pro        | filu 1       | D kontrolního p | rofilu Název | v kontrolního prof           |
|-------------------|-----------------------|---------------------------------------------|--------------------|--------------------------------------|---------|-----------------|---------------|----------------|---------------------|--------------|-----------------|--------------|------------------------------|
| AD315000          | NAD: Profil hráz      | hráze nádrže Přísečnice 147500              |                    | 147500000100 Při                     |         | ce              | 1-15-03-01    | 17/0           | S: Kontrolní p      | rofil N      | AD315000        | Příst        |                              |
| AD315001          | NAD: Profil hráz      | e nádrže Nechran                            | ice 13             | 139660000100 Oh<br>143440000100 Kříu |         |                 | 1-13-02-12    | 21/0           | S: Kontrolní p      | rofil N      | AD315001        | Nech         | kontrolniho profilu<br>anice |
| AD315002          | NAD: Profil hráz      | e nádrže Křímov                             | 14                 |                                      |         | ský p.          | 1-13-03-111/0 |                | S: Kontrolní p      | rofil N      | AD315002        | Křímo        | v                            |
| AD315003          | NAD: Profil hráz      | IAD: Profil hráze nádrže Kadaň 139660000100 |                    | Ohře                                 |         | 1-13-02-114/0   |               | S: Kontrolní p | rofil N             | AD315003     | Kadaň           |              |                              |
| AD315004          | NAD: Profil hráz      | e nádrže Jirkov                             | 144                | 4190000100                           | Bílina  |                 | 1-14-01-00    | 03/0           | S: Kontrolní p      | rofil N      | AD315004        | PRF_JEV: řá  | dek 29 / 60                  |
| Mapa Profil       | Nádrž Zdroje vst      | upů znečištění                              | Vstupy znečištění  | Profil s průtokovou                  | i řadou | Monitoring      | Časová řa     | da aktivit     | Vyhodnocení u       | kazatelů (   | Grafy           |              |                              |
| Časová řada aktiv | rit v profilu Vliv je | dnotlivých vstupi                           | ů znečištění       |                                      |         |                 | ~             |                |                     | r            |                 | 7            |                              |
| Ukazatel jakosti: | (vsecnny ukazate      | ie)                                         |                    | ED De Xel e Medel                    | M       | apa Detail      | Casová řad    | da ovlivněn    | í jakosti v profilu | a pro va     | rianty opatření |              |                              |
| ID Vstupu         | Kod ukazatele         | J INAZEV UKAZATE                            | IE/I ≡4 VZdalenost | vsti = 1 Kochi pritok i              |         | ID opatřei 🛓    | Rok           | ≥2 Měsíc       | Vstup látky         | Ztráta látky | Celková ztrát   | Přítok látky | Odtok látky :                |
| OB9002RCC0055     | CC0055                | Fostor celkovy                              | 11.781             | 23.900908                            | 0       | BJ9001AOE • 999 | 9 1           | 1              | 0.214               | 0            | 0.020862        | 0.193138     | 0.193138                     |
| OBJOUTBCC005      | CC0055                | Fostor celkovy                              | 11.701             | 4.020314                             | 0       | BJ9001AOE • 999 | 9 2           | 2              | 0.097               | 0            | 0.008872        | 0.088128     | 0.088128                     |
| OB9007ACC0055     | CC0055                | Fosfor celkovy                              | 11.701             | 2 1 4 9 0 4 9                        | 0       | BJ9001AOE + 999 | 9 3           | 3              | 0.214               | 0            | 0.019183        | 0.194817     | 0.194817                     |
| OB99091 CC0055    | CC0055                | Fosfor celkový                              | 11.781             | 0.010655                             | 0       | BJ9001AOE + 999 | 9 4           | 4              | 0.207               | 0            | 0.020936        | 0.186064     | 0.186064                     |
| OBI0005ACC005     | CC0055                | Fosfor celkowi                              | 11.781             | 0.010655                             | 0       | BJ9001AOE • 999 | 9 5           | 5              | 0.214               | 0            | 0.023505        | 0.190495     | 0.190495                     |
| OB9008ACC0055     | CC0055                | Fosfor celkový                              | 11.781             | 0.003197                             | 0       | BJ9001AOE • 999 | 9 6           | 5              | 0.207               | 0            | 0.025254        | 0.181746     | 0.181746                     |
| OBJ8001CC0055     | CC0055                | Fosfor celkový                              | 13 545             | 0                                    | 0       | BJ9001AOE • 999 | 9 7           | 7              | 0.214               | 0            | 0.028497        | 0.185503     | 0.185503                     |
|                   | couss                 | rostor centory                              | 101010             |                                      | 0       | BJ9001AOE • 999 | 9 8           | В              | 0.214               | 0            | 0.030114        | 0.183886     | 0.183886                     |
|                   |                       |                                             |                    |                                      | 0       | BJ9001AOE + 999 | 9 9           | 9              | 0.207               | 0            | 0.027792        | 0.179208     | 0.179208                     |
|                   |                       |                                             |                    |                                      | 0       | BJ9001AOE • 999 | 9 1           | 10             | 0.214               | 0            | 0.026014        | 0.187986     | 0.187986                     |
|                   |                       |                                             |                    |                                      | 0       | BJ9001AOE • 999 | 9 1           | 11             | 0.207               | 0            | 0.02181         | 0.18519      | 0.18519                      |
|                   |                       |                                             |                    |                                      | 0       | BJ9001AOE • 999 | 9 1           | 12             | 0.214               | 0            | 0.021213        | 0.192787     | 0.192787                     |
|                   |                       |                                             |                    |                                      |         |                 |               |                |                     |              |                 | PRF_CASJVOP  | A: 12 řádků                  |

Zároveň je proveden výpočet nákladů na jednotlivá opatření (ceny opatření) a také relativní cena daného opatření vztažená k dosaženému průměrnému ročnímu snížení množství látky. Tyto údaje jsou dostupné na záložce "Vstupy znečištění > Opatření ve vztahu ke kontrolnímu profilu" a také na záložce "Vstupy znečištění > Vliv jednotlivých vstupů znečištění > Opatření ve vztahu ke kontrolnímu profilu a vstupu znečištění".

| ID profilu Typ                       |             | Typ profilu Ná |                         | Název profilu ID |              | ID toku            |                | ev toku                 | ČHP        |                  | Definice profi |                    | ID kontrolního |                 | Název kontro | olr             |   |
|--------------------------------------|-------------|----------------|-------------------------|------------------|--------------|--------------------|----------------|-------------------------|------------|------------------|----------------|--------------------|----------------|-----------------|--------------|-----------------|---|
| AD315000 NAD:                        |             | D: Profil hré• | ofil hrá• Přísečnice    |                  | 147500000100 |                    | .00 Přísečnice |                         | 1-15-03    | -017/0 S: Kontro |                | olní pr• NAD31     |                | 15000 Přísečnic |              | e               |   |
| IAD315001                            |             | NA             | D: Profil hrá•          | Nechranice       |              | 139660000100       |                | 0 Ohře                  |            | 1-13-02          | -121/0         | 121/0 S: Kontrolní |                | pro NAD3150     |              | Nechranice      |   |
| AD3                                  | 15002       | NAI            | D: Profil hrá•          | Křím             | ov           | 14344              | 10000100       | Křímo                   | ovský p.   | 1-13-03          | -111/0         | S: Kontro          | olní pro       |                 | F_JEV: řá    | dek 29 / 60     |   |
| Иар                                  | pa Prof     | il             | Nádrž Z                 | droje            | vstupů zne   | čištěn             | í Vstup        | y zneči                 | štění      | Profil s pr      | ůtokovou       | ı řadou            | Moni           | toring          | Časo         | vá řada aktivit |   |
| , it                                 | ění v profi | u              | Celkové vst             | upy z            | nečištění v  | povod              | dí profilu     | Vliv j                  | jednotliv  | ých vstupi       | ů znečiště     | iní Op             | oatření v      | ve vztahu       | u ke kor     | ntrolnímu profi | u |
| ID opatření ID vstupu Přítok         |             | Přítok látk    | sy do 🛛 🔻 Snížení příto |                  | Cena r       | a na jednot Sloupe |                | ec                      |            | Hod              | Hodnota        |                    | *              |                 |              |                 |   |
| OB9007AOBJPF+ OB9007ACC00            |             | 005+           | 0.068274                |                  | 4.498359     |                    | 0              |                         | Kód vstupu |                  | OB9007A        |                    |                |                 |              |                 |   |
| OB9007AOBJPF+ OB9007ACC005+ 0.135638 |             | 0.135638       | 4.430995                |                  | 0            |                    |                | Typ zdroje látky        |            |                  | PRU: Průmysl   |                    | sl             |                 |              |                 |   |
| 0                                    | BJ8001OBJ   | KA •           | OBJ8001CC               | 0055             | 0            |                    | 0              |                         |            |                  | ID prof        | ilu vstup          | u              | VYP9            | 001          |                 |   |
| 0                                    | BJ9001AO    | BJZ.)          | OBJ9001AC               | C00.+            | 2.148948     |                    | 0              |                         |            |                  | Název p        | orofilu vst        | upu            | testo           | vací pro     | ofil 1          |   |
| OB9999LOBJCC+                        |             | OB9999LCC      | 0055                    | 0.126951         |              | -0.116296          |                | -322453050.835 • Ukazat |            | Ukazate          | azatel         |                    | CC00           | CC0055          |              | 1               |   |
|                                      |             |                |                         |                  |              |                    |                |                         |            |                  | Název u        | ukazatele/         | /látky         | Fosfo           | or celko     | vý              |   |
|                                      |             |                |                         |                  |              |                    |                |                         |            |                  | Jednotk        | y množst           | tví            | t               |              |                 |   |
|                                      |             |                |                         |                  |              |                    |                |                         |            |                  | Přítok la      | átky do p          | rofilu         | 0.135           | 638          |                 |   |
|                                      |             |                |                         |                  |              |                    |                |                         |            |                  | Snížení        | přítoku la         | átky           | 4.430           | 995          |                 |   |
|                                      |             |                |                         |                  |              |                    |                |                         |            |                  | Conser         | inductle           | u manaž        |                 |              |                 |   |

# 6.7 VÝBĚR OPATŘENÍ PRO POSOUZENÍ SIMULAČNÍM VÝPOČTEM

Na základě analýzy variant opatření (viz výše) je následně třeba navrhnout/vybrat nejvhodnější opatření a vliv (dopad) těchto vybraných opatření detailně posoudit provedením simulačního výpočtu s jejich započtením. Pro simulační výpočet s aplikací opatření lze také zvolit opatření navržená na úsecích vodních toků a/nebo na vodních nádržích, která nejsou předmětem analýzy uvedené výše.

Pro simulační výpočet lze vždy vybrat pouze jedno opatření na každém objektu zdroje znečištění nebo úseku vodního toku nebo vodní nádrži. Označení opatření pro zahrnutí do simulačního výpočtu se lze provést v okně "profily jevů - hodnocení jakosti" na kartě "zdroje vstupů znečištění > Opatřené" nastavením volby "Simulační výpočet" na hodnotu "Ano".

| ID profilu Typ profilu   |   | Název profilu                  | ID tok  | oku              |         | ev toku  | ČHP                | Definice         | Definice profi |                   | olního   | Název kontrol       |          |
|--------------------------|---|--------------------------------|---------|------------------|---------|----------|--------------------|------------------|----------------|-------------------|----------|---------------------|----------|
| OPRSKRIV OPR: Misto      |   | J • Jez Skřiváň 1407400        |         | 740000100 Skřiva |         | áň       | 1-13-01-109/0      | S: Kontrolní pri |                | OPRSKRIV          |          | Jez Skřiváň         |          |
| OVMED POV: Místo         |   | d • Medard 1396600             |         | 50000100 Ohře    |         |          | 1-13-01-091/0      | S: Kontro        | lní pro        | POVMED            |          | Medard              |          |
| VYP9001 VYP: Místo v     |   | /p• testovací profil• 14234000 |         | 00100 Úhošťa     |         | ťanský p | . 1-13-02-118/0    | A: Agreg         | ace ke+        | NAD PRF_JEV: řáde |          | 59 / 60             |          |
| Mapa Profil Nádrž Zdroje |   | Zdroje vstupů zne              | čištění | Vstupy zneči     |         | ištění   | Profil s průtokovo | ou řadou         | u řadou Mon    |                   | Časová i | Časová řada aktivit |          |
| 🛓 ID objekt              | u | Název objektu                  |         |                  | )etail  | Detail   | - měsíční hodnoty  | parametrů        | Zd             | roje látek        | Mapa     | a Opat              | ření     |
| OB9002R                  |   | Rybník                         |         |                  | ID      | ID I     | NP C 1             | NIZ C            | -              |                   |          |                     | _        |
| OB9007A                  |   | Průmyslový vstup               |         |                  | ID opa  | ID dru   | Nazev Simul.       | Nazev            | Detail         | Nové p            | parametr | y objektu           | <b>F</b> |
| OB9008A                  |   | Atmosferická depozice          |         |                  | OBJ90 I | OBJZA+   | Zatrav • 1: Ano    | _                | Sloup          | ec                | Hodno    | ta                  |          |
| OB9999L                  |   | Obyvatelstvo                   |         |                  |         |          |                    |                  | -              |                   |          |                     |          |
| OBJ9001A                 |   | Plošný vstup neer              |         |                  |         |          |                    | Uživat           | elský kód      | Z1                |          | _                   |          |
| OBJ9001B                 |   | Přirozený vstup látky 2        |         |                  |         |          |                    |                  | Uživat         | elský názo        | •        |                     |          |
| OBJ9005A                 |   | Erozní vstup                   |         |                  |         |          |                    |                  | Počet          | ednotek           | 10000    |                     | 11       |
|                          |   | . ii                           |         |                  |         |          |                    |                  | Cena,          | Kč                | 1000000  | )                   |          |
|                          |   |                                |         |                  |         |          |                    | 11               | Simul.         | výpočet           | 1: Ano   |                     |          |
|                          |   |                                |         |                  |         |          |                    |                  | Typ ob         | jektu/zd )        | PLN: M   | imoeroz •           |          |
|                          |   |                                |         |                  |         |          |                    |                  | Nové I         | D profilu )       | •        |                     |          |
|                          |   |                                |         |                  |         |          |                    |                  | Název          | profilu je        | •        |                     |          |
|                          |   |                                |         |                  |         | 100      |                    |                  | Nováv          | zdálenos          |          |                     | -        |

Obdibným zpsobem lze v příslišných oknech aplikace označit pro simulační výpočet. také vybraná opatření na úsecích vodních toků (okno "Úseky vodních toků", karta "Opatření") a na vodních nádržích (okno "Vodní nádrže", karta "Opatření").

#### PROVEDENÍ SIMULAČNÍHO VÝPOČTU (S APLIKACÍ OPATŘENÍ) 6.8

Simulační výpočet se spouští prostřednictvím nabídky "Simulace > Simulační výpočet", viz také výše. Po spuštění proběhne úplný simulační výpočet včetně vyhodnocení dat v kontrolních profilech s aplikací opatření na zdrojích znečištění označených (vybraných) pro zahrnutí do simulačního výpočtu (viz předchozí bod).

| Íloha Zobrazit data    | Výpočty    | Nápověda      | věda                                                                                                    |  |  |  |  |  |  |  |
|------------------------|------------|---------------|----------------------------------------------------------------------------------------------------|--|--|--|--|--|--|--|
| - Novilab              | Simi       | ulační výpoče | fet                                                                                                    |  |  |  |  |  |  |  |
| ozky ulon              | Sim        | ilační výnoči | et (nouze přirozené vstupy)                                                                               |  |  |  |  |  |  |  |
| ):\JP\Data\EMJAK       | 5          | indeni typoet |                                                                                                    |  |  |  |  |  |  |  |
| ):\JP\Data\EUTRO       | Ana        | ýza dostupny  | ých variant opatření na objektech                                                                         |  |  |  |  |  |  |  |
| :\JP\Data\KOMJAK       | Don        | lnění chyhěií | cích přiřazení průtokových řad k profilům soustavy podle celkových ploch povodí                           |  |  |  |  |  |  |  |
| ):\JP\Data\PROFILY     | bob        | meni enybeji  |                                                                                                    |  |  |  |  |  |  |  |
| ):\JP\Data\SIJAK       |            |               | Název úlohy                                                                                               |  |  |  |  |  |  |  |
| :\JP\Data\SIJAK_OVEF   | RENI_2014  |               | Eutrofizace - metody optimalizace návrhu opatření v povodí vodních nádrží                                 |  |  |  |  |  |  |  |
| V:\JP\Data\SIJAK-Z     |            |               | Oblast řešení                                                                                             |  |  |  |  |  |  |  |
| ):\JP\Data\UTVIL       |            |               | Povodí Ohře                                                                                               |  |  |  |  |  |  |  |
| :\JP\Data\VHBMN_POH    | H\DATA_POH | (             |                                                                                                    |  |  |  |  |  |  |  |
| :\JP\Data\VHBMN_POF    | HINECHRANI | CE_20         | Časový rozsah řešení                                                                                      |  |  |  |  |  |  |  |
| IN IDI D-+-///UDMM DOL |            | CE 20         | 2015                                                                                                    |  |  |  |  |  |  |  |
| ohv 🔐 😭                |            |               | Podmbnost řešení                                                                                          |  |  |  |  |  |  |  |
|                        |            |               |                                                                                                    |  |  |  |  |  |  |  |
| OH_01.01_zelebe 5      |            |               |                                                                                                    |  |  |  |  |  |  |  |
|                        |            |               | Parametry objektů                                                                                         |  |  |  |  |  |  |  |
| OH_01.01 - zaloha 0    |            |               |                                                                                                    |  |  |  |  |  |  |  |
|                        |            |               | Designed                                                                                                  |  |  |  |  |  |  |  |
| OH_01-01 - 2aloha 0    |            |               | Pracovní poznámky k přípravě datové sady:                                                                 |  |  |  |  |  |  |  |
| POH_01-01 - Zalona 9   |            |               |                                                                                                    |  |  |  |  |  |  |  |
|                        |            |               | - odvozeno z úlohy POH_00, automatická úprava tabulek podle datového modelu (kopírování aplikací UI) -    |  |  |  |  |  |  |  |
| OH_UT-UT_UZ_UZEMI      |            |               | 12.10.2015                                                                                                |  |  |  |  |  |  |  |
| 0H_10                  |            | -             | - výchozí ukona pro dalsí testy/zpracovaní (mito POH_UU)                                                  |  |  |  |  |  |  |  |
|                        |            |               | - PRF_JEV převzato z úlohy Ohře (varianta MOD_US), odstraněny nepotřebné objekty (profily odběrů POV/POD) |  |  |  |  |  |  |  |
|                        |            |               |                                                                                                    |  |  |  |  |  |  |  |

VSTOOLS.UI (sestavení EUTRO) [POH\_01-01]

Výsledky simulačního výpočtu lze zobrazit ve vybraných oknech a záložkách editoru obdobně, jako je uvedeno výše k popisu kroku provedení výpočtu bez aplikace opatření. Souhrnné statistické vyhodnocení všech opatření je pak uvedeno v okně "Nsvržená opatření a jejich vyhodnocení".

| cké vyhodnocení opatření zahrnutýc | ch do výpočtu - druhy opatření | Statstické vyhodnocení op             | atření zahrnutých do výpočtu - celkové vyhodnoce   |  |  |  |  |
|------------------------------------|--------------------------------|---------------------------------------|----------------------------------------------------|--|--|--|--|
| ≧ ID charakteristiky               | Parametry                      | Hodnota                               | Text                                               |  |  |  |  |
| OPAEX_CENA: Celková cena opatře+   | X: Všechny kategorie opatření  | 196700000                             | 196 700 000,00 Kč (min: 0,00 Kč, ma:)              |  |  |  |  |
| OPAEX_CENA: Celková cena opatře•   | O: Opatření na objektu         | 11000000                              | 11 000 000,00 Kč (min: 1 000 000,00 )              |  |  |  |  |
| OPAEX_CENA: Celková cena opatře)   | U: Opatření na úseku toku      | 185700000                             | 185 700 000,00 Kč (min: 185 700 000,)              |  |  |  |  |
| OPAEX_CENA: Celková cena opatře+   | N: Opatření na nádrži          | 0                                     | 0,00 Kč (min: 0,00 Kč, max: 0,00 Kč, 🕨             |  |  |  |  |
| OPAEX_POCET: Počet opatření        | X: Všechny kategorie opatření  | 3                                     |                                                    |  |  |  |  |
| OPAEX_POCET: Počet opatření        | O: Opatření na objektu         | 2                                     |                                                    |  |  |  |  |
| OPAEX_POCET: Počet opatření        | U: Opatření na úseku toku      | 1                                     |                                                    |  |  |  |  |
| OPAEX_POCET: Počet opatření        | N: Opatření na nádrži          | 0                                     | STAT: 8 řádků                                      |  |  |  |  |
| Sloupec                            |                                | Hodnota                               |                                                    |  |  |  |  |
| ID charakteristiky                 |                                | OPAEX_CENA: Celková cena opatření, Kč |                                                    |  |  |  |  |
| Parametry                          |                                | U: Opatření na úseku toku             |                                                    |  |  |  |  |
| Hodnota                            |                                | 185700000                             |                                                    |  |  |  |  |
| Text                               |                                | 185 700 000,00 Kč (min:               | 185 700 000.00 Kč. max: 185 700 000.00 Kč. průmě 🕨 |  |  |  |  |
## 7 DATOVÝ MODEL

Vstupní a výstupní data aplikace modelu jsou organizována do tabulek a geografických vrstev a vytvářejí tak účelovou geodatabázi. Její struktura a datový obsah jsou uvedeny dále.

## 7.1 FORMÁT ULOŽENÍ DAT

Tabulková (popisná) data jsou uložena ve formátu TXT. Jako oddělovač jednotlivých položek slouží znak ";" (středník). Jednotlivé záznamy jsou odděleny znakem ENTER.

Vektorová geografická data s údaji o poloze plošných a liniových objektů (poloha bodových objektů je určena souřadnicemi X/Y uloženými v tabulkové části) jsou uložena ve formátu SHP (resp. v trojici souborů s koncovkami SHP, SHX a DBF). Rastrová geografická data používají formáty HRR a TIF/TFW. Všechna geografická data musí být zpracována ve stejném souřadném systému.

Každá tabulka a geografická vrstva je uložena v souboru odpovídajícího jménu tabulky s rozšířením o příponu podle formátu uložených dat: TXT pro popisné údaje, SHP, SHX a DBF pro geografické údaje, HRR, TIF a TFW pro rastrová geografická data. Kompletní sada tabulek/souborů pro jedno simulační řešení je uložena v adresáři příslušné úlohy (viz výše).

Upozornění: Použitý formát TXT si vynucuje některá omezení při naplňování popisných vstupních dat: Data nesmí obsahovat znak ";" (použitý jako oddělovač).

Poznámka: Výhodou použitých formátů je možnost připravovat vstupní data a zpracovávat výstupy běžně dostupnými prostředky (editory, prostředky GIS) mimo uživatelské prostředí simulačního modelu.

## 7.2 STRUKTURA TABULEK A SEZNAMY KÓDŮ

Výpis tabulek datového modelu je uveden na následujících stranách nebo je dostupný přímo u uživatelského prostředí aplikace z nabídky "Nápověda".